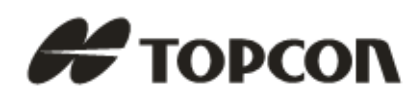

# ЭЛЕКТРОННЫЙ ТАХЕОМЕТР

# СЕРИЯ GTS-220

GTS-223 GTS-225 GTS-226 GTS-229

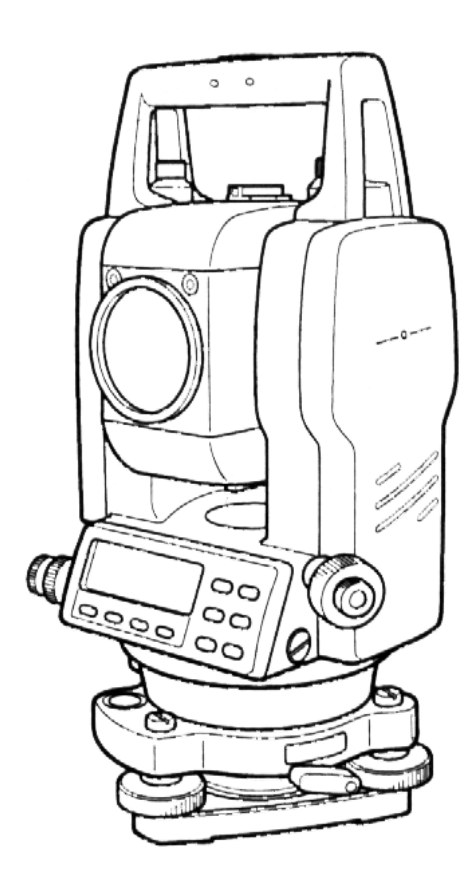

## НОРМЫ БЕЗОПАСНОСТИ ДЛЯ ЛАЗЕРНОГО ОБОРУДОВАНИЯ

В приборах серии GTS-220 с лазерным отвесом используется видимый лазерный луч. Приборы данной серии с лазерным отвесом производятся и продаются в соответствии с нормативными документами "Технические характеристики для лазерных приборов" (FDA/BRH 21 CFR 1040) или "Радиационная безопасность лазерных приборов, Классификация оборудования, Требования и Руководство по эксплуатации" (IEC Издание 825), в которых изложены стандарты безопасности по работе с лазерным оборудованием.

Согласно вышеназванным стандартам приборы серии GTS-220 с лазерным отвесом классифицируются, как "Лазерные изделия КЛАССА 2 (II) ".

В случае какого-либо сбоя в работе, не разбирайте инструмент, а обратитесь в компанию TOPCON или к региональному дилеру, АО "ПРИН".

## ЯРЛЫКИ

На корпусе прибора серии GTS-220 с лазерным отвесом прикреплены ярлыки, предупреждающие о соблюдении требований по безопасной работе с прибром. При повреждении этих ярлыков, а также при их утере или истирании прикрепите такой же новый ярлык. Ярлыки можно приобрести в компании TOPCON или у ее регионального дилера «АО ПРИН».

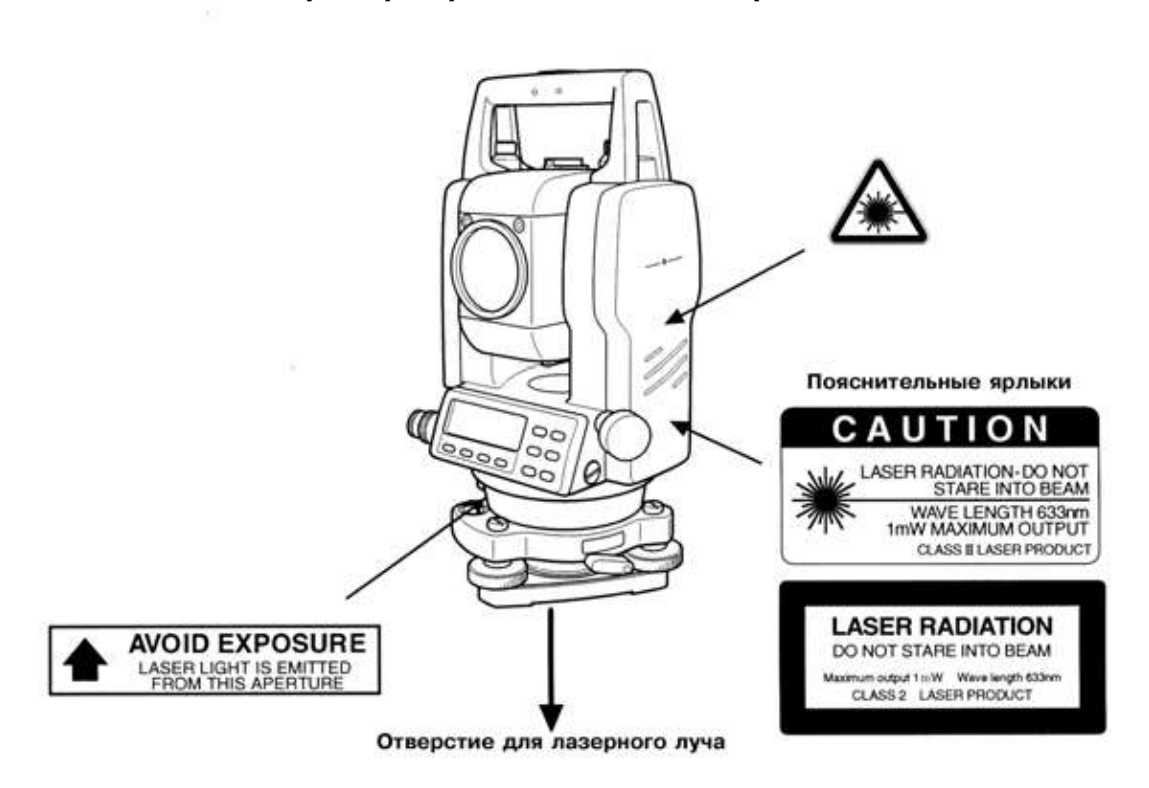

#### Прибор серии GTS-220 с лазерным отвесом

В зависимости от страны, где продается инструмент, на корпусе прибора серии GTS-220 с лазерным отвесом может находиться любой из ярлыков.

# СИМВОЛ, ОБОЗНАЧАЮЩИЙ РАБОТУ ЛАЗЕРА

При работе лазера справа во второй строке появляется следующий символ.

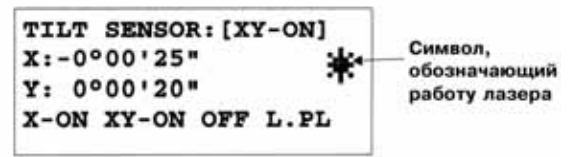

## СОДЕРЖАНИЕ

| ПР | едисл | ОВИЕ                                                                 | 3          |
|----|-------|----------------------------------------------------------------------|------------|
|    | Мерь  | ы предосторожности при работе                                        | 3          |
|    | Памя  | тка по безопасной работе                                             | 4          |
|    | Мерь  | ы предосторожности                                                   | 4          |
|    | Треб  | ования к пользователю                                                | 4          |
|    | Отка  | з от ответственности                                                 | 6          |
|    | Норм  | ны безопасности для лазерного оборудования                           | 7          |
|    | Ярль  | іки                                                                  | 7          |
|    | Симе  | зол, обозначающий работу лазера                                      | 7          |
|    | Соде  | ржание                                                               | 8          |
| -  | Соста | ав стандартного комплекта инструмента                                | 11         |
| 1  | конст | ГРУКТИВНЫЕ ЭЛЕМЕНТЫ И ОБЩИЕ ФУНКЦИИ                                  | 1-1        |
|    | 1.1   | Конструктивные элементы                                              | 1-1        |
|    | 1.2   | Экран                                                                | 1-3        |
|    | 1.3   | Клавиши управления                                                   | 1-4        |
|    | 1.4   | Функциональные (экранные) клавиши                                    | 1-4        |
| -  | 1.5   | Разъем для подсоединения к последовательному порту RS-232C           | 1-6        |
| 2  | подго | ОТОВКА К ИЗМЕРЕНИЯМ                                                  | 2-1        |
|    | 2.1   | Подключение питания                                                  | 2-1        |
|    | 2.2   | Установка инструмента для выполнения измерений                       | 2-1        |
|    | 2.3   | Кнопка включения питания                                             | 2-3        |
|    | 2.4   | Индикатор текущего состояния батареи питания                         | 2-4        |
|    | 2.5   | исправление вертикальных и горизонтальных углов за наклон инструмент | a2-5       |
|    | 2.0   | Как вводить оуквенно-цифровые символы                                | 2-1        |
|    | 2.1   | Указатель створа (только для приооров с указателем створа)           | 2-0        |
|    | 2.0   |                                                                      | 2_0        |
| 2  |       |                                                                      | 2-3        |
| 5  |       |                                                                      | 21         |
|    | 3.1   | Измерение горизонтального угла круг право и вертикального угла       | 3_2        |
|    | 3.3   | Измерение от исхолного лирекционного / ориентирного направления      | 3-2        |
|    | 0.0   | 3.3.1 Установка ориентирного направления путем фиксации угла         | 3-2        |
|    |       | 3.3.2 Установка ориентирного направления с помощью клавиатуры        | 3-3        |
|    | 3.4   | Режим отображения уклона в процентах (%)                             | 3-3        |
|    | 3.5   | Измерение горизонтального угла методом повторений                    | 3-4        |
|    | 3.6   | Звуковой сигнал для отсчетов по горизонтальному кругу, кратных 90°   | 3-5        |
|    | 3.7   | Способ измерения углов наклона                                       | 3-6        |
| 4  | ИЗМЕР | РЕНИЕ РАССТОЯНИЙ                                                     | 4-1        |
|    | 4.1   | Ввод поправки за атмосферу                                           | 4-1        |
|    | 4.2   | Ввод постоянной отражателя                                           | 4-1        |
|    | 4.3   | Измерение расстояний (Непрерывное измерение)                         | 4-1        |
|    | 4.4   | Измерение расстояний                                                 |            |
|    |       | (многократные / единичные измерения)                                 | 4-2        |
|    | 4.5   | Точный Режим / Режим Слежения / Грубый Режим                         | 4-3        |
|    | 4.6   | Вынос в натуру (S.O)                                                 | 4-4        |
|    | 4.7   | Режим измерения промерами                                            | 4-5        |
|    |       | 4.7.1 Измерение с угловым промером                                   | 4-6        |
|    |       | 4.7.2 Измерение с линейным промером                                  | 4-8        |
|    |       |                                                                      | 4-10       |
| -  | 0000  | 4.7.4 Промер до центра колонны                                       | 4-12       |
| 5  | OUPEL | целение координат                                                    | <b>5-1</b> |
|    | 5.1   | Ввод координат станции                                               | 5-1        |
|    | 5.2   | вод высоты инструмента                                               | 5-2        |
|    | 5.3   | вод высоты отражателя (призмы)                                       | 5-2        |
| ~  | 5.4   | сыполнение измерении координат                                       | o-3        |
| 0  | СПЕЦИ |                                                                      | <b>0-1</b> |
|    | 6.1   | I Iрикладные программы                                               | 6-2        |
|    |       | о.т.т измерение недоступных высот (КЕМ)                              | 0-2        |

|    |       | 6.1.2 Измерение неприступных расстояний (MLM)                 | 6-5  |
|----|-------|---------------------------------------------------------------|------|
|    |       | 6.1.3 Ввод координаты Z для пункта наблюдения                 | 6-8  |
|    |       | 6.1.4 Вычисление площади                                      | 6-11 |
|    |       | 6.1.5 Создание системы координат на местности                 | 6-14 |
|    | 6.2   | Масштабный коэффициент                                        | 6-16 |
|    | 6.3   | Подсветка экрана и сетки нитей                                | 6-17 |
|    | 6.4   | Настройка основных параметров 1                               | 6-18 |
|    |       | 6.4.1 Установка минимальной дискретности                      | 6-18 |
|    |       | 6.4.2 Автоматическое отключение питания                       | 6-19 |
|    |       | 6.4.3 Поправка в вертикальные и горизонтальные углы за наклон |      |
|    |       | инструмента (Tilt ON/OFF)                                     | 6-20 |
|    |       | 6.4.4 Учет инструментальных погрешностей инструмента          | 6-20 |
|    | 0.5   | 6.4.5 Выбор типа батареи питания                              | 6-21 |
| _  | 6.5   | Регулировка контрастности экрана                              | 6-21 |
| 7  | СРЕМ  | КА                                                            | 7-1  |
|    | 7.1   | Подготовка к съемке                                           | 7-3  |
|    |       | 7.1.1 Выбор файла для хранения результатов съемки             | 7-3  |
|    |       | 7.1.2 Выбор файла координат для съемки                        | 7-4  |
|    |       | 7.1.3 Станция и задняя точка                                  | 7-4  |
|    | 7.2   | Рабочие процедуры съемки                                      | 7-7  |
|    | 7.3   | Сбор данных · Режим измерения промерами                       | 7-10 |
|    |       | 7.3.1 Измерение с угловым промером                            | 7-10 |
|    |       | 7.3.2 Измерение с линейным промером                           | 7-12 |
|    |       | 7.3.3 Промер по плоскости                                     | 7-14 |
|    |       | 7.3.4 Промер до центра колонны                                | 7-16 |
|    | 7.4   | Автоматическое вычисление координат                           | 7-17 |
|    | 7.5   | Редактирование библиотеки кодов [PCODE INPUT]                 | 7-18 |
| _  | 7.6   | Настройка параметров съемки [CONFIG.]                         | 7-19 |
| 8  | РАЗБИ | 1ВКА                                                          | 8-1  |
|    | 8.1   | Подготовка                                                    | 8-3  |
|    |       | 8.1.1 Установка масштабного коэффициента (GRID FACTOR)        | 8-3  |
|    |       | 8.1.2 Выбор файла координат                                   | 8-4  |
|    |       | 8.1.3 Ввод координат станции                                  | 8-5  |
|    |       | 8.1.4 Ввод координат задней точки                             | 8-7  |
|    | 8.2   | Выполнение разбивки                                           | 8-9  |
|    | 8.3   | Определение координат новой точки                             | 8-11 |
|    |       | 8.3.1 Метод пикетов                                           | 8-11 |
| -  |       | 8.3.2 Метод обратной засечки                                  | 8-13 |
| 9  | РАБОТ | ГАСПАМЯТЬЮ                                                    | 9-1  |
|    | 9.1   | Отображение информации о состоянии внутренней памяти          | 9-2  |
|    | 9.2   | Поиск данных                                                  | 9-3  |
|    |       | 9.2.1 Поиск результатов измерений                             | 9-3  |
|    |       | 9.2.2 Поиск координат                                         | 9-5  |
|    |       | 9.2.3 Поиск в библиотеке кодов                                | 9-6  |
|    | 9.3   | Работа с файлами                                              | 9-7  |
|    |       | 9.3.1 Переименование файла                                    | 9-8  |
|    |       | 9.3.2 Поиск данных в файле                                    | 9-8  |
|    |       | 9.3.3 Удаление файла                                          | 9-9  |
|    | 9.4   | Ввод координат непосредственно с клавиатуры                   | 9-10 |
|    | 9.5   | Удаление координат точки из файла                             | 9-11 |
|    | 9.6   | Редактирование библиотеки кодов                               | 9-12 |
|    | 9.7   | Обмен данными                                                 | 9-13 |
|    |       | 9.7.1 Выгрузка данных                                         | 9-13 |
|    |       | 9.7.2 Загрузка данных                                         | 9-14 |
|    |       | 9.7.3 Настроика параметров связи                              | 9-15 |
|    | 9.8   | Инициализация                                                 | 9-16 |
| 10 | РЕЖИ  | И НАВЕДЕНИЯ ПО ЗВУКОВОМУ СИГНАЛУ                              | 10-1 |
| 11 | ΠΟΠΡ  | АВКА ЗА ПОСТОЯННУЮ ПРИЗМЫ                                     | 11-1 |
| 12 | ΠΟΠΡ  | АВКА ЗА АТМОСФЕРУ                                             | 12-1 |
|    | 12 1  | Расчет поправки за атмосферу                                  | 12-1 |
|    | 12.2  | Ввод поправки за атмосферу                                    | 12-1 |
|    |       | ··· · · · · · · · · · · · · · · · · ·                         | -    |

| 13 | ПОПРИ  | АВКА ЗА РЕФРАКЦИЮ И КРИВИЗНУ ЗЕМЛИ                     | 13-1       |
|----|--------|--------------------------------------------------------|------------|
|    | 13.1   | Формула для расчета расстояний                         | 13-1       |
| 14 | ИСТОЧ  | ІНИК ПИТАНИЯ И ПОДЗАРЯДКА                              | 14-1       |
|    | 14.1   | Присоединяемая батарея питания BT-52QA                 | 14-1       |
| 15 | отосо  | ОЕДИНЕНИЕ / ПРИСОЕДИНЕНИЕ ТРЕГЕРА                      | 15-1       |
| 16 | РЕЖИ   | И НАСТРОЙКИ ИНСТРУМЕНТА                                |            |
|    | 16.1   | Меню настройки инструмента                             |            |
|    | 16.2   | Как выполнять настройку инструмента                    |            |
| 17 | ПОВЕ   | РКИ И ЮСТИРОВКИ                                        |            |
|    | 17.1   | Поверка и юстировка постоянной инструмента             | 17-1       |
|    | 17.2   | Поверка оптической оси                                 | 17-2       |
|    | 17.3   | Поверка / юстировка теодолитных функций                | 17-3       |
|    |        | 17.3.1 Поверка / юстировка цилиндрического уровня      | 17-4       |
|    |        | 17.3.2 Поверка / юстировка круглого уровня             | 17-4       |
|    |        | 17.3.3 Юстировка сетки нитей                           | 17-5       |
|    |        | 17.3.4 Коллимационная ошибка инструмента               | 17-6       |
|    |        | 17.3.5 Поверка / юстировка окуляра оптического отвеса  | 17-7       |
|    |        | 17.3.6 Поверка / юстировка лазерного отвеса            | 17-8       |
|    | 474    | 17.3.7 Юстировка места нуля вертикального круга        | 17-9       |
|    | 17.4   | как ввести значение постоянной инструмента             |            |
|    | 17.5   | Учет систематических ошиоок инструмента                |            |
|    | 17.0   | Проверка расотоспосооности дальномера                  |            |
|    | 17.7   | 17.7.1. Операции поверки                               |            |
|    |        | 17.7.2 Средства поверки                                | 17-15      |
|    |        | 17.7.3 Требования к квалификации поверителей           |            |
|    |        | 17.7.4 Требования безопасности                         |            |
|    |        | 17.7.5 Условия поверки                                 |            |
|    |        | 17.7.6 Подготовка к поверке                            |            |
|    |        | 17.7.7 Проведение поверки                              |            |
|    |        | 17.7.8 Оформление результатов поверки                  | 17-20      |
| 18 | МЕРЫ   | ПРЕДОСТОРОЖНОСТИ                                       |            |
| 19 | допол  | ПНИТЕЛЬНЫЕ ПРИНАДЛЕЖНОСТИ                              | 19-1       |
| 20 | допол  | ПНИТЕЛЬНЫЕ ИСТОЧНИКИ ПИТАНИЯ                           | 20-1       |
| 21 | ПРИЗМ  | ЛЕННЫЕ СИСТЕМЫ                                         | 21-1       |
| 22 | СООБ   | ШЕНИЯ ОБ ОШИБКАХ                                       |            |
| 23 | TEXH   | ЧЕСКИЕ ХАРАКТЕРИСТИКИ                                  |            |
| ПР | ИПОЖЕ  | ния                                                    |            |
| 1  |        |                                                        | пожение.1  |
| 2  | Monu   |                                                        |            |
| 4  | AU2HOI | предосторожпости при подзарядке или<br>при батарой При |            |
| 2  | Лрапен | าหม จะกอบบบร อออธีแอบหนั                               |            |
| 3  | CHORA  | ры экранных сооощений<br>Полого сории СТС 200          |            |
|    | тахео  | метров серии G15-220 ПРИ                               | ллОжение-5 |

# СОСТАВ СТАНДАРТНОГО КОМПЛЕКТА ИНСТРУМЕНТА

| 1. | Тахеометр GTS-220 (с крышкой объектива) 1 шт.                   |
|----|-----------------------------------------------------------------|
| 2. | Батарея BT-52QA 1 шт.                                           |
| 3. | Зарядное устройство BC-27BR или BC-27CR 1 шт.                   |
| 4. | Набор инструментов(2 шпильки, отвертка, 2 гексагональных        |
|    | гаечных ключа, щетка для чистки, силиконовая салфетка) 1 компл. |
| 5. | Пластмассовый футляр для переноса1 шт.                          |
| 6. | Силиконовая салфетка 1 шт.                                      |
| 7. | Пластиковый кожух от дождя1 шт.                                 |
| 8. | Руководство по эксплуатации1 шт.                                |

(При покупке проверьте, что все вышеперечисленные элементы входят в состав комплекта инструмента).

| Примечание: | 1. | Зарядное устройство BC-27CR предназначено для работы от сети переменного              |
|-------------|----|---------------------------------------------------------------------------------------|
|             |    | тока с напряжением 230V, а BC-27BR – для работы от сети переменного тока с            |
|             |    | напряжением 120V.                                                                     |
|             | 2. | В ряде случаев поставляется набор свинцовых отвесов и крючок для<br>свинцового отвеса |

# 1 КОНСТРУКТИВНЫЕ ЭЛЕМЕНТЫ И ОБЩИЕ ФУНКЦИИ

# 1.1 Конструктивные элементы

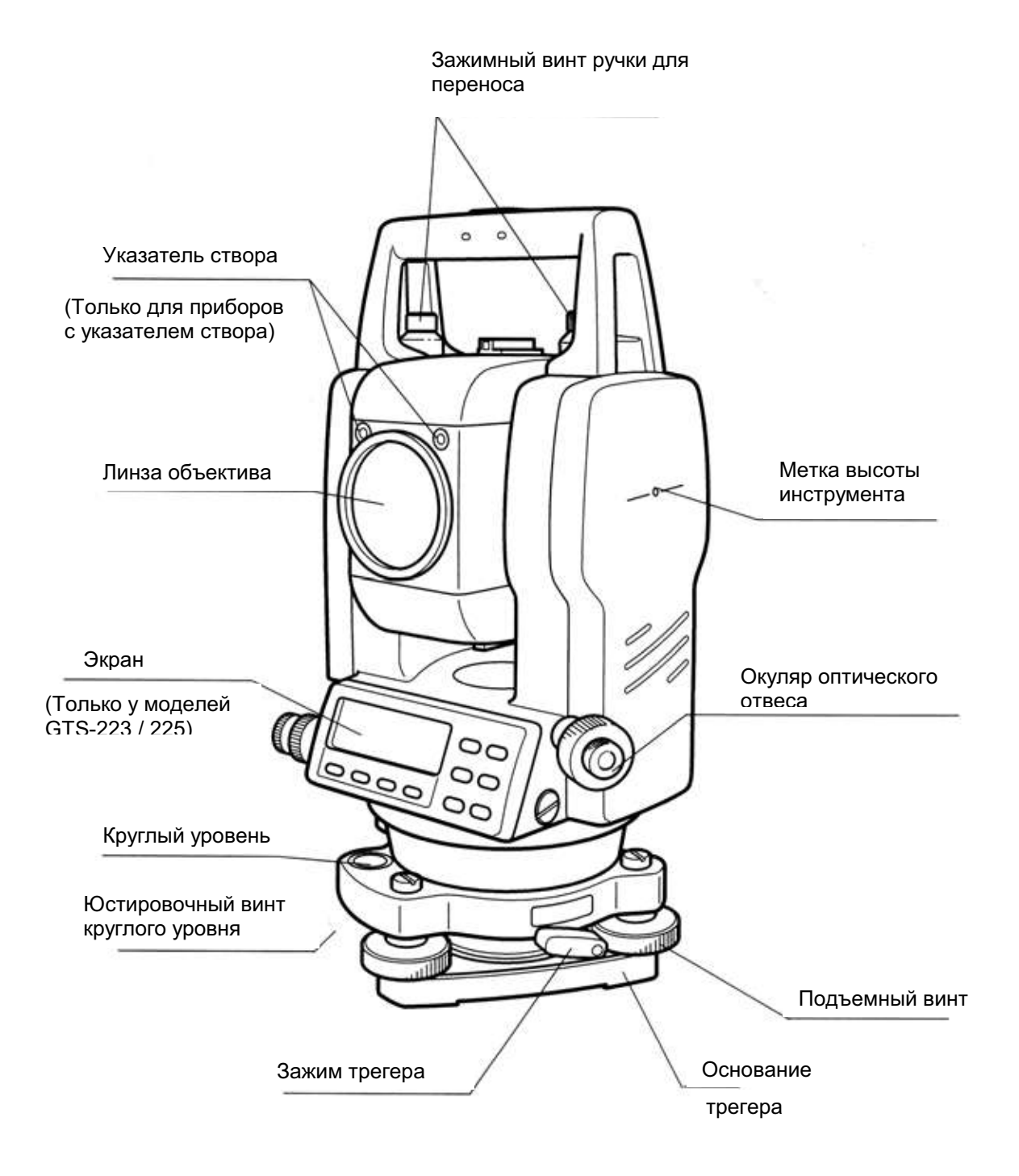

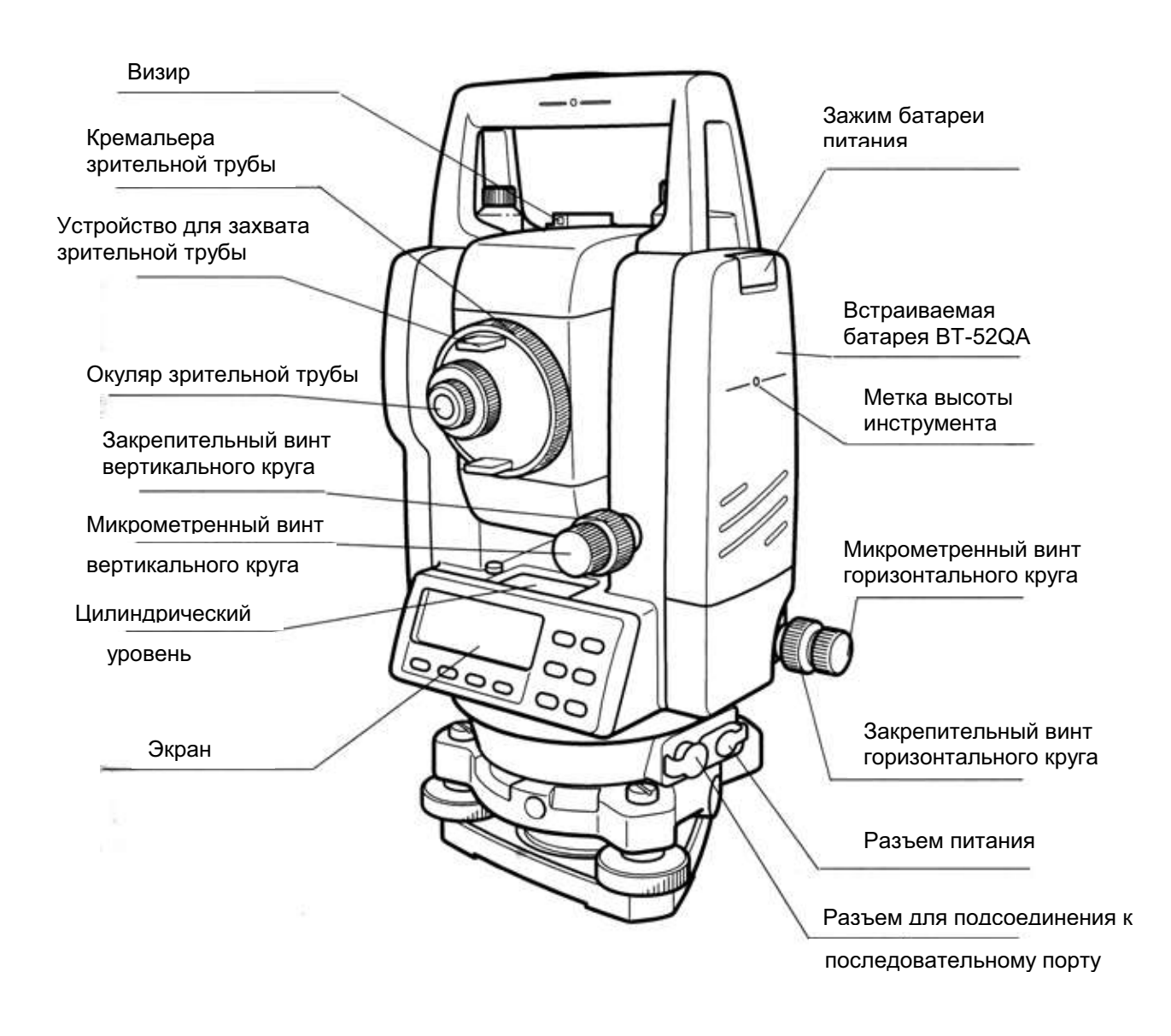

\* В ряде случаев положение закрепительного винта вертикального круга и микрометренного винта вертикального круга может быть различным.

# 1.2 Экран

#### • Экран

В инструменте использован пиксельный ЖК-дисплей (4 строки по 20 символов). Как правило, в трех верхних строках отображаются данные измерений, а в нижней строке показаны функции экранных клавиш, которые изменяются вместе с режимом измерения.

#### • Контрастность и подсветка

Контрастность и подсветка экранов регулируются. См. Главу 6 «СПЕЦИАЛЬНЫЙ РЕЖИМ (Режим Меню)».

#### • Пример

| v :  | 90°10  | '20" |     |
|------|--------|------|-----|
| HR : | 120°30 | '40" |     |
| OSET | HOLD   | HSET | ₽1↓ |

Режим измерения углов

| Вертик. угол | : | 90°10'20"  |
|--------------|---|------------|
| Гориз. угол  | : | 120°30'40" |

#### Единица измерения футы

| HR : | 120°30'4 | 0 "    |
|------|----------|--------|
| HD*. | 123.456  | ft     |
| VD:  | 12.345   | ft     |
| MEAS | S MODE S | /A P1↓ |

| Гориз. угол       | : 120°30'40" |
|-------------------|--------------|
| Гориз. проложение | : 123.45 фт  |
| Превышение        | : 12.34 фт   |

| HR : | 120°30 | '40" |     |
|------|--------|------|-----|
| HD*  | 65.43  | 32 m |     |
| VD:  | 12.3   | 45 m |     |
| MEAS | MODE   | S/A  | P1↓ |

Режим измерения расстояний

| Гориз. угол       | : 120°30'40 |
|-------------------|-------------|
| Гориз. проложение | : 65.432 м  |
| Превышение        | : 12.345 м  |

#### Единица измерения футы и дюймы

| HR : | 120°30 | '40" |     |  |
|------|--------|------|-----|--|
| HD*  | 123.04 | .6fi |     |  |
| VD:  | 12.03  | .4fi |     |  |
| MEAS | MODE   | S/A  | P1↓ |  |
|      |        |      |     |  |

| Гориз. угол       | : 120°30'40"                 |
|-------------------|------------------------------|
| Гориз. проложение | : 123фт4 <sup>6/</sup> 8дюйм |
| Превышение        | : 12фт 3 <sup>4/</sup> 8дюйм |

#### • Обозначения на экране

| Экран | Содержание                                           | Экран | Содержание                                        |
|-------|------------------------------------------------------|-------|---------------------------------------------------|
| V     | Вертикальный угол                                    | *     | Индикатор работы<br>светодальномера               |
| HR    | Горизонтальный угол<br>"правосторонняя<br>оцифровка" | m     | Единицы измерения<br>расстояний - метры           |
| HL    | Горизонтальный угол<br>"левосторонняя<br>оцифровка"  | ft    | Единицы измерения<br>расстояний - футы            |
| HD    | Горизонтальное<br>проложение                         | fi    | Единицы измерения<br>расстояний - футы и<br>дюймы |
| VD    | Превышение                                           |       |                                                   |
| SD    | Наклонное расстояние                                 |       |                                                   |
| Ν     | N (X) координата                                     |       |                                                   |
| E     | Е (Ү) координата                                     |       |                                                   |
| Z     | Z (Н) координата                                     |       |                                                   |

# 1.3 Клавиши управления

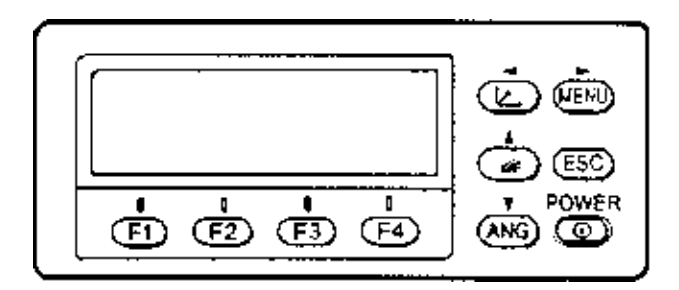

| Клавиши     | Название клавиш                         | Функции                                                                                                    |
|-------------|-----------------------------------------|----------------------------------------------------------------------------------------------------|
| Ľ.          | Клавиша измерения<br>координат          | Режим измерения координат                                                                                                    |
| <b>⁄</b> al | Клавиша измерения<br>расстояний         | Режим измерения расстояний.                                                                                                    |
| ANG         | Клавиша измерения<br>углов              | Режим измерения углов                                                                                                    |
| MENU        | Клавиша меню                            | Вызов главного меню из стандартный режим. Доступ к<br>прикладным программам и режиму настройк.                                                                                                    |
| ESC         | Клавиша выхода                          | <ul> <li>Возврат в режим измерений или на предыдущий уровень<br/>из режима настроек.</li> <li>Выход в режим съемки (DATA COLLECTION) и режим<br/>разбивки (LAYOUT) непосредственно из стандартного<br/>режима измерений.</li> <li>Можно использовать, как клавишу «Запись» для записи<br/>результатов измерений в режиме обычных измерений.<br/>Для определения функции клавиши ESC см. Главу 16<br/>«РЕЖИМ НАСТРОЙКИ ИНСТРУМЕНТА».</li> </ul> |
| POWER       | Кнопка включения/<br>выключения питания | ВКЛ/ВЫКЛ инструмента (ON/OFF)                                                                                                    |
| F1 ~ F4     | Экранные (функцио-<br>нальные клавиши)  | Выполняют функции, которые отображены на экране.                                                                                                    |

# 1.4 Функциональные (экранные) клавиши

Функции экранных клавиш отображаются в нижней строке дисплея в соответствии с выведенным режимом.

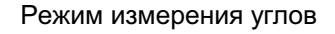

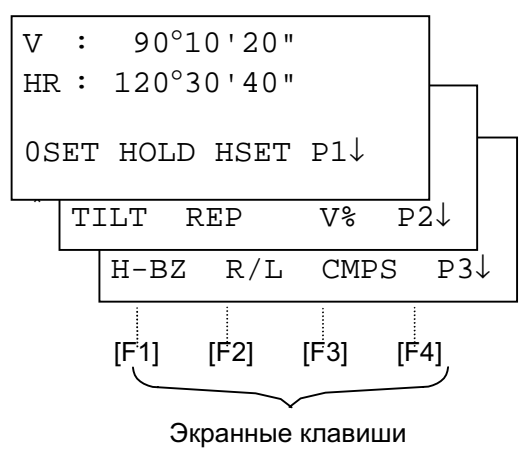

Режим измерения расстояний

| H | R   | : | 12 | 20°3 | 30' | 40 | "    |    | ]        |
|---|-----|---|----|------|-----|----|------|----|----------|
| Н | D*  |   |    |      | <   | <  | m    |    | $\vdash$ |
| V | D   | : |    |      |     |    | m    |    |          |
| M | EAS | 5 | MO | DE   | S   | /A | Pl   | L↓ |          |
| L | OF  | S | EΤ | s.   | 0   | m/ | ′f/i | P2 | ,<br>↑   |

#### Режим измерения координат

| Ν | : 123.456 m        |
|---|--------------------|
| Е | : 34.567 m         |
| Ζ | : 78.912 m         |
| M | EAS MODE S/A P1↓   |
|   | R.HT INSHT OCC P2↓ |
|   | OFSET m/f/i P3↓    |

1-4

| Стр. | Экр.<br>клав<br>иша | Обозн.<br>на<br>экране | Функция                                                                                                    |  |  |  |  |  |  |
|------|---------------------|------------------------|----------------------------------------------------------------------------------------------------|--|--|--|--|--|--|
| 1    | F1                  | 0SET                   | Установка по горизонтальному кругу отсчета равного 0°00'00''                                                                                                    |  |  |  |  |  |  |
|      | F2                  | HOLD                   | Фиксация текущего отсчета по горизонтальному кругу                                                                                                    |  |  |  |  |  |  |
|      | F3                  | HSET                   | Установка необходимого значения отсчета по горизонтальному кругу путем ввода его значения с клавиатуры.                                                            |  |  |  |  |  |  |
|      | F4                  | P1↓                    | Вызов функций экранных клавиш, показанных на следующей<br>странице (Р2) экрана.                                                                                    |  |  |  |  |  |  |
| 2    | F1                  | TILT                   | Настройка работы цифрового компенсатора и информация о его текущем состоянии. Если ВКЛ (ON), то на экран выводится значение поправки в угол за наклон инструмента. |  |  |  |  |  |  |
|      | F2                  | REP                    | Режим измерения горизонтального угла методом повторений.                                                                                                    |  |  |  |  |  |  |
|      | F3                  | V%                     | Режим отображения уклона в процентах (%)                                                                                                    |  |  |  |  |  |  |
|      | F4                  | P2↓                    | Вызов функций экранных клавиш, показанных на следующей<br>странице (Р3) экрана.                                                                                    |  |  |  |  |  |  |
| 3    | F1                  | H-BZ                   | Вкл/выкл звукового сигнала для отсчетов по горизонтальному кугу кратных 90°                                                                                        |  |  |  |  |  |  |
|      | F2                  | R/L                    | Переключение направления возрастания отсчетов по<br>горизонтальному кругу вправо (по часовой стрелке) / влево (против<br>часовой).                                 |  |  |  |  |  |  |
|      | F3                  | CMPS                   | Переключение режима измерения вертикальных углов в диапазоне 0°-360° (COMPASS OFF) или +/-90° (COMPASS ON).                                                        |  |  |  |  |  |  |
|      | F4                  | Ρ3↓                    | Вызов функций экранных клавиш, показанных на первой странице (P1) экрана.                                                                                          |  |  |  |  |  |  |

#### Режим измерения углов

### Режим измерения расстояний

| 1 | F1 | MEAS  | Выполнить измерение                                                                                      |
|---|----|-------|----------------------------------------------------------------------------------------------------|
|   | F2 | MODE  | Установка режима измерений Точный/Грубый/Слежение                                                        |
|   | F3 | S/A   | Выбор режима наведения по уровню отраженного сигнала, ввод постоянной отражателя и поправки за атмосферу |
|   | F4 | P1↓   | Вызов функций экранных клавиш, показанных на следующей<br>странице (Р2) экрана.                          |
| 2 | F1 | OFSET | Выбор режима измерений с промерами                                                                       |
|   | F2 | S.O   | Режима выноса расстояний в натуру                                                                        |
|   | F3 | m/f/i | Переключение единиц измерения: метры, футы или футы и дюймы.                                             |
|   | F4 | P2↓   | Вызов функций экранных клавиш, показанных на первой странице<br>(Р1) экрана.                             |

### Режим измерения координат

| 1 | F1 | MEAS | Выполнить измерение                                                                                      |
|---|----|------|----------------------------------------------------------------------------------------------------|
|   | F2 | MODE | Установка режима измерений Точный/Грубый/Слежение                                                        |
|   | F3 | S/A  | Выбор режима наведения по уровню отраженного сигнала, ввод постоянной отражателя и поправки за атмосферу |
|   | F4 | P1↓  | Вызов функций экранных клавиш, показанных на следующей странице (Р2) экрана.                             |
| 2 | F1 | R.HT | Ввод значения высоты отражателя.                                                                         |

|   | F2 | INSHT | Ввод значения высоты инструмента                                                |
|---|----|-------|---------------------------------------------------------------------------------|
|   | F3 | 000   | Ввод значений координат текущей станции (занимаемой точки).                     |
|   | F4 | P2↓   | Вызов функций экранных клавиш, показанных на следующей<br>странице (Р3) экрана. |
| 3 | F1 | OFSET | Выбор режима измерения с промерами.                                             |
|   | F3 | m/f/i | Переключение единиц измерения: метры, футы или футы и дюймы.                    |
|   | F4 | P3↓   | Вызов функций экранных клавиш, показанных на первой странице (P1) экрана.       |

# 1.5 Разъем для подсоединения к последовательному порту RS-232C

Разъем для подсоединения к последовательному порту используется для подключения тахеометра серии GTS-220 к компьютеру или накопителю данных фирмы TOPCON, что позволяет принимать на компьютере результаты измерений, передаваемые с прибора, или пересылать с компьютера на тахеометр предустановленные значения горизонтального угла и т.д.

• При каждом режиме будут выводиться следующие данные.

| Режим                                                   | Выходные данные                        |
|---------------------------------------------------------|----------------------------------------|
| Режим измерения углов (V, HR или HL) (V<br>в процентах) | V, HR или HL                           |
| Режим измерения горизонтальных проложений (HR, HD, VD)  | HR, HD, VD                             |
| Режим измерения наклонных расстояний<br>(V, HR, SD)     | V, HR, SD, HD                          |
| Режим измерения координат                               | N, E, Z, HR (или V, H, SD, N,<br>E, Z) |

- В грубом режиме измерений данные на экране и на выходе в точности соответствуют тем, что представлены выше.
- В режиме слежения на выходе отображаются только результаты измерения расстояний.

Подробную информацию, необходимую для соединения с тахеометром серии GTS-220, можно получить из Руководства по интерфейсу, которое прилагается дополнительно. См. Руководство.

# 2 ПОДГОТОВКА К ИЗМЕРЕНИЯМ

# 2.1 Подключение питания

#### (не нужно, если используется встраиваемая Ni-MH батарея BT-52QA)

Подсоединение внешней батареи питания описывается ниже.

- Батарея питания BT-3Q Используется кабель PC-5.
- Батарея питания большой емкости BT-3L Используется кабель PC-6.

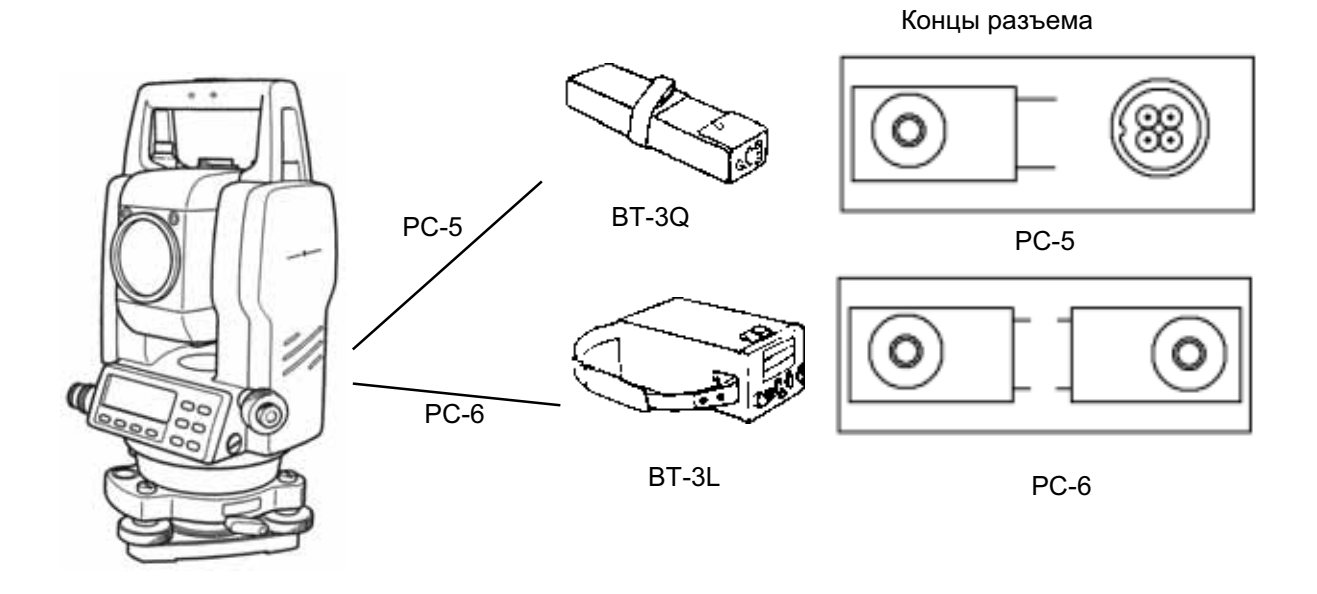

Примечание: Также можно использовать встраиваемую Ni-Cd батарею BT-32Q. В случае применения батареи BT-32Q необходимо изменить тип используемых батарей в режиме установок (см. раздел 6.4.5 «Выбор типа батарей» ).

# 2.2 Установка инструмента для выполнения измерений

Установите инструмент на штатив. Точно отнивелируйте и отцентрируйте инструмент, чтобы обеспечить максимальное качество измерений. Используйте штативы со становым винтом диаметром 5/8 дюйма и шагом резьбы, соответствующим 11 виткам на дюйм, например штатив Туре Е фирмы TOPCON.

#### Справка : Нивелирование и центрирование инструмента

#### 1.Установка штатива

Выдвиньте ножки на удобную длину и закрепите их винтами.

# 2.Закрепление инструмента на головке штатива

Аккуратно установите инструмент на головку штатива. Слегка ослабив становой винт, сместите прибор так, чтобы нитяной отвес находился точно над центром пункта. После этого закрепите становой винт.

# 3. Грубое нивелирование инструмента путем выставления круглого уровня

Вращайте подъемные винты А и В до положения, при котором пузырек будет лежать на линии перпендикулярной той, что проходит через центры двух подъемных винтов А и В.

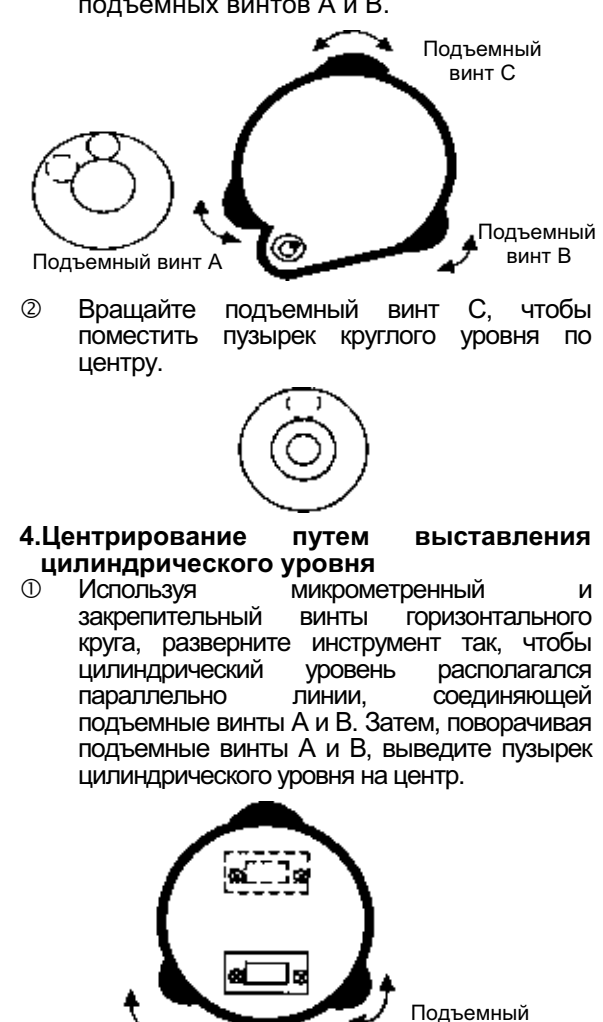

Подъемный винт А Поверните инструмент на 90° вокруг вертикальной оси, а затем, вращая подъемный винт С, выведите пузырек на центр.

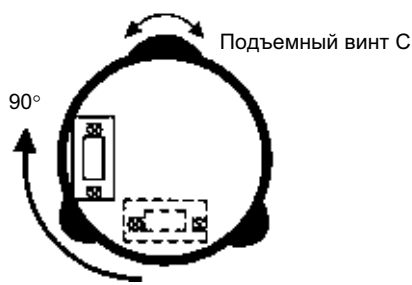

Повторите процедуры ① и ② при каждом развороте инструмента на 90° и проверьте, находится ли пузырек в центре во всех четырех положениях.

# 5.Центрирование с использованием оптического отвеса

Отрегулируйте окуляр оптического отвеса под свой глаз.

Ослабив становой винт, передвиньте инструмент так, чтобы совместить центр пункта с центром оптического отвеса, после чего затяните становой винт. Аккуратно передвигайте инструмент, при этом не вращая его: это позволит добиться наименьшего смещения пузырька уровня.

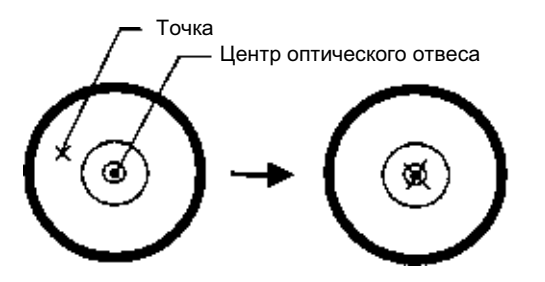

# 6.Окончательное нивелирование инструмента

Точно отнивелируйте инструмент, выполняя те же действия, что и на этапе 4. Вращая инструмент, проверьте, что пузырек цилиндрического уровня находится по центру независимо от направления зрительной трубы, после чего крепко затяните становой винт.

винт В

### 2.3 Кнопка включения питания

- ① Убедитесь, что инструмент правильно отнивелирован.
- ② Включите питание

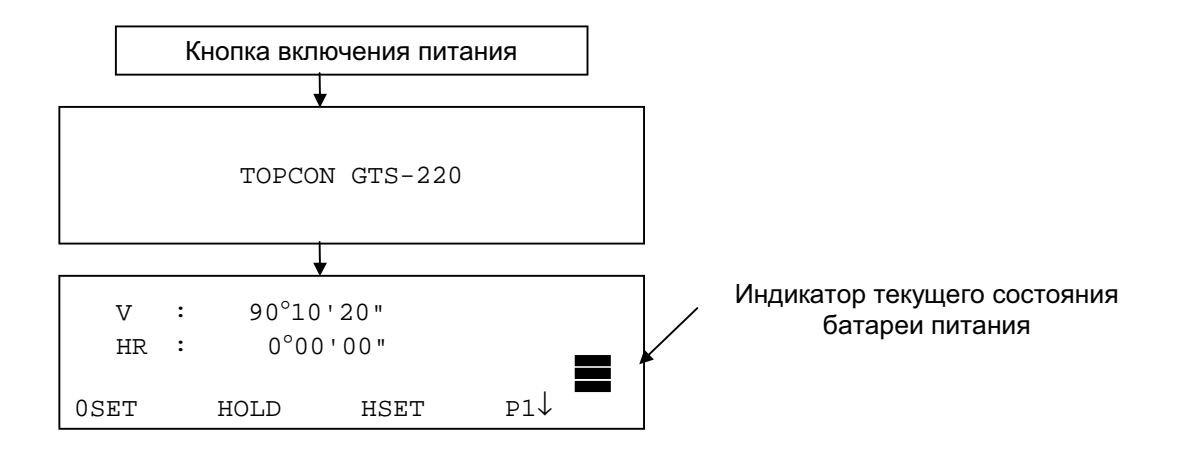

По индикатору на экране проконтролируйте текущее состояние батареи питания.
 Установите новую заряженную батарею или зарядите старую, если индикатор указывает на разрядку батареи или на экран выведено сообщение « Battery empty».
 См. раздел 2.4 «Индикатор текущего состояния батареи питания».

#### • Регулировка контрастности

Когда прибор включен, Вы можете проверить значение постоянной отражателя (PSM), поправку за атмосферу (PPM), а также отрегулировать контрастность дисплея.

Для отображения следующего экрана см. Главу 16 «РЕЖИМ НАСТРОЙКИ ИНСТРУМЕНТА».

| CONT         | RAST | ADJUST | MENT |   |       |
|--------------|------|--------|------|---|-------|
| PSM          | :    | 0.0    | PPM  | : | 0     |
| $\downarrow$ |      | Ŷ      |      |   | ENTER |

Нажимая клавишу [ f] ↓) или [ F2] ↑), можно отрегулировать контрастность. Чтобы после отключения питания установленное значение сохранилось в памяти, нажмите клавишу [ F4] (ENTER).

## 2.4 Индикатор текущего состояния батареи питания

Индикатор показывает текущее состояние батареи питания.

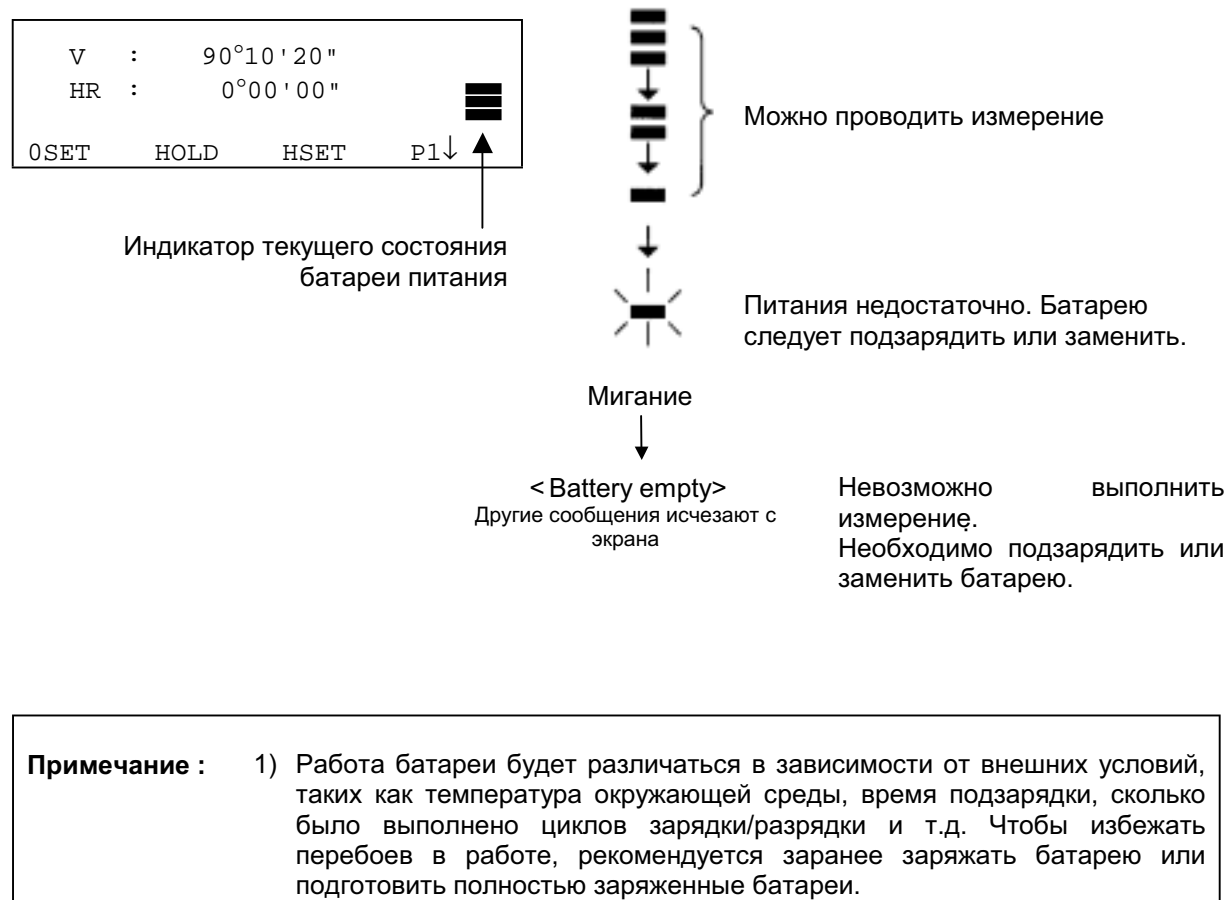

- 2) Сведения по общему использованию батареи содержатся в Главе 14 «ИСТОЧНИК ПИТАНИЯ И ПОДЗАРЯДКА».
- 3) Индикатор текущего состояния батареи показывает уровень питания по отношению к текущему режиму работы прибора. Символ нормальной работоспособности батареи в режиме измерения углов вовсе не гарантирует, что эту же батарею можно использовать в режиме измерения расстояний. При переключении из режима измерения углов в режим измерения расстояний может произойти остановка в работе, если для режима измерения расстояний недостаточно емкости батареи, поскольку в этом режиме энергии потребляется больше, чем в режиме измерения углов.

## 2.5 Исправление вертикальных и горизонтальных углов за наклон инструмента

#### (В тахеометрах GTS-229 возможна коррекция только вертикальных углов)

Когда датчики наклона включены, вертикальный и горизонтальный углы автоматически исправляются за отклонение инструмента от вертикального положения.

Для обеспечения точного измерения углов датчики наклона должны быть включены. Экран, на котором отображается отклонение инструмента от вертикали, также можно использовать для точного нивелирования прибора. Если на экране появляется сообщение TILT OVER, это значит, что инструмент отклонился за пределы работы автокомпенсатора и прибор необходимо отнивелировать вручную.

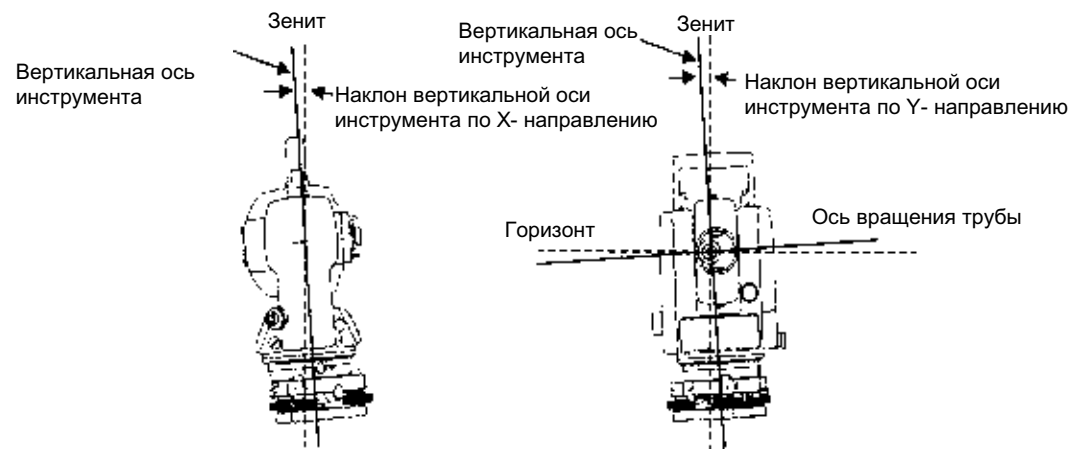

- Тахеометры серии GTS-220 (кроме GTS-229) компенсируют отсчеты как вертикальных, так и горизонтальных углов за наклон оси вращения инструмента по направлениям X (продольное) и Y (поперечное).
- Тахеометр GTS-229 компенсирует отсчеты вертикальных углов за наклон оси вращения инструмента по направлению Х.
- Более подробная информация о двухосевой компенсации содержится в ПРИЛОЖЕНИИ 1 «Двухосевая компенсация».

| Г                                                                                                    |       |    |                                                                                                    |     |    |      |    |                                                            |     |     |       |
|----------------------------------------------------------------------------------------------------|-------|----|----------------------------------------------------------------------------------------------------|-----|----|------|----|------------------------------------------------------------|-----|-----|-------|
| <b>\</b>                                                                                                    |       |    |                                                                                                    | ↓   |    |      |    |                                                            |     |     |       |
| V : ° '                                                                                                    | II .  | v  | :                                                                                                    | 0   | 1  | "    | V  | :                                                          | 0   | '   | н     |
| HR: °'                                                                                                    | II    | HR | :                                                                                                    | 0   | '  | п    | HR | :                                                          | 0   | 1   | "     |
| <x td="" tilt<=""><td>OVER&gt;</td><td></td><td><y< td=""><td>TIL</td><td>ГО</td><td>VER&gt;</td><td></td><td><xy< td=""><td>TIL</td><td>T C</td><td>OVER&gt;</td></xy<></td></y<></td></x> | OVER> |    | <y< td=""><td>TIL</td><td>ГО</td><td>VER&gt;</td><td></td><td><xy< td=""><td>TIL</td><td>T C</td><td>OVER&gt;</td></xy<></td></y<> | TIL | ГО | VER> |    | <xy< td=""><td>TIL</td><td>T C</td><td>OVER&gt;</td></xy<> | TIL | T C | OVER> |

Когда инструмент находится вне пределов компенсации. (TILT OVER)

Наклон оси вращения инструмента по Х-направлению вне диапазона

Наклон оси вращения инструмента по У-направлению вне диапазона

Наклон оси вращения инструмента по направлениям Х и У вне диапазона

- Чтобы автокоррекция за наклон инструмента устанавливалась при включении питания, см. раздел 6.4.3 «Исправление вертикальных и горизонтальных углов за наклон инструмента».
- Когда инструмент работает в условиях вибрации, или съемка выполняется в ветреную погоду, отсчеты вертикальных или горизонтальных углов могут быть неустойчивыми. В этом случае вы можете отключить функцию автокомпенсации вертикальных/горизонтальных углов за наклон инструмента.

# Настройка работы компенсатора с использованием функциональной клавиши

Позволяет вам временно включить/отключить исправление углов за наклон, причем после отключения питания данная установка в памяти не сохраняется.

| Рабочая процедура                                                                                                    | Действие | Экран                                                                |
|----------------------------------------------------------------------------------------------------|----------|----------------------------------------------------------------------|
| Пажмите клавишу [ F4],чтобы получить<br>доступ к функции на стр. 2 экрана.                                                                                                    |          | V : 90°10'20"<br>HR: 120°30'40"                                      |
|                                                                                                    | [ F4]    | OSET HOLD HSET P1↓<br>TILT REP V% P2↓                                |
| <sup>②</sup> Нажмите клавишу [ й] (TILT). В случае, если уже было выбрано ON (ВКЛ), то на экране отображается значение поправки за наклон инструмента.                                                                                                    | [ A]     | TILT SENSOR: [XY-ON]<br>X:-0°00'25"<br>Y: 0°00'20"<br>X-ON XY-ON OFF |
| <sup>③</sup> Нажмите клавишу [F3] (OFF), чтобы<br>выключить компенсатор.                                                                                                    | [ F3]    | TILT SENSOR: [OFF]                                                   |
|                                                                                                    |          | X-ON XY-ON OFF                                                       |
| ④Нажмите клавишу [ ESC] .                                                                                                    | [ ESC]   | V : 90°10'20"<br>HR: 120°30'40"                                      |
|                                                                                                    |          | TILT REP V% P2↓                                                      |
| • Представленный здесь режим установки не будет сохранен в памяти после отключения питания. Чтобы включить исправление углов за наклон инструмента в инициализационные настройки (с сохранением в памяти после отключения питания), см. раздел 6.4.3 «Исправление вертикальных и горизонтальных углов за наклон инструмента». |          |                                                                      |

#### [Пример] Отключение автокомпенсации по 2 осям (X,Y) (Tilt OFF)

## 2.6 Как вводить буквенно-цифровые символы

Вы можете вводить буквенно-цифровые символы, такие как высота инструмента, высота призмы, точка наблюдения, задняя точка и т.д.

#### • Как выбрать поле для ввода данных

[Пример установки] Точка наблюдения в режиме сбора данных.

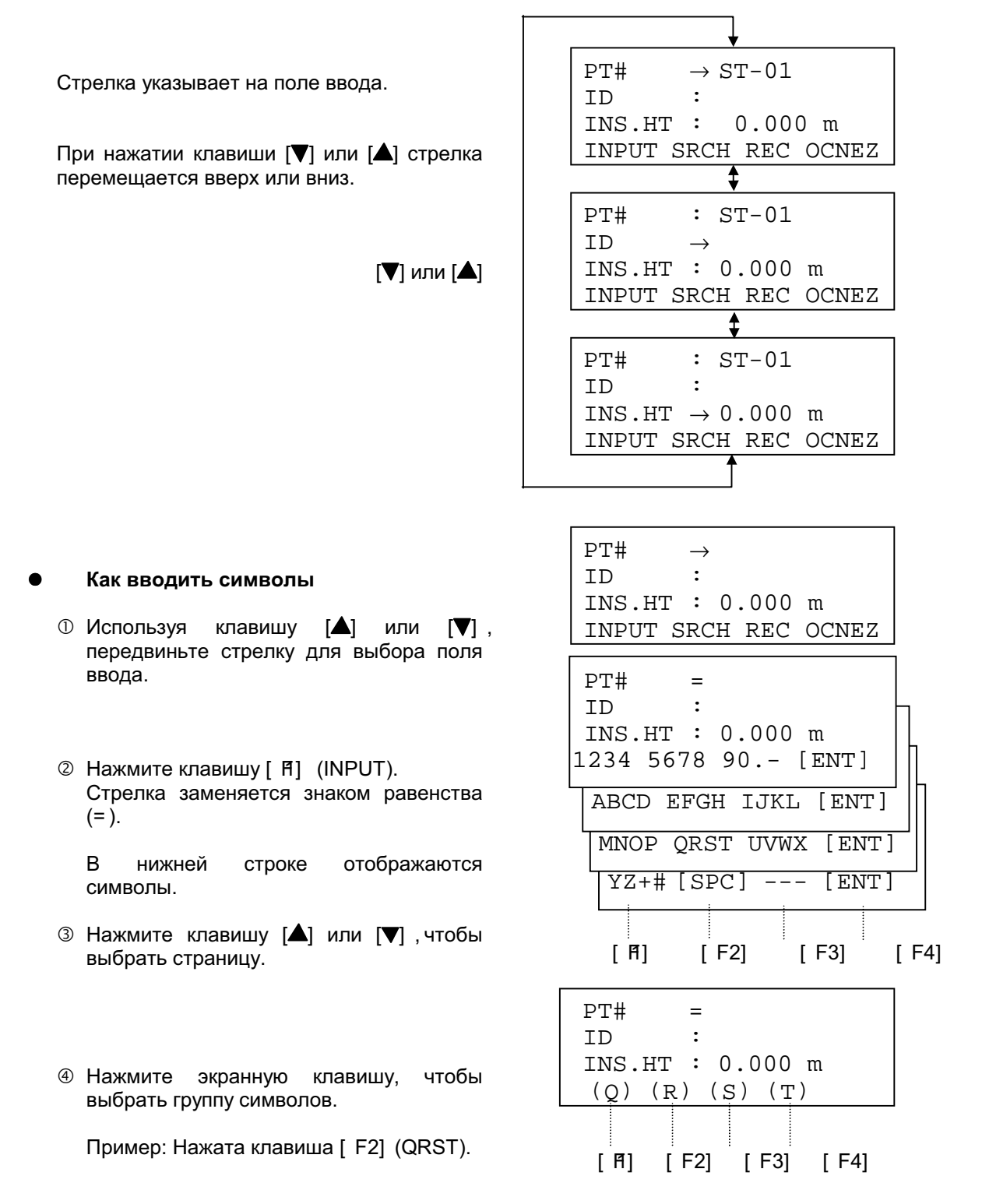

- ⑤ Нажмите экранную клавишу, чтобы PT# = T выбрать символ. : TD INS.HT : 0.000 m MNOP QRST UVWX [ENT] Пример: Нажата клавиша [ F4] (T). PT# = TOPCON-1 Точно таким же образом выберите ID следующий символ. INS.HT : 0.000 m MNOP ORST UVWX [ENT] PT# TOPCON-1 : ⑥ Нажмите клавишу [ F4] (ENT). ΤD Стрелка переместится к следующему полю ввода. INS.HT : 0.000 m INPUT SRCH REC OCNEZ
- Для изменения символа передвиньте курсор до нужного положения, нажимая при этом клавишу [
   или [>] и введите это значение заново.

### 2.7 Указатель створа (только для приборов с указателем створа)

Данная функция полезна для определения положения призмы, например, при выносе в натуру. Человек, который держит призму, легко может определить направление, в котором ведется наблюдение тахеометром (выйти в створ инструмента), с помощью 2 красных индикаторов – светящегося непрерывно и мигающего. При использовании функции указателя створа срок службы батареи составляет примерно 7 часов при температуре воздуха + 20°С.

#### Включение функции указателя створа:

Для включения функции указателя створа дважды нажмите клавишу [ MENU] . Если смотретьна окуляр зрительной трубы, то правый индикатор будет мигать, а левый – гореть постоянно.

Указатель створа используется при работе на удалениях до 100м. Эффективность зависит от погодных условий и зрения реечника.

Посмотрите на рисунок справа: если вы видите светящийся индикатор, то переместитесь вправо от тахеометра, а если вы видите мигающий индикатор, то переместитесь влево. Положение посередине между двумя индикаторами при одинаковой их яркости и является створом инструмента.

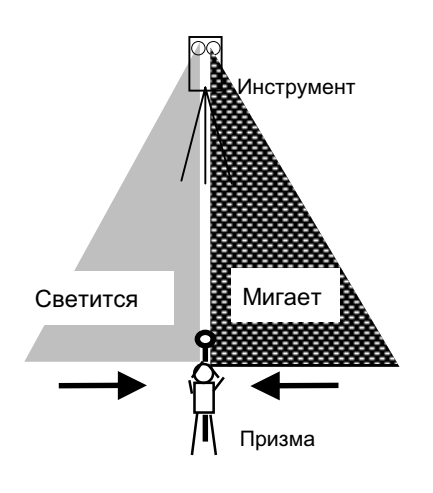

#### Отключение функции указателя створа:

Для отключения функции указателя створа снова дважды нажмите клавишу [ MENU] .

# 2.8 Включение / Выключение лазерного отвеса

#### (только для приборов с лазерным отвесом)

Функция лазерного отвеса помогает легко отцентрировать инструмент над точкой. Вы можете использовать два способа, чтобы включить/выключить лазерный отвес.

#### Включение/выключение лазерного отвеса функциональной клавишей на экране настройки работы компенсатора

| Рабочая процедура                                                                                                    | Действие                               | Экран                                                                               |
|----------------------------------------------------------------------------------------------------|----------------------------------------|-------------------------------------------------------------------------------------|
| Пажмите клавишу [ F4], чтобы получить<br>доступ к функции на стр. 2 экрана.                                                                            |                                        | V : 90°10'20"<br>HR: 120°30'40"                                                     |
|                                                                                                    | [ F4]                                  | OSET HOLD HSET P1↓<br>TILT REP V% P2↓                                               |
| <sup>②</sup> Нажмите клавишу [ й] (TILT). В случае, если уже было выбрано ON (ВКЛ), то на экране отображается значение поправки за наклон инструмента. | [ 17]                                  | TILT SENSOR: [XY-ON]<br>X:-0°00'25"<br>Y: 0°00'20"<br>X-ON XY-ON OFF L.PL           |
| ③ Нажмите клавишу [ F4] (L.PL). При каждом нажатии клавиши [ F4] (L.P<br>функция лазерного отвеса будет<br>попеременно включаться и выключаться.       | [ F3]<br>L)                            | TILT SENSOR: [XY-ON]         X:-0°00'25"         Y: 0°00'20"         X-ON XY-ON OFF |
| <ul> <li>Каждый раз при работе лазера во вто<br/>символ.</li> </ul>                                                                                    | рой строке сп                          | рава появляется соответствующий                                                     |
| TILT SENSOR: [XY-<br>X:-0°00'25"<br>Y: 0°00'20"<br>X-ON XY-ON OFF L                                                                                    | ON]<br>Симпол,<br>обознача<br>работу л | аюций<br>азера                                                                      |

#### • Включение/выключение лазерного отвеса из главного меню (MENU)

| Рабочая процедура                                                                            | Действие    | Экран                                                                 |
|----------------------------------------------------------------------------------------------|-------------|-----------------------------------------------------------------------|
| ⊕Нажмите клавишу [ MENU] .                                                                   | [ MENU]     | MENU 1/3<br>F1 :DATA COLLECT<br>F2 :LAYOUT<br>F3 :MEMORY MGR. P1↓     |
| <sup>②</sup> Нажмите клавишу [ F4] (Р, чтобы получить<br>доступ к функции на стр. 2 экрана.  | [ F4]       | MENU 2/3<br>F1 : PROGRAMS<br>F2 :GRID FACTOR<br>F3 :LASER PLUMMET P1↓ |
| ③Нажмите клавишу [ F3] .                                                                     | [ F3]       | LASER PLUMMET [OFF]<br>F1 :ON<br>F2 :OFF                              |
| ④Нажмите клавишу [ f] или [ F2] для<br>включения или выключения функции<br>лазерного отвеса. | [ff]или [F2 | LASER PLUMMET [OFF]<br>F1 :ON<br>F2 :OFF                              |

#### Автоматическое отключение функции лазерного отвеса

Вы можете задать, чтобы функция лазерного отвеса отключалась автоматически через определенный промежуток времени (от 1 до 99 минут). По умолчанию этот промежуток времени равен 3 минутам. Вы можете также выключить функцию автоматического отключения лазерного отвеса. Для этого см. Главу 16 «РЕЖИМ НАСТРОЙКИ ИНСТРУМЕНТА».

# 3 ИЗМЕРЕНИЕ УГЛОВ

### 3.1 Измерение вертикального и правого горизонтального угла

Убедитесь, что выбран режим измерения углов.

| Рабочая процедура                                                                                                    | Действие    | Экран                                                                                                    |
|----------------------------------------------------------------------------------------------------|-------------|----------------------------------------------------------------------------------------------------|
| ① Наведитесь на 1-ю цель (А).                                                                                                    | Набл. А     | V : 90°10'20"<br>HR:120°30'40"                                                                           |
| <sup>(2)</sup> Установите отсчет по горизонтальному кругу<br>на цель А равный 0°00' 00' '.<br>Для этого нажмите клавишу [ f] (0SET), а<br>затем клавишу [ F3] (YES). | [Ħ]<br>[F3] | 0SET HOLD HSET P1↓<br>H ANGLE 0 SET<br>>OK?<br>[YES] [NO]<br>V :90°10'20"<br>UD: 0°00+00"                |
| <sup>3</sup> Наведитесь на 2-ю цель (В).<br>На экране отобразится искомое значение<br>вертикального/горизонтального угла на<br>цель В.                               | Набл. В     | NR: 0 00 00<br><u>OSET HOLD HSET P1↓</u><br>V : 98°36'20"<br>HR: 160°40'20"<br><u>OSET HOLD HSET P1↓</u> |

### Для справки

#### Как правильно наводиться на цель

- ① Направьте зрительную трубу на светлый объект (например, на небо). Вращайте кольцо для наведения резкости до положения, когда перекрестье сетки нитей станет четко видно. (Совет: при выполнении фокусировки, сначала поверните кольцо для наведения резкости по часовой стрелке, а затем фокусируйте, вращая кольцо против часовой).
- ② По визиру наведитесь на цель. Для этого между визиром и вами должно быть некоторое расстояние.
- Сфокусируйтесь на цель, используя для этого кремальеру зрительной трубы.
- \* Если при наблюдении в зрительную трубу возникает параллакс по вертикальной или горизонтальной оси между перекрестьем нитей и целью, это означает, что неправильно выполнена фокусировка или плохо наведена резкость. Это отрицательно сказывается на точности измерений. Устраните параллакс, тщательно выполнив фокусировку сетки нитей и цели.

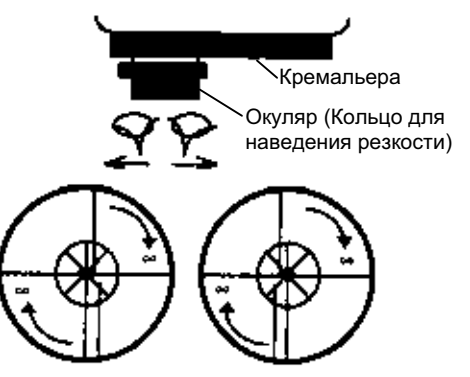

### 3.2 Переключение режима «Правые/Левые» горизонтальные углы

Убедитесь, что выбран режим измерения углов.

| Рабочая процедура                                                                                                    | Действие             | Экран                           |
|----------------------------------------------------------------------------------------------------|----------------------|---------------------------------|
| ① Дважды нажмите клавишу [ F4]↓≬, чтобы получить доступ к функции на стр. 3 экрана.                                                          |                      | V : 90°10'20"<br>HR :120°30'40" |
|                                                                                                    |                      | OSET HOLD HSET P1 $\downarrow$  |
|                                                                                                    | [F4]                 | TILT REP V% P2↓                 |
|                                                                                                    | Дважды               | H-BZ R/L CMPS P3↓               |
| <sup>②</sup> Нажмите клавишу [F2] (R/L).<br>Режим измерения горизонтальных углов<br>переключится из правых углов (HR) на левые<br>углы (HL). | [ F2]                | V : 90°10'20"<br>HL :239°29'20" |
| <sup>3</sup> Выполните измерения так же как и в режиме<br>правых горизонтальных углов (HL)                                                   |                      |                                 |
| <ul> <li>Каждый раз при нажатии клавиши [<br/>«Правые/Левые» горизонтальные углы (НК/</li> </ul>                                             | F2] (R/L)про<br>HL). | исходит переключение режима     |

# 3.3 Измерение от исходного дирекционного/ориентирного направления

#### 3.3.1 Установка ориентирного направления путем фиксации угла

Убедитесь, что выбран режим измерения углов.

| Рабочая процедура                                                                                                    | Действие                                  | Экран                                                  |
|----------------------------------------------------------------------------------------------------|-------------------------------------------|--------------------------------------------------------|
| ① С помощью микрометренного винта<br>горизонтального круга установите значение<br>исходного дирекционного направления.                                                                          | Отображение<br>значения угла<br>на экране | V : 90°10'20"<br>HR :130°40'20"                        |
|                                                                                                    |                                           | OSET HOLD HSET $P1\downarrow$                          |
| ② Нажмите клавишу [ F2] (HOLD).                                                                                                    | [ F2]                                     | H ANGLE HOLD<br>HR= 130°40'20"<br>>SET ?<br>[YES] [NO] |
| ③ Наведитесь на цель                                                                                                    | Набл. Цели                                |                                                        |
| <ul> <li>Фажмите клавишу [F3] (YES), чтобы<br/>выполнить фиксацию отсчета по<br/>горизонтальному кругу. *1)</li> <li>На экране вновь отображается обычный<br/>режим измерения углов.</li> </ul> | [F3]                                      | V : 90°10'20"<br>HR :130°40'20"<br>OSET HOLD HSET P1↓  |
| *1)Чтобы вернуться в предыдущий режим, нажмите клавишу [ F4] (NO).                                                                                                    |                                           |                                                        |

#### 3.3.2 Установка ориентирного направления с помощью клавиатуры

| Рабочая процедура                                                                                                    | Действие               | Экран                                                 |
|----------------------------------------------------------------------------------------------------|------------------------|-------------------------------------------------------|
| ① Наведитесь на цель                                                                                                    | Набл. цели             | V : 90°10'20"<br>HR :170°30'20"                       |
|                                                                                                    |                        | OSET HOLD HSET P1↓                                    |
| ② Нажмите клавишу [ F3] (HSET).                                                                                                    | [ F3]                  | H ANGLE HOLD<br>HR :                                  |
|                                                                                                    |                        | INPUT ENTER                                           |
|                                                                                                    |                        | 1234 5678 90 [ENT]                                    |
| <ul> <li>Введите с клавиатуры значение для<br/>исходного направления. *1)<br/>Например: 70°40' 20"</li> <li>По завершении можно производить<br/>стандартные измерения от исходного<br/>горизонтального угла.</li> </ul> | [円]<br>70.4020<br>[F4] | V : 90°10'20"<br>HR : 70°40'20"<br>OSET HOLD HSET P1↓ |
| *1)См. раздел 2.6 «Как вводить буквенно-цифров                                                                                                    | ые символы»            |                                                       |

Убедитесь, что выбран режим измерения углов.

### 3.4 Режим отображения уклона в процентах (%)

| Рабочая процедура                                                    | Действие     | Экран                           |
|----------------------------------------------------------------------|--------------|---------------------------------|
| ① Нажмите клавишу [ F4]↓≬, чтобы перейти на<br>стр.2 экрана.         |              | V : 90°10'20"<br>HR :170°30'20" |
|                                                                      |              | OSET HOLD HSET P1 $\downarrow$  |
|                                                                      | [ F4]        | TILT REP V% P2↓                 |
| ② Нажмите клавишу [ F3] (V%).1)                                      | [ F3]        | V : -0.30%<br>HR :170°30'20"    |
|                                                                      |              | TILT REP V% P2↓                 |
|                                                                      |              |                                 |
| *1)Каждый раз при нажатии клавиши [ F3] (V%)р<br>вертикальных углов. | оисходит пер | еключение режима представления  |

Убедитесь, что выбран режим измерения углов.

• Когда измерения проводятся при значениях свыше ±45° (±100%) от горизонта, на экране отображается < OVER>.

# 3.5 Измерение горизонтального угла методом повторений

| Рабочая процедура                                                                                                    | Действие                    | Экран                                                                                               |
|----------------------------------------------------------------------------------------------------|-----------------------------|----------------------------------------------------------------------------------------------------|
| ① Нажмите клавишу [ F4]↓≬, чтобы перейти на<br>стр. 2 экрана.                                                                                               |                             | V : 90°10'20"<br>HR :170°30'20"                                                                     |
|                                                                                                    |                             | OSET HOLD HSET P1↓                                                                                  |
|                                                                                                    | [F4]                        | TILT REP V% P2↓                                                                                     |
| ② Нажмите клавишу [ F2] (REP).                                                                                                    | [ F2]                       | REPETITION ANGLE<br>>OK ?                                                                           |
|                                                                                                    |                             | [YES][NO]                                                                                           |
| ③ Нажмите клавишу [ F3] (YES).                                                                                                    | [ F3]                       | REP-ANGLE COUNT[0]<br>Ht: 0°00'00"<br>Hm:<br>OSET V/H REL HOLD                                      |
| <ul> <li>④ Наведитесь на цель А и нажмите клавишу</li> <li>[ म] (0SET).</li> </ul>                                                                          | Набл. А<br>[ ff]            | REPETITION ANGLE<br>INITIALIZE<br>>OK ?<br>[YES][NO]                                                |
| © Нажмите клавишу [ F3] (YES).                                                                                                    | [ F3]                       | REP-ANGLE COUNT[0]<br>Ht: 0°00'00"<br>Hm:<br>OSET V/H REL HOLD                                      |
| ©Наведитесь на цель В, вращая для этого<br>закрепительный винт и микрометренный винт<br>горизонтального круга.<br>Нажмите клавишу [ F4] (HOLD).             | Набл. В<br>[ F4]            | REP-ANGLE COUNT[ 1]<br>Ht : 45°10'00"<br>Hm : 45°10'00"<br>OSET V/H REL HOLD                        |
| Повторно наведитесь на цель А, вращая для<br>этого закрепительный винт и<br>микрометренный винт горизонтального круга,<br>и нажмите клавишу [F3] (REL).     | Повторное<br>набл.<br>[F3]  | REP-ANGLE COUNT[ 1]<br>Ht : 45°10'00"<br>Hm : 45°10'00"<br>OSET V/H REL HOLD                        |
| ® Повторно наведитесь на цель В, вращая для<br>этого закрепительный винт и<br>микрометренный винт горизонтального круга,<br>и нажмите клавишу [ F4] (HOLD). | Повторное<br>набл.<br>[ F4] | REP-ANGLE COUNT[ 2]<br>Ht : 90°20'00"<br>Hm : 45°10'00"<br>OSET V/H REL HOLD                        |
| Повторите процедуры         Б<br>выполнить         измерения         при         желаемом         количестве         повторений.                            |                             | REP-ANGLE COUNT[ 4]<br>Ht :180°40'00"<br>Hm : 45°10'00"<br>OSET V/H REL HOLD<br>[Пример] 4измерения |

Убедитесь, что выбран режим измерения углов.

| ® Для возврата в стандартный режим<br>измерения углов нажмите клавишу [F2] (V/H<br>или клавишу [ESC].                                                 | [ ESC]<br>l) или<br>[ F2] | REPETITION ANGLE<br>Exit<br>>OK ?<br>[YES][NO] |
|----------------------------------------------------------------------------------------------------|---------------------------|------------------------------------------------|
| ⊕ Нажмите клавишу [ F3] (YES)                                                                                                    | [ F3]                     | V : 90°10'20"<br>HR : 170°30'20"               |
|                                                                                                    |                           | OSET HOLD HSET $P1\downarrow$                  |
| <ul> <li>Горизонтальный угол может суммироваться до значения:<br/>(3600°00' 00' 'дискретность отсчета) для правых горизонтальных углов или</li> </ul> |                           |                                                |

(3600°00' 00' 'дискретность отсчета) для левых горизонтальных углов

В случае взятия отсчета с дискретностью в 5 сек., горизонтальный угол может суммироваться до значения ±3599°59' 55' '.

# 3.6 Звуковой сигнал для отсчетов по горизонтальному кругу, кратных 90°

Когда горизонтальный угол попадает в диапазон значений менее чем ±1° от 0°, 90°, 180° или 270° раздается звуковой сигнал. Звучание прекращается только, когда горизонтальный угол установлен на 0°00' 00' ', °**90**' 00' 180°00' 00'или 270°00' 00' '. Данная установка не сохраняется в памяти после отключения питания. Чтобы включить ее в инициализационные настройки (которые сохраняются в памяти после выключения питания), см. Главу 16 «РЕЖИМ НАСТРОЙКИ ИНСТРУМЕНТА». Убедитесь, что выбран режим измерения углов.

| Рабочая процедура                                                                                                    | Действие             | Экран                           |
|----------------------------------------------------------------------------------------------------|----------------------|---------------------------------|
| <ol> <li>① Дважды нажмите клавишу [ F4]↓≬, чтобы<br/>перейти на стр. 3 экрана</li> </ol>                                  |                      | V : 90°10'20"<br>HR :170°30'20" |
|                                                                                                    | [F4]                 | OSET HOLD HSET P1↓              |
|                                                                                                    | дважды               | H-BZ R/L CMPS P3↓               |
| <ul> <li>2 Нажмите клавишу [ ศ] (Н-ВZ)</li> <li>На экран выводится предыдущая установка.</li> </ul>                       | [ A]                 | H-ANGLE BUZZER [OFF]            |
|                                                                                                    |                      | [ON] [OFF] ENTER                |
| ③ Нажмите клавишу [ f] (ON) для включения<br>звукового сигнала или клавишу [ F2] (OFF)ля<br>отключения звукового сигнала. | [ Ħ]<br>или<br>[ F2] | H-ANGLE BUZZER [ON]             |
|                                                                                                    |                      | [ON] [OFF] ENTER                |
| ④ Нажмите клавишу [ F4] (ENTER)                                                                                           | [ F4]                | V : 90°10'20"<br>HR :170°30'20" |
|                                                                                                    |                      | OSET HOLD HSET P1↓              |

# 3.7 Способ измерения углов наклона

Вертикальный угол отображается следующим образом.

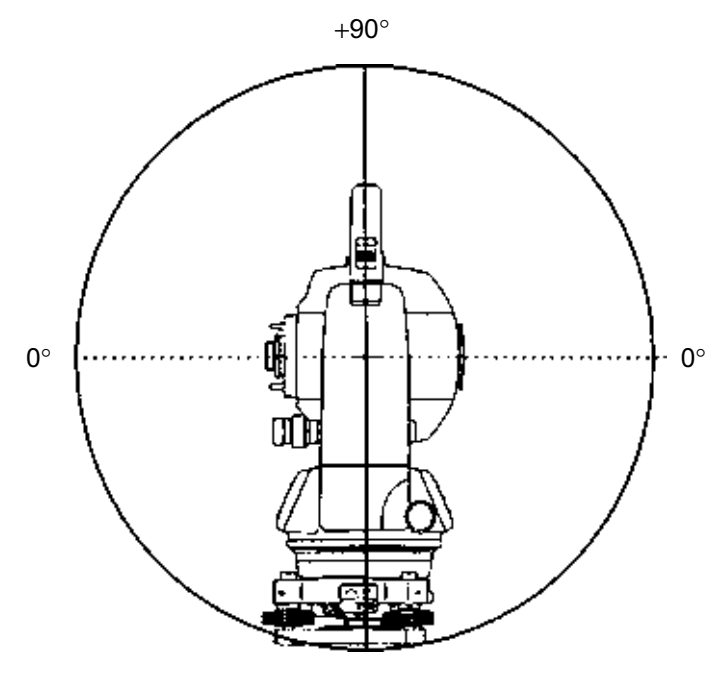

**-90**°

| Рабочая процедура                                                | Действие              | Экран                          |
|------------------------------------------------------------------|-----------------------|--------------------------------|
| ① Нажмите клавишу [ F4]↓ дважды, чтобы перейти на стр. 3 экрана. | [ F4]<br>дважды       | V : 98°10'20"<br>HR:170°30'20" |
|                                                                  |                       | OSET HOLD HSET P1 $\downarrow$ |
|                                                                  |                       | H-BZ R/L CMPS P3↓              |
| ② Нажмите клавишу [ F3] (CMPS <sup>*</sup> )1)                   | [ F3]                 | V : -8°10'20"<br>HR:170°30'20" |
|                                                                  |                       | H-BZ R/L CMPS P3↓              |
| *1)Каждый раз при нажатии клавиши [ F3] (СМР                     | а))<br>Эл)роисходит п | ереключение режима экрана.     |

# 4 ИЗМЕРЕНИЕ РАССТОЯНИЙ

### 4.1 Ввод поправки за атмосферу

Для автоматического внесения в расстояния поправки за атмосферу определите ее значение по измеренным температуре и давлению. См. раздел 12.2 «Ввод поправки за атмосферу».

### 4.2 Ввод постоянной отражателя

Значение постоянной отражателя фирмы Торсоп равно 0, поэтому при ее использовании введите поправку для призмы: 0. При работе с призмой другой фирмы необходимо предварительно установить соответствующее значение постоянной для этой призмы. См. Главу 11 «ПОПРАВКА ЗА ПОСТОЯННУЮ ПРИЗМЫ». Установленное значение сохраняется в памяти после отключения питания.

### 4.3 Измерение расстояний (непрерывное измерение)

| Рабочая процедура                                                                                                    | Действие   | Экран                                                                  |
|----------------------------------------------------------------------------------------------------|------------|------------------------------------------------------------------------|
| Паведитесь на центр призмы.                                                                                                    | Набл. цели | $V : 90^{\circ}10'20"$                                                 |
|                                                                                                    |            | OSET HOLD HSET P1↓                                                     |
| <sup>②</sup> Нажмите клавишу [ <u>4</u> ].<br>Начинается измерение расстояний. * 1),2)                                                                                                    | [4]        | HR :120°30'40"<br>HD*[r] < <m<br>VD : m<br/>MEAS MODE S/A P1↓</m<br>   |
| Результаты измерений отображаются на<br>экране. * 3)~ * 5).                                                                                                    |            | HR :120°30'40"<br>HD* 123.456 m<br>VD : 5.678 m<br>MEAS MODE S/A P1↓   |
| <ul> <li>При повторном нажатии клавиши [4] на<br/>экране отображаются значения правого<br/>горизонтального угла (HR), вертикального<br/>угла (V) и наклонной дальности (SD). * 6)</li> </ul> | [4]        | V : 90°10'20"<br>HR :120°30'40"<br>SD : 131.678 m<br>MEAS MODE S/A P1↓ |

Убедитесь, что выбран режим измерения углов.

\*1) При работе светодальномера на экране появляется символ « \* ».

\*2) Для перехода из режима точных измерений в режим грубых или слежения, см. раздел 4.5 «Точный режим / Грубый режим / Режим слежения». Чтобы при включении питания устанавливался режим измерения расстояний, см. Главу 16 «РЕЖИМ НАСТРОЙКИ ИНСТРУМЕНТА».

\*3) Указатель единицы измерения расстояний «m» (метр), «f t» ф(ут) или «f i» ф(ут и дюйм) появляется и исчезает попеременно со звуковым сигналом при каждом получении результата измерения расстояния.

\* 4) Измерения могут повторяться в инструменте автоматически, если на результате сказывается воздействие вибраций и т.д.

\* 5)Для возврата из режима измерения расстояний в стандартный режим измерения углов нажмите клавишу [ ANG] .

\* 6) Можно выбрать порядок отображения (HR,HD,VD) или (V,HR,SD) для начального режима измерения расстояний. См. Главу 16 «РЕЖИМ НАСТРОЙКИ ИНСТРУМЕНТА».

## 4.4 Измерение расстояний (многократные / однократные измерения)

Когда заранее установлено количество измерений, тахеометр GTS-220 серии будет несколько раз измерять расстояние (согласно установленному значению), и в результате на экран будет выдавать осредненное значение.

При установке количества измерений равного 1 среднее расстояние отображаться не будет, поскольку это однократное измерение. По умолчанию на заводе-изготовителе установлен режим однократных измерений.

Убедитесь, что отображен режим измерения углов.

| Рабочая процедура                                                                                                    | Действие                     | Экран                                                                 |
|----------------------------------------------------------------------------------------------------|------------------------------|-----------------------------------------------------------------------|
| ① Наведитесь на центр призмы.                                                                                                    |                              | V : 90°10'20"<br>HR :120°30'40"                                       |
|                                                                                                    |                              | OSET HOLD HSET P1↓                                                    |
| ② Нажмите клавишу [⊿I].<br>Выполняется непрерывное измерение. *1)                                                                                         | [4]                          | HR :120°30'40"<br>HD*[r] << m<br>VD : m<br>MEAS MODE S/A P1↓          |
| ③ Нажмите клавишу [ ศ] (MEAS). * 2) После выполнения N измерений<br>на экране отображается среднее значение, а<br>символ «* жсчезает.                     | [ 17]                        | HR :120°30'40"<br>HD*[n] << m<br>VD : m<br>MEAS MODE S/A P1↓          |
| <ul> <li>При работе дальномерной части вновь<br/>нажмите клавишу [ Я] (MEAS), и данный<br/>режим изменится на режим непрерывных<br/>измерений.</li> </ul> |                              | HR :120°30'40"<br>HD : 123.456 m<br>VD : 5.678 m<br>MEAS MODE S/A P1↓ |
| *1) Можно сделать так, чтобы при включении<br>измерений или режим непрерывных изме<br>ИНСТРУМЕНТА».                                                       | питания уста<br>рений. См. Г | навливался режим многократных<br>Главу 16 «РЕЖИМ НАСТРОЙКИ            |

<sup>\*</sup>2) Для установки количества измерений (N-раз) см. Главу 16 «РЕЖИМ НАСТРОЙКИ ИНСТРУМЕНТА».

# О Выбор с помощью экранной клавиши единицы измерения метры /футы / футы+дюймы

С помощью экранной клавиши можно изменить единицы измерения расстояний. Данная установка не сохраняется в памяти после отключения питания. Чтобы включить ее в инициализационные установки (которые сохраняются в памяти после отключения питания), см. Главу 16 «РЕЖИМ НАСТРОЙКИ ИНСТРУМЕНТА».

| Рабочая процедура                                                                                                    | Действие | Экран                                                                                     |
|----------------------------------------------------------------------------------------------------|----------|-------------------------------------------------------------------------------------------|
| <ol> <li>Нажмите клавишу [ F4] (R), чтобы перейти<br/>на стр. 2 экрана.</li> </ol>                                                                                                   | [ F4]    | HR :120°30'40"<br>HD* 2.000 m<br>VD : 3.000 m<br>MEAS MODE S/A P1↓<br>OFSET S.O m/f/i P2↓ |
| <ul> <li>При каждом нажатии клавиши [F3] (m/f /i)а экране будет меняться единица измерения.</li> <li>Каждое нажатие [F3] (m/f /i) вызывает переключение единиц измерения.</li> </ul> | [ F3]    | HR :120°30'40"<br>HD*: 6.561 ft<br>VD : 9.843 ft<br>OFSET S.O m/f/i P2↓                   |

# 4.5 Точный Режим / Режим Слежения / Грубый Режим

Данная установка не сохраняется в памяти после отключения питания. Чтобы включить ее в инициализационные установки (с сохранением в памяти после отключения питания), см. Главу 16 «РЕЖИМ НАСТРОЙКИ ИНСТРУМЕНТА».

| О Точный р<br>(Fine Mod                                                                                                    | режим: Это стандартный р<br>е) Дискретность отсче<br>Интервал измерени                                                                                                    | ежим измерен<br>етов : 0,2 к<br>1я : приб<br>приб                                                          | ния расстояний.<br>им или 1 мм<br>бл. 2,8 сек (при дискретности 0,2мм).<br>бл. 1.2 сек (при дискретности 1 мм)                                                                                                    |
|----------------------------------------------------------------------------------------------------|----------------------------------------------------------------------------------------------------|----------------------------------------------------------------------------------------------------|----------------------------------------------------------------------------------------------------|
| <ul> <li>Режим<br/>слежения<br/>(Tracking<br/>Mode)</li> <li>Грубый р<br/>(Coarse M</li> </ul>                                                                           | : В данном режиме<br>точном режиме.<br>Этот режим очен<br>объектами или при<br>Дискретность отсче<br>Период измерения<br>в данном режиме<br>lode) точном режиме.<br>Дискретность отсче<br>Период измерения | на измерени<br>ь эффективе<br>выносе объен<br>тов : 10ми<br>: приб<br>на измерени<br>этов : 10ми<br>: приб | ие уходит меньше времени, чем е<br>ен при слежении за подвижными<br>ктов в натуру.<br>м<br>бл. 0,4 сек.<br>ие уходит меньше времени, чем е<br>м или 1мм<br>бл. 0.7 сек.                                                                         |
| Рабоча                                                                                                    | я процедура                                                                                                    | Действие                                                                                                   | Экран                                                                                                    |
| <ul> <li>Шажмите клавишу<br/>измерения расстоя<br/>На экране отоб<br/>установленного р<br/>Т:Tracking, C:Coars</li> <li>Нажмите клавишу<br/>или [ F3] (COARSE</li> </ul> | [F2] (MODE)в режиме<br>ний. *1)<br>ражается первая буква<br>режима (F/T/C). (F:Fine,<br>e)<br>[ff] (FINE), [F2] (TRAC<br>:).                                                                               | [F2]<br>K)[F]~[F3]                                                                                         | <pre>HR : 120°30'40"<br/>HD* 123.456 m<br/>VD : 5.678 m<br/>MEAS MODE S/A P1↓<br/>HR : 120°30'40"<br/>HD* 123.456 m<br/>VD : 5.678 m<br/>FINE TRACK COARSE F<br/>HR : 120°30'40"<br/>HD* 123.456 m<br/>VD : 5.678 m<br/>MEAS MODE S/A P1↓</pre> |
| *1) Для отмены установки нажмите клавишу [ ESC] .                                                                                                    |                                                                                                    |                                                                                                    |                                                                                                    |

# 4.6 Вынос в натуру (S.O)

При выносе в натуру на экране отображается разность между измеренным и проектным (требуемым) расстоянием.

#### Отображаемое значение = Измеренное расстояние – Проектное расстояние

• Для выноса в натуру вы можете выбрать либо горизонтальное проложение (HD), либо превышение (VD) и наклонную дальность (SD).

| Рабочая процедура                                                                                           | Действие                                | Экран                                                                                        |
|----------------------------------------------------------------------------------------------------|-----------------------------------------|----------------------------------------------------------------------------------------------|
| <sup>①</sup> В режиме измерения расстояний нажмите клавишу [ F4]↓≬ для перехода на стр. 2 экрана.           | [ F4]                                   | HR :120°30'40"<br>HD : 123.456 m<br>VD : 5.678 m<br>MEAS MODE S/A P1↓<br>OFSET S.O m/f/i P2↓ |
| <sup>②</sup> Нажмите клавишу [ F2] (S.O).<br>На экране отображается предыдущая<br>установка                 | [ F2]                                   | STAKE OUT<br>HD = 0.000 m<br>HD VD SD                                                        |
| ③ Выберите режим измерения, нажав для этого<br>клавишу [ ศ] ~ [ F3] .<br>Пример : Горизонтальное проложение | [ 17]                                   | STAKE OUT<br>HD = 0.000 m                                                                    |
| ④ Введите расстояние для выноса в натуру. *1)                                                               | [ <b>f</b> ]<br>Ввод<br>данных<br>[ F4] | INTOT ENTER<br>1234 5678 90 - [ENT]<br>STAKE OUT<br>HD :100.000 m<br>INPUT ENTER             |
| ⑤ Наведитесь на цель (призму).<br>Выполняется измерение.                                                    | Набл. Р                                 | HR :120°30'40"<br>dHD*[r] << m<br>VD : m<br>MEAS MODE S/A P1↓                                |
| На экране отображается разность между<br>измеренным расстоянием и проектным<br>расстоянием.                 |                                         | HR :120°30'40"<br>dHD*: 23.456 m<br>VD : 5.678 m<br>MEAS MODE S/A P1↓                        |
| разность высот не будет равна 0м.<br>*1) См. раздел 2.6 «Как вводить буквенно-цифро                         | овые символь                            | <br>۱».                                                                                      |

 Чтобы вернуться в стандартный режим измерения расстояний, переустановите проектное расстояние на « 0»м или отключите питание.

### 4.7 Режим измерения промерами

Существуют четыре режима измерения промерами.

- Измерение с угловым промером
- Измерение с линейным промером
- Промер по плоскости
- Промер до центра колонны

Для отображения меню измерения промерами нажмите экранную клавишу [ OFSET]в режиме измерения координат или расстояний.

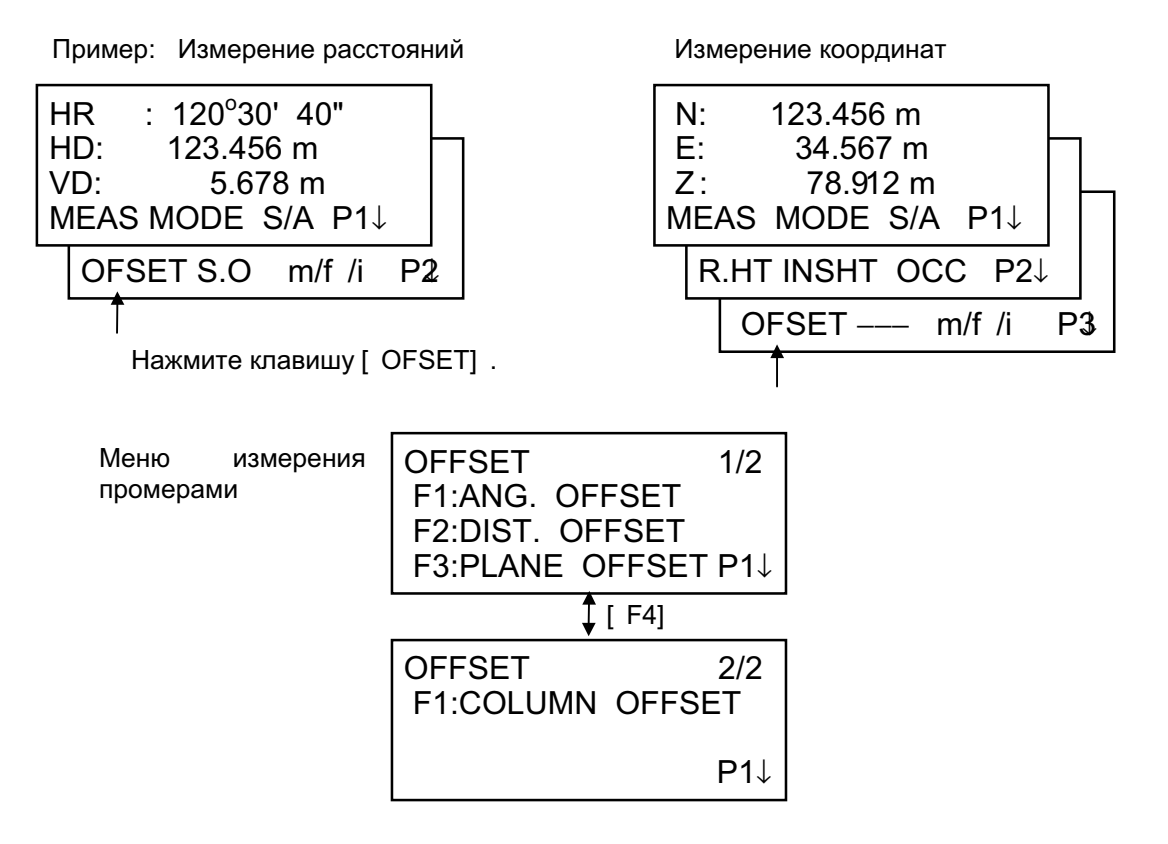

#### Вывод результатов измерений

Результаты измерения промерами можно вывести на внешнее устройство.

Вы можете задать функцию вывода [ ESC]для клавиши (REC). В этом случае на экране вместе с результатом измерения отображается экранная клавиша [ F3] (REC). Более подробно об установке этой опции см. Главу 16 «РЕЖИМ НАСТРОЙКИ ИНСТРУМЕНТА».

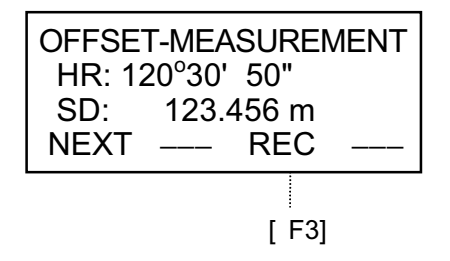

#### Измерение расстояний в режиме измерения промерами

Измерение промерами возможно в режиме измерения расстояний (точный режим; многократные измерения).

Для установки количества повторов измерений см. Главу 16 «РЕЖИМ НАСТРОЙКИ ИНСТРУМЕНТА».

#### 4.7.1 Измерение с угловым промером

Данный режим целесообразно использовать, когда трудно установить призму непосредственно, например, в центре дерева. Чтобы выполнить измерение, расположите призму на том же удалении от инструмента, что и точка Ао.

Для измерения координат местоположения центра, введите высоту инструмента / высоту призмы и выполните измерение с промером.

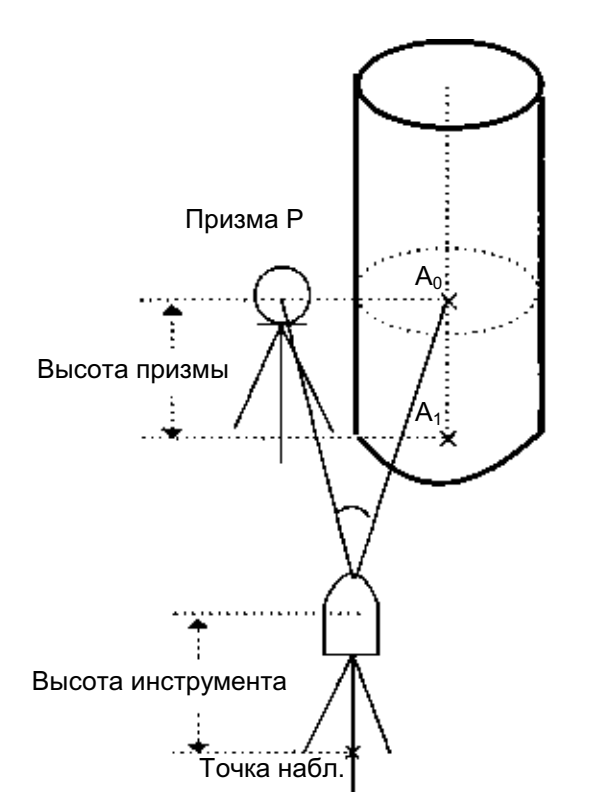

При измерении координат точки A<sub>1</sub>, у земной поверхности: Введите высоту инструмента / высоту призмы.

При измерении координат точки Ао: Введите только высоту инструмента. (Высоту призмы установите на 0).

При наблюдении точки A<sub>0</sub> вы можете выбрать один из двух способов. Первый – зафиксировать вертикальный угол на центр призмы, даже если она расположена ниже оси зрительной трубы, а второй – задать изменение вертикального угла в зависимости от поворота зрительной трубы. Во втором случае, с поворотом зрительной трубы будут изменяться значения наклонной дальности и превышения. Для установки данной опции см. Главу 16 «РЕЖИМ НАСТРОЙКИ ИНСТРУМЕНТА».

- Перед работой в режиме измерения промерами введите высоту инструмента / высоту отражателя.
- При вводе значений координат для пункта наблюдения см. раздел 5.1 «Ввод координат станции».

| Рабочая процедура                                                                                                 | Действие | Экран                                                                  |
|----------------------------------------------------------------------------------------------------|----------|------------------------------------------------------------------------|
| <ol> <li>В режиме измерения расстояний нажмите<br/>клавишу [ F4] (民) для перехода на стр. 2<br/>экрана</li> </ol> |          | HR: 120°30' 40"<br>HD: 123.456 m<br>VD: 5.678 m<br>MEAS MODE S/A P1↓   |
| oldana.                                                                                                    | [F4]     | OFSET S.O m/f /i P2                                                    |
| ② Нажмите клавишу [ Ӣ] (OFSET).                                                                                   | [ f1]    | OFFSET 1/2<br>F1:ANG. OFFSET<br>F2:DIST. OFFSET<br>F3:PLANE OFFSET P1↓ |
| ③ Нажмите клавишу [ Ħ] (ANG. OFFSET).                                                                             | [ 19]    | OFFSET-MEASUREMENT<br>HR : 120°30' 40"<br>HD : m<br>MEAS SET           |

#### 4 ИЗМЕРЕНИЕ РАССТОЯНИЙ

| 4 | Наведитесь на призму Р и нажмите клавишу<br>[ 편] (MEAS).                                                                                                    | Набл. Р<br>[ fī] | OFFSET-MEASUREMENT           HR :         110°20' 30"           HD*         < m |
|---|----------------------------------------------------------------------------------------------------|------------------|---------------------------------------------------------------------------------|
| ļ | _                                                                                                    |                  |                                                                                 |
|   | Будет измерено горизонтальное проложение от инструмента до призмы.                                                                                                    |                  | OFFSET-MEASUREMENT<br>HR : 110°20' 30"<br>HD* : 56.789 m<br>NEXT SET            |
| 5 | Нажмите клавишу [F4] (SET) для запоминания местоположения призмы.                                                                                                    | [ F4]            | OFFSET-MEASUREMENT<br>HR : 110°20' 30"<br>HD : 56.789 m<br>NEXT                 |
| 6 | Наведитесь на точку А <sub>0</sub> , используя для этого<br>закрепительный и микрометренный винт<br>горизонтального круга                                             | Набл. А₀         | OFFSET-MEASUREMENT<br>HR : 113°30' 50"<br>HD : 56.789 m<br>NEXT                 |
| 7 | Покажите превышение точки А <sub>0</sub> .                                                                                                    | [⊿]              | OFFSET-MEASUREMENT<br>HR : 113°20' 30"<br>VD : 3.456 m<br>NEXT                  |
| 8 | Покажите наклонную дальность точки А₀.                                                                                                    | [4]              | OFFSET-MEASUREMENT                                                              |
| • | Каждый раз при нажатии клавиши [ <sup>4</sup> ]на<br>экране последовательно отображаются<br>значения горизонтального проложения,<br>превышения и наклонной дальности. |                  | HR : 113°20' 30"<br>SD : 56.894 m<br>NEXT                                       |
| 9 | Покажите N (X) координату точки A <sub>0</sub> или A <sub>1</sub> .                                                                                                   | [上]              | OFFSET-MEASUREMENT                                                              |
| • | Каждый раз при нажатии клавиши [└/] на<br>экране последовательно отображаются<br>координаты N(X), E(Y) и Z(H).                                                        |                  | HR : 113°20' 30"<br>N : -12.345 m<br>NEXT                                       |
|   | Чтобы вернуться к процедуре (4), нажмите                                                                                                    | е клавишу [ Я    | ] (NEXT).                                                                       |
| • | • Чтобы вернуться в предыдущий рабочий режим, нажмите клавишу [ ESC] .                                                                                                |                  |                                                                                 |
|   |                                                                                                    |                  |                                                                                 |

#### 4.7.2 Измерение с линейным промером

Представляет собой измерение координаты и расстояния до центра водоема или дерева, радиус которого известен.

При измерении расстояния или координаты до точки P<sub>0</sub> введите значение горизонтального проложения (HD) в качестве промера и выполните измерение на точку P<sub>1</sub>, как показано на рисунке. На экране отображается координата или расстояние до точки P<sub>0</sub>.

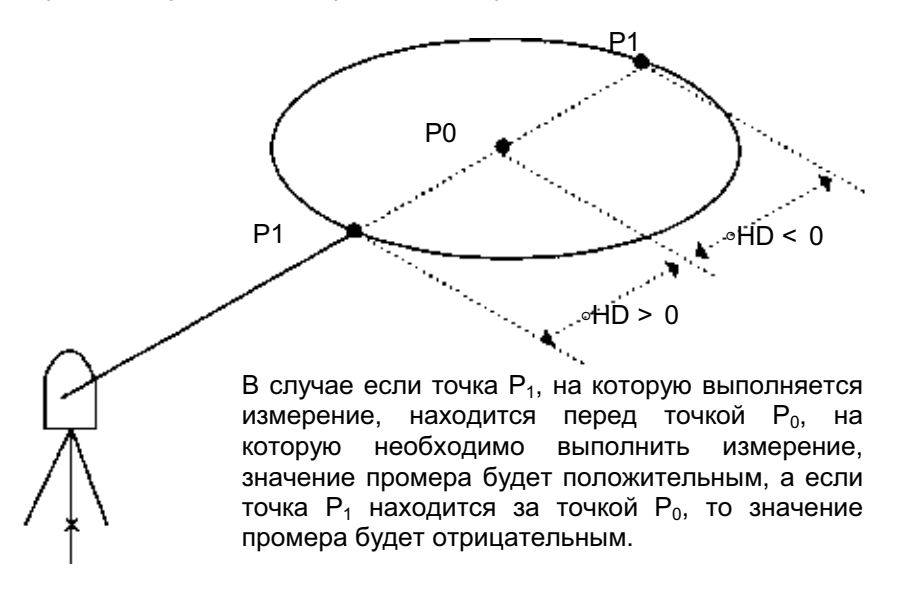

• При вводе значений координат для пункта наблюдения см. раздел 5.1 «Ввод координат пункта наблюдения».

|   | Рабочая процедура                                                                                                    | Действие                              | Экран                                                                   |
|---|----------------------------------------------------------------------------------------------------|---------------------------------------|-------------------------------------------------------------------------|
| 1 | В режиме измерения расстояний нажмите клавишу [ F4] (民), чтобы перейти на стр. 2 экрана.                               |                                       | HR : 120°30' 40"<br>HD : 123.456 m<br>VD : 5.678 m<br>MEAS MODE S/A P1↓ |
|   |                                                                                                    | [F4]                                  | OFSET S.O m/f /i P2                                                     |
|   |                                                                                                    |                                       |                                                                         |
| 2 | Нажмите клавишу [ f] (OFSET).                                                                                          | [ #]                                  | OFFSET 1/2<br>F1:ANG. OFFSET<br>F2:DIST. OFFSET<br>F3:PLANE OFFSET P1↓  |
| 3 | Нажмите клавишу [ Я] (DIST. OFFSET).                                                                                   | [ F2]                                 | DISTANCE OFFSET<br>INPUT FORWARD HD<br>∘HD: m<br>INPUT ENTER            |
| 4 | Нажмите клавишу [f] (INPUT) и введите<br>значение промера.<br>Нажмите клавишу [F4] (ENTER) для<br>подтверждения ввода. | [ Ҥี]<br>Значение<br>промера<br>[ F4] | DISTANCE OFFSET<br>HR: 80°30' 40"<br>HD: m<br>MEAS                      |

| 1 |                                                                                                    |                            |                                                                                       |
|---|----------------------------------------------------------------------------------------------------|----------------------------|---------------------------------------------------------------------------------------|
| 5 | Наведитесь на призму P <sub>1</sub> , затем нажмите клавишу [f] (MEAS).                                                                          | Набл. цели<br>[ <b>Я</b> ] | DISTANCE OFFSET<br>HR: 80°30' 40"                                                     |
|   | Выполняется измерение.                                                                                                    |                            | HD* [ n] < < m<br>>Measuring                                                          |
|   |                                                                                                    |                            |                                                                                       |
|   | По окончании измерения результат<br>отображается с учетом добавленного<br>значения промера.                                                      |                            | DISTANCE OFFSET<br>HR: 80°30' 40"<br>HD* 10.000 m<br>NEXT                             |
| 6 | Покажите превышение точки А₀.                                                                                                    | [⊿]]                       | DISTANCE OFFSET                                                                       |
| • | Каждый раз при нажатии клавиши [4] на экране последовательно отображаются значения горизонтального проложения, превышения и наклонной дальности. |                            | HR : 80°30' 40" <sup>N</sup> <sub>P</sub><br>VD : 11.789 m<br>NEXT                    |
| • | Для отображения координат точки А₀<br>нажмите клавишу [└́, ].                                                                                    |                            | DISTANCE OFFSET<br>HR : 80°30' 40" <sup>N</sup> <sub>P</sub><br>SD : 11.789 m<br>NEXT |
|   | Каждый раз при нажатии клавиши [└-] на<br>экране последовательно отображаются<br>координаты N(X), E(Y) и Z(H).                                   |                            | N:       12.345 m         E:       23.456 m         Z:       1.234 m         NEXT     |
| • | Чтобы вернуться к процедуре (4), нажмите к                                                                                                    | лавишу[Я](                 | NEXT).                                                                                |
| • | Для выхода из режима измерений нажи<br>предыдущий режим.                                                                                         | мите клавиш                | ıу [ ESC] Экран возвращается в                                                        |
### 4.7.3 Промер по плоскости

Выполняется в том случае, когда невозможно выполнить прямое измерение, например, определить координаты или расстояние до края плоскости.

С целью определения координат точки (P<sub>0</sub>) на плоскости сначала следует выполнить измерения на три случайные точки (P<sub>1</sub>, P<sub>2</sub>, P<sub>3</sub>), лежащие на этой плоскости. После этого наведитесь на точку P<sub>0</sub>, и инструмент вычислит и отобразит значения координат и расстояния для этой точки.

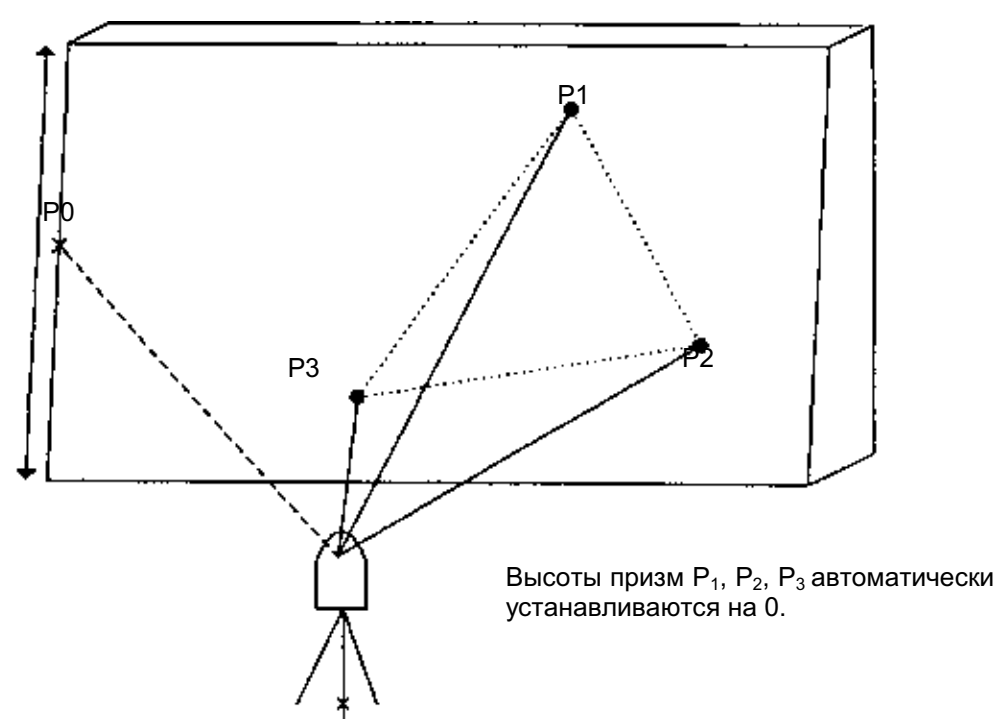

• При вводе значений координат для пункта наблюдения см. раздел 5.1 «Ввод координат пункта наблюдения».

| Рабочая процедура                                                                                                    | Действие                               | Экран                                                                                                    |
|----------------------------------------------------------------------------------------------------|----------------------------------------|----------------------------------------------------------------------------------------------------|
| ① В режиме измерения расстояний нажмите клавишу [ F4] (民), чтобы перейти на стр. 2 экрана.                                                     | [ F4]                                  | HR: $120^{\circ}30' 40''$<br>HD: $123.456 \text{ m}$<br>VD: $5.678 \text{ m}$<br>MEAS MODE S/A P1 $\downarrow$<br>OFSET S.O m/f /i P2 |
| ② Нажмите клавишу [ ศ] (OFSET).                                                                                                    | [ 19]                                  | OFFSET 1/2<br>F1:ANG. OFFSET<br>F2:DIST. OFFSET<br>F3:PLANE OFFSET P1↓                                                                |
| ③ Нажмите клавишу [ F3] (PLANE OFFSET).                                                                                                    | [ F3]                                  | PLANE<br>N001#<br>SD: m<br>MEAS                                                                                                    |
| <ul> <li>④ Наведитесь на точку Р₁ и нажмите клавишу</li> <li>[ ศ] (MEAS).</li> <li>Выполняется многократное измерение (N-<br/>раз).</li> </ul> | Набл. Р <sub>1</sub><br>[ f <b>1</b> ] | PLANE<br>N001# <sup>N</sup> P<br>SD* [ n] < < m<br>> Measuring                                                                        |

### 4 ИЗМЕРЕНИЕ РАССТОЯНИЙ

| 1                 | 1                                                                                                    |                               |                                                              |  |
|-------------------|----------------------------------------------------------------------------------------------------|-------------------------------|--------------------------------------------------------------|--|
| 5                 | Точно таким же образом выполните<br>измерения на вторую и третью точки.                                                                                                    | Набл. Р <sub>2</sub><br>[ f1] | PLANE<br>N002#<br>SD: m<br>MEAS                              |  |
|                   |                                                                                                    | Набл. Р₃<br>[ ศ]              | PLANE           N003#           SD:         m           MEAS |  |
|                   | Прибор вычисляет и отображает значения координат и расстояния до каждой из точек, на которую выполняется измерение. *1), 2)                                                                                                    |                               | HR: 80°30' 40"<br>HD: 54.321 m<br>VD: 10.000 m<br>EXIT       |  |
| 6                 | Наведитесь на точку Р <sub>0</sub> , лежащую на краю<br>плоскости.<br>На экране отобразятся результаты<br>измерения на точку Р <sub>0</sub> . ∗3), 4)                                                                                                    | Набл. Р₀<br>[ ศ]              | HR: 75°30' 40"<br>HD: 54.600 m<br>VD: -0.487 m<br>EXIT       |  |
| Ø                 | Для отображения наклонной дальности (SD)<br>нажмите клавишу [ <sup>⊿</sup> ] .                                                                                                    | [⊿]                           | V: 90°30' 40"<br>HR: 75°30' 40"<br>SD: 56.602 m<br>EXIT      |  |
| •                 | Каждый раз при нажатии клавиши [4] на<br>экране последовательно отображаются<br>значения горизонтального проложения,<br>превышения и наклонной дальности.                                                                                                    |                               |                                                              |  |
| •                 | Для отображения координат точки P <sub>0</sub><br>нажмите клавишу [└.].<br>Каждый раз при нажатии клавиши [└.] на<br>экране последовательно отображаются<br>координаты N(X), E(Y) и Z(H).                                                                                                    | <u>[لا</u> ]                  |                                                              |  |
| 8                 | Для выхода из режима измерений нажмите<br>клавишу [ f] (EXIT).Экран возвращается в<br>предыдущий режим.                                                                                                    |                               |                                                              |  |
| *1)<br>*2)<br>*3) | <ul> <li>*1) В случае если прибору не удается определить плоскость по трем измеренным точкам, появляется сообщение об ошибке. Повторите измерения снова с первой точки.</li> <li>*2) Данные отображаются до выполнения промера по плоскости.</li> <li>*3) При наблюдении в направлении, которое не пересекается с определенной плоскостью, появляется сообщение об ошибке.</li> </ul> |                               |                                                              |  |

\*4) Высота призмы точки наведения автоматически устанавливается на 0.

### 4.7.4 Промер до центра колонны

Если можно выполнить измерение на точку P<sub>1</sub>, расположенную по центру внешней окружности колонны, то, выполнив измерения на точки P<sub>2</sub> и P<sub>3</sub>, которые лежат на периферии внешней окружности колонны, можно определить расстояние до центра колонны, а также координаты и дирекционный угол.

Дирекционный угол центра колонны равен 1/2 полного дирекционного угла точек P<sub>2</sub> и P<sub>3</sub>, которые расположены на внешней окружности колонны.

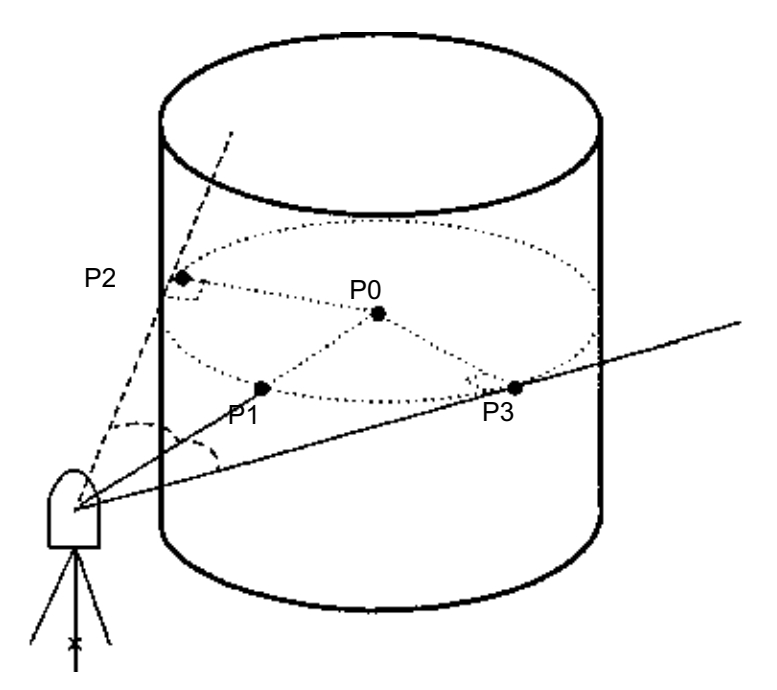

• При вводе значений координат для пункта наблюдения см. раздел 5.1 «Ввод координат пункта наблюдения».

| Рабочая процедура                                                                          | Действие | Экран                                                                                                    |
|--------------------------------------------------------------------------------------------|----------|----------------------------------------------------------------------------------------------------|
| ① В режиме измерения расстояний нажмите клавишу [ F4] (尼), чтобы перейти на стр. 2 экрана. | [ F4]    | HR: $120^{\circ}30' 40''$<br>HD: $123.456 \text{ m}$<br>VD: $5.678 \text{ m}$<br>MEAS MODE S/A P1 $\downarrow$ |
| ② Нажмите клавишу [ ศ] (OFSET).                                                            | [ 17]    | OFSET S.O m/f /i P2<br>OFFSET 1/2<br>F1:ANG. OFFSET<br>F2:DIST. OFFSET<br>F3:PLANE OFFSET PJ                   |
| ③ Нажмите клавишу [ F4] <b>(</b> R♭).                                                      | [ 19]    | OFFSET 2/2<br>F1:COLUMN OFFSET                                                                                 |
| ④ Нажмите клавишу [ Ħ] (COLUMN OFFSET).                                                    | [ 17]    | COLUMN OFFSET<br>Center<br>HD: m<br>MEAS                                                                       |
|                                                                                            |          |                                                                                                    |

### 4 ИЗМЕРЕНИЕ РАССТОЯНИЙ

| 5 | Наведитесь на призму в точке P <sub>1</sub> ,<br>расположенной по центру внешней<br>окружности колонны, и нажмите клавишу<br>[ fl] (MEAS).<br>Выполняется многократное измерение (N-<br>раз).         | Набл. Р <sub>1</sub><br>[ ศี] | COLUMN OFFSET<br>Center<br>HD* [ n]<br>> Measuring       | < m        |
|---|----------------------------------------------------------------------------------------------------|-------------------------------|----------------------------------------------------------|------------|
| 6 | Наведитесь на точку P <sub>2</sub> , лежащую на левом<br>видимом краю колонны, и нажмите клавишу<br>[ F4] (ENTER).<br>По завершении прибор предложит<br>выполнить измерение на точку P <sub>3</sub> . | Набл. Р <sub>2</sub><br>[ F4] | COLUMN OFFSET<br>Lef t<br>HR: 120°30' 40"                | SET        |
| Ø | Наведитесь на точку Р <sub>3</sub> , лежащую на правой<br>периферии колонны, и нажмите клавишу<br>[ F4] (ENTER).                                                                                      | Набл. Р <sub>3</sub><br>[ F4] |                                                          | SET        |
|   | Рассчитывается расстояние между<br>инструментом и центром колонны (точкой<br>Р <sub>0</sub> ).                                                                                                    |                               | COLUMN OFFSET<br>HR: 150°30' 40"<br>VD: 43.321 m<br>NEXT |            |
| 8 | Для отображения превышения нажмите<br>клавишу [ <i><sup>⊴</sup></i> I] .                                                                                                    | [4]                           | COLUMN OFFSET<br>HR: 150°30' 40"<br>VD: 2.321 m<br>NEXT  | N<br>P<br> |
| • | Каждый раз при нажатии клавиши [4] на экране последовательно отображаются значения горизонтального проложения, превышения и наклонной дальности.                                                      |                               |                                                          |            |
| • | Для отображения значения координат<br>нажмите клавишу [└-,].                                                                                                    | [لا]                          |                                                          |            |
| 9 | Для выхода из режима измерений нажмите<br>клавишу [ESC].Экран возвращается в<br>предыдущий режим.                                                                                                    | [ ESC]                        |                                                          |            |

# 5 ОПРЕДЕЛЕНИЕ КООРДИНАТ

### 5.1 Ввод координат станции

Если Вы введете координаты станции (пункта наблюдения) в соответствующей системе координат, то инструмент автоматически преобразует и выведет на экран координаты определяемого пункта (пункта, где расположена призма) в данной системе координат. Возможно сохранение координат пункта наблюдения в памяти и после отключения питания. См. Главу 16 «РЕЖИМ НАСТРОЙКИ ИНСТРУМЕНТА».

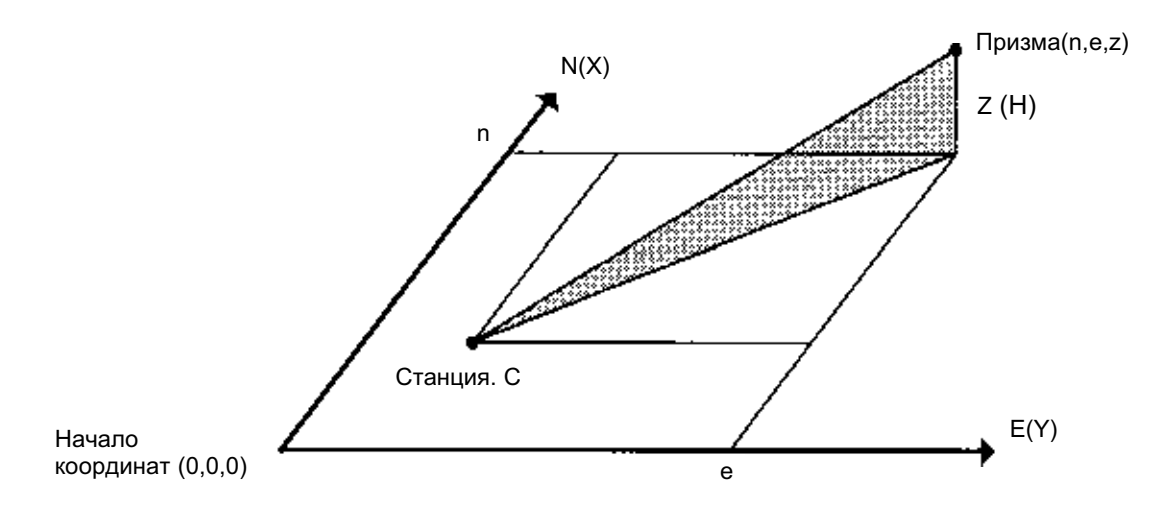

| Рабочая процедура                                                                                                    | Действие                        | Экран                                                                                                    |  |
|----------------------------------------------------------------------------------------------------|---------------------------------|----------------------------------------------------------------------------------------------------|--|
| ① В режиме измерения координат нажмите                                                                                                  |                                 | N :123.456 m<br>E : 34.567 m<br>Z : 78.912 m<br>MEAS MODE S/A P1↓                                                                                |  |
| клавишу [ F4µ≬, чтобы переити на стр. 2<br>экрана.                                                                                      | [ F4]                           | R.HT INSHT OCC P2↓                                                                                                    |  |
| ② Нажмите клавишу [ F3] (ОСС).                                                                                                    | [ F3]                           | N→ 0.000 m<br>E : 0.000 m<br>Z : 0.000 m<br>INPUT ENTER<br>1234 5678 90 [ENT]                                                                    |  |
| ③ Введите значение координаты N *1)                                                                                                    | [ Ħ]<br>Ввод<br>данных<br>[ F4] | $ \begin{array}{c} N & :-72.000 \text{ m} \\ E \rightarrow & 0.000 \text{ m} \\ Z & : & 0.000 \text{ m} \\ INPUT & & \text{ ENTER} \end{array} $ |  |
| ④ Действуя таким же образом, введите<br>значения координат Е и Z<br>После ввода значений экран вернется в<br>режим измерения координат. |                                 | N : 51.456 m<br>E : 34.567 m<br>Z : 78.912 m<br>MEAS MODE S/A P1↓                                                                                |  |
| *1)См. раздел 2.6 «Как вводить буквенно-цифровые символы» .<br>● Диапазон ввода – 999999.999м _ ≤ N.E.Z ≤ +999999.999м                  |                                 |                                                                                                    |  |

### 5.2 Ввод высоты инструмента

В этом режиме значение высоты инструмента не будет сохраняться в памяти после отключения питания.

| Рабочая процедура                                                                                                  | Действие                                     | Экран                                                                                |  |
|----------------------------------------------------------------------------------------------------|----------------------------------------------|--------------------------------------------------------------------------------------|--|
|                                                                                                    |                                              | N:123.456 m<br>E: 34.567 m<br>Z: 78.912 m                                            |  |
| В режиме измерения координат нажмите                                                                               |                                              | MEAS MODE S/A P1↓                                                                    |  |
| экрана.                                                                                                    | [ F4]                                        | R.HT INSHT OCC P2↓                                                                   |  |
| <ul> <li>Дажмите клавишу [ F2] (INSHT).</li> <li>На экране отображается текущее значение.</li> </ul>               | [ F2]                                        | INSTRUMENT HEIGHT<br>INPUT<br>INS.HT:0.000 m<br>INPUT ENTER                          |  |
| ③ Введите высоту инструмента *1)                                                                                   | [ f]]<br>Ввод высоты<br>инструмента<br>[ F4] | 1234 5678 90 [ENT]<br>N:123.456 m<br>E: 34.567 m<br>Z: 78.912 m<br>MEAS MODE S/A P1↓ |  |
| *1)См. раздел 2.6 «Как вводить буквенно-цифровые символы».<br>● Диапазон ввода – 999999.999м ≤ N,E,Z ≤ 999999.999м |                                              |                                                                                      |  |

### 5.3 Ввод высоты отражателя (призмы)

Данный параметр может быть использован для значений координат Z (высотной компоненты). В этом режиме значение высоты отражателя (призмы) не будет сохраняться в памяти после отключения питания.

| Рабочая процедура                                                                                                    | Действие                               | Экран                                                           |  |
|----------------------------------------------------------------------------------------------------|----------------------------------------|-----------------------------------------------------------------|--|
| <sup>①</sup> В режиме измерения координат нажмите                                                                                            |                                        | N: 123.456 m<br>E: 34.567 m<br>Z: 78.912 m<br>MEAS MODE S/A P1↓ |  |
| клавишу [ г4,р, чтооы переити на стр. ∠<br>экрана.                                                                                           | [ F4]                                  | R.HT INSHT OCC P2↓                                              |  |
| <sup>②</sup> Нажмите клавишу [ ศ] (R.HT).<br>На экране отображается текущее значение.                                                        | [ fi]                                  | INSTRUMENT HEIGHT<br>INPUT<br>R.HT: 0.000 m<br>INPUT ENTER      |  |
| ③ Введите высоту призмы. *1)                                                                                                    | [ п]<br>Ввод высоты<br>призмы<br>[ F4] | N: 123.456 m<br>E: 34.567 m<br>Z: 78.912 m<br>MEAS MODE S/A P1↓ |  |
| <ul> <li>*1)См. раздел 2.6 «Как вводить буквенно-цифровые символы».</li> <li>Диапазон ввода – 999999.999м ≤ N,E,Z ≤ + 999999.999м</li> </ul> |                                        |                                                                 |  |

### 5.4 Процесс определения координат

Если Вы введете координаты пункта наблюдения (станции), высоту инструмента и высоту призмы, то сможете сразу получать координаты определяемой точки.

- Для ввода значений координат станции см. раздел 5.1 «Ввод координат станции».
- Для ввода высоты инструмента и высоты призмы см. раздел 5.2 «Ввод высоты инструмента» и раздел 5.3 «Ввод высоты отражателя (призмы)».
- Координаты определяемой точки вычисляются, как показано ниже, и отображаются на экране:

| Координаты станции                    | :      | (No,Eo,Zo)                                   |                  |       |
|---------------------------------------|--------|----------------------------------------------|------------------|-------|
| Высота инструмента                    | :      | INS.HT                                       |                  |       |
| Высота призмы                         | :      | R.HT                                         |                  |       |
| Вертикальное расстоя                  | яние ( | Превышение)                                  | :                | z(VD) |
| Координаты призмы                     |        |                                              |                  |       |
| относительно высоты                   | инстр  | оумента: (n,e,z                              | )                |       |
| Координаты неизвест                   | ного г | тункта :   (N <sub>1</sub> ,E <sub>1</sub> , | Z <sub>1</sub> ) |       |
| N <sub>1</sub> =No+n                  |        |                                              |                  |       |
| E <sub>1</sub> =Eo+e                  |        |                                              |                  |       |
| $Z_1 = Z_0 + \text{Inst.h} + z - P_1$ | .h.    |                                              |                  |       |
|                                       |        |                                              |                  |       |

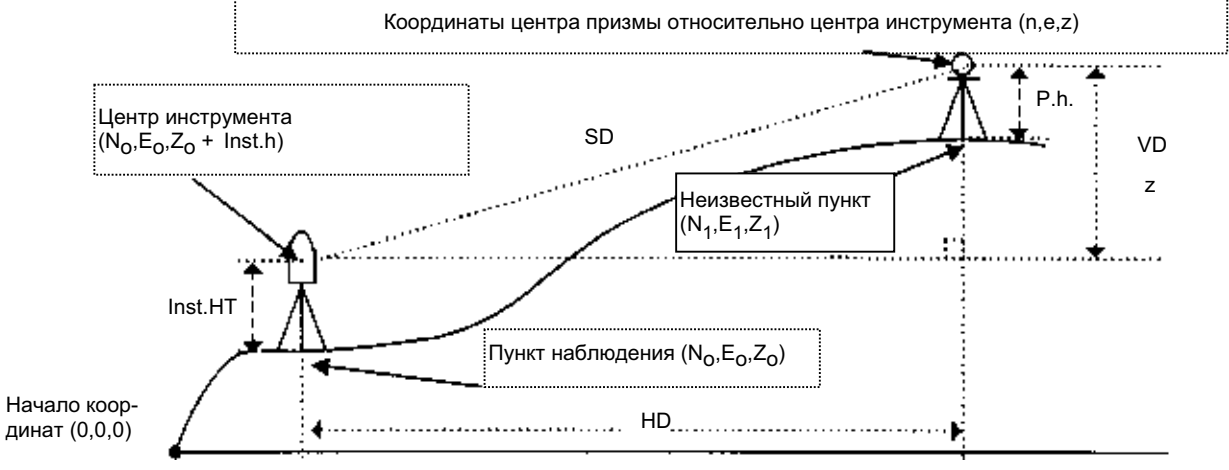

|                                                                     |                                        | 1                                                                                                    |
|---------------------------------------------------------------------|----------------------------------------|----------------------------------------------------------------------------------------------------|
| Рабочая процедура                                                   | Действие                               | Экран                                                                                                    |
| ① Установите ориентирное направление от<br>известного пункта А. *1) | Установка<br>ориентирн.<br>направления | V : 90°10'20"<br>HR :120°30'40"                                                                                                    |
| ② Наведитесь на цель В.                                             | Набл. призмы                           | 0SET HOLD HSET $P1\downarrow$                                                                                                    |
| ③ Нажмите клавишу [之].<br>Выполняется измерение.                    | [匕]                                    | $ \begin{array}{c c} N^*[r] & << m \\ E & m \\ Z & m \\ \end{array} $                                                                                       |
| На экран выводится результат.                                       |                                        | MEAS MODE       S/A       P1↓         ▼         N*:       123.456 m         E       34.567 m         Z       78.912 m         MEAS MODE       S/A       P1↓ |

<sup>\*</sup>1)См. раздел 3.3 «Измерение от исходного дирекционного/ориентирного направления».

• В случае, когда координаты станции не вводятся, то по умолчанию для нее будут использоваться значения (0,0,0).

Если высота инструмента не вводится, то ее значение будет приниматься равным 0.

• Если высота отражателя не вводится, то ее значение будет приниматься равным 0.

# 6 СПЕЦИАЛЬНЫЙ РЕЖИМ (Режим Меню)

При нажатии клавиши [ MENU]инструмент оказывается в режиме меню. В этом режиме возможна работа с программами и настройки инструмента.

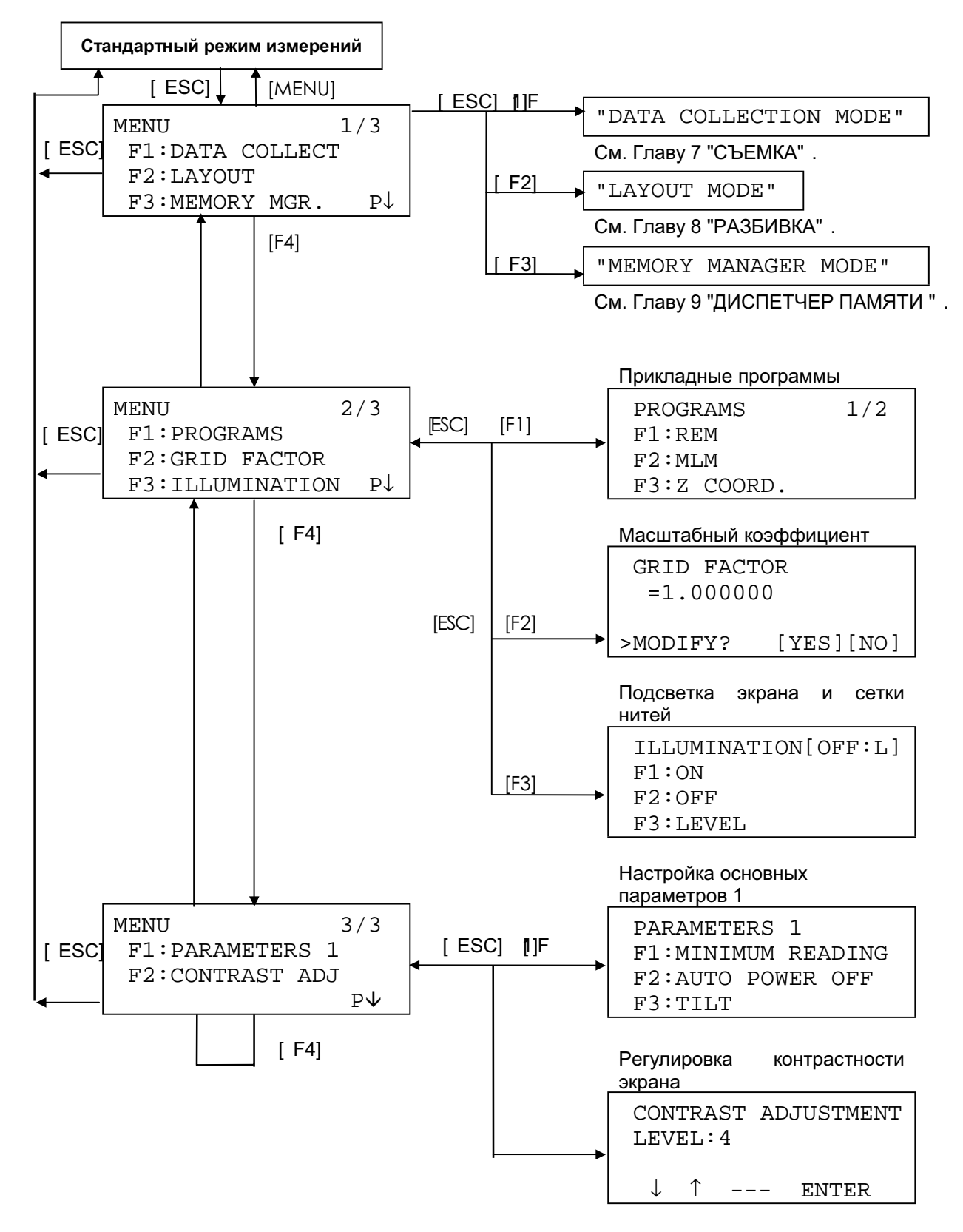

### 6.1 Прикладные программы (PROGRAMS)

# 6.1.1 Определение высот недоступных объектов (REM - Remote Elevation Measurement)

Если при определении высоты объекта, на нем невозможно установить отражатель, то расположите призму в любой точке строго по вертикали под/над объектом, после чего выполните процедуру, описанную ниже.

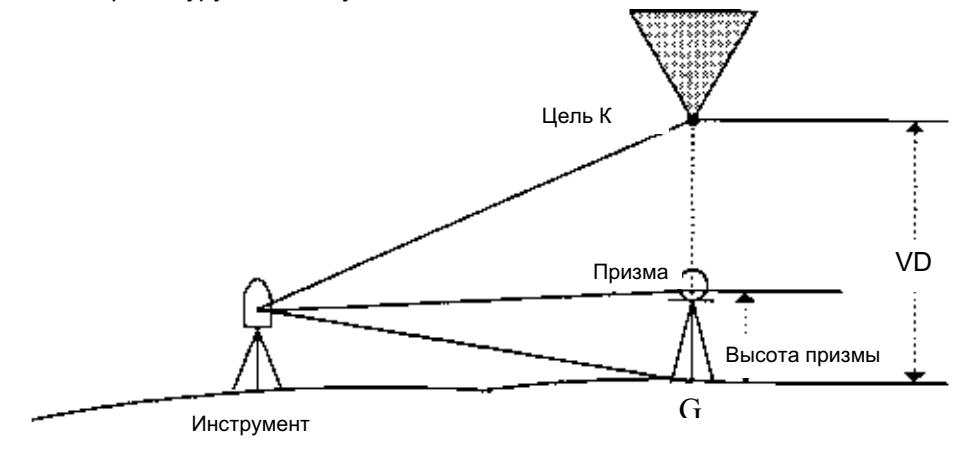

1) Если высота отражателя известна (h) (Пример: h=1,5м).

| [ MENU]<br>[ F4]            | MENU 2/3<br>F1:PROGRAMS                                                              |
|-----------------------------|--------------------------------------------------------------------------------------|
|                             | F2:GRID FACTOR<br>F3:ILLUMINATION P↓                                                 |
| [ fi]                       | PROGRAMS 1/2<br>F1:REM<br>F2:MLM<br>F3:Z COORD. P↓                                   |
| [ 17]                       | REM<br>F1:INPUT R.HT<br>F2:NO R.HT                                                   |
| [ fi]                       | REM-1<br><step-1><br/>R.HT: 0.000 m<br/>INPUT ENTER</step-1>                         |
| [ 19]                       | 1234 5678 90 [ENT]                                                                   |
| од высоты<br>призмы<br>[F4] | REM-1<br><step-2><br/>HD: m</step-2>                                                 |
| Набл.<br>призмы             | MEAS SET                                                                             |
| [ 17]                       | REM-1<br><step-2><br/>HD*: &lt;<m<br>MEAS SET</m<br></step-2>                        |
|                             | [ f]<br>[ f]<br>[ f]<br>[ f]<br>д высоты<br>ризмы<br>[ f4]<br>Набл.<br>ризмы<br>[ f] |

| на экране отооражается горизонтальное<br>проложение (HD) между инструментом и<br>призмой.                                                                                                  |         | REM-1<br>< STEP-2 ><br>HD* 123.456 m<br>MEAS SET |  |
|----------------------------------------------------------------------------------------------------|---------|--------------------------------------------------|--|
| ® Нажмите [ F4] (SET).                                                                                                    | [F4]    | REM-1                                            |  |
| Определяется местоположение призмы. *2)                                                                                                    |         | VD: 1.678 m                                      |  |
|                                                                                                    |         | R.HT HD                                          |  |
| <ul> <li>Ваведитесь на цель К.</li> <li>На экране отображается вертикальное расстояние (VD). *3)</li> </ul>                                                                                | Набл. К | REM-1<br>VD: 10.456 m                            |  |
|                                                                                                    |         | R.HT HD                                          |  |
| *1)См. раздел 2.6 «Как вводить буквенно-цифровые символы».<br>*2)Чтобы вернуться к процедуре ⑤, нажмите клавишу [ F2] (R.HT)<br>Чтобы вернуться к процедуре ⑥, нажмите клавишу [ F3] (HD). |         |                                                  |  |
| 3) Для возврата в меню программ (PROGRAMS) нажмите клавишу [ ESC] .                                                                                                    |         |                                                  |  |

2) Если высота отражателя неизвестна.

| Рабочая процедура                                                                                   | Действие         | Экран                                                           |
|----------------------------------------------------------------------------------------------------|------------------|-----------------------------------------------------------------|
| ① Нажмите клавишу [ MENU], после чего<br>нажмите клавишу [ F4] (Р) для перехода на<br>стр. 2 экрана | [ MENU]<br>[ F4] | MENU 2/3<br>F1:PROGRAMS<br>F2:GRID FACTOR<br>F3:ILLUMINATION P↓ |
| ② Нажмите клавишу [ ศ] .                                                                            | [ 17]            | PROGRAMS 1/2<br>F1:REM<br>F2:MLM<br>F3:Z COORD. P↓              |
| ③ Нажмите клавишу [ ศ] (REM).                                                                       | [ 17]            | REM<br>F1:INPUT R.HT<br>F2:NO R.HT                              |
| ④ Нажмите клавишу [ F2]                                                                             | [ F2]            | REM-2<br><step-1><br/>HD: m<br/>MEAS SET</step-1>               |
| ⑤ Наведитесь на призму                                                                              | Набл.<br>призмы  |                                                                 |
| ⑥ Нажмите клавишу [ ศ] (MEAS).<br>Выполняется измерение.                                            | [ f1]            | REM-2<br><step-1><br/>HD* &lt;&lt; m<br/>MEAS SET</step-1>      |

| На экране отображается горизонтальное<br>проложение (HD) между инструментом и<br>призмой.                                                                                                    |         | REM-2<br>< STEP-1 ><br>HD* 123.456 m<br>MEAS SET |  |
|----------------------------------------------------------------------------------------------------|---------|--------------------------------------------------|--|
| <ul> <li>Пажмите клавишу [ F4] (SET).</li> <li>Определяется местоположение призмы.</li> </ul>                                                                                                    | [ F4]   | REM-2<br>< STEP-2 ><br>V : 60°45'50"<br>SET      |  |
| ® Наведитесь на точку G на земной поверхности.                                                                                                    | Набл. G | REM-2<br>< STEP-2 ><br>V :123°45'50"<br>SET      |  |
| <sup>(9)</sup> Нажмите на клавишу [ F4] (SET).<br>Определяется местоположение точки G. *1).                                                                                                    | [ F4]   | REM-2<br>VD: 0.000 m<br>V HD                     |  |
| <sup>®</sup> Наведитесь на цель К.<br>На экране отображается вертикальное<br>проложение (VD). *2)                                                                                                    | Набл. К | REM-2<br>VD : 10.456 m<br>V HD                   |  |
| <ul> <li>*1)Чтобы вернуться к процедуре ⑤, нажмите клавишу [ F3] (HD).</li> <li>Чтобы вернуться к процедуре ⑧, нажмите клавишу [ F2] (V).</li> <li>*2)Для возврата в меню программ (PROGRAMS) нажмите клавишу [ ESC] .</li> </ul> |         |                                                  |  |

# 6.1.2 Измерение неприступных расстояний (MLM - Missing Line Measurement)

Данная программа позволяет определить горизонтальное проложение (dHD), наклонную дальность (dSD), и относительное превышение (dVD) между двумя отражателями. Координаты можно вводить непосредственно с клавиатуры или из файла координат. Определение неприступного расстояния может выполняться в двух режимах. 1.MLM - 1 (A-B, A-C) Измерение в последовательности A-B, A-C, A-D,... 2.MLM - 2 (A -B, B-C) Измерение в последовательности A-B, B-C, C-D,...

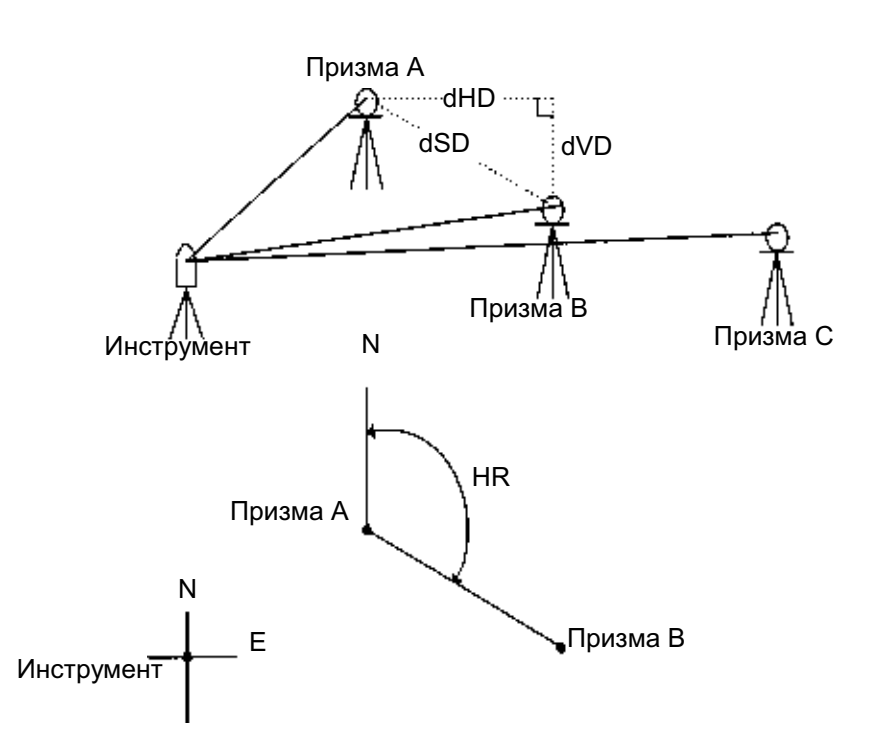

- Необходимо сориентировать инструмент.
- [Пример] MLM1 (А-В, А-С)

• Процедура измерения в режиме MLM-2 (А-В, В-С) полностью повторяет аналогичную процедуру в режиме MLM-1.

| Рабочая процедура                                                                                     | Действие         | Экран                                                           |
|----------------------------------------------------------------------------------------------------|------------------|-----------------------------------------------------------------|
| ① Нажмите клавишу [ MENU], после чего<br>нажмите клавишу [ F4] (Р), чтобы перейти на<br>стр. 2 экрана | [ MENU]<br>[ F4] | MENU 2/3<br>F1:PROGRAMS<br>F2:GRID FACTOR<br>F3:ILLUMINATION P↓ |
| © Нажмите клавишу [ ฅ] .                                                                              | [F1].            | PROGRAMS 1/2<br>F1:REM<br>F2:MLM<br>F3:Z COORD. P↓              |
| ③ Нажмите клавишу [ F2] (MLM).                                                                        | [ F2]            | MLM<br>F1:USE FILE<br>F2:DON'T USE                              |

| ④ Нажмите клавишу [ ff] или [ F2], чтобы<br>выбрать, использовать или нет файл<br>координат из памяти инструмента.<br>[Пример] : F2:DON' T USEné использовать)                       | [ F2]           | GRID FACTOR<br>F1:USE G.F.<br>F2:DON'T USE                                                                                            |
|----------------------------------------------------------------------------------------------------|-----------------|----------------------------------------------------------------------------------------------------|
| © Нажмите клавишу [ Ҥ] или [ F2] ,чтобы<br>выбрать, использовать или нет масштабный<br>коэффициент.<br>[Пример] : F2: DON' T US⊞é использовать)                                      | [ F2]           | MLM<br>F1:MLM-1(A-B, A-C)<br>F2:MLM-2(A-B, B-C)                                                                                       |
| ⑥ Нажмите клавишу [ ศ] .                                                                                                    | [ 19]           | MLM-1(A-B, A-C)<br>< STEP-1 ><br>HD: m<br>MEAS R.HT NEZ SET                                                                           |
| <ul> <li>Наведитесь на призму А и нажмите клавишу<br/>[ म] (MEAS).</li> <li>На экране отображается горизонтальное<br/>проложение (HD) между инструментом и<br/>призмой А.</li> </ul> | Набл. А<br>[ Ҥ] | MLM-1(A-B, A-C)<br>< STEP-1 ><br>HD* << m<br>MEAS R.HT NEZ SET<br>MLM-1(A-B, A-C)<br>< STEP-1 ><br>HD* 123.456 m<br>MEAS R.HT NEZ SET |
| ® Нажмите клавишу [ F4] (SET).                                                                                                    | [ F4]           | MLM-1(A-B, A-C)<br>< STEP-2 ><br>HD: m<br>MEAS R.HT NEZ SET                                                                           |
| ⑨ Наведитесь на призму В и нажмите клавишу<br>[ म] (MEAS).<br>На экране отображается горизонтальное<br>проложение (HD) между инструментом и<br>призмой В.                            | [F]             | MLM-1(A-B, A-C)<br>< STEP-2 ><br>HD* << m<br>MEAS R.HT NEZ SET<br>MLM-1(A-B, A-C)<br>< STEP-2 ><br>HD* 345.678 m<br>MEAS R.HT NEZ SET |
| Шажмите клавишу [F4] (SET).<br>На экран выводятся горизонтальное<br>проложение (dHD) и превышение (dVD)<br>между призмами А и В.                                                     | [ F4]           | MLM-1(A-B, A-C)<br>dHD : 123.456 m<br>dVD : 12.345 m<br>HD                                                                            |
| ि Чтобы вывести на экран наклонную<br>дальность (dSD), нажмите клавишу [ <i>⊴</i> I].                                                                                                | [ <b>⊿</b> I]   | MLM-1(A-B, A-C)<br>dSD : 234.567 m<br>HR : 12°34'40"<br>HD                                                                            |

| ФТОБЫ ИЗМЕРИТЬ РАССТОЯНИЕ МЕЖДУ ТОЧКАМИ А<br>и С, нажмите клавишу [ F3] (HD).1)                                                                                     | [ F3]                     | MLM-<br>< ST<br>HD:<br>MEAS | 1(A-B,<br>EP-2 ><br>R.HT | A-C)<br>m<br>NEZ             | SET        |
|----------------------------------------------------------------------------------------------------|---------------------------|-----------------------------|--------------------------|------------------------------|------------|
| В Наведитесь на точку С (призму С) и нажмите<br>клавишу [ Я] (MEAS).<br>На экране отображается горизонтальное<br>проложение (HD) между инструментом и<br>призмой С. | Набл.<br>призмы С<br>[F1] |                             |                          |                              |            |
| Нажмите клавишу [ F4] (SET). На экран<br>выводятся горизонтальное проложение (dHD)<br>и превышение (dVD) между призмой А и С.                                       | [ F4]                     | MLM-<br>dHD :<br>dVD :<br>  | 1(A-B,<br>23<br>2<br>    | A-C)<br>4.567<br>3.456<br>HD | m<br>m<br> |
| Э Для измерения расстояния между точками А<br>и D повторите действия 2 ~ 4. *1)                                                                                     |                           |                             |                          |                              |            |
| *1)Для возврата в предыдущий режим нажмите к                                                                                                    | павишу [ ESC              | <b>)</b> .                  |                          |                              |            |

### • Как вводить координаты

Координаты можно ввести непосредственно с клавиатуры или выбрать из файла координат.

| Рабочая процедура                                                                                                    | Действие | Экран                                                       |
|----------------------------------------------------------------------------------------------------|----------|-------------------------------------------------------------|
| Для использования файла координат выберите<br>« USE FILE» на этапе ④                                                                                                    |          |                                                             |
| После процедуры ©                                                                                                    |          | MLM-1(A-B, A-C)<br>< STEP-1 ><br>HD: m<br>MEAS R.HT NEZ SET |
| ① Нажмите клавишу [ F3] (NEZ).                                                                                                    | [ F3]    | N> 0.000 m<br>E: 0.000 m<br>Z: 1.200 m<br>INPUT PT# ENTER   |
| <ul> <li>Дажмите клавишу [F3] (РТ#) для<br/>использования файла координат.</li> <li>На экран выводится приглашение для ввода<br/>номера пункта.</li> </ul>                                                           | [ F3]    | MLM-1(A-B,A-C)<br>PT#:<br>INPUT SRCH HD ENTER               |
| При нажатии клавиши [F3] (HD) экран<br>возвращается к процедуре ©.<br>Нажмите клавишу [F3] (NEили PT# или HD),<br>чтобы выбрать режим ввода координат,<br>после чего нажмите клавишу [f] (INPUT)и<br>введите данные. |          |                                                             |

### 6.1.3 Определение координаты Z (высоты) пункта наблюдения

При использовании координат пункта наблюдения и фактических результатов измерений на известный пункт координата Z пункта наблюдения вычисляется и принимается за фактическую.

В файле координат могут содержаться непосредственно координаты и данные по известному пункту.

#### 1) Установка координат пункта наблюдения

[Пример ввода] Использование файла координат

| Рабочая процедура                                                                                                    | Действие                       | Экран                                                           |
|----------------------------------------------------------------------------------------------------|--------------------------------|-----------------------------------------------------------------|
| ① Нажмите клавишу [ MENU], после чего<br>нажмите клавишу [ F4] (Р, чтобы получить<br>доступ к меню на стр. 2 экрана.           | [ MENU]<br>[ F4]               | MENU 2/3<br>F1:PROGRAMS<br>F2:GRID FACTOR<br>F3:ILLUMINATION P↓ |
| ② Нажмите клавишу [ ศี] .                                                                                                    | [ 17]                          | PROGRAMS 1/2<br>F1:REM<br>F2:MLM<br>F3:Z COORD. P↓              |
| ③ Нажмите клавишу [ F3] (Z COORD).                                                                                             | [ F3]                          | Z COORD.SETTING<br>F1:USE FILE<br>F2:DON'T USE                  |
| ④ Нажмите клавишу [ f] (USE FILE), т.е использовать файл.                                                                      | [ 17]                          | SELECT A FILE<br>FN:                                            |
| ⑤ Нажмите клавишу [ Ӣ] (INPUT)и введите имя<br>файла.                                                                          | [ ศ]<br>Ввод файла             | INPUT LIST ENTER                                                |
|                                                                                                    | [ F4]                          | F1:OCC.PT INPUT<br>F2:REF.MEAS                                  |
| © Нажмите клавишу [ ศี] .                                                                                                    | [ 17]                          | OCC.PT<br>PT#:                                                  |
| ⑦ Нажмите клавишу [ म] (INPUT) и введите<br>номер пункта. На экране появляется<br>приглашение ввести высоту инструмента.       | [Й]<br>Ввод №<br>точки<br>[F4] | INSTRUMENT HEIGHT<br>INPUT<br>INS.HT: 0.000 m<br>INPUT ENTER    |
| ⑧ Нажмите клавишу [ f] (INPUT) и введите<br>высоту.<br>На экран вновь выводится меню процедур<br>для определения координаты Z. | [ f]]<br>Ввод высоты<br>[ F4]  | Z COORD.SETTING<br>F1:OCC.PT INPUT<br>F2:REF.MEAS               |

### 2) Вычисление координаты Z по результатам измерения от известного пункта

| [Пример установки] | Использование | файла | координат |
|--------------------|---------------|-------|-----------|
| [                  |               |       |           |

| Рабочая процедура                                                                                                    | Действие                              | Экран                                                           |
|----------------------------------------------------------------------------------------------------|---------------------------------------|-----------------------------------------------------------------|
| ① Нажмите клавишу [ MENU], после чего<br>нажмите клавишу [ F4]P(↓), чтобы перейти на<br>стр. 2 экрана.                     | [ MENU]<br>[ F4]                      | MENU 2/3<br>F1:PROGRAMS<br>F2:GRID FACTOR<br>F3:ILLUMINATION P↓ |
| ② Нажмите клавишу [ ศ].                                                                                                    | [ 19]                                 | PROGRAMS 1/2<br>F1:REM<br>F2:MLM<br>F3:Z COORD. P↓              |
| ③ Нажмите клавишу [ F3] (Z COORD.).                                                                                        | [ F3]                                 | Z COORD.SETTING<br>F1:USE FILE<br>F2:DON'T USE                  |
| ④ Нажмите клавишу [ f] (USE FILE), т.е.<br>использовать файл координат.                                                    | [ 17]                                 | SELECT A FILE<br>FN:                                            |
| ⑤ Нажмите клавишу [ Ӣ] (INPUT)и введите имя<br>файла.                                                                      | [ ศ]<br>Ввод файла<br>[ F4]           | INPUT LIST ENTER                                                |
|                                                                                                    |                                       | Z COORD.SETTING<br>F1:OCC.PT INPUT<br>F2:REF.MEAS               |
| © Нажмите клавишу [ F2] .                                                                                                  | [ F2]                                 | NO01#<br>PT#:<br>INPUT SRCH NEZ ENTER                           |
| <ul> <li>Пажмите клавишу [ Я] (INPUT) и введите<br/>название пункта в файл координат.</li> </ul>                           | [ <b>Ҥ</b> ]<br>Ввод № точки<br>[ F4] | N: 4.356 m<br>E: 16.283 m<br>Z: 1.553 m<br>>OK ? [YES] [NO]     |
| ⑧ Нажмите клавишу [ F3] (YES)и подтвердите<br>ввод номера точки в файл координат.                                          | [ fᠯ]<br>Ввод файла<br>[ F4]          | REFLECTOR HEIGHT<br>INPUT<br>R.HT: 0.000 m<br>INPUT ENTER       |
|                                                                                                    | F1]<br>Ввод высоты<br>[F4]            | REFLECTOR HEIGHT<br>INPUT<br>R.HT: 0.000 m<br>>Sight? [YES][NO] |
| <sup>®</sup> Наведитесь на призму, установленную на<br>пункте, и нажмите клавишу [F3] (YES).<br>Выполняется измерение. *1) | Набл.<br>призмы<br>[ F3]              | HR:123°40'20"<br>HD* << m<br>VD: m<br>>Measuring                |

| -                                                                                                    |                              |                                                            |
|----------------------------------------------------------------------------------------------------|------------------------------|------------------------------------------------------------|
|                                                                                                    |                              | HR:123°40'20"<br>HD: 12.345 m<br>VD: 23.456 m<br>NEXT CALC |
| <ul> <li>Нажмите клавишу [ F4] (CALQ)ля вычисления<br/>значения Z *2)</li> <li>Z : Координата Z</li> <li>dZ : Стандартное отклонение</li> </ul>                              | [ F4]                        | Z COORD SETTING<br>Z : 1.234 m<br>dZ : 0.002 m<br>BS SET   |
| Нажмите клавишу [F3] (BS).<br>На экран выводится горизонтальный угол на<br>пункт, который измерялся в последний раз.                                                         | [ F3]                        | BACKSIGHT<br>H(B) = 23°20'40"<br>COORD SET                 |
| Пажмите клавишу [F4] (SET).<br>Вычисленная координата Z и горизонтальный<br>угол будут приняты для станции.<br>На экран вновь выводится меню программ.                       | [ F4]                        | PROGRAMS 1/2<br>F1:REM<br>F2:MLM<br>F3:Z COORD. P↓         |
| <ul> <li>*1) Единичное измерение в точном режиме.</li> <li>*2) Для выполнения измерений на следующий опс</li> <li>*3) При нажатии клавиши [ F3]экран будет меняты</li> </ul> | орный пункт н<br>ся следующи | ажмите клавишу [ ศ] (NEXT).<br>м образом.                  |

### 6.1.4 Вычисление площади

Данный режим позволяет вычислить площадь с помощью двух методов:

- 1) Вычисление площади по координатам точек, выбранных из файла координат.
- 2) Вычисление площади по результатам измерений.
- Площадь будет вычислена неправильно, если составляющие периметр линии пересекаются.
- Невозможно производить совместные вычисления: и по файлу координат, и по результатам измерений.
- При отсутствии файла координат вычисление площади по результатам измерений производится автоматически.
- Число пунктов, используемых для вычислений, не ограничено.

#### 1) Вычисление площади по координатам точек из файла координат

| Рабочая процедура                                                                                                    | Действие                     | Экран                                                           |
|----------------------------------------------------------------------------------------------------|------------------------------|-----------------------------------------------------------------|
| <ol> <li>Нажмите клавишу [ MENU], после чего<br/>нажмите клавишу [ F4] (Р), чтобы перейти на<br/>стр. 2 экрана.</li> </ol>    | [ MENU]<br>[ F4]             | MENU 2/3<br>F1:PROGRAMS<br>F2:GRID FACTOR<br>F3:ILLUMINATION P↓ |
| © Нажмите клавишу [ Ҥี] .                                                                                                    | [ 17]                        | PROGRAMS 1/2<br>F1:REM<br>F2:MLM<br>F3:Z COORD. P↓              |
| ③ Нажмите клавишу [ F4] (Р, перейти в меню<br>программ на стр. 2/2.                                                           | [ F4]                        | PROGRAMS 2/2<br>F1:AREA<br>F2:POINT TO LINE<br>P↓               |
| ④ Нажмите клавишу [ ෦] (AREA).                                                                                                | [ 11]                        | AREA<br>F1:FILE DATA<br>F2:MEASUREMENT                          |
| ⑤ Нажмите клавишу [ Ӣ] (FILE DATA).                                                                                           | [ fi]                        | SELECT A FILE<br>FN:<br>INPUT LIST ENTER                        |
| ⑥ Нажмите клавишу [ Ӣ] (INPUT)и введите имя<br>файла.<br>Будет показан экран для вычисления<br>площади.                       | [ fᠯ]<br>Ввод файла<br>[ F4] | AREA 0000<br>m.sq<br>NEXT#: DATA-01<br>PT# LIST UNIT NEXT       |
| ⑦ Нажмите клавишу [ F4] (NEXT)1),2)<br>Первая точка (DATA-01) из файла принята, и<br>на экран выводится номер второго пункта. | [ F4]                        | AREA 0001<br>m.sq<br>NEXT#: DATA-02<br>PT# LIST UNIT NEXT       |
| ⑧ Нажимайте клавишу [ F4] (NEXT)до тех пор,<br>пока не наберете требуемое количество<br>пунктов.                              | [ F4]                        |                                                                 |

\*1)Для установки конкретного пункта нажмите клавишу [ f] (РТ#).

\*2)Для вывода на экран списка координат файла нажмите клавишу [F2] (LIST).

#### 2) Вычисление площади по результатам измерений

| Рабочая процедура                                                                                                    | Действие                 | Экран                                                           |
|----------------------------------------------------------------------------------------------------|--------------------------|-----------------------------------------------------------------|
| <ol> <li>Нажмите клавишу [ MENU], после чего<br/>нажмите клавишу [ F4] (Р), чтобы перейти в<br/>меню на стр. 2 экрана.</li> </ol> | [ MENU]<br>[ F4]         | MENU 2/3<br>F1:PROGRAMS<br>F2:GRID FACTOR<br>F3:ILLUMINATION P↓ |
| ② Нажмите клавишу [ 栢] .                                                                                                    | [ F1]                    | PROGRAMS 1/2<br>F1:REM<br>F2:MLM<br>F3:Z COORD. P↓              |
| ③ Нажмите клавишу [ F4] (Р), чтобы перейти в<br>меню программ на стр. 2/2.                                                        | [ F4]                    | PROGRAMS 2/2<br>F1:AREA<br>F2:POINT TO LINE<br>P↓               |
| ④ Нажмите клавишу [ Ħ] (AREA).                                                                                                    | [F1]                     | AREA<br>F1:FILE DATA<br>F2:MEASUREMENT                          |
| ⑤ Нажмите клавишу [ F2] (MEASUREMENT).                                                                                            | [ F2]                    | AREA<br>F1:USE G.F.<br>F2:DON'T USE                             |
| ⑥ Нажмите клавишу [ Я] или [ F2], чтобы<br>выбрать, использовать или нет масштабный<br>коэффициент.<br>[Пример: F2 : DON' T USE]  | [ F2]                    | AREA 0000<br>m.sq<br>MEAS UNIT                                  |
| <ul> <li>⑦ Наведитесь на призму и нажмите клавишу<br/>[ म] (MEAS).</li> <li>Выполняется измерение. *1)</li> </ul>                 | Набл.<br>призмы<br>[ ศ]] | N* <<< m<br>E: m<br>Z: m<br>>Measuring                          |

|                                                                                                    |                | AREA |       | 0<br>m.s    | 001<br>9 |
|----------------------------------------------------------------------------------------------------|----------------|------|-------|-------------|----------|
|                                                                                                    |                | MEAS |       | UNIT        |          |
| ® Наведитесь на следующий пункт и нажмите<br>клавишу [ f] (MEAS).                                         | Набл.<br>[ ff] |      |       |             |          |
| При измерении трех и более пунктов<br>производится вычисление площади, и на<br>экран выводится результат. |                | AREA | 234.5 | 0<br>67 m.s | 003<br>q |
| *4)                                                                                                    |                |      |       | UNII        |          |

### • Смена единиц измерения площади

Единицы измерения площади, которые отображается на экране, можно сменить.

| Рабочая процедура                                                                               | Действие     | Экран                     |  |  |
|-------------------------------------------------------------------------------------------------|--------------|---------------------------|--|--|
|                                                                                                 |              | AREA 0003<br>100.000 m.sq |  |  |
|                                                                                                 |              | MEAS UNIT                 |  |  |
| ① Нажмите клавишу [ F3] (UNIT).                                                                 | [F3]         | AREA 0003<br>100.000 m.sq |  |  |
|                                                                                                 |              | m.sq ha ft.sq acre        |  |  |
| ② Выберите единицу, нажав для этого клавишу<br>от [ f] до [ F4] .<br>Пример: Клавиша [ F2] (ba) | [ F2]        | AREA 0003<br>0.010 ha     |  |  |
|                                                                                                 |              | MEAS UNIT                 |  |  |
| <ul> <li>m.sq: квадратный метр; hareктар; f t.sqсва,</li> </ul>                                 | дратный фут; | асгеакр                   |  |  |

### 6.1.5 Создание системы координат на местности

Данная программа используется для получения координат станции в системе координат, заданной началом в точке A (0,0,0) и линией AB на оси N.

Установите две призмы в точках A и B на линии, а инструмент установите в точке C, координаты которой неизвестны. После выполнения измерений на две точки, где установлены призмы, будут вычислены и приняты координаты станции. Горизонтальный круг инструмента будет сориентирован.

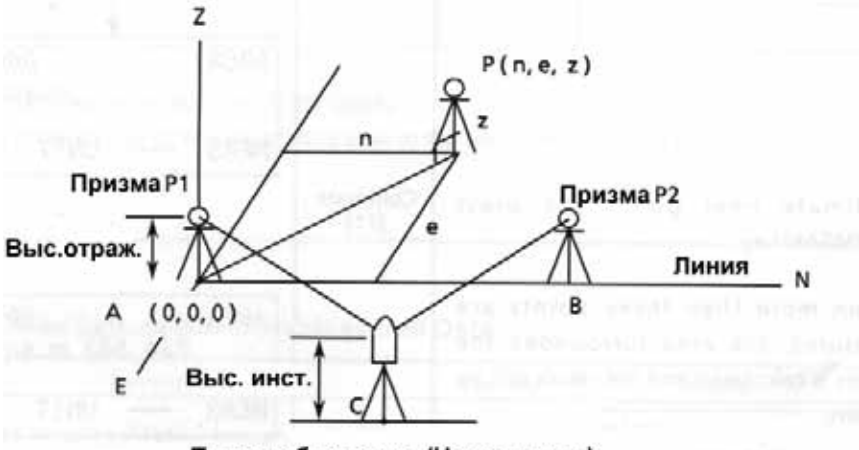

Пункт наблюдения (Неизв. пункт)

| [ MENU]<br>[ F4]                 | MENU 2/3<br>F1:PROGRAMS                                                                      |
|----------------------------------|----------------------------------------------------------------------------------------------|
|                                  | F2:GRID FACTOR<br>F3:ILLUMINATION P↓                                                         |
| [ ff]                            | PROGRAMS 1/2<br>F1:REM<br>F2:MLM<br>F3:Z COORD. P↓                                           |
| [ F4]                            | PROGRAMS 2/2<br>F1:AREA<br>F2:POINT TO LINE<br>P↓                                            |
| [ F2]                            | INSTRUMENT HEIGHT<br>INPUT<br>INS.HT: 0.000 m<br>INPUT ENTER                                 |
| [ f]<br>Ввод<br>высоты<br>[ F4]  | REFLECTOR HEIGHT<br>INPUT<br>R.HT: 0.000 m<br>INPUT ENTER                                    |
| [ ff]<br>Ввод<br>высоты<br>[ F4] | POINT TO LINE<br>MEAS.P1<br>HD: m<br>>Sight? [YES][NO]                                       |
|                                  | [ Я]<br>[ F4]<br>[ F2]<br>[ Я]<br>Ввод<br>высоты<br>[ F4]<br>[ Я]<br>Ввод<br>высоты<br>[ F4] |

| Набл. Р₁<br>[ F3]             | POINT TO LINE<br>MEAS.P1<br>HD << m<br>>Measuring                                         |
|-------------------------------|-------------------------------------------------------------------------------------------|
|                               | REFLECTOR HEIGHT<br>INPUT<br>R.HT: 0.000 m<br>INPUT ENTER                                 |
| [ f]]<br>Ввод высоты<br>[ F4] | POINT TO LINE<br>MEAS.P2<br>HD m<br>>Sight? [YES][NO]                                     |
| [ F3]                         | POINT TO LINE<br>MEAS.P2<br>HD << m<br>>Measuring                                         |
|                               | DIST.(P1-P2) 1/2<br>dHD: 10.000 m<br>dVD: 0.000 m<br>NEZ S.CO P↓                          |
| [ F4]                         | N: 0.000 m<br>E: 0.000 m<br>Z: 0.000 m<br>EXIT HT MEAS                                    |
| Набл.<br>[ F4]                | >Measuring<br>N: 3.456 m<br>E: 5.432 m<br>Z: 0.000 m<br>EXIT HT MEAS                      |
|                               | Набл. Р <sub>1</sub><br>[ F3]<br>Ввод высоты<br>[ F4]<br>[ F3]<br>[ F4]<br>Набл.<br>[ F4] |

<sup>2</sup>2)Для вывода на экран наклонной дальности (dSD) нажмите клавишу [F4] (**P**. <sup>\*</sup>3)Для вывода на экран новых новых координат станции нажмите клавишу [F2] (S.CO).

\*4)Однократное измерение в точном режиме.

\*5)Для возврата в предыдущий режим нажмите клавишу [ f] (EXIT).

### 6.2 Масштабный коэффициент

Данный режим позволяет задать масштаб координат. Более подробная информация содержится в разделе 8.1.1 «Установка масштабного коэффициента».

| Рабочая процедура                                                                                                    | Действие                                         | Экран                                                           |  |
|----------------------------------------------------------------------------------------------------|--------------------------------------------------|-----------------------------------------------------------------|--|
| ① Нажмите клавишу [ MENU], после чего<br>нажмите клавишу [ F4] (P), чтобы перейти в<br>меню на стр. 2 экрана.                                                 | [ MENU]<br>[ F4]                                 | MENU 2/3<br>F1:PROGRAMS<br>F2:GRID FACTOR<br>F3:ILLUMINATION P↓ |  |
| ② Нажмите клавишу [ F2] (GRID FACTOR).                                                                                                    | [ F2]                                            | GRID FACTOR<br>=0.998843                                        |  |
|                                                                                                    |                                                  | >MODIFY? [YES][NO]                                              |  |
| ③ Нажмите клавишу [ F3] (YES).                                                                                                    | [ F3]                                            | GRID FACTOR<br>ELEV.→1000 m<br>SCALE:0.999000                   |  |
| ④ Нажмите клавишу [ Ħ] (INPUT) и<br>введите превышение. *1)                                                                                                   | [ <b>Я</b> ]<br>Ввод<br>превыш.<br>[ <b>F</b> 4] | INPUT ENTER<br>1234 5678 90 [ENT]                               |  |
| ⑤ Действуя таким же образом, введите<br>масштаб.                                                                                                    | [ F]<br>[ f]<br>Ввод<br>масштаба<br>[ F4]        | GRID FACTOR<br>ELEV.: 2000 m<br>SCALE→1.001000<br>INPUT ENTER   |  |
| Через 1-2 секунды на экране отображается<br>масштабный коэффициент, и вновь<br>появляется первоначальное меню.                                                |                                                  | GRID FACTOR<br>=1.000686                                        |  |
| *1)См. раздел 2.6 «Как вводить буквенно-цифровые символы».<br>● Диапазон ввода: Превышение : от – 999,999м до + 999,999м<br>Масштаб : от 0,990000 до 1,010000 |                                                  |                                                                 |  |

### 6.3 Подсветка экрана и сетки нитей

Вы можете регулировать подсветку экрана и сетки нитей ON/OFF/LEVEL ВКЛ/ВЫКЛ/УРОВЕНЬ (от 1 до 9).

• Параметр LEVEL (от 1 до 9) – только для сетки нитей. [Пример] LEVEL: 2и включение подсветки.

| Рабочая процедура                                                                                             | Действие         | Экран                                                           |  |
|----------------------------------------------------------------------------------------------------|------------------|-----------------------------------------------------------------|--|
| ① Нажмите клавишу [ MENU], после чего<br>нажмите клавишу [ F4] (P), чтобы перейти в<br>меню на стр. 2 экрана. | [ MENU]<br>[ F4] | MENU 2/3<br>F1:PROGRAMS<br>F2:GRID FACTOR<br>F3:ILLUMINATION P↓ |  |
| ② Нажмите клавишу [ F3] .<br>На экране отображается предыдущая<br>установка.                                  | [ F3]            | ILLUMINATION [OFF:1]<br>F1:ON<br>F2:OFF<br>F3:LEVEL             |  |
| ③ Нажмите клавишу [ F3] (LEVEL).                                                                              | [ F3]            | ILLUMINATION [OFF:1]<br>[LEVEL MODE]                            |  |
| ④ Нажмите клавищу [ Е211) после чего                                                                          | [Ħ]              | HIGH LOW ENTER                                                  |  |
| нажмите клавишу [ F4] (ENTER).                                                                                | [ F4]            | ILLUMINATION [OFF:2]<br>F1:ON<br>F2:OFF<br>F3:LEVEL             |  |
| ⑤ Нажмите клавишу [ ศี] (ON)                                                                                  | [A]              | ILLUMINATION [ON:2]<br>F1:ON<br>F2:OFF<br>F3:LEVEL              |  |
| <ul> <li>Для возврата в предыдущий режим нажмите клавишу [ ESC] .</li> </ul>                                  |                  |                                                                 |  |

### 6.4 Настройка основных параметров 1

В этом режиме возможны следующие установки.

- 1. Настройка дискретности отсчетов;
- 2. Автоматическое отключение питания;
- 3. Поправка в вертикальные и горизонтальные углы за наклон инструмента ВКЛ/ВЫКЛ (ON/OFF)
- (GTS-229 имеет исправление только вертикальных углов за наклон инструмента);
- 4. Учет инструментальных погрешностей инструмента;
- 5. Выбор типа используемых батарей питания.
- Данная установка сохраняется в памяти после отключения питания.

### 6.4.1 Установка дискретности отсчетов

Выберите дискретность отсчетов для измерения углов и грубого режима измерения расстояний. Подробно об этом см. Главу 16 «РЕЖИМ НАСТРОЙКИ ИНСТРУМЕНТА».

| Мололи  | Единицы измерения углов |               |                | Грубый режим                 |
|---------|-------------------------|---------------|----------------|------------------------------|
| модель  | 0 6 66                  | ГОН           | МИЛ            | Единицы измерения расст-й    |
| GTS-223 |                         |               |                |                              |
| GTS-225 | 5" <i>/</i> 1"          | 1mgon/0.2mgon | 0.1mil/0.01mil |                              |
| GTS-226 |                         |               |                | 10мм(0.02f t) /1мм(0.005f t) |
| GTS-229 | 10" / 5"                | 2mgon/1mgon   | 0.2mil/0.01mil |                              |

| Рабочая процедура                                                                                                    | Действие                  | Экран                                                              |
|----------------------------------------------------------------------------------------------------|---------------------------|--------------------------------------------------------------------|
| <ol> <li>Нажмите клавишу [ MENU] после чего дважды<br/>нажмите клавишу [ F4] (Р), чтобы перейти в<br/>меню на стр. 2 экрана.</li> </ol> | [ MENU]<br>[ F4]<br>[ F4] | MENU 3/3<br>F1:PARAMETERS 1<br>F2:CONTRAST ADJ.<br>P↓              |
| © Нажмите клавишу [ Ӣ] .                                                                                                    | [ fi]                     | PARAMETERS 1<br>F1:MINIMUM READING<br>F2:AUTO POWER OFF<br>F3:TILT |
| ③ Нажмите клавишу [ Ҏี] .                                                                                                    | [ A]                      | MINIMUM READING<br>F1:ANGLE<br>F2:COARSE                           |
| ④ Нажмите клавишу [ 月].                                                                                                    | [ fi]                     | MINIMUM ANGLE<br>[F1: 1" ]<br>F2: 5"<br>ENTER                      |
| ⑤ Нажмите клавишу [ F2] (5"),после чего<br>нажмите клавишу [ F4] (ENTER).                                                               | [ F2]<br>[ F4]            | MINIMUM READING<br>F1:ANGLE<br>F2:COARSE                           |
| © Нажмите клавишу [ F2] .                                                                                                    | [ F2]                     | COARSE READING<br>F1: 1mm<br>[F2:10mm]<br>ENTER                    |

[Пример] Дискретность углов : 5", Грубый режим : 1мм

| ⑦ Нажмите клавишу [ Ħ], после чего нажмите<br>клавишу [ F4] (ENTER).         | [Ħ]<br>[F4] | MINIMUM READING<br>F1:ANGLE<br>F2:COARSE |  |
|------------------------------------------------------------------------------|-------------|------------------------------------------|--|
| <ul> <li>Для возврата в предыдущий режим нажмите клавишу [ ESC] .</li> </ul> |             |                                          |  |

### 6.4.2 Автоматическое отключение питания

Если в течение более чем 30 минут не нажимается клавиша или не выполняются измерения (в ходе измерения вертикальных или горизонтальных углов не было ни одного изменения, которое превышало бы 30"), то питание отключается автоматически. Если же инструмент установлен в режим непрерывного измерения расстояний (и результаты не отличаются друг от друга более, чем на 10см), то в случае, если этот инструмент не используется в работе в течение около 10 минут, данный режим автоматически переключается на измерение углов, и через 20 минут происходит автоматическое отключение питания.

| Рабочая процедура                                                                                                    | Действие                  | Экран                                                              |
|----------------------------------------------------------------------------------------------------|---------------------------|--------------------------------------------------------------------|
| <ol> <li>После нажатия клавиши [ MENU] дважды<br/>нажмите клавишу [ F4] (Р), чтобы перейти в<br/>меню на стр. 2 экрана.</li> </ol> | [ MENU]<br>[ F4]<br>[ F4] | MENU 3/3<br>F1:PARAMETERS 1<br>F2:CONTRAST ADJ.<br>P↓              |
| ⊘ Нажмите клавишу [ ฅ] .                                                                                                    | [ 19]                     | PARAMETERS 1<br>F1:MINIMUM READING<br>F2:AUTO POWER OFF<br>F3:TILT |
| <sup>③</sup> Нажмите клавишу [ F2] .<br>На экране отображается предыдущая<br>установка.                                            | [ F2]                     | AUTO POWER OFF [OFF]<br>F1:ON<br>F2:OFF<br>ENTER                   |
| ④ Нажмите клавишу [ f] (ON) или [ F2] (OFF<br>после чего нажмите клавишу [ F4] (ENTER).                                            | )[, f1] или [F2]<br>[F4]  |                                                                    |

### 6.4.3 Поправка в вертикальные и горизонтальные углы за наклон инструмента

### (GTS-229 имеет поправку только для вертикальных углов)

При неустойчивом положении инструмента постоянное исправление вертикальных или горизонтальных углов может оказаться невыполнимой. В таком случае следует отключить функцию поправки за наклон инструмента, выбрав для этого опцию TILT OFF (Поправка ВЫКЛ). На заводе-изготовителе устанавливаются X,Y (V/H TILT ON - Поправка ВКЛ). я.

| • | Данная установк | а сохраняется в | памяти после | отключения | питания |
|---|-----------------|-----------------|--------------|------------|---------|
|---|-----------------|-----------------|--------------|------------|---------|

| Рабочая процедура                                                                                                    | Действие                  | Экран                                                                                                    |
|----------------------------------------------------------------------------------------------------|---------------------------|----------------------------------------------------------------------------------------------------|
| <ol> <li>Нажмите клавишу [ MENU] после чего дважды<br/>нажмите клавишу [ F4] (Р), чтобы перейти в<br/>меню на стр. 2 экрана.</li> </ol>                                    | [ MENU]<br>[ F4]<br>[ F4] | $\begin{array}{ccc} \text{MENU} & 3/3 \\ \text{F1: PARAMETERS 1} \\ \text{F2: CONTRAST ADJ.} \\ & P \downarrow \end{array}$ |
| ② Нажмите клавишу [ Ħ] .                                                                                                    | [ 19]                     | PARAMETERS 1<br>F1:MINIMUM READING<br>F2:AUTO POWER OFF<br>F3:TILT                                                          |
| <sup>③</sup> Нажмите клавишу [F3].<br>На экране отображается предыдущая<br>установка.<br>Если эта установка ОN(ВКЛ), то на экран<br>выводится значение поправки за наклон. | [F3]                      | TILT SENSOR: [XY-ON ]<br>X: 0°02'10"<br>Y: 0°03'20"<br>X-ON XY-ON OFF ENTER                                                 |
| <ul> <li>④ Нажмите клавишу [ f] (X-ON), [ F2] (XY-OM) (<br/>[ F3] (OFF), после чего нажмите клавишу<br/>[ F4] (ENTER).</li> </ul>                                          | [ f]~ [ F3]<br>[ F4]      |                                                                                                    |

### 6.4.4 Учет инструментальных погрешностей инструмента

Включение/Выключение (ON/OFF) учета коллимационной ошибки и влияние неравенства подставок при угловых измерениях.

Примечание: Приступайте к выполнению данного пункта после прочтения раздела 17.5 «Учет систематических ошибок инструмента».

|   | Рабочая процедура                                                                                              | Действие                  | Экран                                                                            |
|---|----------------------------------------------------------------------------------------------------|---------------------------|----------------------------------------------------------------------------------|
| 1 | Нажмите клавишу [MENU], после чего<br>дважды нажмите клавишу [F4] (Р, чтобы<br>перейти в меню на стр. 3 экрана | [ MENU]<br>[ F4]<br>[ F4] | MENU 3/3<br>F1 : PARAMETERS 1<br>F2 : CONTRAST ADJ.                              |
| - |                                                                                                    | []                        | P↓                                                                               |
| 2 | Нажмите клавишу [ Ӣ] .                                                                                         | [ 19]                     | PARAMETERS 1 1/2<br>F1 : MINIMUM READING<br>F2 : AUTO POWER OFF<br>F3 : TILT P.L |
|   |                                                                                                    |                           |                                                                                  |
| 3 | Нажмите клавишу [ F4] .                                                                                        | [ F4]                     | PARAMETERS 1 2/2<br>F1 : ERROR CORRECTION<br>F2 : BATTERY TYPE                   |
|   |                                                                                                    |                           | P↓                                                                               |
| 4 | Нажмите клавишу [ Ӣ] .<br>На экране отображается предыдущая<br>установка.                                      | [ fi]                     | ERROR CORR. [OFF]<br>F1 : ON<br>F2 : OFF                                         |
|   |                                                                                                    |                           | ENTER                                                                            |

| ⑤ Нажмите клавишу [ f] (ON)или [ F2] ( OF<br>после чего нажмите [ F4] (ENTER). | <sup>F</sup> / <sup>,</sup> ff] или [F2<br>[F4] |  |
|--------------------------------------------------------------------------------|-------------------------------------------------|--|
|--------------------------------------------------------------------------------|-------------------------------------------------|--|

### 6.4.5 Выбор типа батареи питания

С приборами серии GTS-220 можно также использовать батарею BT-32Q. При использовании этой батареи (Ni-Cd типа) выберите в меню параметров 1 именно Ni-Cd тип батареи.

Если вы неправильно укажете тип батареи, это может сказаться на правильности работы индикатора состояния батареи питания.

ВТ-52QA: является батареей типа Ni-MH.

BT-32Q : является батареей типа Ni-Cd.

|   | Рабочая процедура                                                                                               | Действие                  | Экран                                                                |
|---|----------------------------------------------------------------------------------------------------|---------------------------|----------------------------------------------------------------------|
| 1 | Нажмите клавишу [MENU], после чего<br>дважды нажмите клавишу [F4] (Р, чтобы<br>перейти в меню на стр. 3 экрана. | [ MENU]<br>[ F4]<br>[ F4] | MENU 3/3<br>F1 : PARAMETERS 1<br>F2 : CONTRAST ADJ.                  |
|   |                                                                                                    |                           | P↓                                                                   |
| 2 | Нажмите клавишу [ f] ,после чего нажмите<br>клавишу [ F4] (P, чтобы попасть на стр. 2<br>экрана.                | [Ħ]<br>[F4]               | PARAMETERS 1 2/2<br>F1 : ERROR CORRECTION<br>F2 : BATTERY TYPE<br>P↓ |
| 3 | Нажмите клавишу [ F2] .                                                                                         | [ F2]                     | BATTERY TYPE<br>[ fi : Ni-MH ]<br>F2 : Ni-Cd<br>ENTER                |
| 4 | Нажмите клавишу [ F2] чтобы выбрать Ni-Cd<br>тип батареи, после чего нажмите клавишу<br>[ F4] (ENTER).          | [ F2]<br>[ F4]            |                                                                      |

### 6.5 Регулировка контрастности экрана

Установка уровня контрастности экрана (ЖК-дисплея).

| Рабочая процедура                                                                                                    | Действие                  | Экран                                                                                                    |
|----------------------------------------------------------------------------------------------------|---------------------------|----------------------------------------------------------------------------------------------------|
| <ol> <li>Нажмите клавишу [ MENU] после чего дважды<br/>нажмите клавишу [ F4] (Р), чтобы перейти в<br/>меню на стр. 2 экрана.</li> </ol> | [ MENU]<br>[ F4]<br>[ F4] | $\begin{array}{ccc} \text{MENU} & 3/3 \\ \text{F1:PARAMETERS 1} \\ \text{F2:CONTRAST ADJ.} \\ & P \downarrow \end{array}$ |
| © Нажмите клавишу [ F2] (Ӣ.                                                                                                    | [ F2]                     | CONTRAST ADJUSTMENT<br>LEVEL: 4                                                                                           |
| ③ Нажмите клавишу [ म] ↓) или [ F2]↑), после<br>чего нажмите клавишу [ F4] (ENTER).                                                     | [ศ]или[F2<br>[F4]         | ↓ ↑ ENTER                                                                                                    |

# 7 СЪЕМКА

В тахеометрах GTS-220 серии результаты измерений хранятся во внутренней памяти, которая поддерживается литиевой батарейкой.

Во внутренней памяти хранятся как результаты измерений, так и файлы координат.

- Результаты измерений
   Измеренные данные сохраняются в файлах результатов измерений.
- Число измеренных точек

(В случае неиспользования внутренней памяти в режиме разбивки).

Максимум 8000 точек

Поскольку внутренняя память задействуется как в режиме сбора данных, так и в режиме разбивки, то при использовании режима разбивки число измеряемых точек уменьшается. Информация по внутренней памяти содержится в Главе 9 «РАБОТА С ПАМЯТЬЮ».

1) Перед отключением питания убедитесь, что вы находитесь в основном меню или режиме измерения углов.

Это позволит избежать сбоев при обращении к памяти, а также возможного нарушения уже хранящихся в памяти данных.

2) Для избежания срывов в работе рекомендуется заранее зарядить батарею (BT-52QA) и подготовить заряженные запасные батареи.

#### • Работа с меню программы съемки

При нажатии клавиши [ MENU]инструмент оказывается в режиме МЕНЮ 1/3. Нажмите клавишу [ Ħ] (DATA COLLECT),на экран выводится меню программы съемки 1/2.

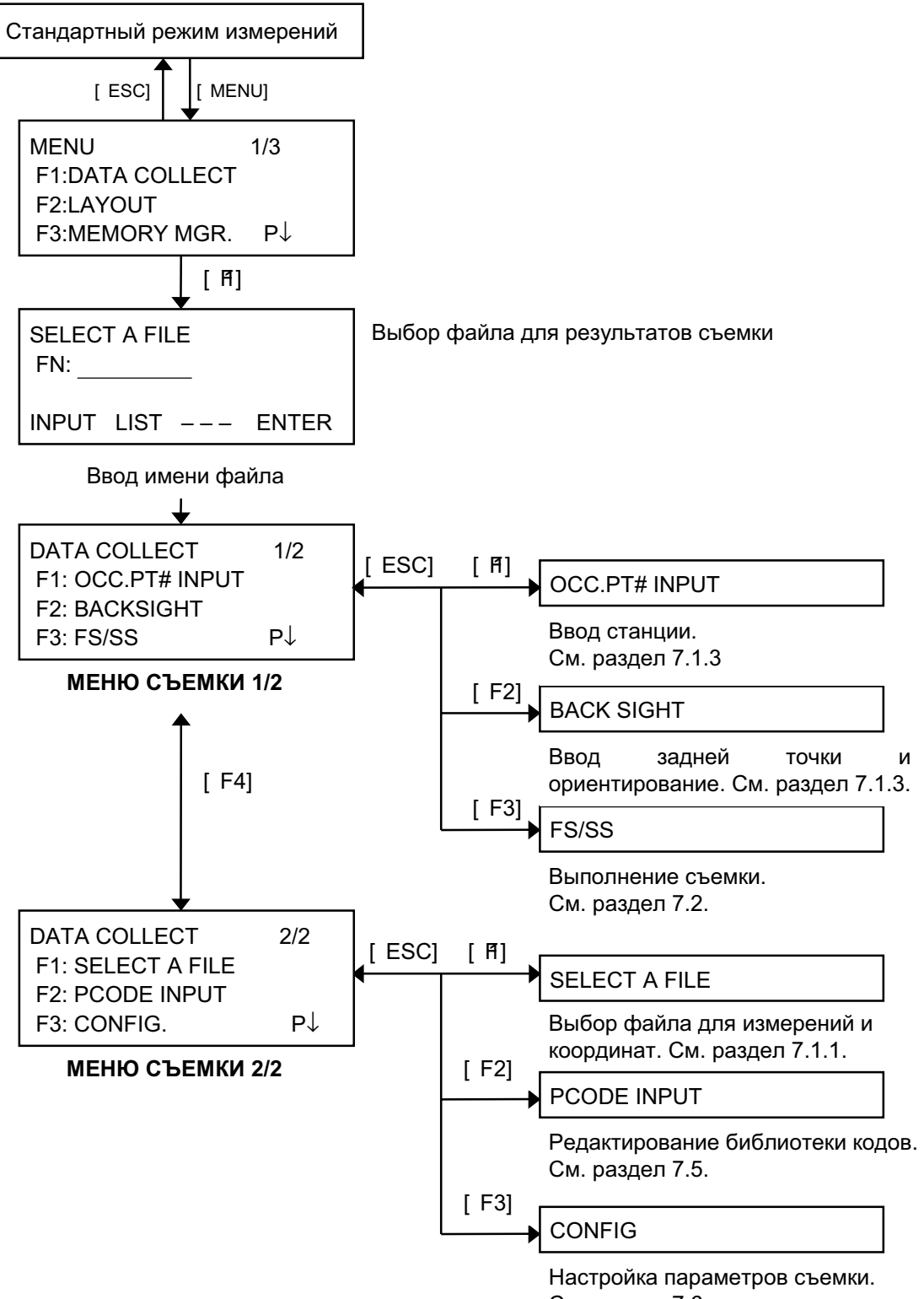

### 7.1 Подготовка к съемке

### 7.1.1 Выбор файла для хранения результатов съемки

Сначала необходимо выбрать файл, который будет использоваться для хранения результатов съемки. Это можно сделать в данном режиме.

| Рабочая процедура                                                                                                    | Действие                      | Экран                                                                                 |
|----------------------------------------------------------------------------------------------------|-------------------------------|---------------------------------------------------------------------------------------|
|                                                                                                    |                               | MENU 1/3<br>F1: DATA COLLECT<br>F2: LAYOUT<br>F3: MEMORY MGR. P↓                      |
| <ul> <li>В меню на стр. 1/3 экрана нажмите клавишу</li> <li>[ f] (DATA COLLECT).</li> </ul>                                                  | [ [7]                         | SELECT A FILE<br>FN:                                                                  |
|                                                                                                    |                               | INPUT LIST ENTER                                                                      |
| <sup>②</sup> Нажмите клавишу [ F2] (LIST), тобы вывести<br>на экран список файлов. *1)                                                       | [ F2]                         | AMIDATA /M0123<br>→* HILDATA /M0345<br>TOPDATA /M0789<br>SRCH ENTER                   |
| <sup>③</sup> Нажимая клавиши [▲] или [▼], просмотрите<br>список файлов, чтобы выбрать нужный файл.<br>*2),3)                                 | [▲] ,♥]                       | TOPDATA /M0789<br>→ RAPDATA /M0564<br>SATDATA /M0456<br>SRCH ENTER                    |
|                                                                                                    | [F4]                          | DATA COLLECT 1/2<br>F1:OCC.PT# INPUT<br>F2:BACKSIGHT<br>F3:FS/SS P↓                   |
| *1) Если вы хотите создать новый файл или ввести непосредственно имя файла, нажмите клавишу [ ศ] (INPUT) введите имя файла.                  |                               |                                                                                       |
| <ul> <li>*2) Когда файл уже выбран, слева от имени это</li> <li>*3) Данные в файле, который отмечен стрели</li> <li>[ F2] (SRCH).</li> </ul> | го файла пояг<br>кой, можно п | зляется символ « * ».<br>росмотреть при помощи клавиши                                |
| <ul> <li>Действуя таким же образом, можно выбрать ф<br/>меню съемки на стр. 2/2 экрана.</li> </ul>                                           | зайл из                       | DATA COLLECT $2/2$<br>F1:SELECT A FILE<br>F2:PCODE INPUT<br>F3:CONFIG. P $\downarrow$ |

### 7.1.2 Выбор файла координат для съемки

Если для определения пункта наблюдения или задней точки Вы желаете использовать координаты, выберите заранее соответствующий файл координат в меню съемки на стр.2.

| Рабочая процедура                                                                                             | Действие | Экран                                                                                                    |
|----------------------------------------------------------------------------------------------------|----------|----------------------------------------------------------------------------------------------------|
|                                                                                                    |          | $\begin{array}{ c c c c c } DATA \ COLLECT & 2/2 \\ F1 & : \ SELECT \ A \ FILE \\ F2 & : \ PCODE \ INPUT \\ F3 & : \ CONFIG. & P \downarrow \end{array}$ |
| <ol> <li>В меню съемки на стр. 2/2 нажмите<br/>клавишу [ Я] (SELECT A FILE).</li> </ol>                       | [ fi]    | SELECT A FILE<br>F1 : MEAS. DATA<br>F2 : COORD. DATA                                                                                                    |
| ② Нажмите клавишу [ F2] (COORD. DATA).                                                                        | [ F2]    | SELECT A FILE<br>FN:<br>INPUT LIST ENTER                                                                                                    |
| ③ Выберите файл координат точно таким же<br>образом, как описано в разделе 7.1.1<br>«Выбор файла для съемки». |          |                                                                                                    |

### 7.1.3 Станция и задняя точка

Пункт наблюдения и ориентирное направление в режиме сбора данных связаны с пунктом наблюдения и ориентирным направлением при измерении координат в стандартном режиме.

Пункт наблюдения и ориентирное направление можно задать или изменить из программы съемки.

Станцию можно ввести двумя нижеследующими способами.

- 1) Ввод по координатам, хранящимся во внутренней памяти.
- 2) Ввод непосредственно с клавиатуры.

Для задней точки можно выбрать один из трех нижеследующих способа.

- 1) Ввод по координатам, хранящимся во внутренней памяти.
- 2) Ввод координат непосредственно с клавиатуры.
- 3) Ввод значения дирекционного угла непосредственно с клавиатуры.

Примечание: См. раздел 9.4 «Ввод координат непосредственно с клавиатуры» и раздел 9.7.2 «Загрузка данных», чтобы знать, как сохранять координаты во внутренней памяти.

Пример ввода пункта наблюдения:

В случае ввода пункта наблюдения по координатам, хранящимся во внутренней памяти.

| Рабочая процедура                                                                                                    | Действие | Экран                                                        |
|----------------------------------------------------------------------------------------------------|----------|--------------------------------------------------------------|
| <ul> <li>Пажмите клавишу [ Я] (ОСС.РТ# INPUT) в<br/>меню съемки 1/2.</li> <li>На экране отображается предыдущая<br/>установка.</li> </ul> | [ A]     | PT# →PT-01<br>ID :<br>INS.HT:0.000 m<br>INPUT SRCH REC OCNEZ |
| ⌀ Нажмите клавишу [ F4] (OCNEZ).                                                                                                    | [ F4]    | OCC.PT<br>PT#:PT-01<br>INPUT LIST NEZ ENTER                  |

#### 7 СЪЕМКА

| ③ Нажмите клавишу [ ศ] (INPUT).                                                                      | [ A]                          | OCC.PT<br>PT#=PT-01                                                      |
|----------------------------------------------------------------------------------------------------|-------------------------------|--------------------------------------------------------------------------|
|                                                                                                    |                               | 1234 5678 90 [ENT]                                                       |
| ④ Введите № пункта и нажмите клавишу<br>[F4] (ENT).1)                                                | Ввод №<br>пункта<br>[ F4]     | PT# →PT-11<br>ID :<br>INS.HT: 0.000 m<br>INPUT SRCH REC OCNEZ            |
| ⑤ Таким же образом введите ID (код описания)<br>и высоту инструмента (INS.HT). * 2)                  | Ввод ID,<br>высоты<br>инструм | PT# :PT-11<br>ID<br>INS.HT $\rightarrow$ 1.335 m<br>INPUT SRCH REC OCNEZ |
| © Нажмите клавишу [ F3] (REQ)ля записи.                                                              |                               | > REC ? [YES][NO]                                                        |
| <ul> <li>⑦ Нажмите клавишу [ F3] (YES).</li> <li>На экран вновь выводится меню съемки 1/3</li> </ul> | [ F3]                         | DATA COLLECT 1/2<br>F1:OCC.PT# INPUT<br>F2:BACKSIGHT<br>F3:FS/SS P↓      |
| *1) См. раздел 2.6 «Как вводить буквенно-цифр                                                        | овые символь                  | sl» .                                                                    |

<sup>\*</sup> <sup>2</sup>) ID можно ввести посредством ввода порядкового номера, связанного с библиотекой кодов. Для отображения библиотеки кодов нажмите клавишу [F2] (SRCH).

\* 3) Нажмите клавишу [ F3] (RECесли вы не вводите высоту инструмента.

 Если пункт во внутренней памяти не найден, на экран выводится сообщение « PT# DOES NOT EXIST» (Гочка № не найдена).

 Во внутреннюю память заносятся: РТ# (№ станции), ID (код описания станции) и INS.HT (высота инструмента).  Пример установки ориентирного направления: Ниже дается последовательность того, как сохранить в памяти данные по задней точке после ввода ее номера.

| Рабочая процедура                                                                                                    | Действие                                                                                       | Экран                                                                                                    |
|----------------------------------------------------------------------------------------------------|------------------------------------------------------------------------------------------------|----------------------------------------------------------------------------------------------------|
| <ol> <li>Нажмите клавишу [ F2] (BACKSIGHTi)з меню<br/>сбора данных на стр. 1/3 экрана.</li> <li>На экране отображается предыдущая<br/>установка.</li> </ol>                                                                                                    | [ F2]                                                                                          | BS# →<br>PCODE :<br>R.HT : 0.000 m<br>INPUT 0SET MEAS BS                                                                     |
| ② Нажмите клавишу [ F4] (BS).1⁵                                                                                                    | [ F4]                                                                                          | BACKSIGHT<br>PT#:<br>INPUT LIST NE/AZ ENT                                                                                    |
| ③ Нажмите клавишу [ ศี] (INPUT).                                                                                                    | [ F1]                                                                                          | BACKSIGHT<br>PT#=<br>1234 5678 90 [ENT]                                                                                      |
| <ul> <li>④ Введите № пункта (РТ#) и нажмите клавишу<br/>[F4] (ENT). * 2)</li> <li>Действуя таким же образом, введите код<br/>точки (PCODE) и высоту призмы (R.HT). * 3),4</li> </ul>                                                                                                    | Ввод №<br>пункта<br>[ F4]                                                                      | BS♯ →PT-22<br>PCODE:<br>R.HT: 0.000 m<br>INPUT 0SET MEAS BS                                                                  |
| © Нажмите клавишу [ F3] (MEAS).                                                                                                    | [ F3]                                                                                          | BS# →PT-22<br>PCODE:<br>R.HT: 0.000 m<br>*VH SD NEZ                                                                          |
| <ul> <li>Выберите один из режимов измерения и<br/>нажмите экранную клавишу.</li> <li>ПРИМЕР: Клавиша [ F2] (SD).</li> <li>Выполняется измерение углов и наклонного<br/>расстояния. Горизонтальный круг установлен<br/>на вычисленное направление.</li> <li>Результат измерения сохраняется в памяти, и<br/>на экране вновь отображается меню съемки<br/>DATA COLLECT 1/2.</li> </ul> | Набл.<br>задней точки<br>[ F2]                                                                 | V : 90°00'00"<br>HR : 0°00'00"<br>SD*[n] <<< m<br>SET<br>DATA COLLECT 1/2<br>F1:OCC.PT# INPUT<br>F2:BACKSIGHT<br>F3:FS/SS P↓ |
| <ul> <li>*1) При каждом нажатии клавиши [ F3] мо координатам, по углу, по названию точки сос</li> <li>* 2) См. раздел 2.6 «Как вводить буквенно-цифре</li> <li>* 3) Код точки можно ввести посредством ввода отображения списка кодов точек нажмите кл</li> <li>* 4) Последовательность сбора данных устана «Настройка параметров съемки».</li> </ul>                                | жно выбират<br>ответственно.<br>овые символь<br>порядкового<br>авишу [ F2] (3<br>авливается на | гь метод ввода: по плановым<br>⊪».<br>номера из библиотеки кодов. Для<br>SRCH).<br>a [ EDIT→MEAS] .См. раздел 7.6            |

 Если пункт во внутренней памяти не обнаружен, на экране появляется сообщение " PT# DOES NOT EXIST" (Точка № не найдена).

## 7.2 Рабочие процедуры съемки

| Рабочая процедура                                                                                                    | Действие                                                   | Экран                                                                         |
|----------------------------------------------------------------------------------------------------|------------------------------------------------------------|-------------------------------------------------------------------------------|
|                                                                                                    |                                                            | DATA COLLECT 1/2<br>F1:OCC.PT# INPUT<br>F2:BACKSIGHT<br>F3:FS/SS P↓           |
| <ol> <li>Нажмите клавишу [F3] (FS/SS) из меню<br/>съемки на стр. 1/2 экрана.<br/>На экране отображается предыдущая<br/>установка.</li> </ol>          | [ F3]                                                      | PT# →<br>PCODE :<br>R.HT : 0.000 m<br>INPUT SRCH MEAS ALL                     |
| ② Нажмите клавишу [ й] (INPUT)и введите №<br>точки (РТ#). *1)                                                                                         | [ Ӣ]<br>Ввод №<br>пункта<br>[ F4]                          | PT# =PT-01<br>PCODE :<br>R.HT : 0.000 m<br>1234 5678 90 [ENT]                 |
|                                                                                                    | [ 19]                                                      | PT# :PT-01<br>PCODE →<br>R.HT : 0.000 m<br>INPUT SRCH MEAS ALL                |
| Э Действуя таким же образом, введите код<br>точки (PCODE) и высоту отражателя (R.HT).<br>* 2),3)                                                      | Ввод кода<br>точки<br>[F4]<br>[f1]<br>выс. призмы.<br>[F4] | PT# →PT-01<br>PCODE : TOPCON<br>R.HT : 1.200 m<br>INPUT SRCH MEAS ALL         |
| ④ Нажмите клавишу [ F3] (MEAS).                                                                                                    | [F3]                                                       | VH *SD NEZ OFSET                                                              |
| ⑤ Наведитесь на цель.                                                                                                    | Набл. цели                                                 |                                                                               |
| ⑥ Нажмите одну из клавиш [ Я] ~ [ F3] . * 4)<br>Пример: Клавиша [ F2] (SD) измерение углов<br>и наклонного расстояния.<br>Выполняется измерение.      | [ F2]                                                      | V : 90°10'20"<br>HR : 120°30'40"<br>SD*[n] < m<br>> Measuring<br>< complete > |
| Результаты измерений сохраняются в<br>памяти, и на экране отображается<br>следующий пункт. * 5)<br>№ точки (РТ#) возрастает автоматически.            |                                                            | PT# →PT-02<br>PCODE:<br>R.HT : 1.200 m<br>INPUT SRCH MEAS ALL                 |
| ⑦ Введите данные для следующей точки и<br>наведитесь на нее.                                                                                          | Набл.                                                      |                                                                               |
| ⑧ Нажмите клавишу [ F4] (ALL).<br>Измерение выполняется в том же самом<br>режиме, что и для предыдущего пункта.<br>Результаты измерений записываются. | [ F4]                                                      | V : 98°10'20"<br>HR : 123°30'40"<br>SD*[n] < m<br>> Measuring<br>< complete > |

| Действуя подобным образом, продолжайте     | PT# →PT-03          |
|--------------------------------------------|---------------------|
| измерения. Чтобы закончить работу в данном | PCODE :             |
| режиме, нажмите клавишу [ ESC] . * 6)      | R.HT : 1.200 m      |
|                                            | INPUT SRCH MEAS ALL |

\*1) См. раздел 2.6 «Как вводить буквенно-цифровые символы».

\* 2) Код точки можно ввести посредством ввода порядкового номера из библиотеки кодов. Для отображения списка кодов точек нажмите клавишу [F2] (SRCH).

\* 3) Последовательность сбора данных устанавливается на [EDIT→MEAS].См. раздел 7.6 «Настройка параметров съемки».

- \* 4) Символ « \* »указывает, что данный режим использовался в предыдущий раз.
- \* 5) Вы можете подтвердить сохранение результатов измерений. См. раздел 7.6 «Настройка параметров съемки [ CONFIG] ».

\* 6) По завершении работы в режиме сбора данных и, нажав клавишу [ ESC] ,можно преобразовать результаты измерений в координаты. См. раздел 7.6 «Настройка параметров съемки [ CONFIG] ».

# Поиск записанных данных в памяти инструмента В режиме съемки вы можете вести поиск записанных данных.

| Рабочая процедура                                                                                                    | Действие | Экран                                                                                                    |
|----------------------------------------------------------------------------------------------------|----------|----------------------------------------------------------------------------------------------------|
|                                                                                                    |          | $\begin{array}{rrrr} \mbox{PT\#} & \rightarrow \mbox{PT-02} \\ \mbox{PCODE}: \\ \mbox{R.HT}: & 1.200 \mbox{ m} \\ \mbox{INPUT} \mbox{SRCH} \mbox{MEAS} \mbox{ALL} \end{array}$ |
| <ul> <li>В режиме съемки нажмите клавишу<br/>[F2] (SRCH).</li> <li>В правой верхней части экрана появляется<br/>имя используемого файла.</li> </ul> | [ F2]    | SEARCH [TOPCON]<br>F1:FIRST DATA<br>F2:LAST DATA<br>F3:PT# DATA                                                                                                    |
| ② Выберите один из трех методов поиска,<br>нажав для этого одну из клавиш [ f] ~ [ F3].                                                             | [F]~[F3] |                                                                                                    |
| *1) Когда стрелка-указатель расположена рядом с PCODE или ID, можно просмотреть список кодов.                                                       |          |                                                                                                    |

<sup>2)</sup> Данная процедура аналогична процедуре « SEARCH» (Поиск) в режиме диспетчера памяти. Более подробная информация содержится в разделе 9.2 «Поиск данных».
# • Ввод кода точки с использованием библиотеки кодов

В режиме съемки вы можете ввести код точки, выбрав его из библиотеки кодов.

| Рабочая процедура                                                                                                    | Действие                               | Экран                                                                                                    |
|----------------------------------------------------------------------------------------------------|----------------------------------------|----------------------------------------------------------------------------------------------------|
|                                                                                                    |                                        | PT# : PT-02<br>PCODE →<br>R.HT : 1.200 m<br>INPUT SRCH MEAS ALL                                                                                                    |
| <ol> <li>В режиме съемки нажмите клавишу<br/>[f] (INPUT).</li> </ol>                                                                                    | [ 17]                                  | PT# : PT-02<br>PCODE :=32<br>R.HT : 1.200 m<br>1234 5678 90 [ENT]                                                                                                    |
| <sup>②</sup> Введите порядковый номер, связанный с<br>библиотекой кодов, и нажмите клавишу<br>[ F4] (ENT).<br>[Пример]<br>Порядковый номер, 32 = TOPCON | Ввод<br>порядкового<br>номера<br>[ F4] | $\begin{array}{rrr} {\rm PT} & \rightarrow \ {\rm PT-02} \\ {\rm PCODE} & : {\rm TOPCON} \\ {\rm R.HT} & : & 1.200 \ {\rm m} \\ {\rm INPUT} & {\rm SRCH} & {\rm MEAS} & {\rm ALL} \end{array}$ |

## • Выбор кода точки из списка кодов

Вы можете также выбрать код точки из списка кодов.

| Рабочая процедура                                                                                                    | Действие                   | Экран                                                                                                    |
|----------------------------------------------------------------------------------------------------|----------------------------|----------------------------------------------------------------------------------------------------|
|                                                                                                    |                            | PT# : PT-02<br>PCODE $\rightarrow$<br>R.HT : 1.200 m<br>INPUT SRCH MEAS ALL                                                                                                    |
| <ol> <li>В режиме сбора данных подведите стрелку к<br/>PCODE или ID и нажмите [F2] (SRCH).</li> </ol>                                                                   | [ F2]                      | <pre>→ 001:PCODE01<br/>002:PCODE02<br/>EDIT CLR ENTER</pre>                                                                                                    |
| При нажатии следующих клавиш порядковый<br>номер будет увеличиваться или<br>уменьшаться.                                                                                | [▲] , <b>y</b> ]<br>[◀] ┡] | 031:PCODE31<br>→ 032:TOPCON<br>033:HILTOP<br>EDIT CLR ENTER                                                                                                    |
| <ul> <li>[▲] или [▼] : увеличение или уменьшение порядкового номера кода</li> <li>[◀] или [▶] : увеличение или уменьшение порядкового номера на десяток. *1)</li> </ul> |                            |                                                                                                    |
| ③Нажмите клавишу [ F4] (ENTER).                                                                                                    | [ F4]                      | $\begin{array}{rrr} \mbox{PT\#} & \rightarrow \mbox{PT-02} \\ \mbox{PCODE} : \mbox{TOPCON} \\ \mbox{R.HT} & : & 1.200 \mbox{ m} \\ \mbox{INPUT} & \mbox{SRCH} & \mbox{MEAS} & \mbox{ALL} \end{array}$ |
| *1) Для редактирования текущего кода в библиотеке кодов нажмите клавишу [ f] (EDIT).<br>Для удаления кода, отмеченного стрелкой, нажмите клавишу [ F3] (CLR).           |                            |                                                                                                    |

Код можно отредактировать в меню съемки DATA COLLECT (2/2) или в меню работы с памятью MEMORY MANAGER (2/3).

# 7.3 Режим измерения промерами

Использование данного режима целесообразно, когда трудно или невозможно установить призму непосредственно над точкой, например, в центральной части дерева. Сбор данных в режиме измерения промерами возможен с использованием следующих методов.

- Измерение с угловым промером
- Измерение с линейным промером
- Промер по плоскости
- Промер до центра колонны

#### 7.3.1 Измерение с угловым промером

Чтобы выполнить измерение, расположите призму на том же горизонтальном проложении от инструмента, что и точка Ао.

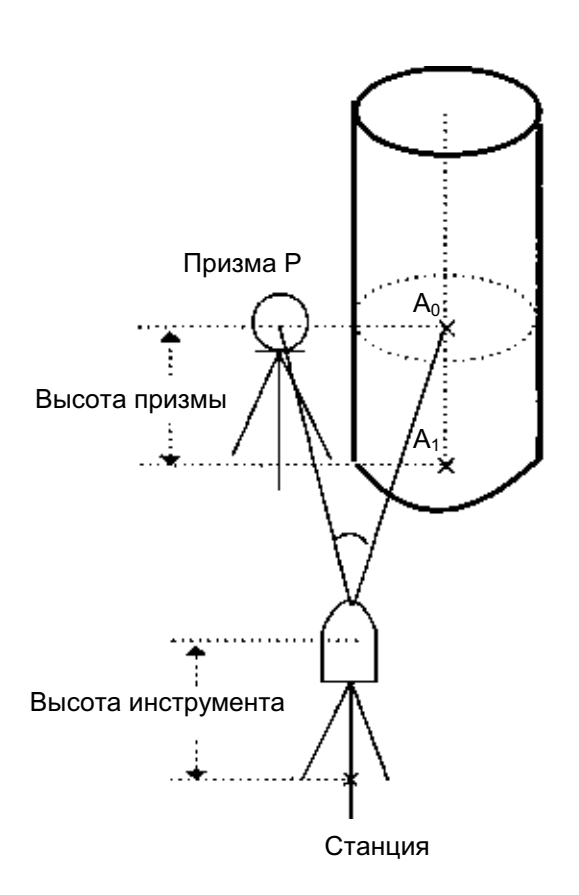

При измерении координат точки A<sub>1</sub>, у земной поверхности: Введите высоту инструмента / высоту отражателя.

При измерении координат точки Ао: Введите только высоту инструмента. (Высоту отражателя установите на 0).

При наблюдении точки А<sub>0</sub> вы можете выбрать один из двух способов. Первый – зафиксировать вертикальный угол на центр призмы, даже если она расположена ниже оси зрительной трубы, а второй – задать изменение вертикального угла в зависимости от поворота зрительной трубы. Во втором случае, с поворотом зрительной трубы будут изменяться значения наклонной дальности и превышения. Для установки данной опции см. Главу 16 «РЕЖИМ НАСТРОЙКИ ИНСТРУМЕНТА».

| Рабочая процедура                | Действие | Экран                                                                                                    |
|----------------------------------|----------|----------------------------------------------------------------------------------------------------|
| ① Нажмите клавишу [ F3] (MEAS).  | [ F3]    | $\begin{array}{rcl} PT\# & \rightarrow PT-11 \\ PCODE: TOPCON \\ R. HT & : & 1.200 \ m \\ INPUT & SRCH & MEAS & ALL \\ \end{array}$ |
| ② Нажмите клавишу [ F4] (OFSET). | [ F4]    | $\begin{array}{ccc} OFFSET & 1/2\\ F1 &: ANG. \ OFFSET \\ F2 &: DIST. \ OFFSET \\ F3 &: PLANE \ OFFSET & P \downarrow \end{array}$  |

### 7 СЪЕМКА

| 3 | Нажмите клавишу [ f] .                                                                                                    | [ F1]    | OFFSET-MEASUREMENT<br>HR : 120°30' 40"<br>HD : m<br>> Sight ? [YES] [NO]                                                          |
|---|----------------------------------------------------------------------------------------------------|----------|----------------------------------------------------------------------------------------------------|
| 4 | Наведитесь на призму.                                                                                                    | Набл. Р  |                                                                                                    |
| 5 | Нажмите клавишу [ F3] (YES).<br>Выполняется измерение.                                                                                                 | [ F3]    | OFFSET-MEASUREMENT<br>HR : 120°30' 40"<br>HD* [ n ] < m<br>> measuring:<br>OFFSET-MEASUREMENT<br>HR : 120°30' 40"<br>SD* 12.345 m |
| 6 | Наведитесь на точку А <sub>0</sub> , используя для этого<br>зажимной винт и микрометренный винт<br>горизонтального круга.                              | Набл. А₀ | OFFSET-MEASUREMENT<br>HR : 123°30' 40"<br>SD : 12.345 m<br>> OK ? [YES] [ NØ]                                                     |
| 7 | Выведите на экран горизонтальное проложение до точки А <sub>0</sub> .                                                                                  | [4]      | OFFSET-MEASUREMENT<br>HR : 120°30' 40"<br>HD : 6.543 m<br>> OK ? [YES] [ NO]                                                      |
| 8 | Выведите на экран превышение точки А <sub>0</sub> .                                                                                                    | [⊿]      | OFFSET-MEASUREMENT                                                                                                    |
| • | При каждом нажатии клавиши [⊿I]на экран<br>последовательно выводятся горизонтальное<br>проложение, превышение и наклонная<br>дальность.                |          | HR : 120°30' 40"<br>VD : 0.843 m<br>> OK ? [YES] [NO]                                                                             |
| 9 | Покажите координату N точки A <sub>0</sub> или A <sub>1</sub> .<br>При каждом нажатии клавиши [之]на экран<br>последовательно выводятся координаты N, E | [匕]      | OFFSET-MEASUREMENT<br>HR : 120°30' 40"<br>N : -12.345 m<br>> OK ? [YES] [ NØ]                                                     |
|   |                                                                                                    |          |                                                                                                    |
|   | пажмите клавишу [ ⊢з] (۲⊑S).<br>Результат измерения записывается, и на<br>экран выводится следующий точка.                                             | [ F3]    | PT# → PT-12<br>PCODE :<br>R. HT : 1.200 m<br>INPUT SRCH MEAS ALL                                                                  |

#### 7.3.2 Измерение с линейным промером

Измерить положение объекта, удаленного от призмы вперед/назад, влево/вправо, можно с помощью горизонтального линейного промера.

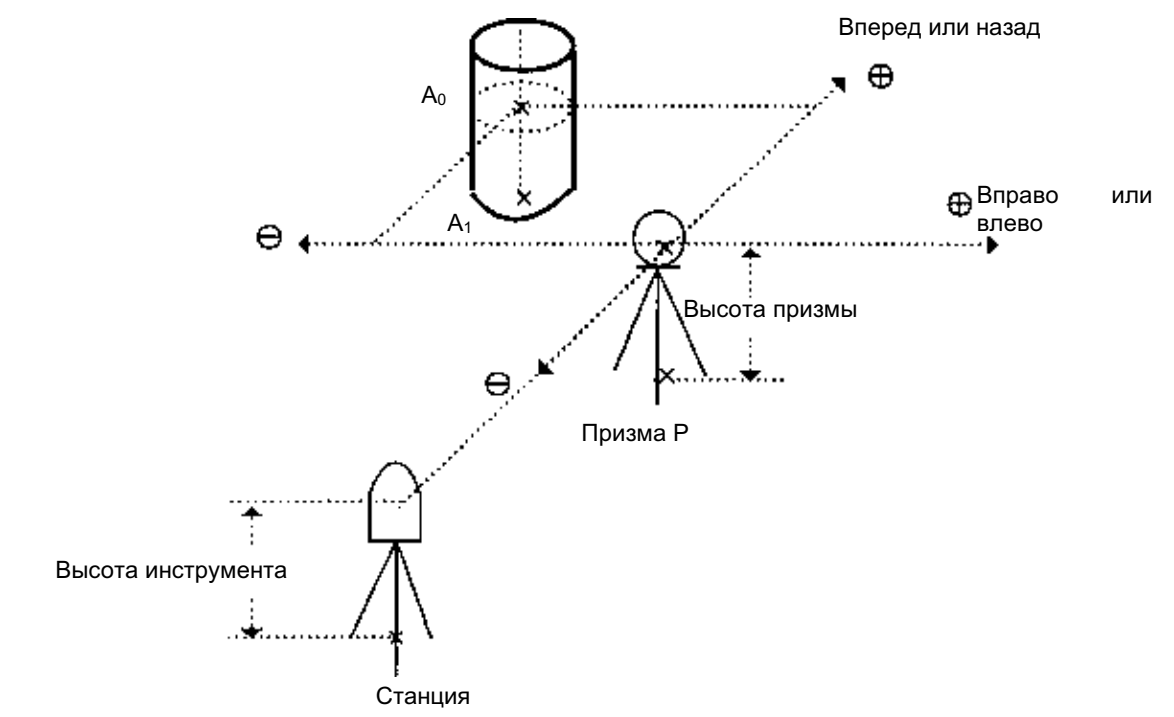

При измерении координат точки  $A_1$  на поверхности При измерении координат точки  $A_0$ 

 Установите высоту инструмента/призмы.
 Установите только высоту инструмента. (Высоту призмы установите на 0).

| Рабочая процедура                                                                                             | Действие                                    | Экран                                                                                                    |
|----------------------------------------------------------------------------------------------------|---------------------------------------------|----------------------------------------------------------------------------------------------------|
|                                                                                                    |                                             | $\begin{array}{rrr} PT\# & \rightarrow PT-11 \\ PCODE & : TOPCON \\ R. \ HT & : & 1.200 \ m \\ INPUT & SRCH & MEAS & ALL \end{array}$    |
| ① Нажмите клавишу [ F3] (MEAS)                                                                                | [ F3]                                       | VH * SD NEZ OFSET                                                                                                    |
| ② Нажмите клавишу [ F4] (OFSET).                                                                              | [ F4]                                       | OFFSET         1/2           F1 : ANG. OFFSET         1/2           F2 : DIST. OFFSET         1/2           F3 : PLANE OFFSET         P↓ |
| ③ Нажмите клавишу [ F2] .                                                                                     | [ F2]                                       | DISTANCE OFFSET<br>INPUT R or L HD<br>oHD : m<br>INPUT SKP ENTER                                                                         |
| <ul> <li>Нажмите клавишу [ f] (INPUT) и введите<br/>значение промера «Влево» или «Вправо».<br/>*1)</li> </ul> | [ ff]<br>Ввод гориз.<br>проложения<br>[ F4] | DISTANCE OFFSET<br>INPUT FORWARD HD<br>oHD : m<br>INPUT SKP ENTER                                                                        |

| 5       | Нажмите клавишу [ Ӣ] (INPUT) и введите значение промера «Вперед» .*1)                                                                                                   | [ ff]<br>Ввод гориз.<br>проложения<br>[ F4] | $\begin{array}{rrrr} PT\# & \rightarrow PT-11 \\ PCODE & : TOPCON \\ R. \ HT & : & 1.200 \ m \\ & & * \ SD & NEZ & \end{array}$                                                                                                    |
|---------|----------------------------------------------------------------------------------------------------|---------------------------------------------|----------------------------------------------------------------------------------------------------|
| 6       | Наведитесь на призму.                                                                                                    | Набл. Р                                     |                                                                                                    |
| $\odot$ | Нажмите клавишу [ F2]или [ F3] .<br>Пример: Клавиша [ F3] (NEZ)<br>Выполняется измерение.<br>Результат измерения записывается, и на<br>экран выводится следующая точка. | [ F3]                                       | $ \begin{array}{c c} N^{\star} \left[ \begin{array}{c} n \end{array} \right] & < < < m \\ E & : & m \\ Z & : & m \\ \end{array} \\ \hline P Measuring \dots \\ \hline \\ P Calculating \dots \\ \hline \\ P T \# & \rightarrow P T-12 \\ \hline \\ P C O D E & : \\ R. H T & : 1.200 m \\ \hline \\ INPUT SRCH MEAS ALL \\ \end{array} $ |
| *1      | ) Для отмены ввода нажмите клавишу [ F3] (5                                                                                                    | SKP).                                       |                                                                                                    |

## 7.3.3 Промер по плоскости

Выполняется в том случае, когда невозможно выполнить прямое измерение, например, определить координаты или расстояние до края стены.

С целью определения координат точки (P<sub>0</sub>) на плоскости сначала следует выполнить измерения на три случайные точки (P<sub>1</sub>, P<sub>2</sub>, P<sub>3</sub>), лежащие на этой плоскости. После этого наведитесь на точку P<sub>0</sub>, и инструмент вычислит и отобразит значения координат и расстояния для этой точки.

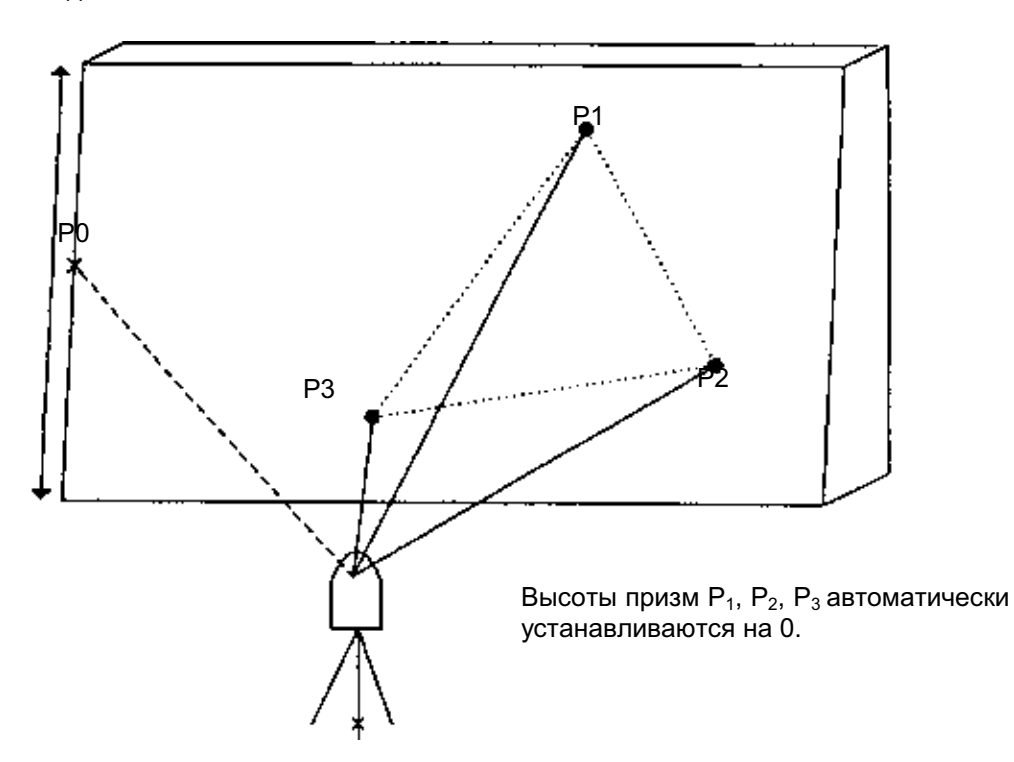

|   | Рабочая процедура                                                                                                    | Действие                               | Экран                                                                                                    |
|---|----------------------------------------------------------------------------------------------------|----------------------------------------|----------------------------------------------------------------------------------------------------|
|   |                                                                                                    |                                        | $\begin{array}{rcl} PT\# & \rightarrow PT-11 \\ PCODE & : TOPCON \\ R. \ HT & : & 1.200 \ m \\ INPUT & SRCH & MEAS & ALL \end{array}$    |
| 1 | Нажмите клавишу [ F3] (MEAS)                                                                                           | [ F3]                                  | VH * HD NEZ OFSET                                                                                                    |
| 2 | Нажмите клавишу [ F4] (OFSET).                                                                                         | [ F4]                                  | OFFSET         1/2           F1 : ANG. OFFSET         1/2           F2 : DIST. OFFSET         1/2           F3 : PLANE OFFSET         P↓ |
| 3 | Нажмите клавишу [ F3] (PLANE OFFSET).                                                                                  | [ F3]                                  | PLANE<br>N001#<br>SD: m<br>MEAS                                                                                                    |
| 4 | Наведитесь на точку Р <sub>1</sub> и нажмите клавишу<br>[ ศ] (MEAS).<br>Выполняется многократное (N-раз)<br>измерение. | Набл. Р <sub>1</sub><br>[ f <b>1</b> ] | PLANE<br>N001#<br>SD* [ n] < < m<br>> Measuring                                                                                          |

## 7 СЪЕМКА

| 5                        | Точно таким же образом выполните<br>измерения на вторую и третью точки. *1)                                                                                                    | Набл. Р <sub>2</sub><br>[ ศ]<br>Набл. Р <sub>3</sub>                        | PLANE<br>N002#<br>SD: m<br>MEAS m<br>V                                                                                                    |
|--------------------------|----------------------------------------------------------------------------------------------------|-----------------------------------------------------------------------------|----------------------------------------------------------------------------------------------------|
|                          |                                                                                                    | [H]                                                                         | SD: m<br>MEAS                                                                                                    |
|                          | На экране появляется приглашение ввести<br>№ точки. Введите номер, если это<br>необходимо.                                                                                                    |                                                                             | PLANE<br>PT# → PT-11<br>PCODE : TOPCON<br>INPUT SRCH MEAS                                                                                                    |
| 6                        | Прибор вычисляет и отображает значения координат и расстояния до каждой из точек, на которую выполняется измерение. * 2)                                                                                                    |                                                                             | HR : 80°30' 40"<br>HD : 54.321 m<br>VD : 10.000 m<br>>OK? [YES] [NO]                                                                                                  |
| Ø                        | Наведитесь на точку Р <sub>0</sub> , лежащую на краю<br>плоскости.<br>На экране отобразятся результаты<br>измерения на точку Р <sub>0</sub> . * 3)                                                                                                    | Набл. Р₀<br>[ Ҥี]                                                           | HR : 75°30' 40"<br>HD : 54.600 m<br>VD : -0.487 m<br>>OK? [YES] [NO]                                                                                                  |
| 8                        | Для отображения наклонной дальности (SD)<br>нажмите клавишу [⊿I] .                                                                                                    | [4]                                                                         | V : 90°30' 40"<br>HR : 75°30' 40"<br>SD : 54.602 m<br>> OK? [YES] [NO]                                                                                                |
| •                        | Каждый раз при нажатии клавиши [4] на экране последовательно отображаются значения горизонтального проложения, превышения и наклонной дальности.<br>Для отображения координат точки P <sub>0</sub>                                                                 |                                                                             |                                                                                                    |
|                          | нажмите клавишу [ └ ] .                                                                                                    |                                                                             |                                                                                                    |
| 9                        | Нажмите клавишу [F3] (YES).На экране<br>отображается следующая точка для<br>измерения промера.                                                                                                    | [ F3]                                                                       | $\begin{array}{ll} \mbox{PLANE} \\ \mbox{PT\#} & \rightarrow \mbox{PT-12} \\ \mbox{PCODE} : \mbox{TOPCON} \\ \mbox{INPUT} & \mbox{SRCH} &  & \mbox{MEAS} \end{array}$ |
| 1                        | Для выхода из режима измерений нажмите клавишу [ESC]. Экран возвращается в предыдущий режим.                                                                                                    | [ ESC]                                                                      | $\begin{array}{ll} PT\# & \rightarrow PT-12 \\ PCODE : TOPCON \\ R.HT & : 1.200 \ m \\ INPUT & SRCH & MEAS & ALL \end{array}$                                         |
| *1)<br>*2)<br>*3)<br>*4) | В случае если прибору не удается опред<br>появляется сообщение об ошибке. Повторит<br>Данные отображаются до выполнения проме<br>При наблюдении в направлении, которое<br>появляется сообщение об ошибке.<br>Высота отражателя на точке наведения Р <sub>0</sub> а | елить плоско<br>е измерения<br>ера по плоско<br>не пересека<br>втоматически | сть по трем измеренным точкам,<br>снова с первой точки.<br>сти.<br>ется с определенной плоскостью,<br>устанавливается на 0.                                           |

## 7.3.4 Промер до центра колонны

Если можно выполнить измерение на точку P<sub>1</sub>, расположенную по центру внешней окружности колонны, то, выполнив измерения на точки P<sub>2</sub> и P<sub>3</sub>, которые обозначают левый и правый видимый край колонны, можно определить расстояние до центра колонны, а также координату и дирекционный угол.

Дирекционный угол центра колонны равен 1/2 полного дирекционного угла точек P<sub>2</sub> и P<sub>3</sub>, которые расположены на внешней окружности колонны.

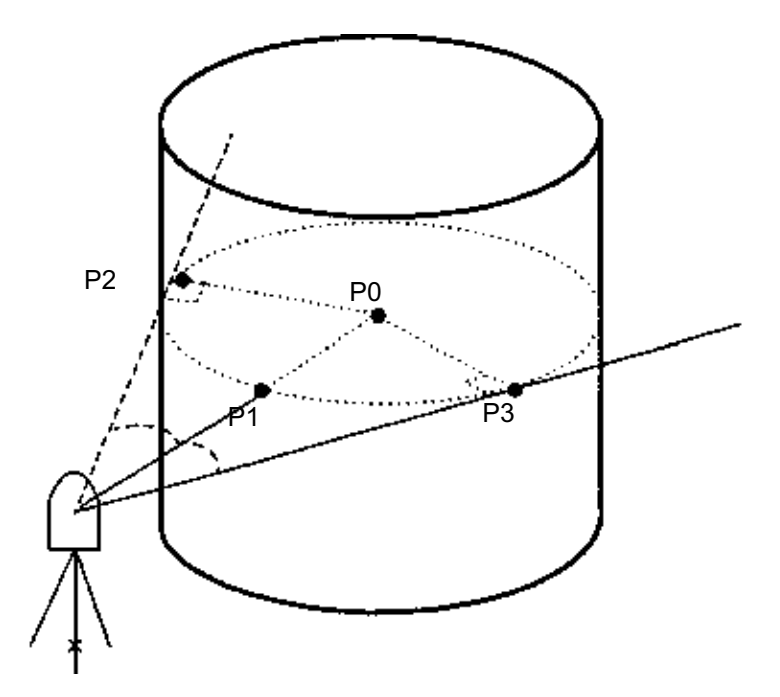

| Рабочая процедура                       | Действие | Экран                                                                                                    |  |
|-----------------------------------------|----------|----------------------------------------------------------------------------------------------------|--|
|                                         |          | $\begin{array}{rrr} PT\# & \rightarrow PT-11 \\ PCODE : TOPCON \\ R. \ HT & : & 1.200 \ m \\ INPUT & SRCH & MEAS & ALL \end{array}$      |  |
| ① Нажмите [ F3] (MEAS)                  | [ F3]    | VH * SD NEZ OFSET                                                                                                    |  |
| ② Нажмите клавишу [ F4] (OFSET).        | [ F4]    | OFFSET         1/2           F1 : ANG. OFFSET         1/2           F2 : DIST. OFFSET         1/2           F3 : PLANE OFFSET         P↓ |  |
| ③ Нажмите клавишу [ F4] (Р).            | [ F4]    | OFFSET 2/2<br>F1 : COLUMN OFFSET                                                                                                    |  |
|                                         |          | P↓                                                                                                    |  |
| ④ Нажмите клавишу [ Ħ] (COLUMN OFFSET). | [ F1]    | COLUMN OFFSET<br>Center<br>HD: m<br>MEAS                                                                                                 |  |

## 7 СЪЕМКА

| L  |                                                                                                    |                               |                                                                                                    |
|----|----------------------------------------------------------------------------------------------------|-------------------------------|----------------------------------------------------------------------------------------------------|
| \$ | Наведитесь на точку P <sub>1</sub> , расположенную по<br>центру внешней окружности колонны, и<br>нажмите клавишу [ f] (MEAS).<br>Выполняется измерение. По завершении<br>прибор предложит выполнить измерение на<br>точку P <sub>2</sub> . | Набл. Р <sub>1</sub><br>[ ff] | COLUMN OFFSET<br>Center<br>HD* [ n] < < m<br>> Measuring                                                                                                    |
| 6  | Наведитесь на точку P <sub>2</sub> , лежащую на левом<br>видимом краю колонны, и нажмите клавишу<br>[ F4] (SET).<br>По завершении прибор предложит<br>выполнить измерение на точку P <sub>3</sub> .                                        | Набл. Р <sub>2</sub><br>[ F4] |                                                                                                    |
| Ø  | Наведитесь на точку Р <sub>3</sub> , лежащую на правом<br>видимом краю колонны, и нажмите клавишу<br>[F4] (ENTER).                                                                                                    | Набл. Р <sub>3</sub><br>[ F4] | ▼<br>COLUMN OFFSET<br>Right<br>HR: 180°30' 40"<br>SET                                                                                                    |
|    | Рассчитывается расстояние между<br>инструментом и центром колонны<br>(точкой Р₀).                                                                                                    |                               | ↓<br>COLUMN OFFSET<br>HR: 150°30' 40"<br>HD: 43.321 m<br>>OK? [YES] [NΦ]                                                                                                    |
|    | Для отображения превышения нажмите<br>клавишу [⊿l] .                                                                                                    | [⊿]                           | COLUMN OFFSET<br>HR: 150°30' 40"<br>VD: 2.321 m<br>>OK? [YES] [ NO]                                                                                                    |
| •  | Каждый раз при нажатии клавиши [ <sup>⊿I</sup> ] на<br>экране последовательно отображаются<br>значения горизонтального проложения,<br>превышения и наклонной дальности.                                                                    | [ <i>4</i> ]                  |                                                                                                    |
| •  | Для отображения координат точки Р₀<br>нажмите клавишу [└- ] .                                                                                                    | <sub>[</sub> لا]              |                                                                                                    |
| 8  | Нажмите клавишу [ F3] (YES).На экране<br>отображается следующая точка для<br>измерения промером.                                                                                                    | [ F3]                         | $\begin{array}{rrr} \mbox{PT\#} & \rightarrow \mbox{PT-12} \\ \mbox{PCODE} : \mbox{TOPCON} \\ \mbox{R.HT} & : 1.200 \mbox{ m} \\ \mbox{INPUT} & \mbox{SRCH} & \mbox{MEAS} & \mbox{ALL} \end{array}$ |

# 7.4 Автоматическое вычисление координат

По получении результатов измерений вычисляются координаты, которые сохраняются и могут быть использованы для проложения теодолитного ходя или проведения тахеометрической съемки. Функция автоматического вычисления координат задается в режиме CONFIG меню сбора данных. См. раздел 7.6 «Настройка параметров съемки [ CONFIG.] ».

По умолчанию вычисленные координаты будут сохраняться файле с тем же названием, что и файл результатов измерений.

Если файла координат с тем же названием, что и файл результатов измерений не существует, то он будет создан автоматически.

В меню съемки (DATA COLLECT 2/2) можно изменить файл, куда будут записываться координаты (F1:SELECT A FILE).

Для вычисления координат необходимо добавить название точки в процессе съемки.

Когда координаты для какого-либо пункта уже существуют, то их можно заменить новыми данными, подтвердив сообщение на экране.

Координаты будут вычисляться с учетом масштабного коэффициента.
 Как задать масштабный коэффициент, см. раздел 6.2 «Масштабный коэффициент».

# 7.5 Редактирование библиотеки кодов [PCODE INPUT]

В данном режиме можно ввести код точки в библиотеку кодов.

Коды точек имеют порядковые номера от 1 до 50.

Действуя подобным образом, можно также отредактировать код точки в меню работы с памятью MEMORY MANAGER 2/3.

| Рабочая процедура                                                                                                    | Действие                    | Экран                                                                                    |
|----------------------------------------------------------------------------------------------------|-----------------------------|------------------------------------------------------------------------------------------|
|                                                                                                    |                             | DATA COLLECT $2/2$<br>F1: SELECT A FILE<br>F2: PCODE INPUT<br>F3: CONFIG. P $\downarrow$ |
| <ol> <li>В режиме съемки на стр. 2/2 экрана нажмите<br/>клавишу [ F2] (PCODE INPUT).</li> </ol>                              | [ F2]                       | <pre>→ 001:TOPCON<br/>002:TOKYO<br/>EDIT CLR</pre>                                       |
| <sup>②</sup> При нажатии следующих клавиш порядковый<br>номер будет увеличиваться или<br>уменьшаться.                        | [▲] ,♥]<br>[◀] ┡]           | 011:URAH<br>→ 012=AMIDAT<br>013:HILLTO<br>EDIT CLR                                       |
| [▲] или[▼] : увеличение или уменьшение<br>номера на единицу<br>[◀] или [▶] : увеличение или уменьшение<br>номера на десяток. |                             |                                                                                          |
| ③ Нажмите клавишу [ ศ] (EDIT).                                                                                               | [ 19]                       | 011:URAH<br>→ 012=AMIDAT<br>013:HILLTO<br>1234 5678 90 [ENT]                             |
|                                                                                                    | Ввод кода<br>точки<br>[ F4] | 011:URAH<br>→ 012=AMISUN<br>013:HILLTO<br>EDIT CLR                                       |
| *1) См. раздел 2.6 «Как вводить буквенно-цифровые символы».                                                                  |                             |                                                                                          |

# 7.6 Настройка параметров съемки [CONFIG.]

## • Элементы установки

| Меню               | Элементы<br>установки          | Содержание                                                                                                    |
|--------------------|--------------------------------|----------------------------------------------------------------------------------------------------|
| F1: DIST MODE      | FINE/ CRS(1) /<br>CRS(10)      | В режиме измерения расстояний выбрать режим: Точный/<br>Грубый(1) / Грубый(10).<br>На экране отображается дискретность:<br>Точный режим: 1мм (0,2 мм)<br>Грубый (1) режим: 1мм<br>Грубый (10) режим: 10мм |
| F2: HD/SD          | HD/SD                          | Выберите режим измерения расстояний: горизонт. проложение (HD) или наклонная дальность (SD).                                                                                                    |
| F3: MEAS. SEQ.     | N-TIMES /<br>SINGLE/REPEAT     | Установите режим измерения расстояний.                                                                                                    |
| F1: DATA CONFIRM   | YES / NO                       | Прежде чем данные будут записаны, результат измерений можно подтвердить.                                                                                                    |
| F2: COLLECT SEQ.   | [ EDIT→MEAS] /<br>[ MEAS→EDIT] | Выберите последовательность действий при съемке.<br>[ EDIT→MEAS] : Измерения проводятся после ввода<br>данных о точке съемки.<br>[ MEAS→EDIT] :Измерения проводятся до ввода данных о<br>точке съемки.    |
| F3: NEZ AUTO. CALC | ON / OFF                       | Возможно вычисление значений полученных координат и<br>их сохранение в файле координат в процессе измерения<br>каждой точки.                                                                              |

## • Как задавать элементы

## Пример установки: DATA CONFIRM: YES (ПОДТВЕРЖДЕНИЕ ДАННЫХ: ДА)

| Рабочая процедура                                                                                                    | Действие | Экран                                                                                    |
|----------------------------------------------------------------------------------------------------|----------|------------------------------------------------------------------------------------------|
|                                                                                                    |          | DATA COLLECT $2/2$<br>F1: SELECT A FILE<br>F2: PCODE INPUT<br>F3: CONFIG. P $\downarrow$ |
| <ul> <li>Пажмите клавишу [F3] (CONFIG)из меню<br/>съемки 2/2.<br/>На экране отображается меню CONFIG 1/2.</li> </ul> | [ 11]    | CONFIG. 1/2<br>F1:DIST MODE<br>F2:HD/SD<br>F3:MEAS. SEQ. P↓                              |
| Нажмите клавишу [ F4] (Р), чтобы вывести на экран меню CONFIG 2/2.                                                   | [ F4]    | CONFIG. 2/2<br>F1:DATA CONFIRM<br>F2:COLLECT SEQ.<br>F3:NEZ AUTO.CALC P↓                 |
| <sup>③</sup> Нажмите клавишу [ ศ] (DATA CONFIRM).<br>На экран выводится текущее значение<br>параметра [ ].           | [ fi]    | DATA CONFIRM<br>F1:YES<br>[F2:NO ]<br>ENTER                                              |
| ④ Нажмите клавишу [ Ħ] (YES).                                                                                        | [ 17]    | DATA CONFIRM<br>[F1:YES]<br>F2:NO<br>ENTER                                               |
| ⑤ Нажмите клавишу [ F4] (ENTER).                                                                                     | [ F4]    |                                                                                          |

# 8 РАЗБИВКА (LAYOUT)

Режим РАЗБИВКА имеет две функции: выполнение выноса точек в натуру и определение новых пунктов по данным координат, хранящимся во внутренней памяти.

Помимо этого, при отсутствии координат точек во внутренней памяти, они могут быть заданы с клавиатуры.

Загрузка координат с компьютера во внутреннюю память производится через последовательный порт RS-232C.

Координаты сохраняются в файле координат COORD.DATA.

Для получения информации по внутренней памяти см. Главу 9 «Работа с памятью».

Тахеометры серии GTS-220 способны хранить файлы координат во внутренней памяти, которая поддерживается литиевой батарейкой.

Внутренняя память предназначена для хранения файлов результатов измерений и файлов координат для разбивки. Вы можете создать максимум 30 файлов.

#### • Количество файлов координат

(В случае неиспользования внутренней памяти в режиме съемки)

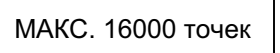

Так как внутренняя память бывает задействована как в режиме съемки, так и в режиме разбивки, то при работе в режиме съемки количество файлов координат будет уменьшаться.

- Перед отключением питания убедитесь, что вы находитесь в основном меню экрана или в режиме измерения углов.
   Это позволит избежать сбоев при обращении к памяти, а также возможного
- нарушения хранящихся данных. 2) Для избежания срывов в работе рекомендуется заранее зарядить батарею (ВТ-
- 52QA) и подготовить заряженные запасные батареи.
- При записи новых данных по точкам не забывайте проверять объем свободной внутренней памяти.

# Управление меню РАЗБИВКА

При нажатии клавиши [ MENU]инструмент оказывается в режиме MENU 1/3. Нажмите клавишу [ F2] (LAYOUT), на экране появится меню разбивки 1/2.

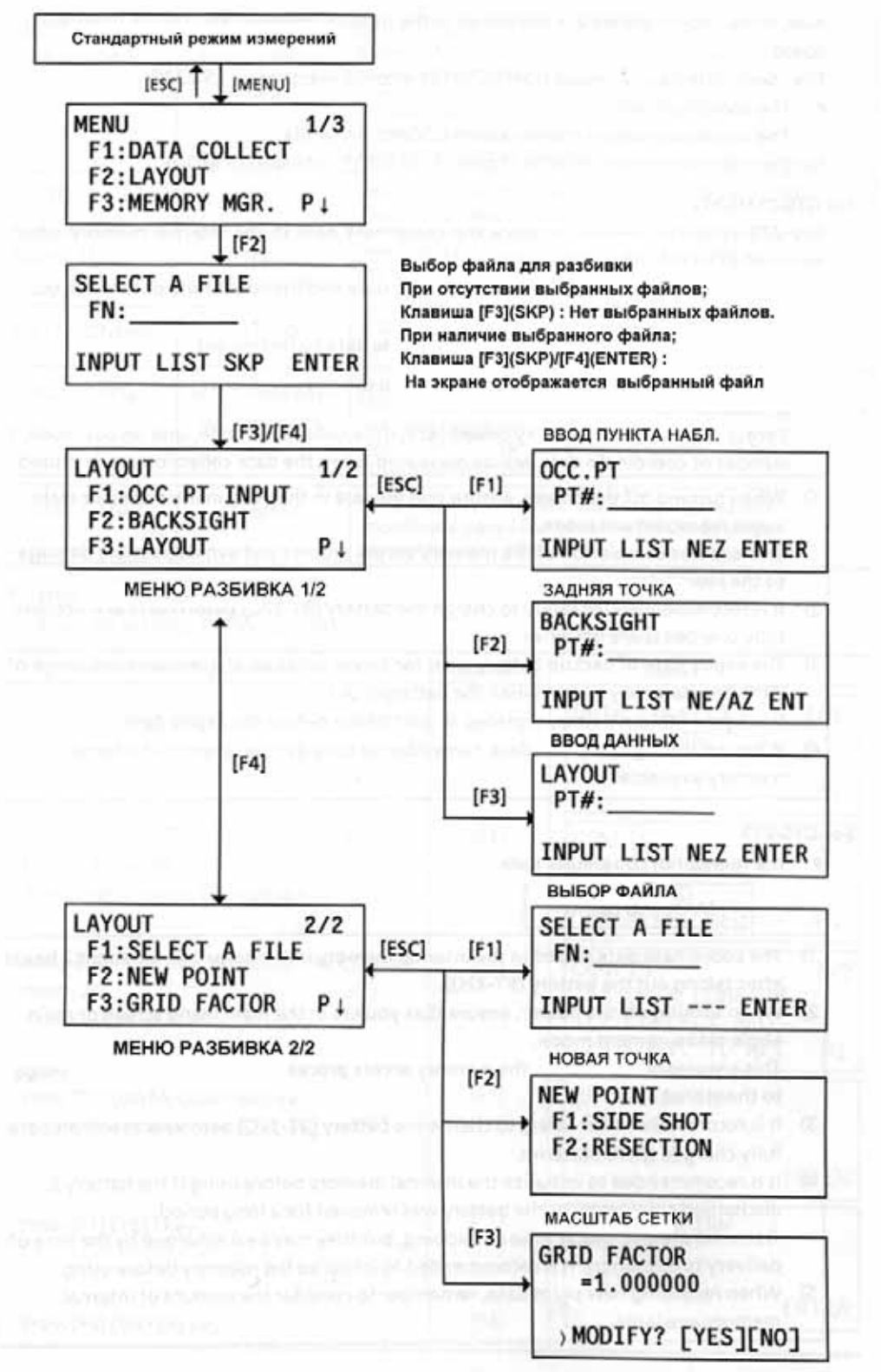

## 8.1 Подготовка

## 8.1.1 Установка масштабного коэффициента (GRID FACTOR)

#### • Расчетная формула

1) Коэффициент превышения

Коэфф. превышения=  $\frac{R}{R + ELVE}$ .

*R* : Средний радиус Земли

ELEV. : Превышение над средним уровнем моря

- 2) Scale Factor Масштаб: Масштаб на станции съемки
- Grid Factor Масштабный коэффициент = Коэффициент превышения х Масштаб

#### Вычисление расстояний

1) Расстояние в плане

HDg = HD x Масштабный коэффициент

*HDg*: Расстояние в плане *HD* : Расст. на поверхности земли

2) Расстояние на поверхности земли

 $HD = \frac{HDg}{Grid \ Factor}$ 

#### • Как установить масштабный коэффициент

| Рабочая процедура                                                                                                    | Действие                                | Экран                                                                       |
|----------------------------------------------------------------------------------------------------|-----------------------------------------|-----------------------------------------------------------------------------|
|                                                                                                    |                                         | LAYOUT 2/2<br>F1:SELECT A FILE<br>F2:NEW POINT<br>F3:GRID FACTOR P↓         |
| ① Нажмите клавишу [ F3] (GRID FACTOR) меню<br>разбивки 2/2.                                                                                                  | [ F3]                                   | GRID FACTOR<br>=0.998843<br>>MODIFY? [YES][NO]                              |
| ② Нажмите клавишу [ F3] (YES).                                                                                                    | [ F3]                                   | GRID FACTOR<br>ELEV. $\rightarrow$ 1000 m<br>SCALE: 0.999000<br>INPUT ENTER |
| ③ Нажмите клавишу [ ศ] (INPUT) введите<br>превышение. *1) Нажмите клавишу [ F4] (ENT)                                                                        | [ ff]<br>Ввод превыш.<br>. [ F4]        | 1234 5678 90 [ENT]                                                          |
| ④ Таким же образом введите масштаб.                                                                                                    | [ <b>f</b> ]]<br>Ввод масштаба<br>[ F4] | ELEV.:2000 m<br>SCALE→1.001000<br>INPUT ENTER                               |
| Через 1-2 секунды отображается масштаб-<br>ный коэффициент, и экран возвращается в<br>меню разбивки 2/2.                                                     |                                         | GRID FACTOR<br>=1.000686                                                    |
| *1) См. раздел 2.6 «Как вводить буквенно-цифровые символы».<br>●Диапазон ввода: Превышение : от – 9,999до + 9,999метров<br>Масштаб : от 0,990000 до 1,010000 |                                         |                                                                             |

#### 8.1.2 Выбор файла координат

Вы можете выполнить разбивку из выбранного файла координат. Помимо этого вы можете получить по результатам измерений координаты новой точки в выбранный файл координат.

- В этом режиме можно выбрать только один из имеющихся файлов координат и нельзя создать новый файл. Более подробная информация по файлам координат содержится в Главе 9 «Работа с памятью».
- В режиме РАЗБИВКА (LAYOUT) файл выбирается следующим образом.

| Рабочая процедура                                                                                                    | Действие | Экран                                                                   |  |
|----------------------------------------------------------------------------------------------------|----------|-------------------------------------------------------------------------|--|
|                                                                                                    |          | LAYOUT 2/2<br>F1:SELECT A FILE<br>F2:NEW POINT<br>F3:GRID FACTOR P↓     |  |
| <ul> <li>В меню разбивки на стр. 2/2 нажмите клавишу</li> <li>[ f] (SELECT A FILE).</li> </ul>                                | [ A]     | SELECT A FILE<br>FN:                                                    |  |
|                                                                                                    |          | INPUT LIST ENTER                                                        |  |
| <sup>②</sup> Нажмите клавишу [ F2] (FILE), тобы вывести<br>на экран список файлов координат. *1)                              | F2]      | COORDDATA /C0123<br>→* TOKBDATA /C0345<br>TOPCDATA /C0789<br>SRCH ENTER |  |
| <ul> <li>③ Нажимая клавиши [▲] или [▼],просмотрите<br/>список файлов, чтобы выбрать нужный файл.</li> <li>* 2), 3)</li> </ul> | [▲] ,♥]  | *TOKBDATA /C0345<br>→ TOPCDATA /C0789<br>SATIDATA /C0456<br>SRCH ENTER  |  |
| ④ Нажмите клавишу [ F4] (ENTER).<br>Файл устанавливается.                                                                     | [ F4]    | LAYOUT 2/2<br>F1:SELECT A FILE<br>F2:NEW POINT<br>F3:GRID FACTOR P↓     |  |
| *1) Если вы хотите врести има файла непосредственно с клавиатуры наумите клавишу                                              |          |                                                                         |  |

\*1) Если вы хотите ввести имя файла непосредственно с клавиатуры, нажмите клавишу [ f] (INPUT)и введите его.

\* 2) Когда файл уже выбран, слева от имени этого файла появляется символ « \* ». В разделе 9.3 «Работа с файлом» приведены символы, которые нельзя использовать в названии файла (\*, @ &).

\* 3) Данные в файле, который отмечен стрелкой, можно отыскать при помощи клавиши [ F2] (SRCH).

## 8.1.3 Ввод координат станции

Координаты станции можно задать двумя способами.

- 1) Выбор координат точки из внутренней памяти.
- 2) Ввод координат непосредственно с клавиатуры.
- Пример: Выбор координат станции из файла координат, хранящегося во внутренней памяти.

| Рабочая процедура                                                                                                    | Действие                              | Экран                                                         |
|----------------------------------------------------------------------------------------------------|---------------------------------------|---------------------------------------------------------------|
| <ul> <li>Пажмите клавишу [ f] (ОСС.РТ INPUT)из<br/>меню разбивки 1/2.<br/>На экране отображается предыдущее<br/>значение номера точки.</li> </ul> | [ fi]                                 | OCC.PT<br>PT#:<br>INPUT LIST NEZ ENTER                        |
| ② Нажмите клавишу [ ศี] (INPUT).                                                                                                    | [ A]                                  | OCC.PT<br>PT#=PT-01<br>1234 5678 90 [ENT]                     |
| 3 Введите номер пункта (РТ#) и нажмите<br>клавишу [ F4] (ENT).1)                                                                                  | Ввод №<br>пункта<br>[ F4]             | INSTRUMENT HEIGHT<br>INPUT<br>INS.HT: 0.000 m<br>INPUT [ENT]  |
| ④ Действуя таким же образом, введите высоту<br>инструмента (INS.HT).                                                                              | [ <b>Я</b> ]<br>Ввод выс.<br>инструм. | 1234 5678 90 [ENT]                                            |
| На экран вновь выводится меню разбивки 1/2.                                                                                                    | [F4]                                  | LAYOUT 1/2<br>F1:OCC.PT INPUT<br>F2:BACKSIGHT<br>F3:LAYOUT P↓ |
| *1) См. раздел 2.6 "Как вводить буквенно-цифровые символы".                                                                                       |                                       |                                                               |

## • Пример: Пр

Прямой ввод координат станции

| Рабочая процедура                                                                                                    | Действие                                     | Экран                                                                               |  |
|----------------------------------------------------------------------------------------------------|----------------------------------------------|-------------------------------------------------------------------------------------|--|
| <ol> <li>Нажмите клавишу [ f] (ОССРТ INPUT) в меню<br/>разбивки 1/2.<br/>На экране отображается предыдущее<br/>значение номера станции.</li> </ol> | [ 19]                                        | OCC.PT<br>PT#:<br>INPUT LIST NEZ ENTER                                              |  |
| ② Нажмите клавишу [ F3] (NEZ).                                                                                                    | [ F3]                                        | $\begin{array}{rrrrrrrrrrrrrrrrrrrrrrrrrrrrrrrrrrrr$                                |  |
| ③ Нажмите клавишу [ f] (INPUT)и введите<br>координаты<br>Нажмите клавишу [ F4] (ENT)1,2)                                                           | [ ff]<br>Ввод<br>координат<br>[ F4]          | COORD.DATA INPUT<br>PT#:<br>INPUT ENTER                                             |  |
| <ul> <li>④ Нажмите клавишу [ й] (INPUT) и введите<br/>номер пункта (РТ#).<br/>Нажмите клавишу [ F4] (ENT). * 2)</li> </ul>                         | [ ff]<br>Ввод №<br>пункта<br>[ F4]           | 1234 5678 90 [ENT]<br>INSTRUMENT HEIGHT<br>INPUT<br>INS.HT: 0.000 m<br>INPUT ENTER  |  |
| ⑤ Действуя таким же образом, введите высоту<br>инструмента (INS.HT).<br>На экран вновь выводится меню разбивки<br>1/2.                             | [ f]]<br>Ввод высоты<br>инструмента<br>[ F4] | 1234 5678 90 [ENT]<br>LAYOUT 1/2<br>F1:OCC.PT INPUT<br>F2:BACKSIGHT<br>F3:LAYOUT P↓ |  |
| *1) См. раздела 2.6 «Как вводить буквенно-цифровые символы».                                                                                       |                                              |                                                                                     |  |

\* 2) Имеется возможность записи значений координат. См. Главу 16 «РЕЖИМ НАСТРОЙКИ ИНСТРУМЕНТА».

## 8.1.4 Ввод координат задней точки

Заднюю точку можно задать тремя следующими способами.

- 1) Выбор координат, хранящихся во внутренней памяти.
- 2) Ввод координат непосредственно с клавиатуры.
- 3) Ввод значения дирекционного угла на заднюю точку непосредственно с клавиатуры.
- Пример: Выбор координат задней точки, хранящихся во внутренней памяти

| Рабочая процедура                                                                                                    | Действие                      | Экран                                                                                                    |
|----------------------------------------------------------------------------------------------------|-------------------------------|----------------------------------------------------------------------------------------------------|
| ① Нажмите клавишу [F2] (BACKSIGHTE) меню<br>разбивки 1/2.                                                                             | [ F2]                         | BACKSIGHT<br>PT#:                                                                                                    |
| ② Нажмите клавишу [ ศ] (INPUT).                                                                                                    | [ 17]                         | INPUT LIST NE/AZ ENT<br>BACKSIGHT<br>PT#=BK-01<br>1234 5678 90 [ENT]                                                                                                    |
| ③ Введите номер пункта (РТ#) и нажмите<br>клавишу [ F4] (ENT).1)                                                                      | Ввод №<br>пункта<br>[ F4]     | BACKSIGHT<br>H(B)= 0°00'00"<br>>Sight? [YES][NO]                                                                                                    |
| <ul> <li>Фаведитесь на заднюю точку и нажмите<br/>клавишу [F3] (YES).</li> <li>На экран вновь выводится меню разбивки 1/2.</li> </ul> | Набл. задн.<br>точки<br>[ F3] |                                                                                                    |
| *1)См. раздел 2.6 «Как вводить буквенно-цифров                                                                                        | вые символы                   | ٠<br>٠                                                                                                    |
| <ul> <li>При каждом нажатии клавиши [ F3]<br/>меняется тип данных для ввода задней<br/>точки.</li> </ul>                              |                               | BACKSIGHT<br>PT#:<br>INPUT LIST NE/AZ ENT<br>[F3] (NE/AZ)<br>N $\rightarrow$ 0.000 m<br>E: 0.000 m<br>INPUT AZ ENTER<br>[F3] (AZ)<br>BACKSIGHT<br>HR:<br>INPUT PT# ENTER |

| Рабочая процедура                                                                                                    | Действие                      | Экран                                                         |
|----------------------------------------------------------------------------------------------------|-------------------------------|---------------------------------------------------------------|
| <ol> <li>Пажмите клавишу [ F2] (BACKSIGHT) меню<br/>разбивки 1/2.<br/>На экране отображается предыдущее<br/>значение.</li> </ol>          | [ F2]                         | BACKSIGHT<br>PT#:                                             |
| ② Нажмите клавишу [ F3] (NE/AZ).                                                                                                    | [ F3]                         | $\begin{array}{c ccccccccccccccccccccccccccccccccccc$         |
|                                                                                                    |                               | INPUT AZ ENTER                                                |
| Э Нажмите клавишу [ Я] (INPUT) и введите<br>значение плановых координат.<br>Нажмите клавишу [ F4] (ENT).1,2)                              | [ f]]<br>Ввод коорд.<br>[ F4] | BACKSIGHT<br>H(B) = $0^{\circ}00'00''$<br>>Sight ? [YES][NO]  |
| <ul> <li>④ Наведитесь на заднюю точку.</li> <li>⑤ Нажмите клавишу [ F3] (YES).<br/>На экран вновь выводится меню разбивки 1/2.</li> </ul> | Набл. 3Т<br>[ F3]             | LAYOUT 1/2<br>F1:OCC.PT INPUT<br>F2:BACKSIGHT<br>F3:LAYOUT P↓ |
|                                                                                                    |                               |                                                               |
| *1) См. раздел 2.6 «Как вводить буквенно-цифр                                                                                             | овые символь                  | J».                                                           |
| * 2) Имеется возможность записи значений ком<br>ИНСТРУМЕНТА».                                                                             | ординат. См.                  | Главу 16 «РЕЖИМ НАСТРОЙКИ                                     |

Пример: Ввод координат задней точки непосредственно с клавиатуры

# 8.2 Выполнение разбивки

Для выполнения разбивки могут быть выбраны следующие способы.

- 1) Выбор координат пунктов из внутренней памяти по названию пункта.
- 2) Ввод координат непосредственно с клавиатуры.

#### • Пример: Выбор координат точки из внутренней памяти.

| Рабочая процедура                                                                                                    | Действие                              | Экран                                                                                                    |
|----------------------------------------------------------------------------------------------------|---------------------------------------|----------------------------------------------------------------------------------------------------|
|                                                                                                    |                                       | LAYOUT 1/2<br>F1:OCC.PT INPUT<br>F2:BACKSIGHT<br>F3:LAYOUT P↓                                                                |
| <sup>①</sup> Нажмите клавишу [F3] (LAYOUT)из меню разбивки 1/2.                                                                                                    | [ F3]                                 | LAYOUT<br>PT#:                                                                                                    |
| <ul> <li>Шажмите клавишу [ f] (INPUT) и введите номер пункта (РТ#). *1)</li> <li>Нажмите клавишу [ F4] (ENT).</li> </ul>                                                                                                    | [ ff]<br>Ввод №<br>пункта<br>[ F4]    | INPUT LIST NEZ ENTER<br>REFLECTOR HEIGHT<br>INPUT<br>R.HT : 0.000 m<br>INPUT ENTER                                           |
| <ul> <li>Паким же образом введите высоту призмы.</li> <li>Когда точка выноса задана, инструмент<br/>вычисляет разбивочные элементы.</li> <li>HR: Вычисленный горизонтальный угол<br/>выносимой точки</li> <li>HD: Вычисленное горизонтальное<br/>проложение от инструмента до<br/>выносимой точки</li> </ul>                                                                                                    | [ ff]<br>Ввод выс.<br>призмы<br>[ F4] | CALCULATED<br>HR= 90°10'20"<br>HD= 123.456 m<br>ANGLE DIST                                                                   |
| <ul> <li>④ Наведитесь на призму и нажмите клавишу         <ul> <li>[月] (ANGLE).</li> <li>HR: Измеренный (Фактический)<br/>горизонтальный угол</li> </ul> </li> <li>dHR: Горизонтальный угол на точку выноса =<br/>Фактический горизонтальный угол –<br/>Вычисленный горизонтальный угол.</li> <li>Створное направление достигается при<br/>dHR= 0°00' 00' '</li> </ul>                                                                                                    | Набл.<br>призмы<br>[ f1]              | PT#: LP-100<br>HR: 6°20'40"<br>dHR: 23°40'20"<br>DIST NEZ                                                                    |
| <ul> <li>В Нажмите клавишу [ Я] (DIST).</li> <li>НD: Измеряемое (Фактическое) горизонтальное проложение</li> <li>dHD: Горизонтальное проложение до выносимой точки = Фактическое горизонтальное проложение – Вычисленное горизонтальное проложение</li> <li>dZ: Превышение для выносимой точки = Фактическая высота – Вычисленная высота – Кактическая высота – Кактическая высота</li></ul> | [ fi]                                 | HD* [r] < m<br>dHD: m<br>dZ: m<br>MODE ANGLE NEZ NEXT<br>HD* 143.84 m<br>dHD: -43.34 m<br>dZ: -0.05 m<br>MODE ANGLE NEZ NEXT |

| ⑥ Нажмите клавишу [ Ӣ] (МОDЕ).<br>Выполняется измерение в точном режиме                                                                                                    | [ A]         | HD*[r] < m<br>dHD: m<br>dZ: m<br>MODE ANGLE NEZ NEXT                  |
|----------------------------------------------------------------------------------------------------|--------------|-----------------------------------------------------------------------|
|                                                                                                    |              | HD* 156.835 m<br>dHD: -3.327 m<br>dZ: -0.046 m<br>MODE ANGLE NEZ NEXT |
| ⑦ Точка выноса устанавливается, когда<br>значения dHR, dHD и dZ на экране равны 0.<br>* 3)                                                                                                    |              |                                                                       |
| ® Нажмите клавишу [ F3] (NEZ).<br>На экране отображаются полученные в<br>прошлый раз координаты точки.                                                                                        | [ F3]        | N * 100.000 m<br>E : 100.000 m<br>Z : 1.015 m<br>MODE ANGLE NEXT      |
| ⑨ Нажмите клавишу [ F4] (NEXT)для выбора<br>следующей выносимой точки.<br>Номер точки (PT#) автоматически возрастает.                                                                         | [ F4]        | LAYOUT<br>PT#: LP-101<br>INPUT LIST NEZ ENTER                         |
| <ul> <li>*1) См. раздел 2.6 «Как вводить буквенно-цифр</li> <li>* 2) Нельзя ввести номер точки, если соответ<br/>файле.</li> <li>* 3) Ималование Сила Сила Сила (Прима Иналование)</li> </ul> | овые символь | ы».<br>начения координат отсутствуют в                                |

\* <sup>3</sup>) Имеется функция Cut&Fill («Выше/Ниже»). См. Главу 16 «РЕЖИМ НАСТРОЙКИ ИНСТРУМЕНТА».

## • Функция указателя створа (только для тахеометров с указателем створа)

В процессе выполнения разбивки можно использовать функцию указателя створа.

| Рабочая процедура                                                                           | Действие                | Экран            |
|---------------------------------------------------------------------------------------------|-------------------------|------------------|
|                                                                                             |                         | PT#: P1003       |
|                                                                                             |                         | HR: 6°20'40"     |
|                                                                                             |                         | dHR: 23°40'20"   |
|                                                                                             |                         | DIST NEZ         |
| ① После измерения угла, расстояния или координат в режиме разбивки нажмите клавишу [ MENU]. | [ MENU]                 | POINTGUIDE [OFF] |
|                                                                                             |                         | [ON][OFF]        |
| ©Нажмите клавишу [ F3] (ON)или клавишу<br>[ MENU] .                                         | [ F3]<br>или<br>[ MENU] | POINTGUIDE [ON]  |
|                                                                                             |                         | [ON][OFF]        |
| ③ Нажмите клавишу [ESC] для возврата в<br>полните клавищу [ESC] для возврата в              | [ESC]                   | PT#: P1003       |
| предыдущии экран.                                                                           |                         | HR: 6°20'40"     |
|                                                                                             |                         | dHR: 23°40'20"   |
|                                                                                             |                         | DIDI NET         |

# 8.3 Определение координат новой точки

Координаты новой точки необходимы, например, когда невозможно навестись на выносимую точку с имеющихся опорных пунктов.

## 8.3.1 Метод пикетов

Установите инструмент на пункте с известными координатами и измерьте координаты новой точки, используя для этого метод пикетов.

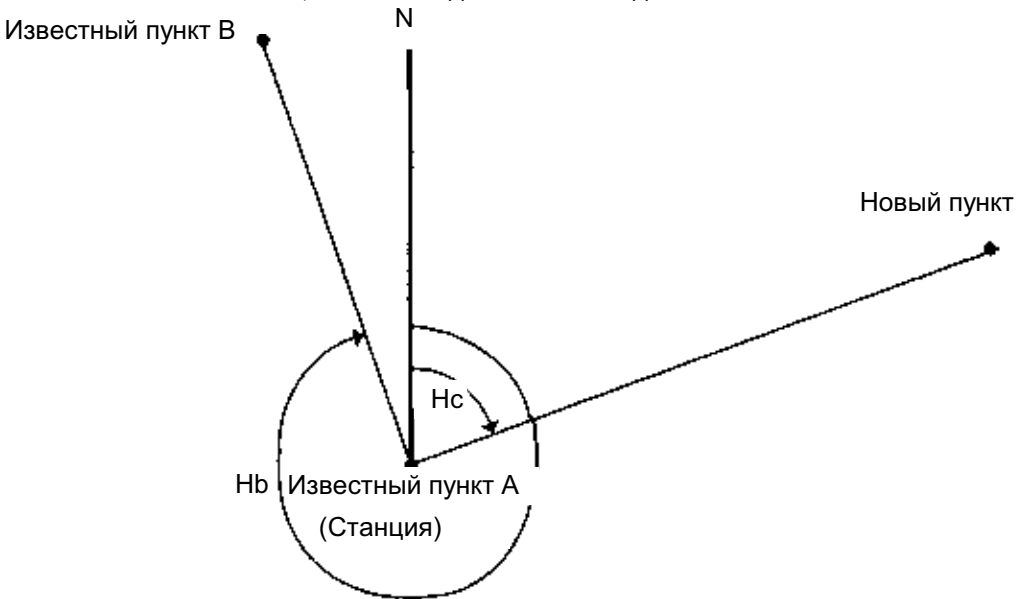

| Рабочая процедура                                                                           | Действие | Экран                                                                   |
|---------------------------------------------------------------------------------------------|----------|-------------------------------------------------------------------------|
|                                                                                             |          | LAYOUT 1/2<br>F1:OCC.PT INPUT<br>F2:BACKSIGHT<br>F3:LAYOUT P↓           |
| ① Нажмите клавишу [ F4] (Р) в меню разбивки<br>на стр. 1/2 для перехода на стр. 2/2 экрана. | [ F4]    | LAYOUT 2/2<br>F1:SELECT A FILE<br>F2:NEW POINT<br>F3:GRID FACTOR P↓     |
| ⌀ Нажмите клавишу [ F2] (NEW POINT).                                                        | [ F2]    | NEW POINT<br>F1:SIDE SHOT<br>F2:RESECTION                               |
| ③ Нажмите клавишу [ ศ] (SIDE SHOT).                                                         | [ F1]    | SELECT A FILE<br>FN:<br>INPUT LIST ENTER                                |
| ④ Нажмите клавишу [ F2] (LIST), тобы вывести<br>на экран список файлов координат. *1)       | [ F2]    | COORDDATA /C0123<br>→* TOKBDATA /C0345<br>TOPCDATA /C0789<br>SRCH ENTER |

#### 8 РАЗБИВКА

| ⑤ Нажимая клавишу [▲] или [▼], просмотрите<br>список файлов, чтобы выбрать необходимый.<br>* 2),3)                                                                                                    | [▲] ,▼]                                 | <pre>*TOKBDATA /C0345<br/>→ TOPCDATA /C0789<br/>SATIDATA /C0456<br/> SRCH ENTER</pre> |
|----------------------------------------------------------------------------------------------------|-----------------------------------------|---------------------------------------------------------------------------------------|
| ⑥ Нажмите клавишу [ F4] (ENTER).<br>Файл будет установлен.                                                                                                    | [ F4]                                   | SIDE SHOT<br>PT#:                                                                     |
|                                                                                                    |                                         | INPUT SRCH ENTER                                                                      |
| <ul> <li>Нажмите клавишу [ f] (INPUT) и введите<br/>название нового пункта. * 4)</li> <li>Нажмите клавишу [ F4] (ENT).</li> </ul>                                                                                                    | [ Ħ]<br>Ввод №<br>пункта<br>[ F4]       | REFLECTOR HEIGHT<br>INPUT<br>R.HT : 0.000 m<br>INPUT ENTER                            |
| ® Таким же образом введите высоту призмы.                                                                                                    | [ ff]<br>Ввод высоты<br>призмы<br>[ F4] | REFLECTOR HEIGHT<br>INPUT<br>R.HT : 1.235 m<br>>Sight ? [YES][NO]                     |
| <sup>®</sup> Наведитесь на новую точку и нажмите<br>клавишу [F3] (YES).<br>Выполняется измерение расстояния.                                                                                                    | Набл.<br>[ F3]                          | HR:123°40'20"<br>HD* < m<br>VD: m<br>>Measuring                                       |
|                                                                                                    |                                         | < complete >                                                                          |
|                                                                                                    |                                         | <pre></pre>                                                                           |
| <ul> <li>Шажмите клавишу [F3] (YES).<br/>Название точки и ее координаты<br/>сохраняются в файле COORD.DATA<br/>На экран выводится меню для ввода<br/>следующего пункта.<br/>Номер пункта (PT#) автоматически<br/>возрастает.</li> </ul> | [ F3]                                   | SIDE SHOT<br>PT#:NP-101<br>INPUT SRCH ENTER                                           |
| *1) Если вы хотите ввести имя файла непосредственно с клавиатуры, нажмите клавишу<br>[fi] (INPUT)и введите его.                                                                                                    |                                         |                                                                                       |
| <ul> <li>* 2) Когда файл уже выбран, слева от имени этого файла появляется символ « * ».</li> <li>В разделе 9.3 «Работа с файлом» приведены символы, которые нельзя использовать в названии файла (*, @ &amp;).</li> </ul>              |                                         |                                                                                       |

\* 3) Данные в файле, который отмечен стрелкой, можно отыскать при помощи клавиши [ F2] (SRCH).

\* 4) См. раздел 2.6 «Как вводить буквенно-цифровые символы».

\* 5) При переполнении внутренней памяти будет выведено сообщение об ошибке.

## 8.3.2 Метод обратной засечки

Установите инструмент на неизвестной точке и вычислите ее координаты, по результатам измерений максимум семи пунктов с известными координатами.

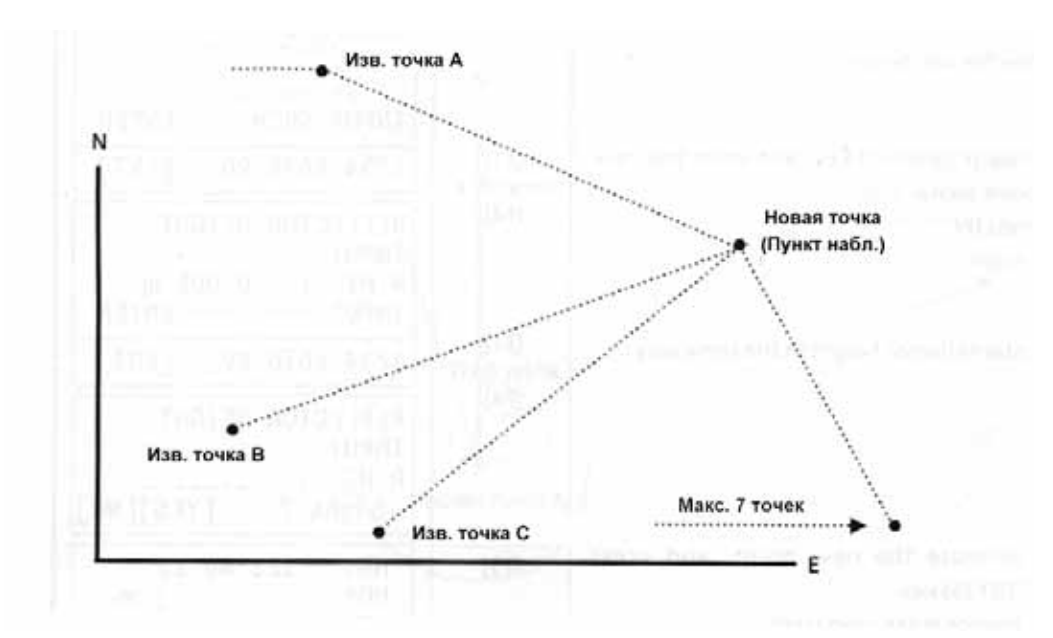

| Рабочая процедура                                                                                                    | Действие                           | Экран                                                               |
|----------------------------------------------------------------------------------------------------|------------------------------------|---------------------------------------------------------------------|
|                                                                                                    |                                    | LAYOUT 1/2<br>F1:OCC.PT INPUT<br>F2:BACKSIGHT<br>F3:LAYOUT P↓       |
| ① Нажмите клавишу [ F4] (Р) в меню разбивки<br>на стр. 1/2, чтобы перейти на стр. 2/2 экрана.                                       | [ F4]                              | LAYOUT 2/2<br>F1:SELECT A FILE<br>F2:NEW POINT<br>F3:GRID FACTOR P↓ |
| © Нажмите клавишу [ F2] (NEW POINT).                                                                                                | [ F2]                              | NEW POINT<br>F1:SIDE SHOT<br>F2:RESECTION                           |
| ③ Нажмите клавишу [ F2] (RESECTION).                                                                                                | [ F2]                              | NEW POINT<br>PT#:                                                   |
| <ul> <li>④ Нажмите клавишу [ f] (INPUT) и введите<br/>название нового пункта. *1),2),7)<br/>Нажмите клавишу [ F4] (ENT).</li> </ul> | [ Ҥี]<br>Ввод №<br>пункта<br>[ F4] | INPUT SRCH SKP ENTER                                                |

| ⑤ Таким же образом введите высоту<br>инструмента.                                                                                           | [ ff]<br>Ввод выс.<br>инструм.<br>[ F4] | NO01#<br>PT#:                                                    |
|----------------------------------------------------------------------------------------------------|-----------------------------------------|------------------------------------------------------------------|
| ⑥ Введите номер пункта А, координаты которого<br>известны. * 3)                                                                             | [ Ҏ]<br>Ввод №<br>пункта<br>[ F4]       | REFLECTOR HEIGHT<br>INPUT<br>R.HT: 0.000 m<br>INPUT ENTER        |
| ⑦ Введите высоту призмы.                                                                                                    | [ Ħ]<br>Ввод выс.<br>призмы<br>[ F4]    | REFLECTOR HEIGHT<br>INPUT<br>R.HT: 1.235 m<br>>Sight ? ANG DIST  |
| В Наведитесь на известный пункт А и нажмите<br>клавишу [F3] (АЮфли [F4] (DIST).<br>Пример: [F4] (DIST)<br>Выполняется измерение расстояния. | Набл. А<br>[ F4]                        | HR: 123°40'20"<br>HD* < m<br>VD: m<br>>Measuring<br>< complete > |
| По завершении измерения прибор предложит<br>ввести данные для известного пункта В .                                                         |                                         | NO02#<br>PT#:<br>INPUT LIST NEZ ENTER                            |
|                                                                                                    |                                         |                                                                  |
| После измерения при помощи клавиши<br>[ F4] (DIST)расстояния до двух пунктов,<br>вычисляется погрешность координат. * 4)                    |                                         | SELECT GRID FACTOR<br>F1:USE LAST DATA<br>F2:CALC MEAS.DATA      |
| Пажимая клавишу [ Я] или [ F2] выберите<br>масштабный коэффициент для вычисления<br>погрешности координат. * 5)<br>Пример: [ Я]             | [ F1]                                   | RESIDUAL ERROR<br>dHD = 0.015 m<br>dZ = 0.005 m<br>NEXT G.F CALC |
| Пажмите клавишу [Я] (NEXT) для<br>выполнения измерений на другие пункты.<br>Можно выполнить наблюдения максимум на<br>семь пунктов. * 3)    | [F]                                     | NO03#<br>PT#:<br>INPUT LIST NEZ ENTER                            |
| 12 Выполните процедуры 6, 7, 8 для известного<br>пункта С.                                                                                  |                                         |                                                                  |
|                                                                                                    |                                         | HR: 123°40'20"<br>HD* < m<br>VD: m<br>>Measuring                 |
|                                                                                                    |                                         | < complete >                                                     |

|                                                                                                    |                                           | HR: 123°40'20"<br>HD: 123.456 m<br>VD: 1.234 m<br>NEXT CALC          |  |  |
|----------------------------------------------------------------------------------------------------|-------------------------------------------|----------------------------------------------------------------------|--|--|
| <ul> <li>В Нажмите клавишу [ F4] (CALC).</li> <li>На экран выводится стандартное отклонение угла.</li> </ul>                                                                                                    | [ F4]                                     | Standard Deviation<br>= 1.23 sec.                                    |  |  |
| Единица измерения: (сек.) или (мГОН) или<br>(мМИЛ)                                                                                                    |                                           | ↓ NEZ                                                                |  |  |
| ⊛ Нажмите клавишу [  F2]↓≬.                                                                                                    | [ F2]                                     | SD(n): 1.23 mm                                                       |  |  |
| На экран выводится стандартное отклонение для каждой координаты.                                                                                                    |                                           | SD(e): 1.23 mm<br>SD(z): 1.23 mm                                     |  |  |
| Единица измерения: (мм) или (дюйм)<br>Нажатие клавиши [ F2]↓≬ или (↑)<br>соответственно меняет тип данных на экране<br>на экране.                                                                                                    |                                           | NEZ                                                                  |  |  |
| 15 Нажмите клавишу [ F4] (NEZ).                                                                                                    | [ F4]                                     | N: 65.432 m                                                          |  |  |
| На экран выводятся координаты нового<br>пункта.                                                                                                    |                                           | E : 876.543 m<br>Z : 1.234 m<br>>REC ? [YES][NO]                     |  |  |
| 16 Нажмите клавишу [ F3] (YES). * 6)                                                                                                    | [F3]                                      | NEW POINT                                                            |  |  |
| Координаты нового пункта сохраняются в<br>файле координат, а значение координат для<br>пункта, с которого ведется наблюдение,                                                                                                    |                                           | F1:SIDE SHOT<br>F2:RESECTION                                         |  |  |
| заменяются значениями, вычисленными для нового пункта.                                                                                                    |                                           |                                                                      |  |  |
| На экран вновь выводится меню для нового пункта.                                                                                                    |                                           |                                                                      |  |  |
| <ul> <li>*1) См. раздел 2.6 «Как вводить буквенно-цифровые символы».</li> <li>*2) Когда координаты нового пункта сохранять не нужно, нажмите клавишу [F3] (SKP).</li> <li>*3) Для ввода координат известного пункта непосредственно с клавиатуры нажмите клавишу [F3] (NEZ).</li> <li>*4) RESIDUAL ERROR (Погрешность координат);<br/>dHD (Горизонтальное проложение между двумя известными пунктами) = Измеренное значение – Вычисленное значение dZ = Координата Z новой точки, вычисленная от известного пункта A) – (Координата Z новой точки, вычисленная B)</li> </ul> |                                           |                                                                      |  |  |
| <ul> <li>* 5) [ fl:USE LAST DATA] ;ошибка разности вычисляется при уже установленном масштабном коэффициенте.</li> <li>[ F2:CALC_MEAS_DATA] ощибка разности вычисляется баз установления масштабного</li> </ul>                                                                                                    |                                           |                                                                      |  |  |
| коэффициента. В этом случае новый масштабный коэффициент вычисляется на основе результатов измерения и устанавливается заново.                                                                                                    |                                           |                                                                      |  |  |
| <ul> <li>* 6) В случае выполнения только угловых изме<br/>следующий экран. Вы можете выбрать буде</li> </ul>                                                                                                    | коэффициен<br>рений на вс<br>т или нет вы | е точки наблюдения, отображается<br>числяться координата Z (высота). |  |  |
| CALC. Z COORD.<br>F1:YES<br>F2:NO                                                                                                    |                                           |                                                                      |  |  |

F1 (YES): Координаты N,E,Z (X,Y,H) будут вычисляться по данным угловых измерений. F2:(NO) : Будут вычисляться только плановые координаты N и E (X и Y). Координата Z (высота) вычисляться не будет.

Значение высотной компоненты принимается равным 0.000м

\* 7) Если при выполнении процедуры ④ нажать клавишу [ F3] (SKP)то на экран выводится сообщение «>SET?».В этом случае вычисленные координаты новой точки в файле координат не сохраняются, а вместо значений координат станции появляются значения координат, вычисленные для новой точки.

#### • Просмотр списка пунктов

Вы можете просмотреть номера пунктов в списке и ввести данные, содержащиеся в этом списке, а также просмотреть координаты пункта.

| Рабочая процедура                                                                                                    | Действие         | Экран                                                     |
|----------------------------------------------------------------------------------------------------|------------------|-----------------------------------------------------------|
|                                                                                                    |                  | LAYOUT<br>PT#:<br>INPUT LIST NEZ ENTER                    |
| <ul> <li>① При работе в режиме разбивки нажмите клавишу [ F2] (LIST).</li> <li>Стрелка (→) показывает выбранные данные.</li> </ul>                                                                                                 | [ F2]            | [TOPCON ]<br>→ DATA-01<br>DATA-02<br>VIEW SRCH ENTER      |
| <ul> <li>При нажатии следующих клавиш порядковый номер будет увеличиваться или уменьшаться.</li> <li>[▲] или [▼] :смещение по списку точек на единицу</li> <li>[◀] или [▶] :смещение по списку точек через десять точек</li> </ul> | [▲] ,♥]<br>[◀] ┡ | DATA-49<br>→ DATA-50<br>DATA-51<br>VIEW SRCH ENTER        |
| ③ Для вывода на экран координат выбранного<br>пункта нажмите клавишу [ ศ] (VIEW).<br>Нажимая клавиши [▲] или [▼], можно<br>просмотреть координаты других пунктов.                                                                  | [ fi]            | PT#JDATA-50<br>NJ 100.234 m<br>EJ 12.345 m<br>ZJ 1.678 m  |
| ④ Нажмите клавишу [ ESC] .<br>На экран вновь выводится список пунктов.                                                                                                    | [ ESC]           | DATA-49<br>→ DATA-50<br>DATA-51<br>VIEW SRCH ENTER        |
| ⑤ Нажмите клавишу [ F4] (ENTER).<br>Номер выбранного пункта устанавливается<br>по значению РТ# на экране.                                                                                                    | [ F4]            | REFLECTOR HEIGHT<br>INPUT<br>R.HT: 0.000 m<br>INPUT ENTER |

[Пример: Работа в режиме разбивки]

# 9 РАБОТА С ПАМЯТЬЮ

В данном режиме имеется доступ к следующим опциям для работы с внутренней памятью.

| 1) FILE STATUS (Статус)             | :Просмотр количества хранящихся данных,       |
|-------------------------------------|-----------------------------------------------|
|                                     | объема свободной внутренней памяти.           |
| 2) SEARCH (Поиск)                   | :Поиск данных, хранящихся в памяти.           |
| 3) FILE MAINTAN. (Работа с файлами) | :Удаление файлов/Переименование файлов.       |
| 4) COORD. INPUT (Ввод коорд.)       | :Ввод координат точки в файл координат.       |
| 5) DELETE COORD. (Удаление коорд.)  | :Удаление координат точки из файла координат. |
| 6) PCODE INPUT (Ввод кода точки)    | :Ввод кода точки в библиотеку кодов.          |
| 7) DATA TRANSFER (Обмен данными)    | :Передача данных результатов измерений или    |
|                                     | координат с тахеометра в компьютер.           |
|                                     | Загрузка координат или библиотеки кодов с     |
|                                     | компьютера.                                   |
|                                     | Установка параметров связи.                   |
| 8) INITIALIZE (Инициализация)       | :Очистка внутренней памяти.                   |

## • Управление меню работы с памятью

При нажатии клавиши [ MENU]инструмент оказывается в режиме MENU 1/3. Нажмите клавишу [ F3] (MEMORY MGR.), на экране появится меню работы с памятью MEMORY MGR. 1/3.

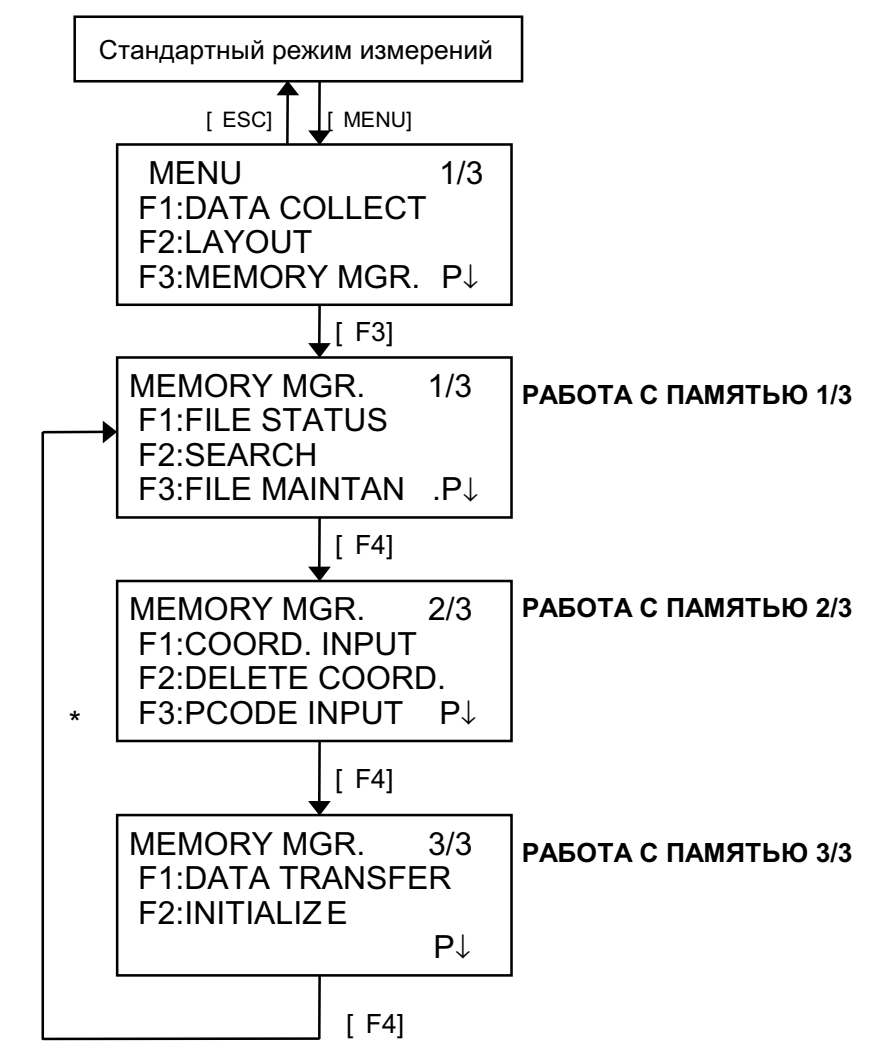

# 9.1 Отображение информации о состоянии внутренней памяти

Рабочая процедура Действие Экран ① Нажмите клавишу [F3] (MEMORY MGR.) в MEMORY MGR. [F3] 1/3меню диспетчера памяти 1/3. F1:FILE STATUS F2:SEARCH F3:FILE MAINTAN P↓ ② Нажмите клавишу [ Я] (FILE STATUS). [Ħ] FILE STATUS 1/2MEAS. FILE : 3 На экран выводится общее количество хранящихся файлов С результатами COORD. FILE: 6 измерений и файлов координат. [....] P↓ Объем свободной памяти Э Нажмите клавишу [ F4] (Р). [F4] DATA STATUS 2/2MEAS. DATA : 0100 На экран выводится общее количество COORD. DATA: 0050 результатов измерений координат, И хранящихся во всех файлах. \*1) [....] P↓ \*1) Каждый файл координат содержит подробные данные по конкретной области работ. • При нажатии клавиши [ F4] (Р) на экран попеременно выводится FILE/DATA STATUS. • Для возврата в меню работы с памятью нажмите клавишу [ ESC] .

Данный режим используется для проверки состояния внутренней памяти.

# 9.2 Поиск данных

Этот режим используется для поиска записанных файлов в режиме съемки или в режиме разбивки.

Для каждого типа файлов можно выбрать три метода поиска:

- 1: Переход на первую запись в файле
- 2: Переход на последнюю запись в файле
- 3: Поиск по номеру пункта (MEAS.DATA, COORD.DATA) Поиск номера в библиотеке кодов (PCODE LIB)

 MEAS.DATA
 :Результаты измерений, полученные в режиме съемки.

 COORD.DATA
 :Координаты для выноса в натуру, данные по опорным пунктам и новой точке, полученные в режиме разбивки.

 PCODE LIB.
 :Данные, которые были зарегистрированы под номерами от 1 до 50 в

библиотеке кодов.

В режиме поиска можно изменить номер пункта (PT#, BS#), идентификатор (ID), код точки (PCODE), а также данные по высоте инструмента (INS.HT) и высоте призмы (R.HT). Измеренное значение изменить невозможно.

#### 9.2.1 Поиск результатов измерений

Пример: Поиск результатов измерений по номеру точки.

| Рабочая процедура                                                                     | Действие                             | Экран                                                                 |
|---------------------------------------------------------------------------------------|--------------------------------------|-----------------------------------------------------------------------|
| ① Нажмите клавишу [ F3] (MEMORY MGR.)в<br>меню работы с памятью 1/3.                  | [ F3]                                | MEMORY MGR. 1/3<br>F1:FILE STATUS<br>F2:SEARCH<br>F3:FILE MAINTAN. P↓ |
| ② Нажмите клавишу [ F2] (SEARCH).                                                     | [ F2]                                | SEARCH<br>F1:MEAS. DATA<br>F2:COORD. DATA<br>F3:PCODE LIB.            |
| ③ Нажмите клавишу [ ศ] (MEAS.DATA).                                                   | [ 19]                                | SELECT A FILE<br>FN:<br>INPUT LIST ENTER                              |
| ④ Нажмите клавишу [ ศ] (INPUT)и введите имя<br>файла. Нажмите клавишу [ F4] (ENT)1,2) | [ <b>f</b> ]]<br>Ввод файла<br>[ F4] | MEAS. DATA SEARCH<br>F1:FIRST DATA<br>F2:LAST DATA<br>F3:PT# DATA     |
| ⑤ Нажмите клавишу [ F3] (PT#DATA).                                                    | [ F3]                                | PT# DATA SEARCH<br>PT#:<br>INPUT ENTER                                |

| ⑥ Нажмите клавишу [ Я] (INPUT) и введите<br>номер точки (РТ#).             | [ <b>Я</b> ]<br>Ввод № | PT#JTOP<br>VJ                      | -104<br>98°36'20"      | 1/2          |
|----------------------------------------------------------------------------|------------------------|------------------------------------|------------------------|--------------|
| Нажмите клавишу [ F4] (ENT).1).                                            | пункта<br>[ F4]        | HRJ<br>TILTJ                       | 160°40'20"<br>0°00'00" | $\downarrow$ |
| ⑦ Нажмите клавишу [ F4]↓≬, чтобы пролистать<br>данные для выбранной точке. |                        | PT#JTOP<br>PCODEJ<br>R.HTJ<br>EDIT | 2-104<br>1.200 m       | 2/2          |

<sup>\*1)</sup>См. раздел 2.6 «Как вводить буквенно-цифровые символы».

\* <sup>2</sup>Для вывода на экран списка файлов нажмите клавишу [F2] (FILE).

• Символ « ]» указывает, что данные на экране вызваны из памяти.

● Нажмите клавишу [▲] или [▼] ,чтобы перейти к данным следующей или предыдущей точке.

• Для поиска результатов измерений точек с одинаковыми номерами нажмите клавишу [4] или

▶.

#### • Редактирование данных в режиме поиска

В режиме поиска можно изменить номе точки (PT#, BS#), идентификатор (ID), код точки (PCODE), а также данные по высоте инструмента (INS.HT) и высоте призмы (R.HT).

Измеренное значение изменить невозможно.

| Рабочая процедура                                                                           | Действие                                | Экран                                                                               |
|---------------------------------------------------------------------------------------------|-----------------------------------------|-------------------------------------------------------------------------------------|
|                                                                                             |                                         | PT#JTOP-104     2/2       PCODEJ     R.HTJ       R.HTJ     1.000 m       EDIT     ↓ |
| ① Нажмите клавишу [ f] (EDIT) на последней<br>странице экрана.                              | [ f1]                                   | PT# →TOP-104<br>PCODE:<br>R.HT : 1.000 m<br>INPUT ENTER                             |
| ② Нажимая клавиши [▲] или [▼], выберите<br>значение, которое необходимо<br>отредактировать. | [▲] или [▼]]                            | PT# :TOP-104<br>PCODE:<br>R.HT → 1.000 m<br>INPUT ENTER                             |
| ③ Нажмите клавишу [ म] (INPUT) и введите<br>данные. *1)<br>Нажмите клавишу [ F4] (ENT).     | [ <b>f</b> ]<br>Ввод<br>данных<br>[ F4] | PT# :TOP-104<br>PCODE:<br>R.HT $\rightarrow$ 1.200 m<br>>SAVE? [YES][NO]            |
| <ul> <li>④ Нажмите клавишу [ Ħ] (ENTER).</li> <li>⑤ Нажмите клавишу [ F3] (YES).</li> </ul> | [ F4]<br>[ F3]                          | PT#JTOP-104     2/2       PCODEJ     R.HTJ       R.HTJ     1.200 m       EDIT     ↓ |

<sup>\*1)</sup>См. раздел 2.6 «Как вводить буквенно-цифровые символы».

• При редактировании идентификатор (ID) и код точки (PCODE) не связаны с библиотекой кодов.

 Хотя высоту инструмента (INS.HT) и высоту призмы (R.HT) можно изменить, измеренное значение изменить нельзя.

# 9.2.2 Поиск координат

Пример поиска: Поиск координат точки по ее номеру.

| Рабочая процедура                                                                                                    | Действие                             | Экран                                                                 |  |
|----------------------------------------------------------------------------------------------------|--------------------------------------|-----------------------------------------------------------------------|--|
| ① Нажмите клавишу [F3] (MEMORY MGR.)в<br>меню работы с памятью 1/3.                                                                                    | [ F3]                                | MEMORY MGR. 1/3<br>F1:FILE STATUS<br>F2:SEARCH<br>F3:FILE MAINTAN. P↓ |  |
| ② Нажмите клавишу [ F2] (SEARCH).                                                                                                    | [ F2]                                | SEARCH<br>F1:MEAS. DATA<br>F2:COORD. DATA<br>F3:PCODE LIB.            |  |
| ③ Нажмите клавишу [ F2] (COORD.DATA).                                                                                                    | [ F2]                                | SELECT A FILE<br>FN:                                                  |  |
|                                                                                                    |                                      | INPUT LIST ENTER                                                      |  |
| ④ Нажмите клавишу [ f] (INPUT)и введите имя<br>файла. Нажмите клавишу [ F4] (ENT).1 <sup>*</sup>                                                       | [ <b>f</b> ]]<br>Ввод файла<br>[ F4] | COORD. DATA SEARCH<br>F1:FIRST DATA<br>F2:LAST DATA<br>F3:PT# DATA    |  |
| © Нажмите клавишу [ F3] (РТ# DATA).                                                                                                    | [ F3]                                | PT# DATA SEARCH<br>PT#:                                               |  |
|                                                                                                    |                                      | INPUT ENTER                                                           |  |
| ⑥ Нажмите клавишу [ Я] (INPUT) и введите<br>номер пункта (РТ#).<br>Нажмите клавишу [ F4] (ENT).1 <sup>*</sup> .                                        | [ Я]<br>Ввод №<br>пункта<br>[ F4]    | PT#JTOP-104<br>NJ 100.234 m<br>EJ 12.345 m<br>ZJ 1.678 m              |  |
| <ul> <li>*1)См. раздел 2.6 "Как вводить буквенно-цифровые символы".</li> <li>Символ « 」» указывает, что данные на экране вызваны из памяти.</li> </ul> |                                      |                                                                       |  |

Нажмите клавишу [▲] или [▼], чтобы перейти к следующей или предыдущей точке.
 Для поиска координат точек (COORD> DATA) с таким же номером нажмите клавишу [◀] или
 [▶]

# 9.2.3 Поиск в библиотеке кодов

Пример поиска: Поиск кода в библиотеке кодов.

| Рабочая процедура                                                                                                    | Действие                          | Экран                                                                 |  |
|----------------------------------------------------------------------------------------------------|-----------------------------------|-----------------------------------------------------------------------|--|
| <ol> <li>Нажмите клавишу [ F3] (MEMORY MGR.) в<br/>меню работы с памятью 1/3.</li> </ol>                                                                                                    | [ F3]                             | MEMORY MGR. 1/3<br>F1:FILE STATUS<br>F2:SEARCH<br>F3:FILE MAINTAN. P↓ |  |
| ② Нажмите клавишу [ F2] (SEARCH).                                                                                                    | [ F2]                             | SEARCH<br>F1:MEAS. DATA<br>F2:COORD. DATA<br>F3:PCODE LIB.            |  |
| ③ Нажмите клавишу [ F3] (PCODE LIB.).                                                                                                    | [ F3]                             | PCODE DATA SEARCH<br>F1:FIRST DATA<br>F2:LAST DATA<br>F3:No. SEARCH   |  |
| ④ Нажмите клавишу [ F3] (No.SEARCH).                                                                                                    | [ F3]                             | PCODE No. SEARCH<br>No.:<br>INPUT ENTER                               |  |
| ⑤ Нажмите клавишу [ Я] (INPUT) и введите<br>порядковый номер кода.<br>Нажмите клавишу [ F4] (ENT).1 <sup>*</sup> На экране отображаются номер кода и<br>сопутствующие данные. * 2)                                                                                                    | [ Я]<br>Ввод №<br>пункта<br>[ F4] | 011:NAKADAI<br>→ 012:HILLTOP<br>013:ITABASH<br>EDIT CLR               |  |
| <ul> <li>*1)См. раздел 2.6 «Как вводить буквенно-цифровые символы».</li> <li>Нажмите клавишу [▲] или [▼], чтобы перейти к следующему или предыдущему коду.</li> <li>* 2)Чтобы отредактировать код точки, нажмите клавишу [ 相] (EDIT).<br/>Для удаления кода точки нажмите клавишу [ F3] (CLR).</li> </ul> |                                   |                                                                       |  |

# 9.3 Работа с файлами

Этот режим используется для Переименования файла/Поиска данных в файле/Удаления файлов.

## Меню Работа с файлами

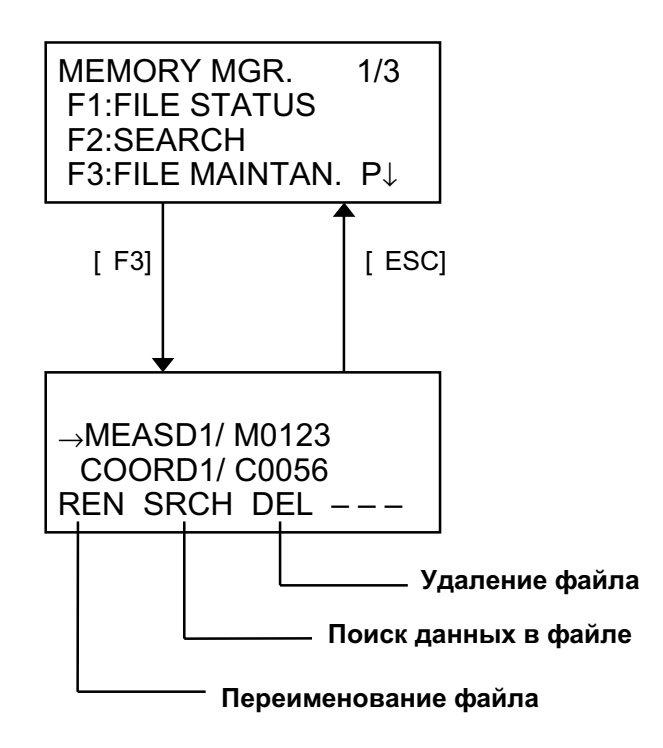

При нажатии клавиши [F3] (FILE MAINTAN.) меню диспетчера памяти 1/3 на экране отображается список файлов.

В названии файла нельзя использовать символы \*, @ &
 Эти символы (\*,@&)перед именем файла показывают его статус.
 Для файлов результатов измерений

"\*" файл выбран для работы в режиме съемки.

Для файлов координат

"\*" файл выбран для работы в режиме разбивки.

- " @' файл выбран для работы в режиме съемки.
- " &" файл выбран для работы как в режиме разбивки, так и в режиме съемки.
- Символы, указывающие на тип файла (М,С)

Эти символы (М,С) перед четырьмя цифрами указывают на тип файла данных.

- " М" Результаты измерений
- " С" Координаты.
- Четыре цифры показывают общее количество данных в файле.

(Файл координат содержит дополнительные данные.)

• Нажмите клавишу [▲] или [▼], чтобы перейти к следующему файлу.

## 9.3.1 Переименование файла

| Рабочая процедура                                                                                                    | Действие            | Экран                                                                                                    |  |
|----------------------------------------------------------------------------------------------------|---------------------|----------------------------------------------------------------------------------------------------|--|
| ① Нажмите клавишу [F3] (FILE MAINTAN).В<br>меню работы с памятью 1/3.                                                                                                    | [ F3]               | →MEASD1/ M0123<br>COORD1/ C0056                                                                                           |  |
| <sup>②</sup> Нажимая клавишу [▲] или [▼], выберите<br>файл.                                                                                                    | [▲] или [▼]         | REN     SRCH     DEL        MEASD1/     M0123       →COORD1/     C0056       COORD2/     C0098       REN     SRCH     DEL |  |
| ③ Нажмите клавишу [ ศ] (REN).                                                                                                    | [ fi]               | MEASD1/ M0123<br>=COORD1/ C0056<br>COORD1/ C0098<br>1234 5678 90 [ENT]                                                    |  |
| ④ Введите имя файла.<br>Нажмите клавишу [ F4] (ENT).1 <sup>*</sup>                                                                                                    | Ввод файла<br>[ F4] | MEASD1/ M0123<br>→COORD5/ C0056<br>COORD1/ C0098<br>REN SRCH DEL                                                          |  |
| *1)См. раздел 2.6 «Как вводить буквенно-цифровые символы».<br>Невозможно присвоить файлу имя, которое уже присвоено другому файлу.<br>Нажмите клавишу [ ESCрля возврата в меню Работа с файлом. |                     |                                                                                                    |  |

Файл, хранящийся во внутренней памяти, можно переименовать.

## 9.3.2 Поиск данных в файле

Файл, хранящийся во внутренней памяти, можно найти.

| Рабочая процедура                                                                                                    | Действие    | Экран                                                            |  |
|----------------------------------------------------------------------------------------------------|-------------|------------------------------------------------------------------|--|
| ① Нажмите клавишу [ F3] (FILE MAINTAN.)в<br>меню работы с памятью 1/3.                                                                                                    | [ F3]       | →MEASD1/ M0123<br>COORD1/ C0056<br>REN SRCH DEL                  |  |
| <sup>②</sup> Нажимая клавишу [▲] или [▼], выберите<br>файл.                                                                                                    | [▲] или [▼] | MEASD1/ M0123<br>→COORD1/ C0056<br>COORD2/ C0098<br>REN SRCH DEL |  |
| ③ Нажмите клавишу [ F2] (SRCH).                                                                                                    | [ F2]       | SEARCH [COORD1]<br>F1:FIRST DATA<br>F2:LAST DATA<br>F3:PT# DATA  |  |
| ④ Нажимая клавишу [ f]~[ F3] выберите метод<br>поиска. *1)                                                                                                    |             |                                                                  |  |
| *1)Поскольку процедуры поиска аналогичны процедурам, описанным в разделе 9.2 «Поиск<br>данных»,см. этот раздел.<br>Нажмите клавишу [ ESC]для возврата в меню FILE MAINTAN., чтобы продолжить работу с<br>файлом. |             |                                                                  |  |

## 9.3.3 Удаление файла

Данный режим позволяет удалить файл из внутренней памяти. За один раз можно удалить только один файл.

| Рабочая процедура                                                               | Действие    | Экран                                                                  |
|---------------------------------------------------------------------------------|-------------|------------------------------------------------------------------------|
| ① Нажмите клавишу [ F3] (FILE MAINTAN.)в<br>меню диспетчера памяти 1/3.         | [ F3]       | →MEASD1/ M0123<br>COORD1/ C0056<br>REN SRCH DEL                        |
| <sup>②</sup> Нажимая клавишу [▲] или [▼], выберите<br>файл.                     | [▲] или [▼] | MEASD1/ M0123<br>→COORD1/ C0056<br>COORD2/ C0098<br>REN SRCH DEL       |
| ③ Нажмите клавишу [ F3] (DEL).                                                  | [ F3]       | MEASD1/ M0123<br>=COORD1/ C0056<br>COORD1/ C0098<br>>DELETE? [NO][YES] |
| <ul> <li>Подтвердите удаление и нажмите клавишу</li> <li>[F4] (YES).</li> </ul> | [ F4]       | MEASD1/ M0123<br>→COORD5/ C0056<br>COORD1/ C0098<br>REN SRCH DEL       |
| • Нажмите клавишу [ ESC]для возврата в меню FILE MAINTAN. для работы с файлами. |             |                                                                        |
### 9.4 Ввод координат непосредственно с клавиатуры

Координаты точки выноса или опорного пункта можно ввести непосредственно с клавиатуры и хранить во внутренней памяти.

| Рабочая процедура                                                                                            | Действие                          | Экран                                                                         |  |
|----------------------------------------------------------------------------------------------------|-----------------------------------|-------------------------------------------------------------------------------|--|
| ① Нажмите клавишу [ F3] (MEMORY MGR.)в<br>меню работы с памятью 1/3.                                         | [ F3]                             | MEMORY MGR. 1/3<br>F1:FILE STATUS<br>F2:SEARCH<br>F3:FILE MAINTAN. P↓         |  |
| © Нажмите клавишу [ F4]↓≬.                                                                                   | [ F4]                             | MEMORY MGR. 2/3<br>F1:COORD. INPUT<br>F2:DELETE COORD.<br>F3:PCODE INPUT P↓   |  |
| ③ Нажмите клавишу [ ศ] (COORD.INPUT).                                                                        | [ A]                              | SELECT A FILE<br>FN:                                                          |  |
|                                                                                                    |                                   | INPUT LIST ENTER                                                              |  |
| ④ Нажмите клавишу [ ศ] (INPUT) и введите имя<br>файла.<br>Нажмите клавишу [ F4] (ENT).1 <sup>*</sup> )       | [ ศ]<br>Ввод<br>файла<br>[ F4]    | COORD. DATA INPUT<br>PT#:                                                     |  |
|                                                                                                    |                                   | INPUT ENTER                                                                   |  |
| ⑤ Нажмите клавишу [ f] (INPUT) и введите<br>номер точки (РТ#).<br>Нажмите клавишу [ F4] (ENT).1 <sup>*</sup> | [ Ӣ]<br>Ввод №<br>пункта<br>[ F4] | $N \rightarrow 100.234 \text{ m}$<br>E: 12.345 m<br>Z: 1.678 m<br>INPUT ENTER |  |
| © Таким же образом введите координаты.<br>На экране появляется следующее окно для                            | [ f]<br>Ввод<br>координат         | COORD. DATA INPUT<br>PT#:TOPCON-102                                           |  |
| ввода; номер пункта автоматически<br>возрастает.                                                             | [ F4]                             | INPUT ENTER                                                                   |  |
| *1)См. раздел 2.6 «Как вводить буквенно-цифровые символы» .                                                  |                                   |                                                                               |  |

# 9.5 Удаление координат точки из файла

Можно удалить координаты любой точки из файла.

| Рабочая процедура                                                                                | Действие                          | Экран                                                                                |
|--------------------------------------------------------------------------------------------------|-----------------------------------|--------------------------------------------------------------------------------------|
| ① Нажмите клавишу [ F3] (MEMORY MGR.)в<br>меню работы с памятью 1/3.                             | [ F3]                             | MEMORY MGR. 1/3<br>F1:FILE STATUS<br>F2:SEARCH<br>F3:FILE MAINTAN. P↓                |
| © Нажмите клавишу [ F4]↓≬.                                                                       | [ F4]                             | MEMORY MGR. 2/3<br>F1:COORD. INPUT<br>F2:DELETE COORD.<br>F3:PCODE INPUT P↓          |
| ③ Нажмите клавишу [ F2] (DELETE COORD.).                                                         | [ F2]                             | SELECT A FILE<br>FN:                                                                 |
|                                                                                                  |                                   | INPOI LISI ENIER                                                                     |
| ④ Нажмите клавишу [ f] (INPUT)и введите имя<br>файла.<br>Нажмите клавишу [ F4] (ENT).1)          | [ ศ]<br>Ввод<br>файла<br>[ F4]    | DELETE COORD.<br>PT#:<br>INPUT LIST ENTER                                            |
| ⑤ Нажмите клавишу [ f] (INPUT) и введите<br>номер точки (РТ#).<br>Нажмите клавишу [ F4] (ENT).1) | [ ศ]<br>Ввод №<br>пункта<br>[ F4] | $N \rightarrow 100.234 \text{ m}$<br>E: 12.345 m<br>Z: 1.678 m<br>>DELETE? [YES][NO] |
| © Подтвердите данные и нажмите клавишу [ F3] (YES).                                              | [F3]                              |                                                                                      |
| Начинается удаление.                                                                             |                                   |                                                                                      |
| На экран вновь выводится меню работы с<br>памятью 2/3.                                           |                                   |                                                                                      |
| *1)См. раздел 2.6 «Как вводить буквенно-цифров                                                   | ые символы»                       |                                                                                      |

# 9.6 Редактирование библиотеки кодов

В данном режиме можно ввести код точки в библиотеку кодов. Код точки может иметь порядковый номер от 1 до 50. Действуя подобным образом, можно также изменить код точки в меню съемки DATA COLLECT 2/3.

| Рабочая процедура                                                                                                    | Действие                    | Экран                                                                       |  |
|----------------------------------------------------------------------------------------------------|-----------------------------|-----------------------------------------------------------------------------|--|
| <sup>①</sup> Нажмите клавишу [F3] (MEMORY MGR.)в<br>меню работы с памятью 1/3.                                                                                                    | [ F3]                       | MEMORY MGR. 1/3<br>F1:FILE STATUS<br>F2:SEARCH<br>F3:FILE MAINTAN. P↓       |  |
| © Нажмите клавишу [ F4]↓≬.                                                                                                    | [ F4]                       | MEMORY MGR. 2/3<br>F1:COORD. INPUT<br>F2:DELETE COORD.<br>F3:PCODE INPUT P↓ |  |
| ③ Нажмите клавишу [ F3] (PCODE INPUT).                                                                                                    | [ F3]                       | <pre>→ 001:TOPCON<br/>002:TOKYO<br/>EDIT CLR</pre>                          |  |
| <ul> <li>④ При нажатии следующих клавиш порядковый номер кода будет увеличиваться или уменьшаться.</li> <li>[▲] или [▼] : увеличение или уменьшение номера кода на единицу</li> <li>[▲] или [▼] : увеличение или уменьшение номера кода на десяток.</li> </ul> | [▲] ,♥]<br>[▲] ,♥]          | 011:URAH<br>→ 012:AMIDAT<br>013:HILLTO<br>EDIT CLR                          |  |
| ⑤ Нажмите клавишу [ ศ] (EDIT).                                                                                                    | [ A]                        | 011:URAH<br>→ 012=AMIDAT<br>013:HILLTO<br>1234 5678 90 [ENT]                |  |
| ©Введите код точки и нажмите клавишу<br>[F4] (ENT).1)                                                                                                    | Ввод кода<br>точки<br>[ F4] | 011:URAH<br>→ 012=AMISUN<br>013:HILLTO<br>EDIT CLR                          |  |
| *1) См. раздел 2.6 «Как вводить буквенно-цифровые символы».                                                                                                    |                             |                                                                             |  |

### 9.7 Обмен данными

Вы можете передавать данные, хранящиеся во внутренней памяти, непосредственно на компьютер. Вы можете также заносить координаты во внутреннюю память, непосредственно с компьютера.

### 9.7.1 Выгрузка данных

Пример: Передача файла результатов измерений.

| Рабочая процедура                                                                                                    | Действие                       | Экран                                                                 |
|----------------------------------------------------------------------------------------------------|--------------------------------|-----------------------------------------------------------------------|
| Пажмите клавишу [F3] (MEMORY MGR.)в<br>меню работы с памятью 1/3.                                                                 | [ F3]                          | MEMORY MGR. 1/3<br>F1:FILE STATUS<br>F2:SEARCH<br>F3:FILE MAINTAN. P↓ |
| ② Дважды нажмите клавишу [  F4]↓≬.                                                                                                | [ F4]<br>[ F4]                 | MEMORY MGR 3/3<br>F1:DATA TRANSFER<br>F2:INITIALIZE<br>P↓             |
| ③ Нажмите клавишу [ ศ] (DATA TRANSFER).                                                                                           | [ 17]                          | DATA TRANSFER<br>F1:SEND DATA<br>F2:LOAD DATA<br>F3:COMM. PARAMETERS  |
| ④ Нажмите клавишу [ 桁] .                                                                                                    | [ 11]                          | SEND DATA<br>F1:MEAS. DATA<br>F2:COORD. DATA<br>F3:PCODE DATA         |
| ⑤ Нажимая клавиши [ f]~[ F3] выберите тип<br>данных для передачи.<br>Пример : [ f] (MEAS.DATA).                                   | [ fi]                          | SELECT A FILE<br>FN:<br>INPUT LIST ENTER                              |
| © Нажмите клавишу [ Ӣ] (INPUT)и введите имя<br>файла, который вы хотите передать.<br>Нажмите клавишу [ F4] (ENT).1),2)            | [ ศ]<br>Ввод<br>файла<br>[ F4] | SEND MEAS. DATA<br>>OK ?<br>[YES][NO]                                 |
| <ul> <li>Пажмите клавишу [ F3] (YES).</li> <li>Начинается передача данных</li> <li>На экран выводится предыдущее меню.</li> </ul> | [ F3]                          | SEND MEAS. DATA<br>< Sending Data! ><br>STOP                          |

\* <sup>2</sup>)Нажмите клавишу [▲] или [▼], чтобы просмотреть данные.
 • Для выбора файла из списка нажмите клавишу [F2] (LIST).

\* <sup>3</sup>Для отмены передачи данных нажмите клавишу [ F4] (STOP).

### 9.7.2 Загрузка данных

Файлы координат и библиотеку кодов можно загрузить с компьютера. Пример: Загрузка файла координат

| Рабочая процедура                                                                                                  | Действие       | Экран                                                                 |  |
|----------------------------------------------------------------------------------------------------|----------------|-----------------------------------------------------------------------|--|
| ① Нажмите клавишу [ F3] (MEMORY MGR.)в<br>меню работы с памятью 1/3.                                               | [ F3]          | MEMORY MGR. 1/3<br>F1:FILE STATUS<br>F2:SEARCH<br>F3:FILE MAINTAN. P↓ |  |
| © Дважды нажмите клавишу [  F4]↓≬.                                                                                 | [ F4]<br>[ F4] | MEMORY MGR 3/3<br>F1:DATA TRANSFER<br>F2:INITIALIZE<br>P↓             |  |
| ③ Нажмите клавишу [ ศ] (DATA TRANSFER).                                                                            | [ 19]          | DATA TRANSFER<br>F1:SEND DATA<br>F2:LOAD DATA<br>F3:COMM. PARAMETERS  |  |
| ④ Нажмите клавишу [ F2] .                                                                                          | [ F2]          | LOAD DATA<br>F1:COORD. DATA<br>F2:PCODE DATA                          |  |
| ⑤ Нажимая клавиши [ f] или [ F2] выберите тип<br>данных для загрузки.<br>Пример : [ f] (COORD.DATA).               | [ fi]          | COORD. FILE NAME<br>FN:<br>INPUT ENTER                                |  |
| ⑥ Нажмите клавишу [ Ӣ] (INPUT)и введите имя<br>нового файла, который вы хотите загрузить.                          | [ f]<br>Ввод   | LOAD MEAS. DATA                                                       |  |
| Нажмите клавишу [ F4] (ENT).1*                                                                                     | файла<br>[ F4] | >OK ?<br>[YES][NO]                                                    |  |
| ⑦ Нажмите клавишу [ F3] (YES). * 2)                                                                                | [F3]           | LOAD COORD. DATA                                                      |  |
| выполняется загрузка.<br>На экран выводится предыдущее меню.                                                       |                | < Loading Data! ><br>STOP                                             |  |
| *1)См. раздел 2.6 «Как вводить буквенно-цифровые символы».<br>* 2Для отмены загрузки нажмите клавишу [ F4] (STOP). |                |                                                                       |  |

### 9.7.3 Настройка параметров связи

### • Параметры связи

| Параметр         | Выбираемое значение         | Содержание                                 |
|------------------|-----------------------------|--------------------------------------------|
| F1: Protocol     | [ ACK/NAK] , [ ONE WAY]     | Установка протокола                        |
|                  |                             | [ ONE WAY] өднонаправленная передача       |
|                  |                             | [ АСК/NAK] передача данных с подтвержд.    |
| F2: Baud rate    | 300, 600, 1200, 2400, 4800, | Установка скорости передачи                |
|                  | 9600                        | 300/600/1200/2400/4800/9600 бод (бит/сек)  |
| F3: Char./Parity | [ 7/EVEN] ,[ 7/ODD] ,[ 8/NC | NJстановка кол-ва бит данных и четности.   |
|                  |                             | [ 7bit, even] , [ 7bit/odd] , [ 8bit/none] |
| F1: Stop Bits    | 1, 2                        | Установка количества стоповых бит: 1 или 2 |

### • Пример установки

Скорость передачи в бодах (бит/сек) : 4800

| Рабочая процедура                                                              | Действие       | Экран                                                                     |  |
|--------------------------------------------------------------------------------|----------------|---------------------------------------------------------------------------|--|
| ① Нажмите клавишу [ F3] (MEMORY MGR.)в<br>меню работы с памятью 1/3.           | [ F3]          | MEMORY MGR. 1/3<br>F1:FILE STATUS<br>F2:SEARCH<br>F3:FILE MAINTAN. P↓     |  |
| © Дважды нажмите клавишу [  F4]↓≬.                                             | [ F4]<br>[ F4] | MEMORY MGR. 3/3<br>F1:DATA TRANSFER<br>F2:INITIALIZE<br>P↓                |  |
| ③ Нажмите клавишу [ ศ] (DATA TRANSFER).                                        | [ F1]          | DATA TRANSFER<br>F1:SEND DATA<br>F2:LOAD DATA<br>F3:COMM. PARAMETERS      |  |
| ④ Нажмите [ F3] (COMM.PARAMETERS).                                             | [ F3]          | COMM. PARAMETERS 1/2<br>F1:PROTOCOL<br>F2:BAUD RATE<br>F3:CHAR./PARITY P↓ |  |
| ⑤ Нажмите клавишу [ F2] (BAUD RATE). [ ртображает установленное значение       | [ F2]          | BAUD RATE<br>[ 300] 600 1200<br>2400 4800 9600<br>ENTER                   |  |
| © Нажмите клавиши [▲] , ▼] , ◀] и [▶]<br>выберите значение параметра 4800. *1) | , [▶]<br>, [♥] | BAUD RATE<br>300 600 1200<br>2400 [4800] 9600<br>ENTER                    |  |
| ⊘ Нажмите клавишу [ F4] (ENTER).                                               | [ F4]          | COMM. PARAMETERS 1/2<br>F1:PROTOCOL<br>F2:BAUD RATE<br>F3:CHAR./PARITY P↓ |  |
| <sup>*1)</sup> Для отмены установки параметра нажмите клавишу [ ESC] .         |                |                                                                           |  |

### 9.8 Инициализация

Этот режим используется для очистки внутренней памяти.

Можно удалить из памяти следующие данные:

FILE DATA: Все файлы с результатами измерений и файлы координат.

**PCODE DATA:** Библиотеку кодов.

ALL DATA: Очистить внутреннюю память полностью.

Обратите внимание, что при выполнении инициализации не уничтожаются следующие данные: координаты инструмента, высота инструмента и высота призмы.

Пример инициализации: ALL DATA (FILE DATA и PCODE DATA) полная очистка памяти

| Рабочая процедура                                                                                    | Действие       | Экран                                                                 |
|----------------------------------------------------------------------------------------------------|----------------|-----------------------------------------------------------------------|
| ① Нажмите клавишу [ F3] (MEMORY MGR.)в<br>меню работы с памятью 1/3.                                 | [ F3]          | MEMORY MGR. 1/3<br>F1:FILE STATUS<br>F2:SEARCH<br>F3:FILE MAINTAN. P↓ |
| ② Дважды нажмите клавишу [ F4]↓≬.                                                                    | [ F4]<br>[ F4] | MEMORY MGR. 3/3<br>F1:DATA TRANSFER<br>F2:INITIALIZE<br>P↓            |
| ③ Нажмите клавишу [ F2] (INITIALIZE).                                                                | [ F2]          | INITIALIZE<br>F1:FILE DATA<br>F2:PCODE LIST<br>F3: ALL DATA           |
| ④ Нажав одну из клавиш [ f] ~[ F3] выберите<br>данные для инициализации.<br>Пример: [ F3] (ALL DATA) | [ F3]          | INITIALIZE DATA<br>ERASE ALL DATA !<br>>OK ? [NO][YES]                |
| ⑤ Подтвердите удаление данных, нажав для<br>этого клавишу [ F4] (YES).                               | [F4]           | DATA INITIALIZE                                                       |
| Выполняется инициализация.                                                                           |                | <initializing!></initializing!>                                       |
| На экране вновь отображается меню работы<br>с памятью.                                               |                | MEMORY MGR. 3/3<br>F1:DATA TRANSFER<br>F2:INITIALIZE<br>P↓            |

# 10 РЕЖИМ НАВЕДЕНИЯ ПО ЗВУКОВОМУ СИГНАЛУ

В данном режиме на экране отображаются уровень принятого светодальномером отраженного светового луча (SIGNAL), значение поправки за атмосферу (PPM) и значение постоянной отражателя (PRISM).

При приеме отраженного от призмы светового луча может издаваться звуковой сигнал. Данная функция полезна для быстрого наведения на цель, когда последнюю трудно обнаружить.

| Рабочая процедура                                                                                                    | Действие                   | Экран                                                                           |
|----------------------------------------------------------------------------------------------------|----------------------------|---------------------------------------------------------------------------------|
| <ol> <li>Убедитесь, что выбран режим измерения<br/>расстояний на стр. 1 экрана.</li> </ol>                                                                                                    |                            | HR :120°30'40"<br>HD* 123.456 m<br>VD : 5.678 m<br>MEAS MODE S/A P1↓            |
| <sup>②</sup> Нажмите клавишу [ F3] (S/A)нтобы перейти в<br>режим наведения по звуковому сигналу.<br>На экране отображаются значение<br>постоянной призмы (PRISM), поправка за<br>атмосферу (PPM) и уровень отраженного<br>сигнала (SIGNAL). | [ F3]                      | SET AUDIO MODE<br>PRISM: 0mm PPM: 0<br>SIGNAL:[ <b>IIIII</b> ]<br>PRISM PPM T-P |
| <ul> <li>При приеме отраженного луча раздается зву<br/>Звуковой сигнал можно отключить;см. Главу</li> </ul>                                                                                                    | /ковой сигнал<br>16 «РЕЖИМ | НАСТРОЙКИ ИНСТРУМЕНТА».                                                         |

 Клавиши [ F1][ F3] используются для установки поправки за атмосферу и постоянной призмы.

• Для возврата в стандартный режим измерений нажмите клавишу [ ESC] .

# 11 ПОПРАВКА ЗА ПОСТОЯННУЮ ПРИЗМЫ

Значение постоянной призмы для инструмента фирмы Торсоп равно нулю. При работе с призмами других фирм необходимо определить и установить постоянную конкретной призмы.

После установки постоянной, это значение сохраняется в памяти после отключения питания.

| Рабочая процедура                                                                                                    | Действие                         | Экран                                                                                 |
|----------------------------------------------------------------------------------------------------|----------------------------------|---------------------------------------------------------------------------------------|
| ① Нажмите клавишу [ F3] (S/A) в режиме<br>измерения расстояний или в режиме<br>измерения координат.                           | [ F3]                            | SET AUDIO MODE<br>PRISM: 0mm PPM: 0<br>SIGNAL:[ <b>IIII</b> ]<br>PRISM PPM T-P        |
| ② Нажмите клавишу [ F1] (PRISM).                                                                                              | [ F1]                            | PRISM CONST. SET<br>PRISM : 0 mm                                                      |
| <sup>③</sup> Введите постоянную призмы. * 1)<br>Экран возвращается в режим наведения по<br>звуковому сигналу.                 | [ F4]<br>Ввод<br>данных<br>[ F4] | INPUT ENTER<br>SET AUDIO MODE<br>PRISM: 14mm PPM: 0<br>SIGNAL:[IIII]<br>PRISM PPM T-P |
| *1)См. раздел 2.6 «Как вводить буквенно-цифровые символы».<br>● Диапазон постоянной отражателя : от – 99мм до + 99мм, шаг 1мм |                                  |                                                                                       |

# 12 ПОПРАВКА ЗА АТМОСФЕРУ

Скорость света, проходящего сквозь атмосферу, не является постоянной величиной и зависит от температуры и давления воздуха. При установке некоторого значения система ввода поправки за атмосферу данного инструмента автоматически осуществляет коррекцию. Значения 15°С и 760 мм рт.ст. являются стандартными для поправки 0ррт в данном инструменте. Эти значения сохраняются в памяти даже после отключения питания.

### 12.1 Расчет поправки за атмосферу

Ниже приводятся формулы для расчета поправки. Единица измерения: метр

|                                                                                                    | Ka |   | Значение поправки за атмосферу      |
|----------------------------------------------------------------------------------------------------|----|---|-------------------------------------|
| $K_{a} = \begin{cases} 279.66 \\ 279.66 \\ $ | P  |   |                                     |
| $Ru = \int 279.00 - 27315 + t \int 10^{-10}$                                                                                                    | 1  | : |                                     |
| [ 2/3.15 / / ]                                                                                                    | l  | • | температура окружающего воздуха (С) |

Расстояние L(м) после введения поправки за атмосферу рассчитывается следующим образом.

Пример: При температуре + 20°С, атмосферном давлении 635 мм рт.ст., *l* = 1000м

$$Ka = \left\{ 279.66 - \frac{106.033 \times 635}{273.15 + 20} \right\} \times 10^{-6}$$

$$= 50 \times 0^{-6} (50 \text{ppm})$$

 $L = 1000 (1+50 \times 10^{-6}) = 1000.050 \text{ M}$ 

### 12.2 Ввод поправки за атмосферу

### • Как непосредственно ввести значения температуры и давления

Предварительно измерьте температуру и давление окружающего воздуха. Пример : Температура: + 26°С, Давление: 1017hРа

| Рабочая процедура                                                                                                    | Действие                     | Экран                                                                             |
|----------------------------------------------------------------------------------------------------|------------------------------|-----------------------------------------------------------------------------------|
| ① Нажмите клавишу [F3] (S/A) в режиме<br>измерения расстояний или координат, чтобы<br>установить режим наведения по звуковому<br>сигналу. | [ F3]                        | SET AUDIO MODE<br>PRISM: 0mm PPM: 0<br>SIGNAL:[ ]<br>PRISM PPM T-P                |
| ② Нажмите клавишу [ F3] (Т-Р). ③ Врести значения температуры и давления.                                                                  | [ F3]                        | TEMP. & PRES. SET<br>TEMP. $\rightarrow$ 15 °C<br>PRES. : 1013 hPa<br>INPUT ENTER |
| <ul> <li>возвращается в режим наведения по<br/>звуковому сигналу.</li> </ul>                                                              | Ввод темпер.<br>Ввод давлен. | TEMP. & PRES. SET<br>TEMP. : 26 °C<br>PRES. $\rightarrow$ 1017 hPa<br>INPUT ENTER |

\* <sup>1</sup>См. раздел 2.6 «Как водить буквенно-цифровые символы».

- Диапазон : Температура: от 30до + 60°С (шаг 1°С) или от 22до 140°F (шаг 1°F). Давление: от 420 до 800 мм рт.ст. (шаг 1 мм рт.ст), от 16,5 до 31,5 дюймов рт.ст. (шаг 0,1 дюйма) или от 560 до 1066hPa (шаг 1hPa).
- Когда поправка за атмосферу, рассчитываемая во вводимым значения температуры и давления, выходит за пределы диапазона ±99ppm, рабочая процедура автоматически возвращается к процедуре ③. Введите значения снова.

### • Как непосредственно установить значение поправки за атмосферу

Измерьте температуру и давление воздуха, чтобы найти значение поправки за атмосферу (PPM) по номограмме или расчетной формуле. Пример : Значение поправки за атмосферу, -6 (ppm)

| Рабочая процедура                                                                                                    | Действие                      | Экран                                                              |  |  |
|----------------------------------------------------------------------------------------------------|-------------------------------|--------------------------------------------------------------------|--|--|
| П Нажмите клавишу [ F3] (S/A), тобы из режима<br>измерения расстояний или координат<br>перейти в режим наведения по звуковому<br>сигналу.         | [ F3]                         | SET AUDIO MODE<br>PRISM: Omm PPM: O<br>SIGNAL:[]]<br>PRISM PPM T-P |  |  |
| <ul> <li>Пажмите клавишу [ F2] (PPM).</li> <li>На экране отображается текущее<br/>установленное значение.</li> </ul>                              | [ F2]                         | PPM SET<br>PPM : 0 ppm<br>INPUT ENTER                              |  |  |
| <ul> <li>Введите значение поправки за атмосферу.</li> <li>* 1)</li> <li>Экран возвращается в режим наведения по<br/>звуковому сигналу.</li> </ul> | [ F1]<br>Ввод данных<br>[ F4] |                                                                    |  |  |
| * 1)См. раздел 2.6 «Как вводить буквенно-цифровые символы» .<br>● Диапазон ввода : от – 99рртдо + 99ррт, шаг 1ррт                                 |                               |                                                                    |  |  |

# Номограмма для определения поправок за атмосферу (для справки )

Значение поправки за атмосферу легко получить с помощью номограммы для определения поправок за атмосферу. На этой номограмме по горизонтали найдите значение, которое было получено при измерении температуры, а по вертикали – значение давления.

По диагональной линии считайте значение, которое и представляет собой искомое значение поправки за атмосферу.

Пример:

Измеренная температура + 26°С Измеренное давление 760 мм рт.ст. Следовательно, Значение поправки + 10ppm

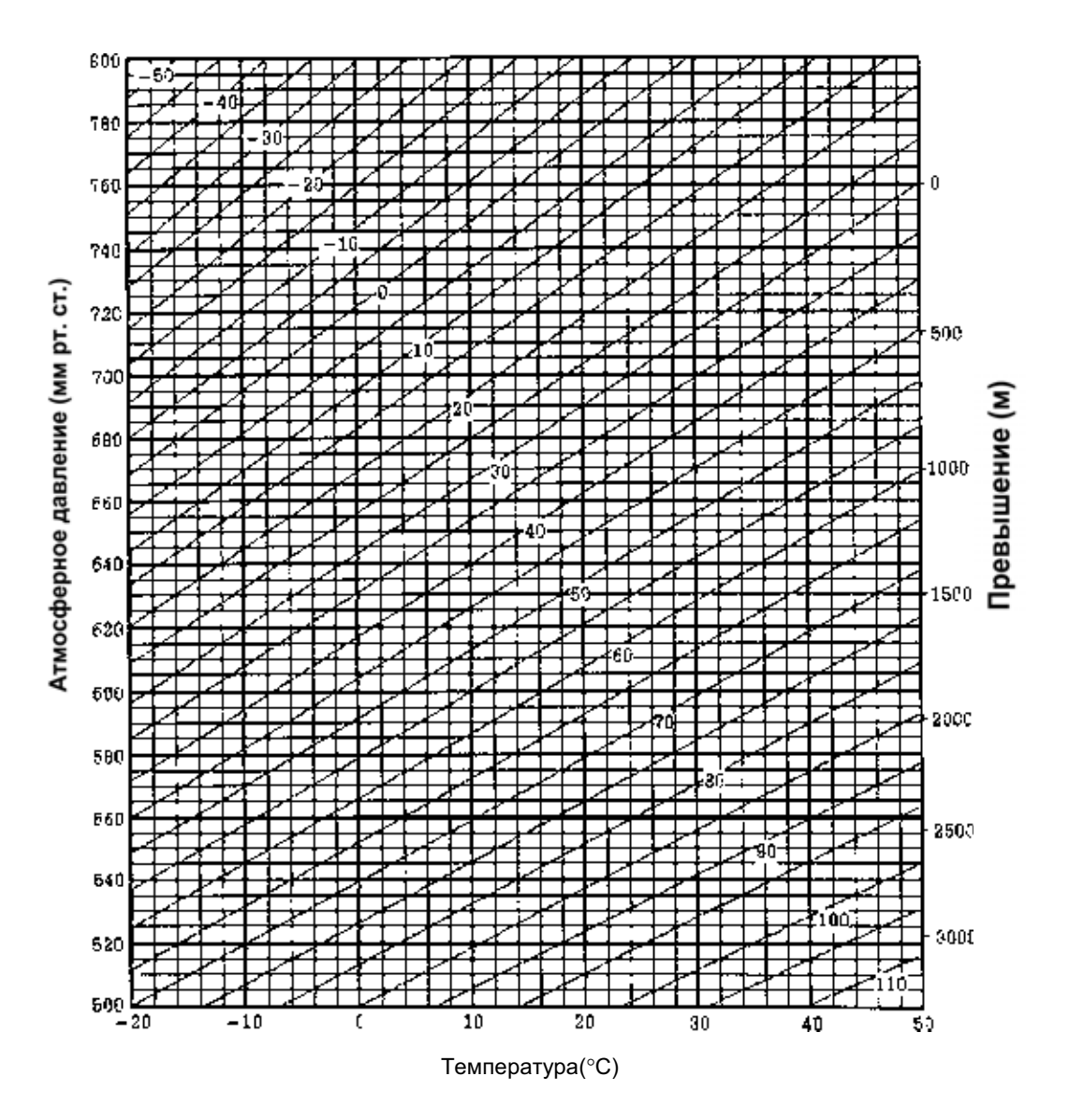

12-3

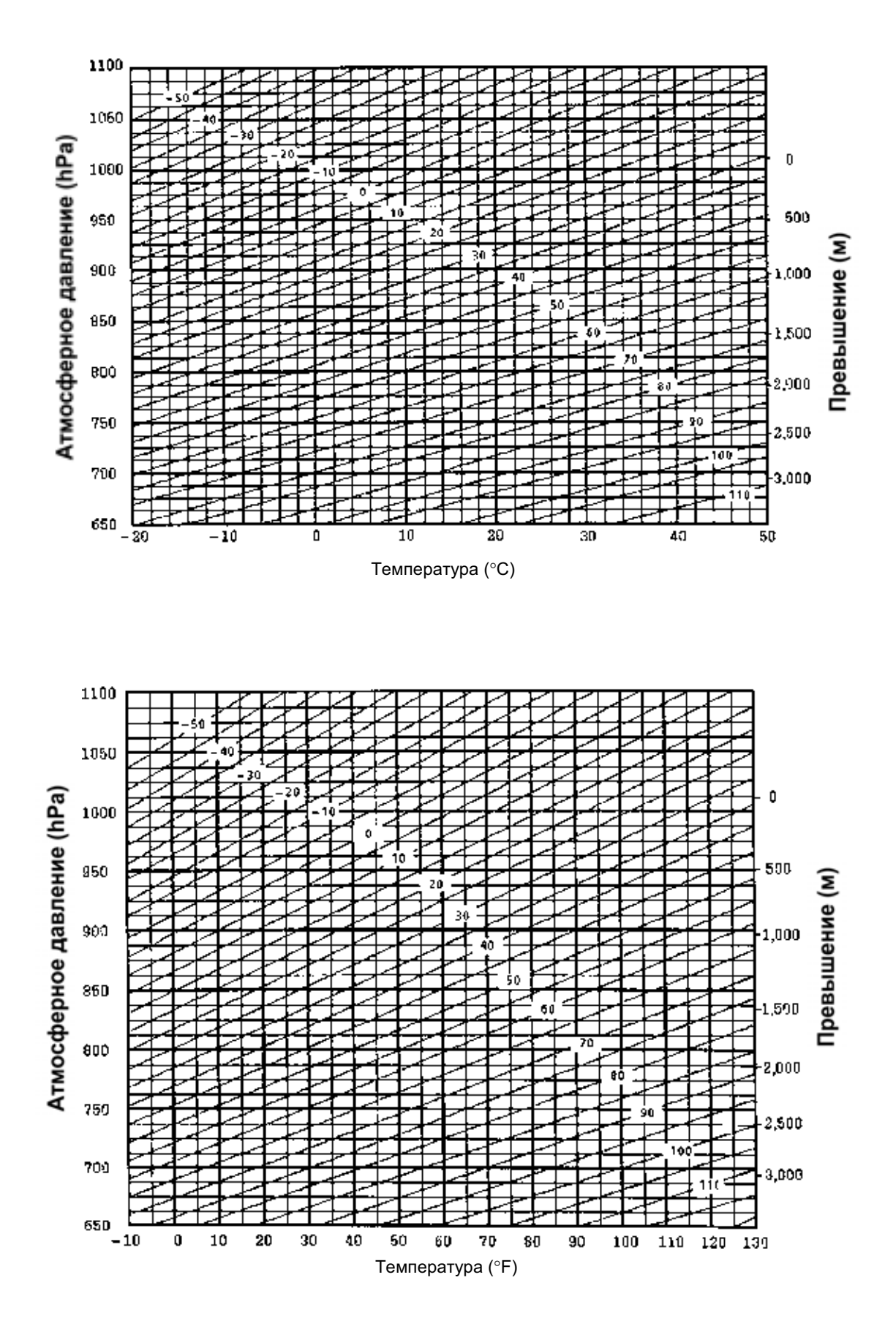

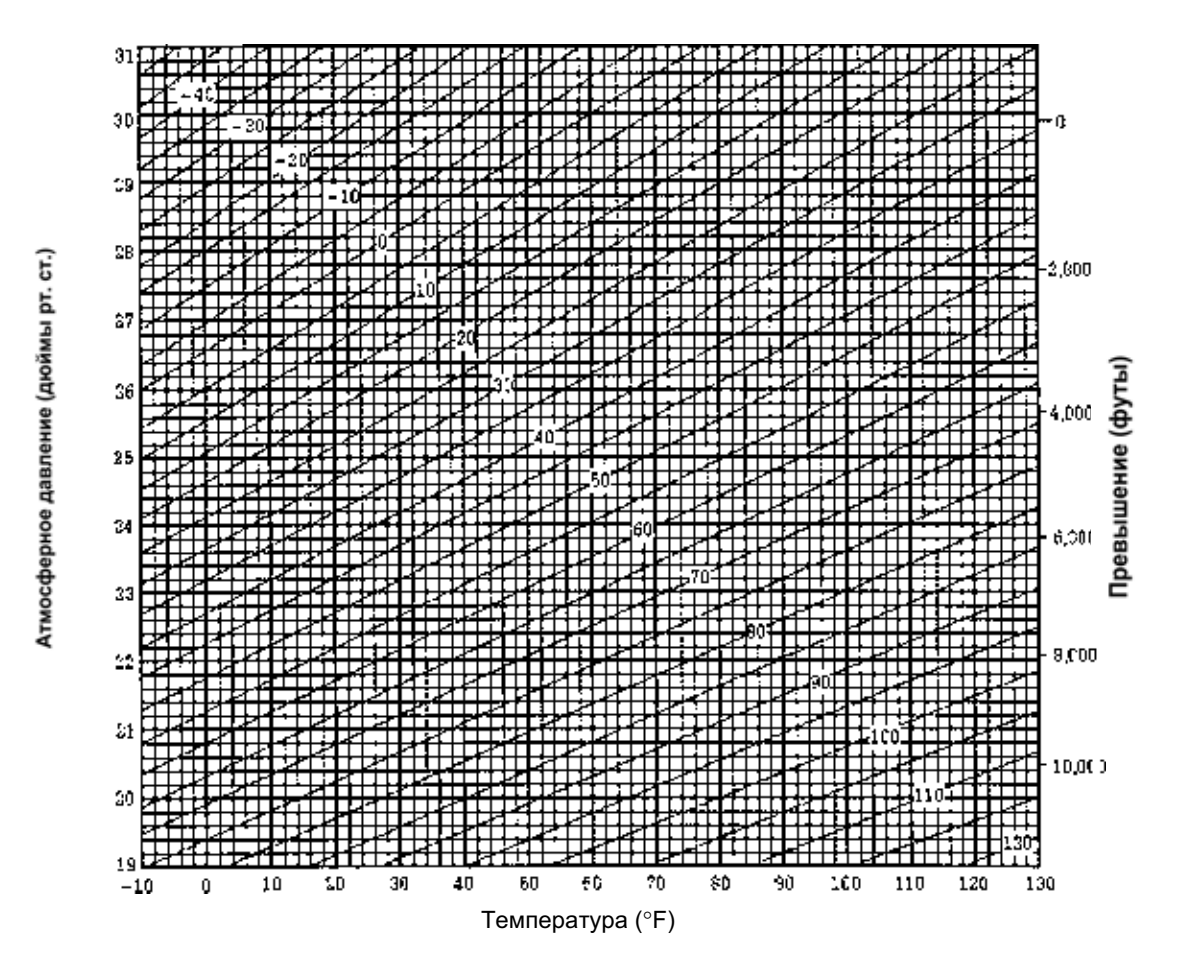

# 13 ПОПРАВКА ЗА РЕФРАКЦИЮ И КРИВИЗНУ ЗЕМЛИ

Инструмент меряет расстояние с учетом поправки за рефракцию и кривизну Земли.

**Примечание :** Если зрительная труба наклонена в пределах ±9° от зенита или надира, то поправка за рефракцию и кривизну Земли в измерение вводиться не будет, даже при активизации данной функции. На экране отображается " W/C OVER".

### 13.1 Формула для расчета расстояний

Формула для расчета расстояний с учетом поправки за рефракцию и кривизну Земли. Используйте приведенную ниже формулу для преобразования горизонтальных проложений и превышений.

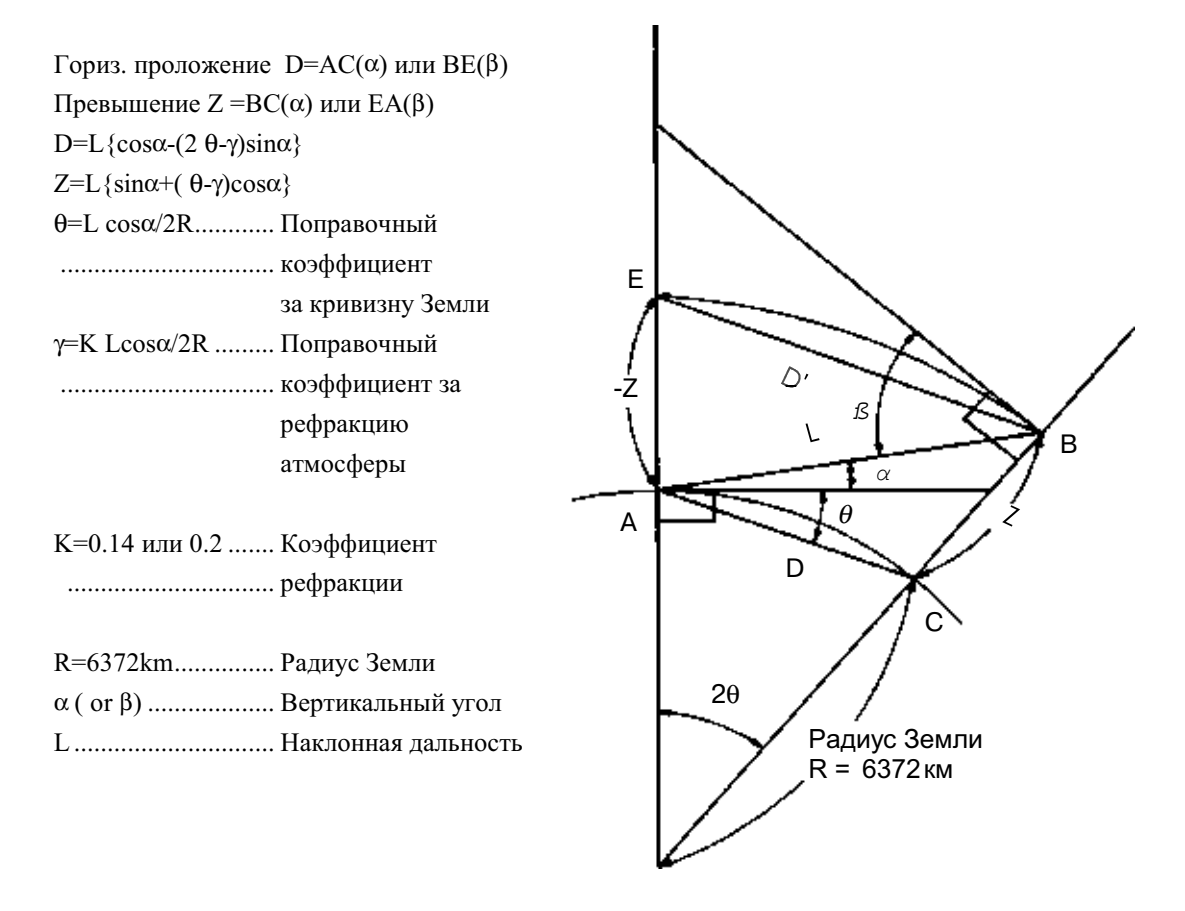

 Когда поправка за рефракцию и кривизну Земли не применяется, то формула для преобразования горизонтальных проложений и превышений выглядит следующим образом.

 $D=L \cdot \cos \alpha$  $Z=L \cdot \sin \alpha$ 

Примечание: Перед отправкой инструмента значение коэффициента было установлено на 0.14 (К= 0.14). Если необходимо изменить значение «К», см. Главу 16 «РЕЖИМ НАСТРОЙКИ ИНСТРУМЕНТА».

# 14 ИСТОЧНИК ПИТАНИЯ И ПОДЗАРЯДКА

### 14.1 Присоединяемая батарея питания BT-52QA

#### 1) Отсоединение батареи

Нажмите сверху на рычаг зажима и отсоедините батарею BT-52QA, как показано на рисунке ниже.

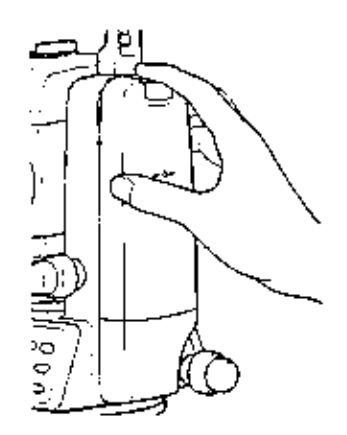

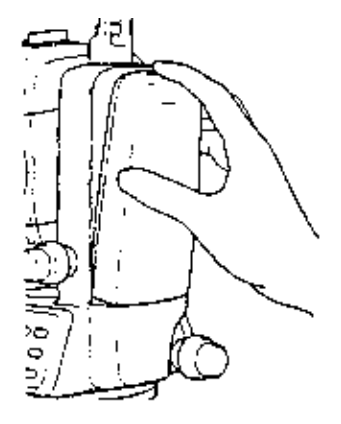

#### 2) Установка батареи

Вставьте основание присоединяемой батареи в главный корпус, нажмите на батарею по направлению к инструменту, пока не раздастся щелчок, свидетельствующий о том, что батарея встала на свое место.

3) Зарядка батареи

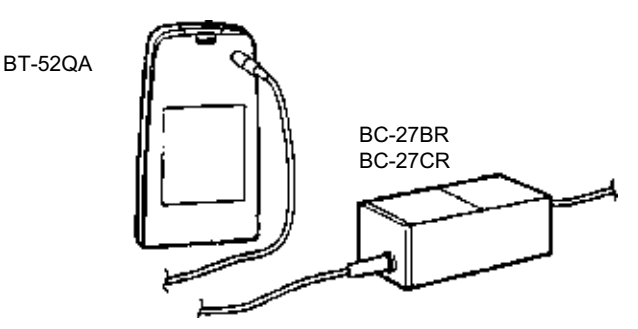

- ① Вставьте вилку зарядного устройства в розетку (BC-27BR предназначено для работы от сети переменного тока с напряжением 120V, а BC-27CR для работы от сети переменного тока с напряжением 230V.).
- Подсоедините разъем на кабеле зарядного устройства (BC-27BR или BC-27CR) к разъему встраиваемой батареи, которая должна быть вынута из корпуса инструмента для подзарядки.

Выполняется подготовительная зарядка (Красный индикатор зарядного устройства мигает).

Когда подготовительная зарядка завершена, зарядное устройство автоматически переключается на быструю зарядку. (Красный индикатор зарядного устройства горит.)

- Э Для подзарядки потребуется приблизительно 1,8 часа (По окончании на зарядном устройстве загорится зеленый индикатор.).
- ④ По окончании процесса зарядки отсоедините батарею от зарядного устройства.
- ⑤ Выньте вилку зарядного устройства из розетки.

#### • О подготовительной зарядке

Перед быстрой зарядкой батарея заряжается при помощи тока слабой силы с целью определения своей температуры и напряжения. Когда температура и напряжение достигнут необходимого значения, происходит автоматическое переключение на быструю зарядку.

#### Возможное состояние светоиндикаторов

| Красный мигает        | : | Подготовительная зарядка / Ожидание понижения внутренней температуры.                                                                      |
|-----------------------|---|----------------------------------------------------------------------------------------------------|
| Красный горит         | : | Идет процесс зарядки                                                                                                    |
| Зеленый горит         | : | Зарядка завершена.<br>Загорается, когда батарея заряжена полностью.                                                                        |
| Желтый горит          | : | Идет процесс разрядки.<br>Загорается при нажатии кнопки разрядки                                                                           |
| Красный быстро мигает | : | Нарушение в работе.<br>Загорается по истечении срока годности батареи<br>питания или при выходе ее из строя.<br>Замените батарею на новую. |

#### • Кнопка разрядки

Встроенную в ручку батарею питания можно использовать многократно посредством подзарядки. Если батарея заряжается не до конца, то это может сказаться на сокращении срока ее службы.

В таком случае напряжение встроенной в ручку батареи питания можно восстановить с помощью принудительной разрядки с последующей зарядкой, что приводит к увеличению времени работы батареи питания.

При нажатии кнопки разрядки (после выполнения процедур ① и ②) начинается процесс разрядки и загорается соответствующий индикатор. Когда батарея питания полностью разрядится, начнется процесс ее зарядки.

Не следует беспрерывно выполнять процесс зарядки и разрядки; это может привести к выходу из строя батареи питания или зарядного устройства. Если все же необходимо выполнить зарядку или разрядку, используйте зарядное устройство после 30-минутного перерыва.

Не пытайтесь зарядить или разрядить полностью заряженную батарею питания. В некоторых случаях это может привести к выходу ее из строя.

Зарядное устройство в процессе подзарядки может нагреваться. Это не должно вызвать беспокойства.

| Примечания                                                                                                    | <b>1</b> : Подзарядку следует проводить в помещении с температурой окружающего воздуха в диапазоне от 10°С до 40°С.                                                              |  |  |  |  |  |
|----------------------------------------------------------------------------------------------------|----------------------------------------------------------------------------------------------------|--|--|--|--|--|
|                                                                                                    | 2 : Если подзарядка проводится при более высокой температуре воздух<br>то на это потребуется больше времени.                                                                     |  |  |  |  |  |
|                                                                                                    | <b>3</b> : Превышение интервала времени, требуемого для подзарядки, может сократить срок службы батареи. По возможности, этого следует избегать.                                 |  |  |  |  |  |
| 4 : При хранении происходит разрядка батареи. Поэтому ее следу<br>проверить/подзарядить перед использованием.                                                                                                    |                                                                                                    |  |  |  |  |  |
| 5 : Следите за тем, чтобы в периоды, когда батарея не используе<br>длительное время, она хранилась в помещении при температуре<br>выше 30°С, и чтобы каждые 3 или 4 месяца осуществлялась ее полн<br>подзарядка. |                                                                                                    |  |  |  |  |  |
| Если вы допустите, чтобы батарея полностью разрядилась, то<br>скажется на ее общих характеристиках при последующей подзар                                                                                        |                                                                                                    |  |  |  |  |  |
|                                                                                                    | <u>Следите, чтобы батареи все время были заряжены.</u><br>6 : Более подробная информация содержится в ПРИЛОЖЕНИИ 2 «МЕРЫ<br>ПРЕДОСТОРОЖНОСТИ ПРИ ПОДЗАРЯДКЕ И ХРАНЕНИИ БАТАРЕЙ». |  |  |  |  |  |

# 15 ОТСОЕДИНЕНИЕ / ПРИСОЕДИНЕНИЕ ТРЕГЕРА

Трегер легко отсоединяется от инструмента или присоединяется к нему с помощью зажима, который для этого следует соответственно ослабить или затянуть.

#### • Отсоединение трегера

- ① Ослабьте зажим трегера, повернув его против часовой стрелки (на это укажет направленный вверх треугольный значок).
- Претко возъмитесь одной рукой за ручку для переноски инструмента, одновременно удерживая трегер другой рукой. Затем поднимите инструмент прямо вверх и отсоедините трегер.

#### • Присоединение трегера

- ① Одной рукой возьмите инструмент за ручку для переноски и осторожно опустите его на верхнюю часть трегера, одновременно пытаясь совместить выступ на инструменте с выемкой на трегере.
- © Когда инструмент сядет до упора, поверните зажим трегера на 180° по часовой стрелке (на это укажет направленный вниз треугольный значок).

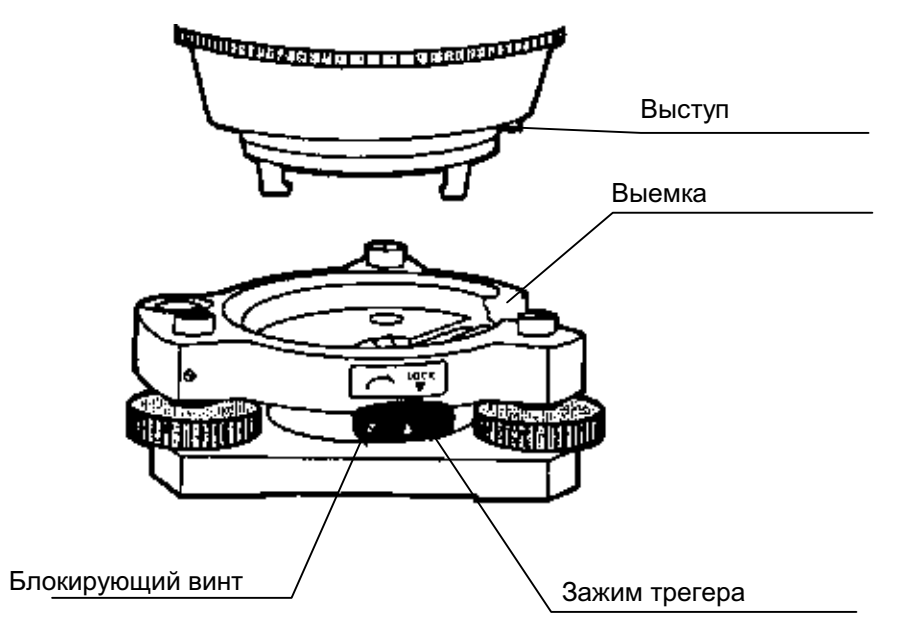

#### • Фиксация зажима трегера

Зажим трегера можно заблокировать, чтобы избежать случайного открепления трегера и его выпадения из прибора. Это особенно полезно, если верхняя часть инструмента отсоединяется нечасто. Для фиксации зажима просто затяните имеющейся в наборе отверткой блокирующий винт на зажиме трегера.

# 16 РЕЖИМ НАСТРОЙКИ ИНСТРУМЕНТА

## 16.1 Меню настройки инструмента

С помощью клавиш управления можно выполнить следующие настройки прибора:

| Меню       | Элементы                   | Выбираемый                                      | Содержание                                                                                                    |  |
|------------|----------------------------|-------------------------------------------------|----------------------------------------------------------------------------------------------------|--|
|            |                            | элемент                                         |                                                                                                    |  |
| 1:         | TEMP &                     | °C / F°                                         | Выбор единиц измерения температуры (используется                                                                                       |  |
|            | PRES.                      | hPa/mmHg/inHg                                   | при вычислении поправки за атмосферу).                                                                                                 |  |
| SEI        |                            | 1                                               | Выбор единиц измерения давления (используется при                                                                                      |  |
|            |                            |                                                 | вычислении поправки за атмосферу).                                                                                                    |  |
|            | ANGLE                      | DEG(360°) /                                     | Выбор единицы измерения углов:                                                                                                    |  |
|            |                            | MIL(6400M)                                      | градусы (360°), гоны (400G) или милы (64000).                                                                                          |  |
|            | DISTANCE                   | METER / FEET /<br>FEET and inch                 | Выбор единицы измерения расстояний: метры, или футы, или футы и дюймы.                                                                 |  |
|            | FEET                       | US SURVEY /                                     | Выбор типа используемых футов                                                                                                    |  |
|            |                            | INTERNATIONAL                                   | Геодезический фут США:                                                                                                    |  |
|            |                            | 1                                               | 1м= 3,280833333333333футов                                                                                                    |  |
|            |                            | 1                                               | Международный фут:                                                                                                    |  |
| 2          |                            |                                                 |                                                                                                    |  |
| 2:<br>MODE | MODE                       | DISTANCE MEAS.                                  | Выбор режим, которыи оудет активным при включении питания:                                                                             |  |
| SET        |                            |                                                 | режим измерения углов или расстояний.                                                                                                  |  |
|            | FINE/CRS/                  | FINE / COARSE/                                  | Выбор тип режима измерения расстояний, который                                                                                         |  |
|            | TRK                        | TRACK                                           | будет устанавливаться при включении питания:                                                                                           |  |
|            |                            |                                                 | Точный / Грубый / Слежение.                                                                                                    |  |
|            | HD&VD/SD                   | HD&VD/SD                                        | Указать, что отображается на экране первым при                                                                                         |  |
|            | /                          | 1                                               | включении питания: горизонтальное проложение и                                                                                         |  |
|            |                            | 7                                               | превышение или наклонная дальность.                                                                                                    |  |
|            |                            | Zenith U /                                      | Выбор положения нуля вертикального круга:                                                                                              |  |
|            |                            |                                                 | в зените или в горизонте.                                                                                                    |  |
|            | N-TIMES / N-TIMES / REPEAT | Выбор типа режима измерения расстоянии, которыи |                                                                                                    |  |
|            | REPEAT                     | 1                                               | будет устанавливаться при включении питания.                                                                                           |  |
|            |                            | ļ!                                              | N-TIMES (n-раз) / КЕРЕАТ (непрерывныи)                                                                                                 |  |
|            |                            | 0~99                                            | Установка значения n (количество повторов) для                                                                                         |  |
|            | MEAS.                      | 1                                               | измерения расстоянии. Если установлено значение 1,                                                                                     |  |
|            |                            |                                                 | то это означает однократное измерение.                                                                                                 |  |
|            | NEZ / ENZ                  | NEZ / ENZ                                       | Выбор порядка отображения координат на экране:<br>либо NEZ, либо ENZ.                                                                  |  |
|            | HA-MEMORY                  | ON / OFF                                        | Текущая ориентация горизонтального круга                                                                                               |  |
|            |                            |                                                 | сохраняется после отключения питания.                                                                                                  |  |
|            | MODE                       | LAYOUT / REC /<br>OFF                           | При нажатии клавиши [ ESC] в режиме обычных<br>измерений можно прямо выйти в главное меню<br>съемки (DATA COLLECT) или в меню разбивки |  |
|            |                            | 1                                               |                                                                                                    |  |
|            |                            | 1                                               | при нажатии мнавиши сеобре режиме обытных                                                                                              |  |
|            |                            | 1                                               | измерении или режиме измерении промерании                                                                                              |  |
|            |                            | 1                                               | результаты передаются па порт вывода дапных                                                                                            |  |
|            |                            | 1                                               |                                                                                                    |  |
|            | /                          | 1                                               | При нажатии клавиши [ сооркран возвращается в                                                                                          |  |
|            | COORD                      |                                                 |                                                                                                    |  |
|            | CHECK                      |                                                 | координаты при вводе точки.                                                                                                    |  |
|            | EDM OFF                    | 0~99                                            | Можно изменить время автоматического отключения                                                                                        |  |
|            | TIME                       | 1                                               | светодальномера после завершения измерения. Эта                                                                                        |  |
|            |                            | 1                                               | опция эффективна для сокращения времени                                                                                                |  |
|            |                            | 1                                               | измерений. (По умолчанию: 3 минуты)                                                                                                    |  |
|            | /                          | 1                                               | 0 :После завершения измерения расстояний                                                                                               |  |
|            |                            | 1                                               | светодальномер отключается сразу.                                                                                                    |  |

| Меню                | Элементы                                              | Выбираемый<br>элемент    | Содержание                                                                                                    |  |  |
|---------------------|-------------------------------------------------------|--------------------------|----------------------------------------------------------------------------------------------------|--|--|
|                     |                                                       |                          | 1~98 : светодальномер отключается через 1~98 минут.<br>99 : светодальномер не отключается.                                                                                                    |  |  |
|                     | FINE<br>READING                                       | 0.2/1mm                  | Выбор дискретности отсчета расстояний: выкл= 1мм,<br>вкл= 0.2мм (в Точном режиме)                                                                                                    |  |  |
|                     | OFFSET V<br>ANG.                                      | FREE / HOLD              | Выбор установки вертикального угла в режиме<br>измерения с угловым промером.<br>FREE: Значение вертикального угла меняется с<br>поворотом зрительной трубы.<br>HOLD: Значение вертикального угла фиксировано и не<br>меняется при повороте зрительной трубы. |  |  |
|                     | L.PL OFF<br>TIME<br>(Only f or Laser<br>plummet type) | 1~99                     | Можно задать интервал времени, по истечении<br>которого оптический отвес будет отключаться<br>автоматически.<br>1~98 :Лазерный отвес отключается через 1~98 минут.<br>99 :Отключение вручную.                                                                |  |  |
| 3:<br>OTHERS<br>SET | H-ANGLE<br>BUZZER                                     | OFF / ON                 | Выбор: будет или нет раздаваться звуковой сигнал при значениях горизонтального угла, кратных 90°.                                                                                                    |  |  |
|                     | S/A BUZZER                                            | OFF / ON                 | Выбор: будет или нет раздаваться звуковой сигнал при наведении на отражатель                                                                                                    |  |  |
|                     | W-correction                                          | OFF / K=0.14 /<br>K=0.20 | Учет поправки за рефракцию и кривизну Земли:<br>без учета. К= 0.14 или К= 0.20.                                                                                                    |  |  |
|                     | NEZ<br>MEMORY                                         | OFF / ON                 | Выбор сохранять или нет координаты станции после отключения питания.                                                                                                    |  |  |
|                     | REC TYPE                                              | REC-A / REC-B            | Выбор способа передачи данных:<br>зап-А: Выполняется измерение, и результаты<br>передаются на порт.<br>зап-В: Передаются данные, которые отображены на<br>экране.                                                                                            |  |  |
|                     | CR,LF                                                 | ON / OFF                 | Позволяет передавать данные с символами:<br>возврат каретки и перевод строки.                                                                                                    |  |  |
|                     | NEZ REC<br>FORM                                       | STANDARD<br>with RAW     | Выбор формата записи координат: 8 символов, 9<br>символов или расширенный (11 символов с<br>результатами измерений).                                                                                                    |  |  |
|                     | MANUAL<br>NEZ REC                                     | ON / OFF                 | В режиме выноса в натуру можно записывать координаты, вводимые прямо с клавиатуры.                                                                                                    |  |  |
|                     | LANGUAGE*                                             | ENGLISH / OTHER          | Выбор, на каком языке будут отображаться сообщения.                                                                                                    |  |  |
|                     | ACK MODE                                              | STANDARD /<br>OMITTED    | Выбор процедуры обмена с внешним устройством.<br>STANDARD : Стандартная процедура<br>OMITTED : Даже при отсутствии подтверждения<br>приема [ ACKЪт внешнего устройства, данные<br>повторно не посылаются.                                                    |  |  |
|                     | GRID<br>FACTOR                                        | USE G.F. /<br>DON' T USE | Использовать / не использовать масштабный коэффициент в вычислении результатов измерений.                                                                                                    |  |  |
|                     | CUT & FILL                                            | STANDARD /<br>CUT & FILL | В режиме разбивки вместо превышения (dZ) может отображаться CUT & FILL («Ниже» /«Выше»).                                                                                                    |  |  |
|                     | ECHO<br>BACK                                          | ON / OFF                 | Предусмотрена возможность вывода данных типа<br>ЕСНО ВАСК (получение подтверждения с возвратом<br>запроса).                                                                                                    |  |  |
|                     | CONTRAST<br>MENU                                      | ON / OFF                 | Вы можете отрегулировать контрастность экрана и просмотреть значения постоянной призмы (PSM) и поправки за атмосферу (PPM) в момент включения инструмента.                                                                                                   |  |  |

<sup>\*</sup> Выбор языка в разных странах различен.

| Спример>: установка единицы измерения пРа, °F, NEZ MEMORY: ON                          |                              |                                                                            |  |  |
|----------------------------------------------------------------------------------------|------------------------------|----------------------------------------------------------------------------|--|--|
| Рабочая процедура                                                                      | деиствие                     | Экран                                                                      |  |  |
| ① При нажатой клавише [ F2]включите питание.                                           | [ F2]<br>+<br>Питание<br>ВКЛ | PARAMETERS 2<br>F1:UNIT SET<br>F2:MODE SET<br>F3:OTHERS SET                |  |  |
| © Нажмите клавишу [ F1] (1:UNIT SET).                                                  | [ F1]                        | UNIT SET 1/2<br>F1:TEMP. & PRES.<br>F2:ANGLE<br>F3:DISTANCE                |  |  |
| ③ Нажмите клавишу [ F1] (1:TEMP.&PRES).                                                | [ F1]                        | TEMP. & PRES. UNIT<br>TEMP. = °C<br>PRES. = mmHg<br>°C °F ENTER            |  |  |
| ④ Нажмите клавишу [ F2]⁰Ң) и клавишу<br>[ F4] (ENTER).                                 | [ F2]<br>[ F4]               | TEMP. & PRES. UNIT<br>TEMP. = °F<br>PRES. = mmHg<br>hPa mmHg inHg ENTER    |  |  |
| © Нажмите клавишу [F1] (hPA) и клавишу<br>[F4] (ENTER).<br>Возврат в меню UNIT SET.    | [ F1]<br>[ F4                | UNIT SET 1/2<br>F1:TEMP. & PRES.<br>F2:ANGLE<br>F3:DISTANCE                |  |  |
| © Нажмите клавишу [ ESC] .<br>Возврат в меню PARAMETERS 2.                             | [ ESC]                       | PARAMETERS 2<br>F1:UNIT SET<br>F2:MODE SET<br>F3:OTHERS SET                |  |  |
| ⊘ Нажмите клавишу [ F3] (3:OTHERS SET).                                                | [ F3]                        | OTHERS SET 1/5<br>F1:H-ANGLE BUZZER<br>F2:S/A BUZZER<br>F3:W-CORRECTION P↓ |  |  |
| ® Нажмите клавишу [ F4] (Р, чтобы перейти на стр. 2 экрана.                            | [ F4]                        | OTHERS SET 2/5<br>F1:NEZ MEMORY<br>F2:REC TYPE<br>F3:CR,LF P↓              |  |  |
| ⑨ Нажмите клавишу [ F1] .                                                              | [ F1]                        | NEZ MEMORY [OFF]                                                           |  |  |
|                                                                                        |                              | [OFF] ENTER                                                                |  |  |
| ® Нажмите клавишу [ F1] (ON) и клавишу<br>[ F4] (ENTER).<br>Возврат в меню OTHERS SET. | [ F1]<br>[ F4]               | OTHERS SET 2/5<br>F1:NEZ MEMORY<br>F2:REC TYPE<br>F3:CR,LF P↓              |  |  |
| ⑦ Отключите питание.                                                                   | выкл                         | L                                                                          |  |  |

# 16.2 Как выполнять настройку инструмента

# 17 ПОВЕРКИ И ЮСТИРОВКИ

### 17.1 Поверка и юстировка постоянной инструмента

Обычно, постоянная инструмента всегда имеет неизменное значение. Рекомендуется провести измерения расстояний на точно определенном базисе, на котором наблюдения за точностью ведутся на постоянной основе, и сравнить полученное значение с истинным. При отсутствии такого базиса сформируйте его самостоятельно (с длиной более 20м) и после покупки инструмента проведите на нем сравнительные измерения.

В обоих случаях следует помнить, что на точность наблюдения влияют: ошибки центрирования над точкой как инструмента, так и призмы; собственная точность базиса; ошибки наведения; поправка за атмосферу; поправка за рефракцию и кривизну Земли. Не забывайте обо всех этих факторах.

Кроме того, при измерении базиса в здании следует помнить, что изменение температуры в здании в значительной степени влияет на длину измеряемого отрезка.

Если в результате сравнительных измерений, полученная разность составляет 5мм или более, то для корректировки постоянной инструмента можно воспользоваться следующей процедурой.

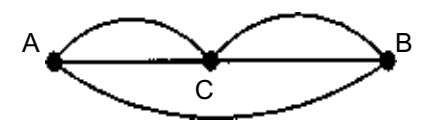

- ① Зафиксируйте точку С на прямолинейном отрезке AB, который лежит почти в горизонтальной плоскости и имеет длину около 100м. Измерьте прямые отрезки AB, AC и BC.
- Повторяя несколько раз действие ①, определите постоянную инструмента. Постоянная инструмента = AC + BC - AB
- ③ В случае если имеется расхождение между значением постоянной инструмента, которая записана в приборе, и расчетным значением, проделайте процедуру, описание которой дается в Разделе 17.4 "Как установить постоянную инструмента".
- ④ Теперь снова выполните измерения на эталонном базисе и сравните полученные результаты.
- ⑤ Если при выполнении вышеописанной процедуры не было обнаружено никакого отличия от значения постоянной инструмента, установленной на заводе или была получена разность, превышающая 5мм, свяжитесь с фирмой TOPCON или ее дилером в вашем регионе

### 17.2 Поверка оптической оси

Для того чтобы проверить, совмещены ли оси светодальномера и визирования, выполните следующую процедуру. Особенно важно выполнить эту поверку после юстировки сетки нитей окуляра.

① Расположите инструмент и призму на расстоянии 2м и направьте их друг на друга. После этого включите инструмент.

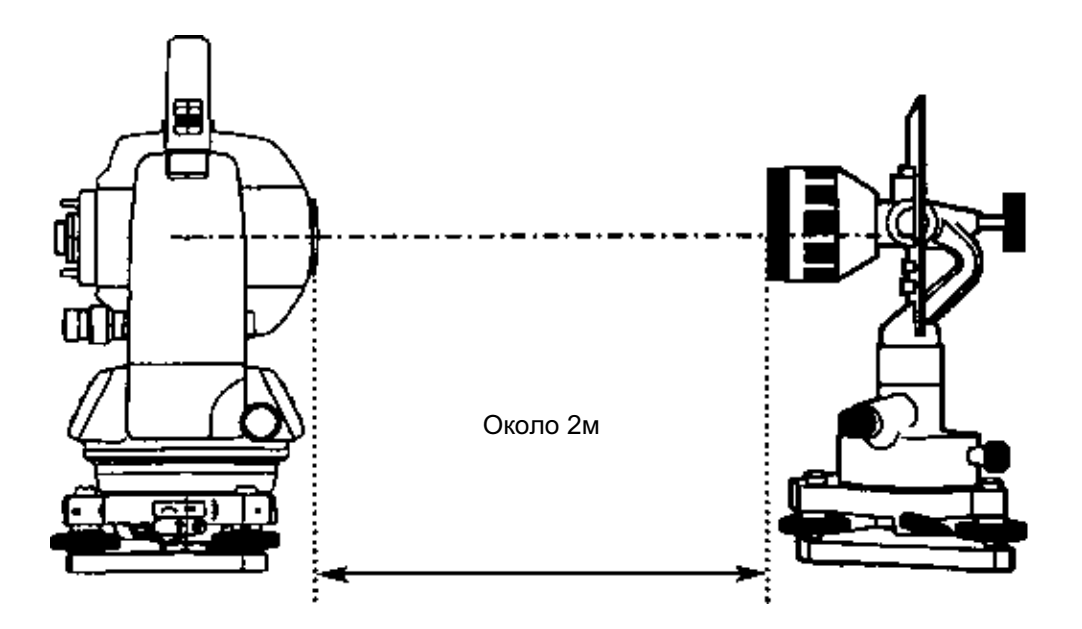

② Наблюдая в окуляр, сфокусируйтесь на призме. Затем наведите перекрестье сетки нитей на центр призмы.

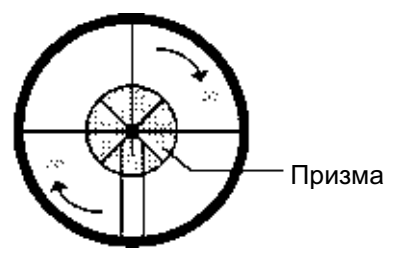

- ③ Перейдите в режим измерения расстояний или режим наведения по звуковому сигналу.
- ④ Наблюдая в окуляр, сфокусируйтесь на красном (мигающем) пятне, вращая при этом кремальеру зрительной трубы в указанном направлении (по часовой стрелке). Если перекрестье сетки нитей смещено на величину менее 1/5 диаметра круглого красного пятна, как по вертикальной, так и по горизонтальной оси, то юстировка не требуется.
- **Примечание:** Если смещение составляет более 1/5 диаметра пятна и остается таковым после повторной поверки, то юстировка инструмента должна быть выполнена квалифицированными специалистами. Для юстировки инструмента свяжитесь с фирмой TOPCON или ее представителем в вашем регионе

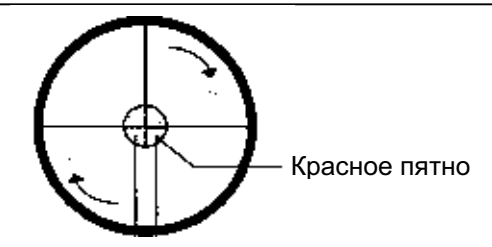

### 17.3 Поверка / юстировка функций теодолита

#### •Указания по юстировке

- Перед любой поверкой, которая связана с наблюдением в зрительную трубу, настройте окуляр зрительной трубы по своему глазу.
- Помните о правильной фокусировке при полном отсутствии параллакса.
- Проведите юстировки в строгой последовательности, поскольку одна юстировка зависит от другой. Юстировки, выполненные в неправильной последовательности, могут даже негативно повлиять на предыдущие юстировки.
- Э Всегда по завершении юстировки надежно затяните юстировочные винты (но не затягивайте их чрезмерно туго, так как вы можете сорвать резьбу, сломать винт или подвергнуть детали инструмента чрезмерному механическому напряжению). Более того, всегда заворачивайте, вращая в направлении по часовой стрелке.
- По окончании юстировки крепежные винты также должны быть достаточно затянуты.
- После юстировок повторите поверки, чтобы подтвердить результаты.

### •Примечания по трегеру

Помните, что неустойчивое положение трегера может напрямую повлиять на точность угловых измерений.

- ① Если любой подъемный винт ослабнет и начнет шататься, или если коллимационная ошибка инструмента не является постоянной величиной, вследствие ослабления подъемных винтов, то подверните (в 2 местах) отверткой юстировочные винты, которые расположены над каждым подъемным винтом.
- ② Если между подъемными винтами и основанием трегера образовался зазор, то ослабьте установочный винт крепежного кольца и подтяните крепежное кольцо с помощью юстировочной шпильки, пока оно не будет должным образом отрегулировано. По окончании юстировки снова затяните установочный винт.

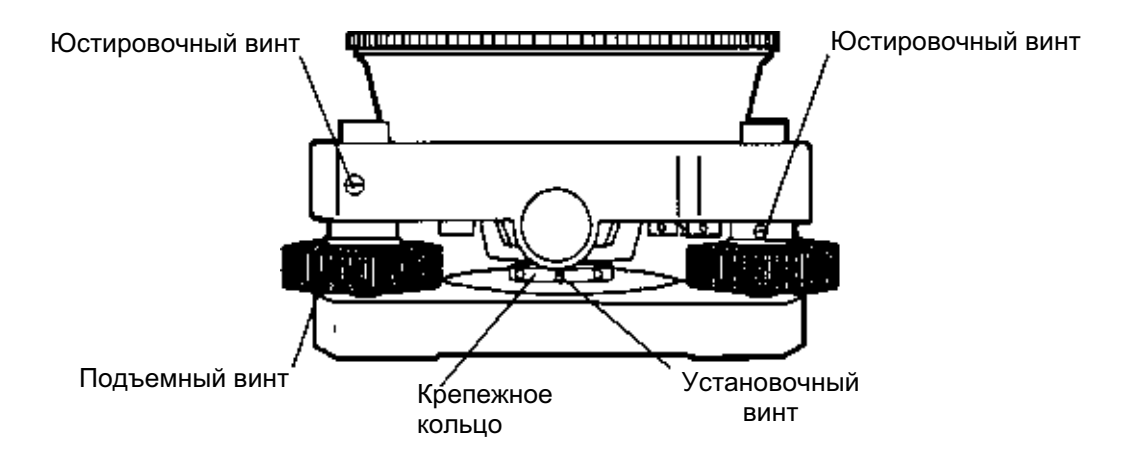

### 17.3.1 Поверка / юстировка цилиндрического уровня

Юстировка необходима в том случае, если ось цилиндрического уровня неперпендикулярна вертикальной оси.

#### Поверка

- Пасположите цилиндрический уровень параллельно линии, проходящей через центры двух подъемных винтов, например, А и В. Используя только эти два подъемных винта, поместите пузырек по центру цилиндрического уровня.
- <sup>©</sup> Разверните инструмент на 180° вокруг вертикальной оси и проконтролируйте смещение пузырька цилиндрического уровня. Если пузырек сместился больше чем на одно деление, тогда выполните юстировку, описываемую ниже.

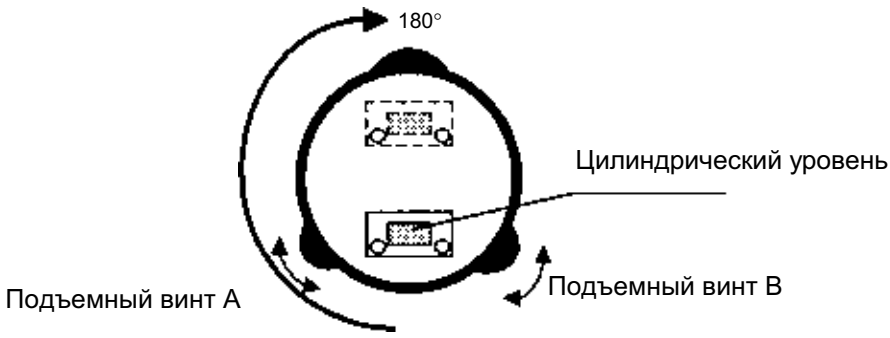

#### Юстировка

- П Вращая юстировочный винт уровня с помощью юстировочной шпильки, которая входит в комплект аксессуаров, передвиньте пузырек к центру цилиндрического уровня на 1/2 величины смещения.
- © Оставшуюся величину смещения пузырька уровня, скорректируйте при помощи подъемных винтов.
- Э Разверните инструмент на 180° вокруг вертикальной оси еще раз и проверьте смещение пузырька. Если пузырек все же смещается больше, чем на одно деление, тогда повторите юстировку (см. п.1).

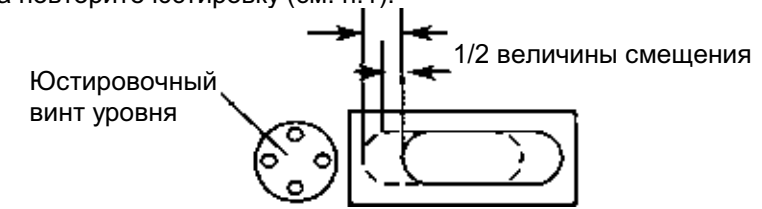

### 17.3.2 Поверка / юстировка круглого уровня

Юстировка необходима в том случае, если ось круглого уровня неперпендикулярна вертикальной оси инструмента.

#### Поверка

Пщательно отнивелируйте инструмент, используя только цилиндрический уровень. Если пузырек круглого уровня находится в центре колбы, то юстировка не требуется. В противном случае, выполните следующую процедуру.

#### Юстировка

① Сместите пузырек к центру круглого уровня, регулируя для этого юстировочной шпилькой, входящей в комплект аксессуаров, три юстировочных винта, которые расположены снизу круглого уровня.

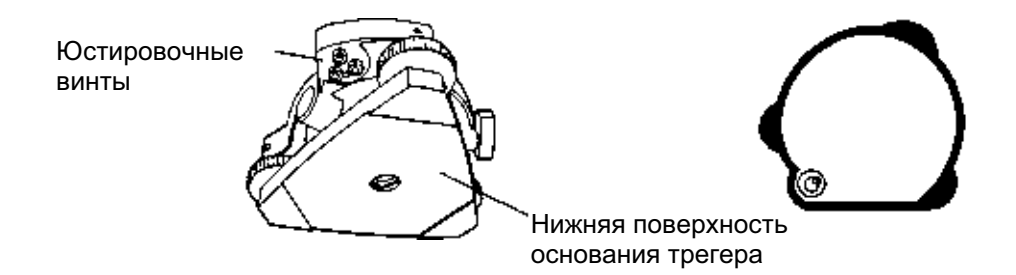

### 17.3.3 Юстировка сетки нитей

Юстировка необходима в том случае, если вертикальная нить перекрестья сетки нитей неперпендикулярна горизонтальной оси зрительной трубы (т.к. необходимо, чтобы любую точку на сетке нитей можно было использовать для измерения горизонтальных углов или вертикальных линий).

#### Поверка

- ① Установите инструмент на штатив и тщательно отнивелируйте его.
- <sup>©</sup> Наведите перекрестье сетки нитей на четко видимую точку А, находящуюся на удалении не менее 50 метров.
- Э Далее, используя закрепительный и микрометренный винты вертикального круга, вращайте зрительную трубу по вертикальной оси и контролируйте, как смещается эта точка вдоль вертикальной сетки нитей.
- ④ Если окажется, что точка смещается строго по вертикали, то это значит, что вертикальная нить сетки нитей лежит в плоскости, перпендикулярной горизонтальной оси (и юстировка не требуется).
- ⑤ Однако если окажется, что при вертикальном перемещении зрительной трубы точка сместилась в сторону от вертикальной нити, тогда выполните следующую юстировку.

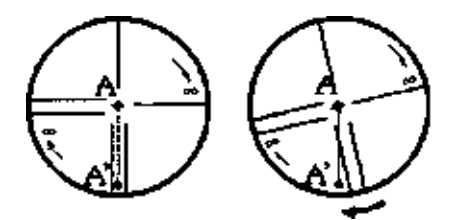

#### Юстировка

① Отвинтите и снимите крышку секции юстировки сетки нитей, вращая ее в направлении против часовой стрелки. Вы увидите четыре крепежных винта окулярной секции.

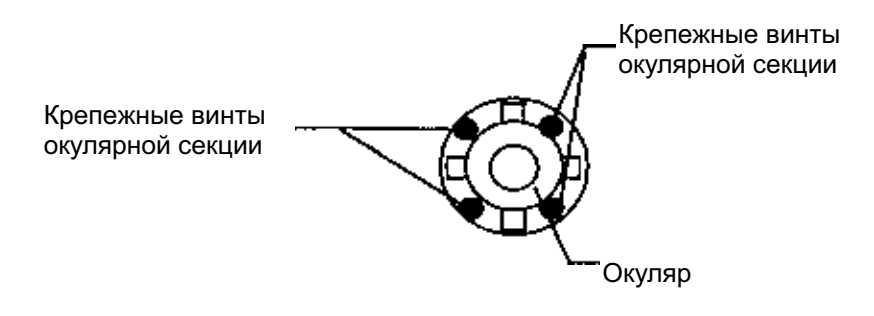

Пемного ослабьте все четыре крепежных винта отверткой, которая входит в комплект аксессуаров (запоминая при этом количество поворотов).

Затем поверните окулярную секцию так, чтобы точка А' оказалась на вертикальной нити. По окончании снова заверните все четыре винта на количество оборотов, на которое они были ослаблены.

③ Выполните поверку еще раз и, если точка А перемещается строго по всей длине вертикальной нити сетки, то дальнейшая юстировка не требуется.

| Примечание : | После      | завершения   | вышеописанной     | юстировки    | выполните    | следующие |
|--------------|------------|--------------|-------------------|--------------|--------------|-----------|
| -            | юстировки: |              |                   |              |              |           |
|              | Раздел     | 17.3.4 «Колл | имационная ошиб   | ка инструме  | нта»,        |           |
|              | Раздел     | 17.3.7 «Юст  | ировка места нуля | а вертикальн | ого круга» . |           |

### 17.3.4 Коллимационная ошибка инструмента

Определение коллимационной ошибки необходимо для того, чтобы обеспечить перпендикулярность линии наблюдения и горизонтальной оси инструмента. В противном случае будет невозможно выполнять точные измерения.

#### Поверка

- ① Установите инструмент на штатив при открытом обзоре на 50-60 метров в обе стороны от инструмента.
- ② Как следует отнивелируйте инструмент по цилиндрическому уровню.
- З Наведитесь на точку А, расположенную на удалении приблизительно 50 метров.
- ④ Ослабьте только закрепительный винт вертикального круга и разверните зрительную трубу на 180° вокруг горизонтальной оси так, чтобы она была повернута в противоположном направлении.
- ⑤ Наведитесь на точку В, расположенную на том же удалении, что и точка А, и затяните закрепительный винт вертикального круга.
- ⑥ Ослабьте закрепительный винт горизонтального круга и поверните инструмент на 180° вокруг вертикальной оси. Зафиксируйте еще раз точку А и затяните закрепительный винт горизонтального круга.
- Ослабьте только закрепительный винт вертикального круга и еще раз разверните зрительную трубу на 180° вокруг горизонтальной оси и зафиксируйте точку С, которая должна совпасть с предыдущей точкой В.
- 8 Если точки В и С не совпадают, выполните следующую юстировку.

#### Юстировка

- Отвинтите крышку секции для юстировки перекрестья нитей.
- 2 Между точками В и С найдите точку D, которая должна быть удалена от точки C на величину, равную 1/4 расстояния между точками В и С. Это обусловлено тем, что видимая ошибка между точками В и C в четыре раза больше реальной ошибки, поскольку в ходе поверки зрительная труба была повернута дважды.
- Э Сдвиньте вертикальную нить сетки нитей и совместите ее с точкой D, регулируя при этом юстировочной шпилькой левый и правый юстировочные винты. По завершении юстировки повторите поверку еще раз. Если точки B и C совмещены, то дальнейшая юстировка не требуется. В противном случае, повторите юстировку.

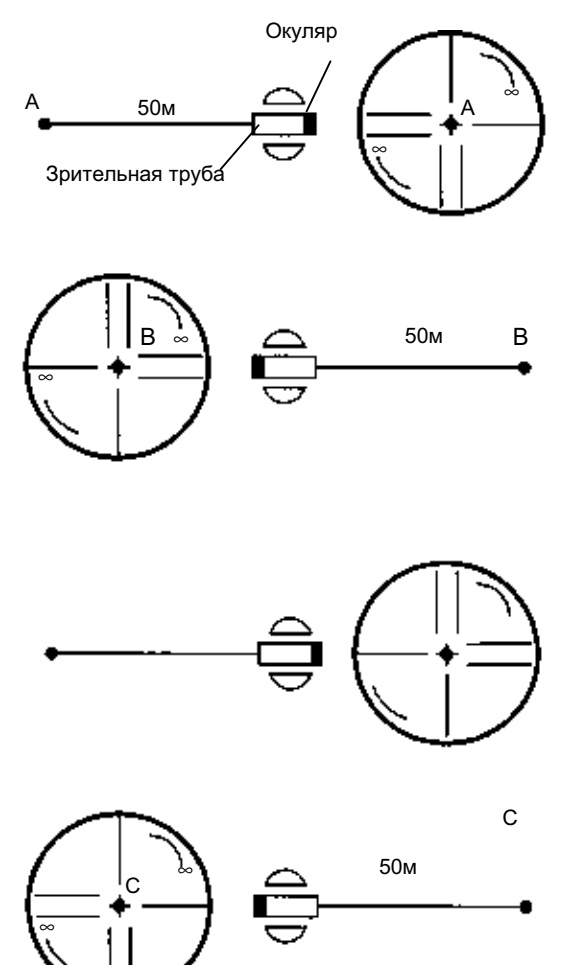

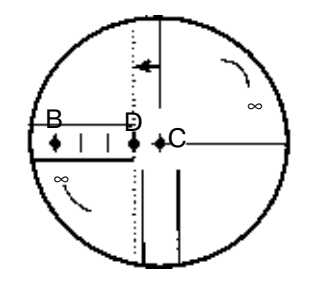

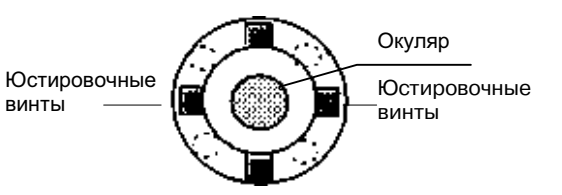

| Примечание<br>1): | Сначала ослабьте на несколько оборотов юстировочный винт на той стороне, к<br>которой должна быть сдвинута вертикальная нить сетки нитей. Затем подтяните<br>юстировочный винт на противоположной стороне на то же количество<br>поворотов, в результате чего натяжение юстировочных винтов останется<br>прежним.<br>Для того чтобы ослабить винт, вращайте в направлении против часовой<br>стрелки, а чтобы подтянуть - по часовой стрелке, но делайте это как можно<br>медленнее и аккуратнее. |  |  |  |  |
|-------------------|----------------------------------------------------------------------------------------------------|--|--|--|--|
| Примечание<br>2): | По окончании вышеописанной юстировки выполните следующую юстировку<br>Раздел 17.3.7 «Юстировка места нуля вертикального круга», Раздел 17.2<br>«Поверка оптической оси».                                                                                                    |  |  |  |  |

#### 17.3.5 Поверка / юстировка окуляра оптического отвеса

Данная юстировка необходима для того, чтобы совместить линию наблюдения окуляра оптического отвеса с вертикальной осью (в противном случае, при установке инструмента по оптическому отвесу вертикальная ось прибора не будет располагаться строго в вертикальном положении).

#### Поверка

- ① Совместите центр пункта с центром оптического отвеса (см. Главу 2 "ПОДГОТОВКА К ИЗМЕРЕНИЯМ" ).
- ② Разверните инструмент на 180° вокруг вертикальной оси и проверьте расположение центр оптического отвеса.

Если центр оптического отвеса находится точно по центру пункта, то юстировка не требуется. В противном случае, выполните юстировку следующим образом.

#### Юстировка

① Снимите крышку юстировочной секции окуляра оптического отвеса. Вы увидите четыре юстировочных винта. Вращая эти винты юстировочной шпилькой, входящей в комплект аксессуаров, необходимо сдвинуть центр оптического отвеса на 1/2 величины отклонения от центра пункта.

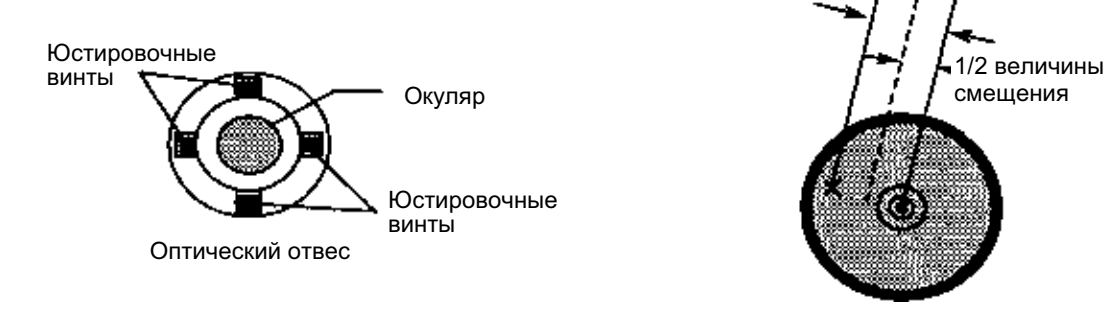

- ② Затем, используя подъемные винты, повторно совместите центром оптического отвеса с центром пункта.
- Э Разверните инструмент на 180° вокруг вертикальной оси еще раз и проверьте положение центра оптического отвеса. Если он совмещен с центром пункта, тогда дальнейшая юстировка не требуется. В противном случае, повторите юстировку.

Примечание: Сначала ослабьте на несколько оборотов юстировочный винт на стороне, к которой должен быть смещен центр оптического отвеса. Затем подверните юстировочный винт на противоположной стороне на равное количество поворотов, в результате чего натяжение юстировочных винтов останется прежним. Для того чтобы ослабить винт, вращайте в направлении против часовой стрелки, а чтобы подтянуть - по часовой стрелке, но делайте это как можно медленнее и аккуратнее.

### 17.3.6 Поверка / юстировка лазерного отвеса (для приборов с лазерным отвесом)

#### Поверка

- О Включите лазерный отвес и совместите центр пункта с центром лазерного отвеса.
- ② Разверните инструмент на 180° вокруг вертикальной оси и проверьте расположение центра оптического отвеса.

Если центр оптического отвеса находится точно по центру пункта, то юстировка не требуется. В противном случае, выполните юстировку следующим образом.

#### Юстировка

- ① Снимите крышку юстировочной секции окуляра оптического отвеса. Вы увидите четыре юстировочных винта.
- Вращая эти винты юстировочной шпилькой, входящей в комплект аксессуаров, необходимо сдвинуть центр оптического отвеса на 1/2

величины отклонения от центра пункта.

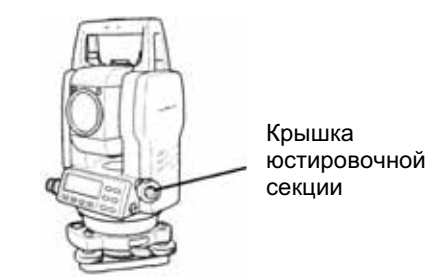

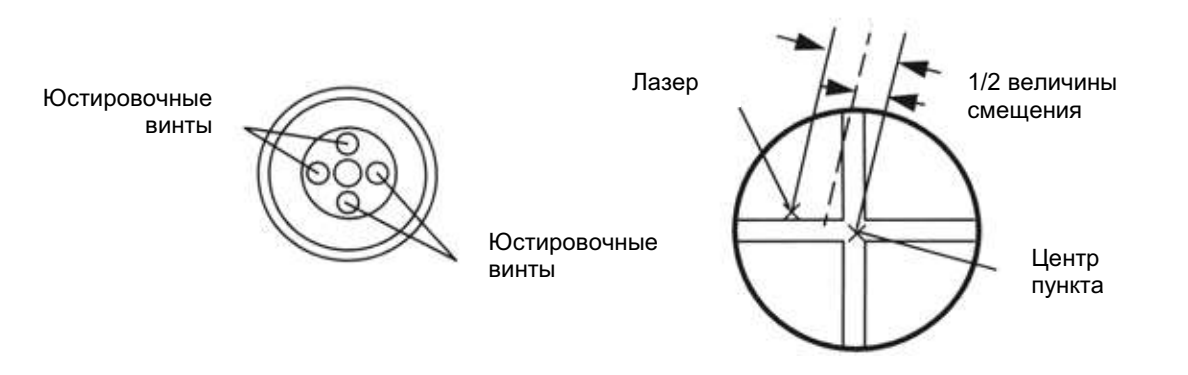

- Затем, используя подъемные винты, повторно совместите центром оптического отвеса с центром пункта.
- ④ Разверните инструмент на 180° вокруг вертикальной оси еще раз и проверьте положение центра лазерного отвеса. Если он совмещен с центром пункта, тогда дальнейшая юстировка не требуется. В противном случае, повторите юстировку.

Примечание: Сначала ослабьте на несколько оборотов юстировочный винт на стороне, к которой должен быть смещен центр лазерного отвеса. Затем подверните юстировочный винт на противоположной стороне на равное количество поворотов, в результате чего натяжение юстировочных винтов останется прежним. Для того чтобы ослабить винт, вращайте в направлении против часовой стрелки, а чтобы подтянуть - по часовой стрелке, но делайте это как можно медленнее и аккуратнее.

### Для справки

Центр лазерного отвеса можно перемещать, вращая юстировочные винты против часовой стрелки, как показано на рисунке ниже.

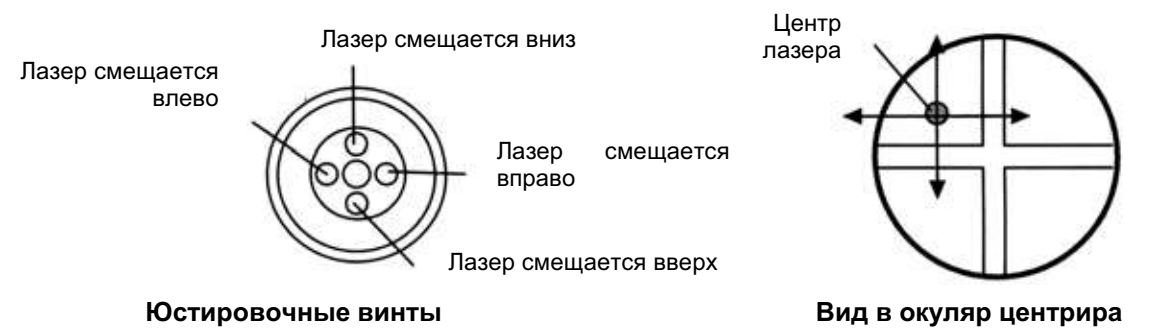

### 17.3.7 Юстировка места нуля вертикального круга

Если при измерении вертикального угла цели А в положении зрительной трубы «круг лево» и «круг право» суммарная величина прямых и обратных замеров не равна 360° (вертикальный круг отсчитывается от зенита), то половина разности между полученным значением и 360° представляет собой суммарную погрешность верного места нуля. Выполните юстировку. Поскольку юстировка места нуля вертикального угла является критерием для определения начала отсчета в инструменте, будьте особенно внимательны при юстировке.

| Рабочая процедура                                                                                                    | Действие                        | Экран                                                                             |
|----------------------------------------------------------------------------------------------------|---------------------------------|-----------------------------------------------------------------------------------|
| Правильно отнивелируйте инструмент с помощью цилиндрического уровня.                                                                                                    |                                 |                                                                                   |
| ② При нажатой клавише [ F1]эключите питание.                                                                                                    | [ F1]<br>+<br>Питание<br>ВКЛ    | ADJUSTMENT MODE 1/2<br>F1:V ANGLE 0 POINT<br>F2:INST. CONSTANT<br>F3:V 0 AXIS P1↓ |
| ③ Нажмите клавишу [ F1] .<br>Поверните зрительную трубу для установки<br>места нуля.                                                                                            | [ F1]<br>Поворот<br>зрит. трубы | V0 ADJUSTMENT<br><step-1> FRONT<br/>V: 90°00'00"<br/>ENTER</step-1>               |
| ④ Наблюдайте цель А в зрительную трубу при положении «круг лево».                                                                                                    | Набл. А<br>(круг лево)          |                                                                                   |
| ⑤ Нажмите клавишу [ F4] (ENTER).                                                                                                    | [ F4]                           | VO ADJUSTMENT                                                                     |
| ⑥ Наблюдайте цель А при положении<br>зрительной трубы «круг право».                                                                                                    | Набл. А<br>(круг право)         | V: 270°00'00"<br>ENTER                                                            |
| <ul> <li>Пажмите клавишу [ F4] (ENTER).</li> <li>Измеренное значение установлено.</li> <li>Выполните стандартные угловые измерения.</li> </ul>                                  | [ F4]                           | <set!></set!>                                                                     |
|                                                                                                    |                                 | ↓<br>V : 270°00'00"<br>HR: 120°30'40"<br>OSET HOLD HSET P1↓                       |
| ® Проверьте, чтобы сумма значений углов при<br>«круге лево» и «круге право» равнялась 360°.<br>Для этого наведитесь на цель А при<br>положении трубы «круг лево» и круг право». |                                 |                                                                                   |

## 17.4 Как ввести значение постоянной инструмента

| Рабочая процедура                                                                                                    | Действие                     | Экран                                                                                   |  |  |
|----------------------------------------------------------------------------------------------------|------------------------------|-----------------------------------------------------------------------------------------|--|--|
| При нажатой клавише [ F1]эключите питание.                                                                                                  | [ F1]<br>+<br>Питание<br>ВКЛ | ADJUSTMENT MODE<br>F1:V ANGLE 0 POINT<br>F2:INST. CONSTANT                              |  |  |
| ② Нажмите клавишу [ F2] .                                                                                                    | [ F2]                        | INST. CONSTANT SET<br>INST. CONSTANT<br>: - 0.6 mm<br>INPUT ENTER                       |  |  |
| ③ Введите значение постоянной. * 1),2)                                                                                                    | [ F1]<br>Ввод знач.<br>[ F4] | 1234 5678 90 [ENT]<br>INST. CONSTANT SET<br>INST. CONSTANT<br>: - 0.7 mm<br>INPUT ENTER |  |  |
| ④ Отключите питание.                                                                                                    | Питание<br>ВЫКЛ              |                                                                                         |  |  |
| * 1 <sup>°</sup> См. раздел 2.6 «Как вводить буквенно-цифровые символы» .<br>* 2 <sup>°</sup> Для отмены установки нажмите клавишу [ ESC] . |                              |                                                                                         |  |  |

Чтобы ввести значение постоянной инструмента, полученное в разделе 17.1 «Поверка и юстировка постоянной инструмента», выполните следующую процедуру.

# 17.5 Учет систематических ошибок инструмента

|            | Рабочая процедура                                                                                                    | Действие                               | Экран                                                                                                    |
|------------|----------------------------------------------------------------------------------------------------|----------------------------------------|----------------------------------------------------------------------------------------------------|
| (1)<br>(2) | Правильно отнивелируйте инструмент с<br>помощью цилиндрического уровня.<br>При нажатой клавише [F1] включите<br>питание.                                                                                                    | [ F1]<br>+<br>Питание ВКЛ              | ADJUSTMENT MODE         1/2           F1 : V ANGLE 0 POINT         F2 : INST. CONSTANT           F3 : V0 AXIS         P1↓ |
| (3)        | Нажмите клавишу [ F3] .                                                                                                    | [ F3]                                  | AV0 AXIS<br>F1 : MEASUREMENT<br>F2 : CONSTANT LIST                                                                        |
| (4)        | Нажмите клавишу [ F1] .                                                                                                    | [ F1]                                  | V0/AXIS ADJUSTMENT                                                                                                    |
| =          |                                                                                                    |                                        | ERROR CORRECTION<br>(A)COLLIMATION<br>(B)H AXIS                                                                           |
| (5)        | Наблюдайте цель А в зрительную трубу при положении (вблизи горизонта ±3°) «круг лево».                                                                                                    | Набл. А<br>(круг лево)<br>[ F4]        | FRONT FACE1 /0<br>V: 89°55' 50"<br>LEVEL ±0<br>SKIP SET                                                                   |
| (6)<br>(7) | Нажмите клавишу [F4] (SET).1)<br>Пример экрана показывает, что измерение<br>проводится 5 раз в положении зрительной<br>трубы «круг лево».<br>Поверните зрительную трубу в положение<br>«круг право».                                      | Поворот<br>зрительной<br>трубы<br>[F4] | REVERSE FACE2         /5           V: 270°04' 20"                                                                         |
| (8)<br>(9) | Наблюдайте цель А.<br>Нажмите клавишу [ F4] (SET).<br>Повторите процедуры (8) и (9), чтобы<br>количество измерений совпадало с<br>количеством измерений в положении «круг<br>лево». *2),3),4)<br>На экран автоматически выволится главное |                                        | (B)HORIZ ONTAL AXIS                                                                                                    |
| (10        | меню.<br>) Наблюдайте цель В (выше или ниже 10° от горизонта) в положении «круг право» . «5)                                                                                                    | Набл. В<br>(круг право)                | REVERSE FACE2 /0<br>V: 270°04' 20"<br>LEVEL ±10°<br>SFT                                                                   |
|            |                                                                                                    |                                        |                                                                                                    |

| 1                                                                                                    |                                                                                                    |                                                                |  |  |  |
|----------------------------------------------------------------------------------------------------|----------------------------------------------------------------------------------------------------|----------------------------------------------------------------|--|--|--|
| (11)Нажмите клавишу [ F4] (SETϡ5)                                                                                                    | [F4]                                                                                                    |                                                                |  |  |  |
| (12)Поверните зрительную трубу в положение<br>«круг лево».                                                                                                    | Поворот<br>зрит. трубы                                                                                                    | FRONT FACE1         /5           V: 89°55' 50"         50"     |  |  |  |
| (13)Наблюдайте цель В.                                                                                                    | [F4]                                                                                                    | LEVEL ±10°<br>SKIP SET                                         |  |  |  |
| (14)Нажмите клавишу [ F4] (SET).                                                                                                    |                                                                                                    | <b>_</b>                                                       |  |  |  |
| Повторите процедуры (13) и (14), чтобы<br>количество измерений совпадало с<br>количеством измерений в положении «круг<br>право».<br>На экран выводится главное меню.                                   |                                                                                                    | COMPLETE                                                       |  |  |  |
| • Для вывода на экран списка                                                                                                    |                                                                                                    | ADJUSTMENT MODE 1/2                                            |  |  |  |
| систематических ошибок инструмента:                                                                                                    |                                                                                                    | F1 : V ANGLE 0 POINT<br>F2 : INST. CONSTANT<br>F3 : V0 AXIS P↓ |  |  |  |
| <ul><li>(1) Нажмите клавишу [ F3]в режиме юстировки</li><li>1/2.</li></ul>                                                                                                    | [ F3]                                                                                                    | V0 AXIS<br>F1 : MEASUREMENT<br>F2 : CONSTANT LIST              |  |  |  |
| (0)                                                                                                    | [ E2]                                                                                                    |                                                                |  |  |  |
| (2) Нажмите клавишу [ F2].<br>На экран выводятся значения поправок.                                                                                                    | [ ' 2]                                                                                                    | VCo: -1°57' 12"<br>HCo: -0°00' 20"<br>HAx: -0°00' 20"<br>EXIT  |  |  |  |
| (3) Нажмите клавишу [ F1] .                                                                                                    | [F1]                                                                                                    |                                                                |  |  |  |
| На экран выводится предыдущее меню.                                                                                                    |                                                                                                    |                                                                |  |  |  |
| <ul> <li>Количество измерений. Для этого повторите процедуры (5), (6) или (10), (11). Количество измерений фиксируется во второй строке окрана.</li> </ul>                                             |                                                                                                    |                                                                |  |  |  |
| (2) Значения поправок: а) ошибки наклона вертикальной оси (показания датчика наклона по осям X,Y), б) коллимационной ошибки и в) ошибки места нуля вертикального круга в рамати прибара сатематически. |                                                                                                    |                                                                |  |  |  |
| <ul> <li>* 3) Рабочая процедура для установки значени</li> <li>* 4) Нажав клавишу [ F1] (SKIP) можете з последнего значения поправки.</li> </ul>                                                       | Рабочая процедура для установки значения г) ошибки наклона горизонтальной оси.<br>Нажав клавишу [ F1] (SKIP)ы можете задать следующую процедуру без изменения<br>последнего значения поправки. |                                                                |  |  |  |
|                                                                                                    |                                                                                                    | ATAR FOR HOMOLOUNG ROOTORUSE                                   |  |  |  |

\* 5) При нажатии клавиши [ F1] (SKIPустановка завершается без изменения последнего значения поправки.

# 17.6 Режим поверки опорной частоты

Световой сигнал, модулируемый по опорной частоте электронного дальномера, излучается непрерывно. Этот режим используется, главным образом, для проверки частоты.

| Рабочая процедура                                                                         | Действие                     | Экран                                                                            |  |  |
|-------------------------------------------------------------------------------------------|------------------------------|----------------------------------------------------------------------------------|--|--|
| При нажатой клавише [ F1]эключите питание.                                                | [ F1]<br>+<br>Питание<br>ВКЛ | ADJUSTMENT MODE 1/2<br>F1:V ANGLE 0 POINT<br>F2:INST. CONSTANT<br>F3:V0 AXIS P1↓ |  |  |
| <sup>®</sup> Нажмите клавишу [ F4] (Р), чтобы перейти на стр. 2 экрана.                   | [ F4]                        | ADJUSTMENT MODE 2/2<br>F1:FRQ CHECK MODE                                         |  |  |
|                                                                                           |                              | P1↓                                                                              |  |  |
| ③ Нажмите клавишу [ F1] (FRQ CHECK MODE)                                                  | [ F1]                        | FRQ CHECK MODE                                                                   |  |  |
|                                                                                           |                              | EXIT                                                                             |  |  |
| ④ Нажмите клавишу [ F1] (EXIT).<br>На экран вновь выводится меню режима<br>юстировки 2/2. | [ F1]                        | ADJUSTMENT MODE 2/2<br>F1:FRQ CHECK MODE                                         |  |  |
|                                                                                           |                              | ₽1↓                                                                              |  |  |
|                                                                                           |                              |                                                                                  |  |  |

### 17.7 Методика поверки

### (рекомендована ГОССТАНДАРТ РФ и одобрена фирмой ТОРСОN)

Настоящие методические указания распространяются на тахеометры электронные (далее тахеометры), выпускаемые фирмой «ТОРСОN» Япония), и устанавливают методику их первичной и периодической поверки.

Межповерочный интервал периодической поверки тахеометров – 1год.

### 17.7.1 Операции поверки

При проведении поверки должны выполняться операции, указанные в таблице 1.

Таблица 1

| N⁰   |                                                                                                    | № пункта    | Проведени | е операций при |
|------|----------------------------------------------------------------------------------------------------|-------------|-----------|----------------|
| п/п  | Наименование операции                                                                                                 | документа   | первичной | периодической  |
|      |                                                                                                    | по поверке  | поверке   | поверке        |
| 1    | Внешний осмотр                                                                                                    | 17.7.7.1    | Да        | Да             |
| 2    | Опробование                                                                                                    | 17.7.7.2    | Да        | Да             |
| 3    | Определение метрологических характеристик:                                                                            | 17.7.7.3    | Да        | Да             |
| 3.1  | Определение отклонения вертикальной оси при вращении тахеометра.                                                      | 17.7.7.3.1  | Да        | Да             |
| 3.2  | Определение коллимационной<br>погрешности, места нуля и их<br>изменений при перефокусировке<br>зрительной трубы.      | 17.7.7.3.2  | Да        | Да             |
| 3.3  | Определение отклонения от<br>перпендикулярности оси вращения<br>зрительной трубы и вертикальной оси<br>тахеометра.    | 17.7.7.3.3  | Да        | Да             |
| 3.4  | Определение диапазона работы компенсатора                                                                             | 17.7.7.3.4  | Да        | Да             |
| 3.5  | Определение систематической погрешности компенсатора на 1' наклона тахеометра.                                        | 17.7.7.3.5  | Да        | Да             |
| 3.6  | Определение среднего квадратического отклонения установки линии визирования.                                          | 17.7.7.3.6  | Да        | Да             |
| 3.7  | Определение смещения визирной оси,<br>вызываемое перефокусировкой<br>зрительной трубы.                                | 17.7.7.3.7  | Да        | Да             |
| 3.8  | Определение отклонения от параллельности визирной оси зрительной трубы и энергетической оси приемопередающего канала. | 17.7.7.3.8  | Да        | Да             |
| 3.9  | Определение отклонения визирной оси<br>оптического центрира от вертикальной<br>оси вращения тахеометра.               | 17.7.7.3.9  | Да        | Да             |
| 3.10 | Определение значения постоянного слагаемого дальномера.                                                               | 17.7.7.3.10 | Да        | Да             |
| 3.11 | Определение среднего квадратического отклонения измерения наклонных расстояний.                                       | 17.7.7.3.11 | Да        | Да             |
| 3.12 | Определение среднего квадратического отклонения измерения горизонтальных и вертикальных углов.                        | 17.7.7.3.12 | Да        | Да             |

### 17.7.2 Средства поверки

При проведении поверки должны применяться эталоны и вспомогательные средства поверки, приведенные в таблице 2.

Таблица 2

| № пункта<br>документа<br>по поверке | Наименование эталонов, вспомогательных средств поверки и их основные метрологические и технические характеристики                                                                                                    |  |  |
|-------------------------------------|----------------------------------------------------------------------------------------------------|--|--|
| 17.7.7.3.1                          | Электронный уровень встроенный в тахеометр.                                                                                                    |  |  |
| 17.7.7.3.2                          | Визирные цели, находящиеся от тахеометра на расстоянии 1,5м, 5м, 10м и бесконечности.                                                                                                    |  |  |
| 17.7.7.3.3                          | Две визирные цели, вертикальный угол между которыми не менее 25°.                                                                                                    |  |  |
| 17.7.7.3.4                          | Экзаменатор с ценой деления не более 1".                                                                                                    |  |  |
| 17.7.7.3.5                          | Экзаменатор с ценой деления не более 1".<br>Автоколлиматор (коллиматор) с ценой деления не более 0,2''.                                                                                                    |  |  |
| 17.7.7.3.6                          | Автоколлиматор (коллиматор) с ценой деления не более 0,2' '.                                                                                                    |  |  |
| 17.7.7.3.7                          | Визирная цель.                                                                                                    |  |  |
| 17.7.7.3.8                          | Отражатель из комплекта тахеометра.                                                                                                    |  |  |
| 17.7.7.3.9                          | Марка с миллиметровой сеткой.                                                                                                    |  |  |
| 17.7.7.3.10                         | Рулетка измерительная 10м с погрешностью не более ±0,1мм; отражатель из комплекта тахеометра.                                                                                                    |  |  |
| 17.7.7.3.11                         | Набор не менее 3 контрольных линий (базисов), действительные длины которых равномерно располагаются в диапазоне измерения тахеометра и определены с погрешностью не более 1/3 погрешности линейных измерений тахеометра. |  |  |
| 17.7.7.3.12                         | Коллиматорный стенд, образующий контрольные углы (горизонтальный угол<br>— 60…120° и вертикальный угол – более ±25°) с погрешностью не более 1/3<br>погрешности угловых измерений тахеометра.                            |  |  |

Допускается применять другие средства поверки, обеспечивающие определение метрологических характеристик с точностью, удовлетворяющей требованиям настоящих методических указаний.

### 17.7.3 Требования к квалификации поверителей

К проведению поверки тахеометров допускаются лица, изучившие эксплуатационные документы на них, имеющие достаточные знания и опыт работы с ними и аттестованные в качестве поверителя органом Государственной метрологической службы.

### 17.7.4 Требования безопасности

При проведении поверки тахеометров меры безопасности должны соответствовать требованиям по технике безопасности согласно эксплуатационной документации на тахеометры и поверочное оборудование, правилам по технике безопасности, действующие на месте проведения поверки и правилам по технике безопасности при производстве топографо-геодезических работ.
# 17.7.5 Условия поверки

При проведении поверки должны соблюдаться в лаборатории следующие нормальные условия измерений:

| • | температура окружающей среды, °С      | (20±10)            |
|---|---------------------------------------|--------------------|
| • | относительная влажность воздуха, %    | не более 80        |
| • | атмосферное давление, кПа (мм рт.ст.) | 84,0106,7 (630800) |

 изменение температуры окружающей среды во время поверки, °С/ч не более 1

Полевые измерения должны проводиться при отсутствии осадков, порывов ветра и колебаний изображения в зрительной трубе; приборы должны быть защищены от прямых солнечных лучей.

Тахеометр и средства поверки должны быть установлены на специальных основаниях (фундаментах), не подвергающихся механическим (вибрация, деформация, сдвиги) и температурным воздействиям.

# 17.7.6 Подготовка к поверке

Перед проведением поверки должны быть выполнены следующие подготовительные работы:

- О Проверить наличие действующих свидетельств о поверке на средства поверки;
- Тахеометр и средства поверки привести в рабочее состояние в соответствии с их эксплуатационной документацией;
- Пахеометр и средства поверки должны быть выдержаны на рабочих местах не менее 1ч.

# 17.7.7 Проведение поверки

## 17.7.7.1 Внешний осмотр

При внешнем осмотре должно быть установлено соответствие тахеометра следующим требованиям:

- ① Отсутствие коррозии, механических поверждений и других дефектов, влияющих на эксплуатационные и метрологические характеристики тахеометра.
- ② Наличие маркировки и комплектности согласно требованиям эксплуатационной документации на тахеометр.
- ③ Оптические системы должны иметь чистое и равномерно освещенное поле зрения.

## 17.7.7.2 Опробование

При опробовании должно быть установлено соответствие тахеометра следующим требованиям:

- ① Отсутсвие качки и смещений неподвижно соединенных деталей и элементов тахеометра.
- ② Плавность и равномерность движения подвижных частей тахеометра.
- ③ Правильность взаимодействия с комплектом принадлежностей.
- ④ Работоспособность тахеометра с использованием всех функциональных узлов.
- ⑤ Правильность установки круглого и цилиндрического уровней.
- ⑥ Правильность установки сетки нитей зрительной трубы.
- ⑦ Правильность работы встроенных программ

#### 17.7.7.3 Определение метрологических характеристик

#### 17.7.7.3.1 Определение отклонения вертикальной оси при вращении тахеометра

Отклонение вертикальной оси при вращении тахеометра определяют как разность наименьшего и наибольшего наклона вертикальной оси, измеряемого при вращении тахеометра через интервал 30°. Наклон вертикальной оси измеряется с помощью встроенного электронного уровня, имеющего возможность цифровой индикации на табло тахеометра. Следует выполнить не менее двух определений отклонения вертикальной оси и среднее арифметическое принять за окончательный результат. Отклонение вертикальной оси при вращении тахеометра должно быть не более 10'.

# 17.7.7.3.2 Определение коллимационной погрешности, места нуля и их изменений при перефокусировке зрительной трубы

Коллимационная погрешность и место нуля тахеометра определяется при наблюдении визирной цели, находящейся в бесконечности, и вычисляется в соответствии с руководством по эксплуатации тахеометра. За изменение коллимационной погрешности и места нуля при перефокусировке зрительной трубы тахеометра принимается наибольшая разность коллимационной погрешности и места нуля, определенная при наблюдении визирных целей, находящихся в бесконечности и на расстояниях: 1,5м; *б*; и 10м соответственно. Следует выполнить не менее двух определений коллимационной погрешности, места нуля и их изменения при перефокусировке зрительной трубы и среднее арифметическое значение принять за окончательный результат. Значение коллимационной погрешности, места нуля и их изменения при перефокусировке зрительной трубы должно быть не более 40' .

# 17.7.7.3.3 Определение отклонения от перпендикулярности оси вращения зрительной трубы и вертикальной оси тахеометра

Отклонение от перпендикулярности оси вращения зрительной трубы и вертикальной оси тахеометра определяется наблюдением двух визирных марок, расположенных в одном створе и имеющих вертикальные углы  $\alpha$ =0 и  $\alpha_1$ =1 более 20° (менее -20°) и вычисляется по выражению:

$$i = \frac{C_1 - C \sec \alpha_1}{tg\alpha_1}$$
, где

С и С<sub>1</sub> – коллимационная погрешность наблюдения визирных марок с вертикальными углами  $\alpha$  и  $\alpha_1$ .

Следует выполнить не менее двух определений отклонения оси вращения зрительной трубы и вертикальной оси тахеометра, и среднее арифметическое значение принять за окончательный результат. Отклонение от перпендикулярности оси вращения зрительной трубы и вертикальной оси тахеометра должно не более ±20' '.

#### 17.7.7.3.4 Определение диапазона работы компенсатора

Диапазон работы компенсатора определяется на экзаменаторе и вычисляется как разность углов наклона экзаменатора, при которых компенсатор перестает работать. Диапазон работы компенсатора должен быть не менее  $\pm 3'$ .

# 17.7.7.3.5 Определение систематической погрешности компенсатора на 1' наклона тахеометра

Систематическая погрешность компенсатора на 1' наклона тахеометра определяется с помощью экзаменатора, автоколлиматора и вычисляется по выражению:

$$\sigma = rac{b_1 - b_2}{eta}$$
 , где

*σ*- систематическая погрешность компенсатора на 1' наклона оси тахеометра (" /1' );

- *b*<sub>1</sub> положение горизонтальной нити сетки нитей тахеометра до начала наклона вертикальной оси тахеометра, отсчет по автоколлиматору ('');
- *b*<sub>2</sub> положение горизонтальной нити сетки нитей тахеометра после наклона вертикальной оси тахеометра, отсчет по автоколлиматору ('');
- β- угол наклона оси тахеометра, задаваемый экзаменатором (').

# 17.7.7.3.6 Определение среднего квадратического отклонения установки линии визирования

Среднее квадратическое отклонение установки линии визирования определяется с помощью автоколлиматора. Следует выполнить не менее пяти серий измерений положения сетки нитей тахеометра (горизонтальной и вертикальной нитей), каждая из которых состоит из пяти отсчетов по автоколлиматору, выполненных после последовательных наклонов тахеометра подъемными винтами трегера вперед, назад, вправо, и влево.

Среднее квадратическое отклонение (СКО) установки линии визирования в вертикальной и горизонтальной плоскостях вычисляется по формуле:

$$m_{V_{\Gamma(B)}} = \sqrt{rac{{{\sum\limits_{i = 1}^{n} {V_{{_{i_{\mathcal{C}(B)}}}}^2} } }}{4}$$
 , где

- *m*<sub>V<sub>Г(B)</sub> среднее квадратическое отклонение установки линии визирования в вертикальной (горизонтальной) плоскости;</sub>
- V<sub>i2(e)</sub> отклонение результатов измерений установки линии визирования в вертикальной

(горизонтальной) плоскости от их среднего арифметического значения после последовательных наклонов тахеометра подъемными винтами трегера вперед, назад, вправо и влево.

За окончательный результат следует принять среднее арифметическое значение, полученное из всех серий наблюдений. СКО установки линии визирования должно быть не более  $\pm 1$ '.

# 17.7.7.3.7 Определение смещения визирной оси, вызываемое перефокусировкой зрительной трубы

Смещение визирной оси, вызываемое перефокусировкой зрительной трубы, определяется как наибольшая разность угловых отсчетов в вертикальной и горизонтальной плоскостях при многократном, не менее 10 раз, наблюдений визирной цели, осуществляя фокусировку зрительной трубы вращением кремальеры по ходу и против хода часовой стрелки соответственно. Смещение визирной оси, вызываемое перефокусировкой зрительной трубы должно быть не более ±2' '.

# 17.7.7.3.8 Определение отклонения от параллельности визирной оси зрительной трубы и энергетической оси приемопередающего канала

Отклонение от параллельности визирной оси зрительной трубы и энергетической оси приемопередающего канала в вертикальной и горизонтальной плоскостях определяют с помощью отражателя из комплекта тахеометра, установленного на расстоянии порядка 150м, и вычисляют как наибольшую разность угловых отсчетов, полученных при наведении сперва на геометрический центр отражателя, а затем по максимальному уровню отраженного сигнала. Следует выполнить не менее двух определений отклонения от параллельности визирной оси зрительной трубы и энергетической оси приемопередающего канала, и среднее арифметическое значение принять за окончательный результат. Отклонение от параллельности визирной оси зрительной трубы и энергетической оси трубы и энергетической оси приемопередающего канала.

# 17.7.7.3.9 Определение отклонения визирной оси оптического центрира от вертикальной оси вращения тахеометра

Отклонение визирной оси оптического центрира от вертикальной оси вращения тахеометра определяется с помощью марки с миллиметровой сеткой, установленной под оптическим центриром на расстоянии 1,5м, и вычисляется как разность двух отсчетов, полученных по марке (проекция сетки нитей оптического центрира на марку) и взятых при установке алидады тахеометра через 180°. Отклонение визирной оси оптического центрира от вертикальной оси вращения тахеометра должно быть не более ±0,5мм.

#### 17.7.7.3.10 Определение значения постоянного слагаемого дальномера

Значение постоянного слагаемого дальномера определяется с помощью измерительной рулетки. Следует растянуть рулетку, над нулевым штрихом установить штатив с тахеометром и, установив штатив с отражателем, на отметку 3..10 м, измерить это расстояние тахеометром. Разность между показанием тахеометра и измеряемым отрезком по рулетке принимается за значение постоянного слагаемого дальномера. Значение постоянного слагаемого дальномера должно быть 0±0.2мм.

# 17.7.7.3.11 Определение среднего квадратического отклонения измерения наклонных расстояний

Среднее квадратическое отклонение измерения наклонных расстояний определяется путем многократного, не менее 10 раз, измерения не менее 3 контрольных (эталонных) линий, действительные длины которых равномерно расположены в диапазоне измерения расстояния тахеометра. Среднее квадратическое отклонение (каждой линии) вычисляется по формуле:

$$m_{S_j} = \sqrt{rac{\sum\limits_{i=1}^{n_j} (S_{0_j} - S_{i_j})^2}{n_j}}$$
 , где

*m*<sub>*S*</sub>, среднее квадратическое отклонение измерения j-й линии;

S<sub>0</sub>, эталонное (действительное) значение j-й линии;

*S*<sub>*i*</sub>, измеренное значение j-й линии i-м приемом;

*n*<sub>i</sub> число приемов измерений j-й линии.

Среднее квадратическое отклонение измерения наклонных расстояний должно соответствовать значениям приведенным в эксплуатационной документации для данной модели тахеометра.

# 17.7.7.3.12 Определение среднего квадратического отклонения измерения горизонтальных и вертикальных углов

Среднее квадратическое отклонение измерения горизонтального и вертикального угла определяется на коллиматорном (автоколлиматорном) стенде путем многократного измерения горизонтального угла (90±30°) и вертикального угла (более ±25°) не менее шестью приемами. Среднее квадратическое отклонение измерения горизонтального и вертикального угла вычисляется по формуле:

$$m_{\!_{V_{\Gamma(B)}}} = \sqrt{rac{{\displaystyle \sum_{i=1}^{n}} {V_{i_{z(s)}}}^2}{n-1}}$$
 , где

*m*<sub>*V*<sub>*Г(B)</sub></sub> среднее квадратическое отклонение измерения горизонтального (вертикального) угла;</sub></sub>* 

- *V*<sub>*i*<sub>*c(в)</sub></sub> отклонение результатов измерений горизонтального (вертикального) угла от их среднего арифметического значения;</sub></sub>*
- *и* число приемов.

Среднее квадратическое отклонение измерения наклонных расстояний должно соответствовать значениям приведенным в эксплуатационной документации для данной модели тахеометра.

## 17.7.8 Оформление результатов поверки

- ① Результаты поверки оформляются протоколом, составленным в виде свободной таблицы по каждому пункту раздела 7 настоящей методики с указанием предельных числовых значений результатов измерений и их оценки по сравнению с предъявленными требованиями.
- При положительных результатах поверки (тахеометр удовлетворяет требованиям настоящих методических указаний) тахеометр признается годным к применению, и на него выдается свидетельство о поверке установленной формы с указанием фактических результатов определения метрологических характеристик.
- При отрицательных результатах поверки (тахеометр не удовлетворяет требованиям настоящих методических указаний) тахеометр признается непригодным к применению, и на него выдается извещение о непригодности установленной формы с указанием основных причин.

# 18 МЕРЫ ПРЕДОСТОРОЖНОСТИ

- 1. При переноске инструмента всегда удерживайте его за ручку или за стойки. Никогда не переносите прибор, удерживая его за зрительную трубу, так как это может повредить ее внутреннее крепление и снизить точность инструмента.
- 2. Никогда не направляйте инструмент без специального фильтра прямо на солнце. Это может повредить компоненты внутри инструмента.
- Всегда защищайте инструмент от высокотемпературного воздействия. На прямом солнце температура внутри инструмента легко может достичь 70°С и выше, что снижает срок службы прибора.
- 4. Прибор должен храниться в помещении при температуре от 30 до 60°С.
- 5. При проведении высокоточных измерений, обеспечьте инструменту теневую завесу, чтобы уберечь его и штатив от воздействия прямых солнечных лучей.
- 6. Любое резкое изменение температуры инструмента или призмы (например, при выгрузке инструмента из нагретого автомобиля), может привести к временному уменьшению диапазона измеряемых расстояний.
- 7. Перед тем как открывать транспортировочный ящик и доставать из него инструмент, сначала положите ящик на горизонтальную поверхность, а затем открывайте его.
- 8. При укладывании инструмента в транспортировочный ящик проверьте, чтобы совпали белые метки, имеющиеся на корпусе тахеометра, и положите инструмент окуляром вверх.
- 9. При перевозке прибора обеспечьте дополнительный амортизатор или демпфер, чтобы избежать воздействия на прибор резких толчков или вибрации.
- 10. После работы удалите с инструмента пыль при помощи специальной щетки (входит в комплект), после чего протрите его салфеткой.
- 11. Для очищения поверхности линзы, сначала удалите щеткой пыль. Затем, используя чистую без ворса хлопчатобумажную салфетку, смоченную в спирте (или эфирной смеси), осторожно протрите линзу, делая вращательные движения от центра.
- 12. Даже в случае возникновения каких-либо отклонений от нормы в работе инструмента, никогда не пытайтесь самостоятельно разбирать или смазывать его. Всегда обращайтесь на фирму TOPCON или к ее представителю в вашем регионе
- 13. Для удаления пыли с поверхности инструмента никогда не применяйте разбавитель или бензин. Используйте чистую салфетку, смоченную в нейтральном очистителе.
- 14. После продолжительного периода работы проверяйте каждую деталь штатива. Детали (винты или зажимы) могут самопроизвольно ослабляться.

# 19 ДОПОЛНИТЕЛЬНЫЕ ПРИНАДЛЕЖНОСТИ

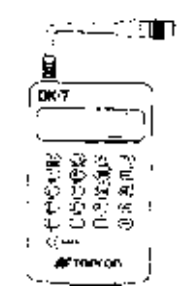

#### Внешняя клавиатура DK-7

С внешней клавиатуры DK-7 можно ввести координаты пункта наблюдения и другие данные, а также управлять работой тахеометров серии GTS-220.

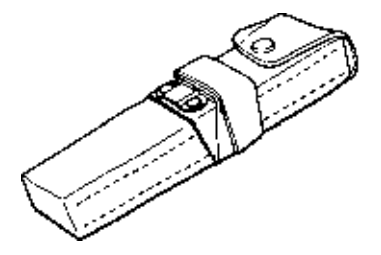

### Блок питания BT-3Q

- Выходное напряжение: 8,4В пост. тока
- Емкость: 1,8Ач
- Время работы от одной подзарядки: прибл. 5 часов в стандартном режиме, (но 2,3 часа в режиме непрерывных измерений, в т.ч. измерение расстояний)
- Размеры: 225×62×33 мм (ДхШхВ)
- Bec: 0,7кг

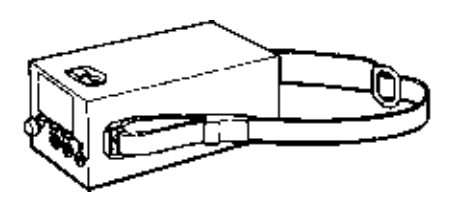

#### Блок питания большой емкости BT-3L

- Выходное напряжение: 8,4В пост тока
- Емкость: 6 Ач
- Время работы от одной подзарядки: прибл. 18 часов в стандартном режиме, (но 7,5 часов в режиме непрерывных измерений, в т.ч. измерение расстояний)
- Размеры: 190×106×74мм (ДхШхВ)
- Bec: 2,8кг

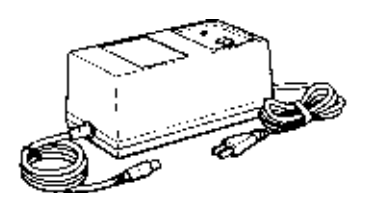

# «Быстрое» зарядное устройство ВС-5 (для ВТ-3Q)

- Входное напряжение: 100, 120, 220, 240V AC:±10% 50/60 Hz
- Потребляемая мощность: прибл. 40VA
  Время для подзарядки батареи BT-3Q:
- время для подзарядки оатарей в 1-3Q прибл. 1 час (при температуре + 20°С)
- Диапазон рабочих температур: от + 10°С до + 40°С
- Размеры: 181×97×78мм (ДхШхВ)
- Bec: 1,5кг

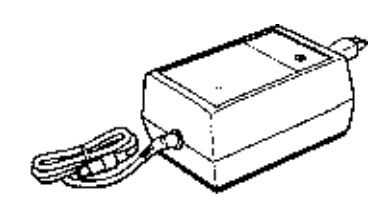

## Зарядное устройство ВС-6 (для ВТ-3L)

- Входное напряжение: 100, 120, 220, 240V AC: ±10% 50/60 Hz
- Потребляемая мощность: прибл. 15VA
- Время для подзарядки батареи BT-3L: прибл. 15 часов (при температуре + 20°С)
- Диапазон рабочих температур:
- + от + 10°С до + 40°С
- Размеры: 142×96×64мм (ДхШхВ)
- Bec: 1,0кг

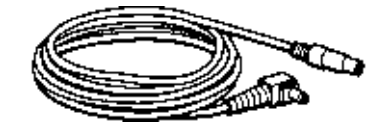

## Кабель питания РС-5

(Для BT-3Q и накопителя данных FC серии компании TOPCON)

- L-образный разъем
- Длина кабеля: прибл. 2м

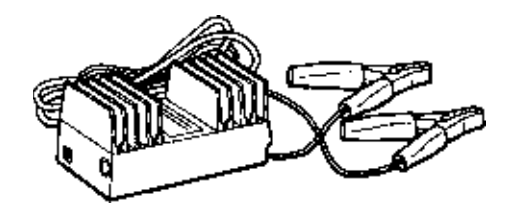

## Автомобильный адаптер АС-5

- Входное напряжение: 12В пост тока
- Выходное напряжение: 8,4В пост тока
- Длина кабеля: прибл. 3 м
- Размеры: 100×53×47мм (ДхШхВ)
- Вес: 0,3кг

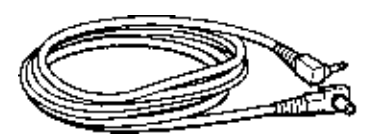

## Кабель питания PC-6 (Для BT-3L)

- L-образный разъем
- Длина кабеля: прибл. 2м

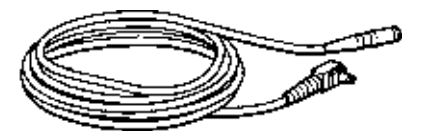

# Кабель питания РС-3 (для АС-5)

- L-образный разъем
- Длина кабеля: прибл. 2м

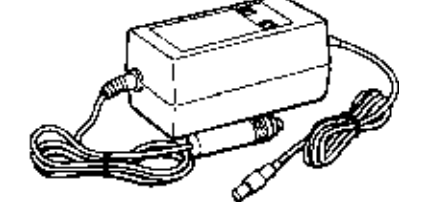

#### Зарядное устройство (ВС-9) для зарядки батареи (ВТ-3Q) от автомобильного прикуривателя

- Входное напряжение: от 13,8В до 16В
- Потребляемая мощность: прибл. 40ВА
- Время для подзарядки ВТ-3Q: прибл. 2 часа (при температуре + 20°С)
- Диапазон рабочих температур: от + 10°С до + 40°С
- Размеры: 116×60×50мм (ДхШхВ)
- Bec: 0,3кг

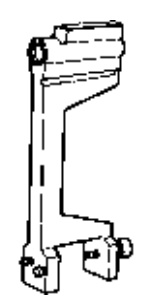

## Буссоль, Модель 6

Противоударная конструкция. При переносе инструмента не требуется зажимов. Крепится на ручку для переноса инструмента.

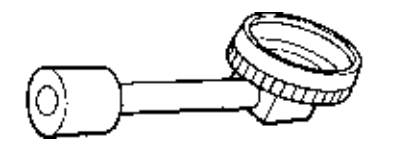

#### Ломаный окуляр, Модель 10

Обеспечивает удобное наблюдение близзенитных целей

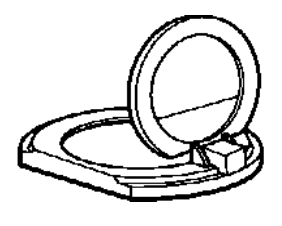

## Солнечный фильтр, Модель 6

Специальный фильтр для прямых наблюдений по солнцу. Фильтр – откидного типа.

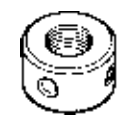

# Сетка нитей для наблюдений по солнцу, Модель 6

Сетка нитей, предназначенная для наблюдений по солнцу. Может использоваться вместе с солнечным фильтром.

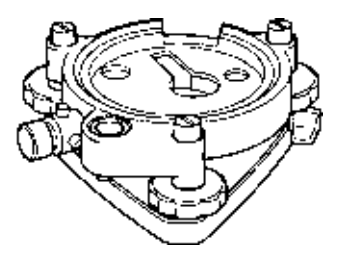

#### Трегер с оптическим отвесом

Представляет собой съемный трегер со встроенным окуляром оптического отвеса. (Совместим с инструментами фирмы Wild) Наборы призм

См. Главу 21 «ПРИЗМЕННЫЕ СИСТЕМЫ».

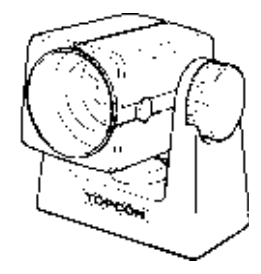

#### Мини-призма

Мини-призма (25,4мм) сделана из прецизионного шлифованного стекла и вмонтирована в высокопрочный пластиковый корпус. Обладает уникальной способностью: ее можно устанавливать в два положения: на постоянные « 0» или « -30».

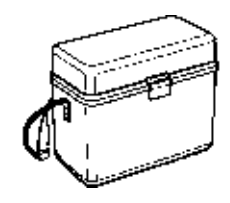

# Футляр для принадлежностей,

## Модель 1

Контейнер для хранения и переноски принадлежностей.

- Размеры: 300×145×220мм (ДхШхВ)
- Bec: 1,4кг

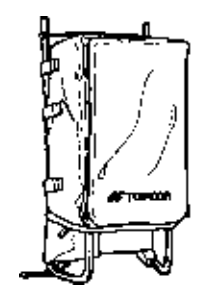

**Рюкзак, Модель 2** Удобен при работе в горной местности.

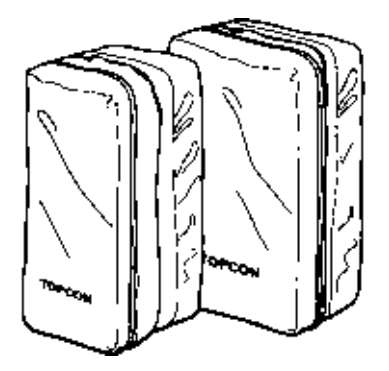

## Футляр для призменных систем,

#### Модель 6

Предназначен для хранения комплекта из 9 призм или комплект из 3 наклоняемых призм. Футляр чрезвычайно легок, поскольку сделан из мягкого материала.

- Размеры: 250 ×120×400мм (ДхШхВ)
- Bec: 0,5кг

# Футляр для призменных систем,

## Модель 5

Предназначен для хранения однопризменной системы или комплекта из 3 призм. Футляр чрезвычайно легок, поскольку сделан из мягкого материала.

- Размеры: 200×200×350 мм (ДхШхВ)
- Bec: 0,5кг

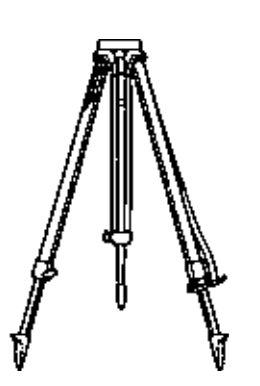

#### Алюминиевый раздвижной штатив, Тип Е

 Плоская головка, винт 5/8" с шагом резьбы 11 витков/дюйм, регулируемые ножки.

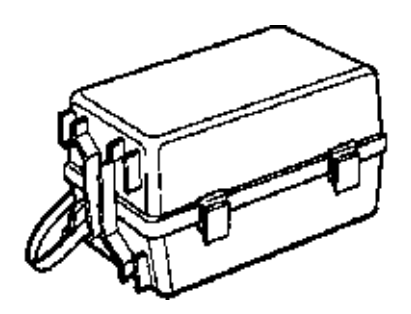

## Футляр для призменных систем, Модель 3

Предназначен для хранения вместе следующих комплектов призм.

- Одной наклоняемой призмы
- Одной наклоняемой призмы с маркой
- Комплекта из 3 призм
- Комплекта из 3 призм с маркой
- Размеры: 427 x 254 x 242 (ДхШхВ)
- Bec: 3,1кг

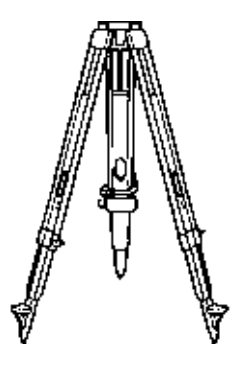

## Деревянный штатив, Тип E (Wood)

• Плоская головка, винт 5/8" с шагом резьбы 11 витков/дюйм, регулируемые ножки.

# 20 ДОПОЛНИТЕЛЬНЫЕ ИСТОЧНИКИ ПИТАНИЯ

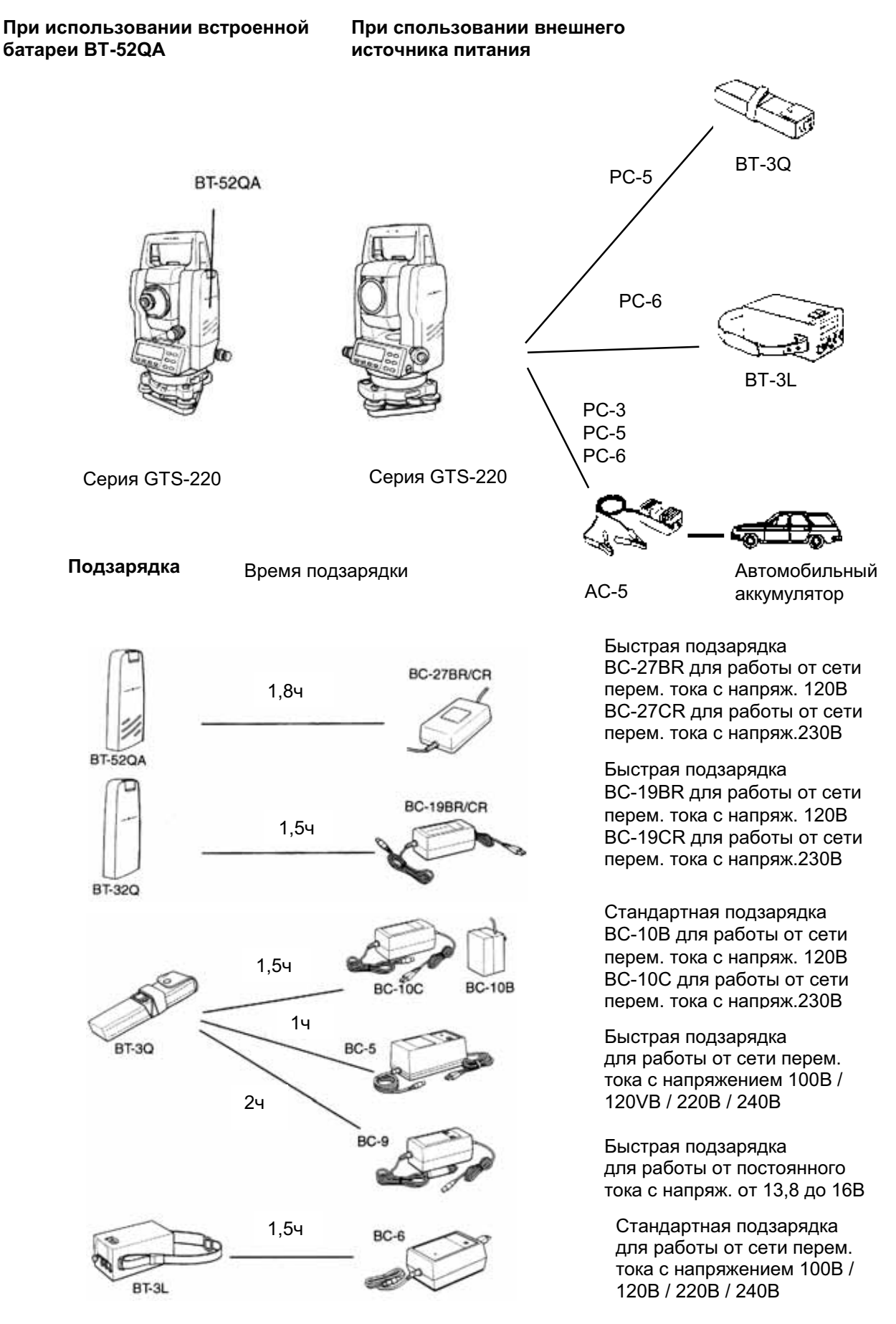

# 21 ПРИЗМЕННЫЕ СИСТЕМЫ

Призменные системы могут быть подобраны специально для ваших задач.

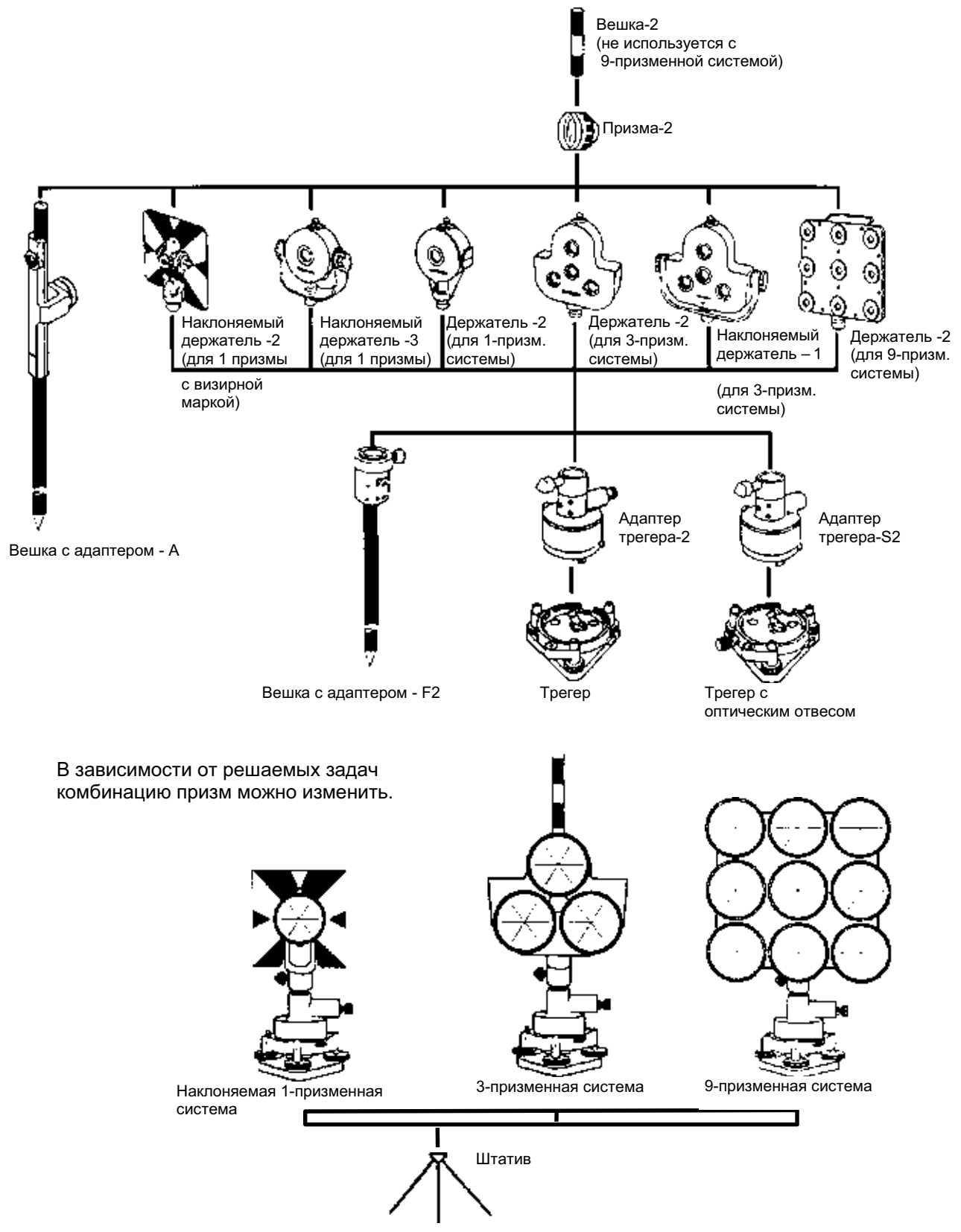

Рекомендуется перед использованием призменных систем установить их высоту равной высоте инструмента. Для регулировки высоты призменной системы измените положение с помощью четырех крепежных винтов.

# 22 СООБЩЕНИЯ ОБ ОШИБКАХ

| Код<br>ошибки                                                                                                    | Описание                                                                                                    | Меры по устранению                                                                    |
|----------------------------------------------------------------------------------------------------|----------------------------------------------------------------------------------------------------|---------------------------------------------------------------------------------------|
| 3 point required                                                                                                    | Для вычисления площади необходимо как минимум три точки.                                                                | Подтвердите данные, содержащиеся в файле, и повторите вычисления.                     |
| CALC<br>ERROR                                                                                                    | Вычисление невозможно из-за данных ввода.                                                                               | Подтвердите данные ввода.                                                             |
| DELETE<br>ERROR                                                                                                    | Невозможно удалить координаты                                                                                           | Подтвердите данные и повторите<br>удаление.                                           |
| E35                                                                                                    | Выводится на экран, когда измерение<br>недоступных высот выполняется в<br>диапазоне ± 6° от зенита или надира.          | Выполните измерение в диапазоне,<br>выходящем за рамки ± 6° от зенита или<br>надира.  |
| E60 – E69                                                                                                    | Сбой в работе светодальномера.                                                                                          | Требуется ремонт инструмента.                                                         |
| E71                                                                                                    | Выводится на экран, когда<br>определение места нуля вертикального<br>круга было выполнено по<br>неправильной процедуре. | Проверьте процедуру поверки и<br>проведите повторную юстировку.                       |
| E72                                                                                                    | Выводится на экран, когда в результате юстировки неправильно было установлено место нуля.                               | Требуется ремонт инструмента.                                                         |
| E73                                                                                                    | При юстировке места нуля на<br>вертикальном круге инструмент не был<br>отнивелирован.                                   | Отнивелируйте инструмент, после чего повторите юстировку.                             |
| E80-89 Ошибки выводятся на экран при сбое<br>во время обмена данными между<br>тахеометрами серии GTS-220 и<br>внешним устройством. |                                                                                                    | Убедитесь в правильности выполнения<br>действий и проверьте подсоединение<br>кабелей. |
| E90 - E99                                                                                                    | Сбой в системе внутренней памяти.                                                                                       | Требуется ремонт инструмента.                                                         |
| FILE<br>EXISTS                                                                                                    | Файл под таким именем уже<br>существует.                                                                                | Используйте другое имя файла.                                                         |
| FULL<br>FILES                                                                                                    | При создании файла уже существуют<br>30 файлов.                                                                         | Отправьте или удалите файлы, если<br>это возможно.                                    |
| FAILED Невозможно выполнить очистку<br>INITIALIZE памяти.                                                                          |                                                                                                    | Проверьте данные инициализации и<br>попытайтесь выполнить<br>инициализацию еще раз.   |
| LIMIT<br>OVER                                                                                                    | Введенное значение вне допуска.                                                                                         | Повторите ввод.                                                                       |
| MEMORY<br>ERROR                                                                                                    | Сбой во внутренней памяти.                                                                                              | Выполните инициализацию внутренней памяти.                                            |
| MEMORY<br>POOR                                                                                                    | Недостаточно свободного пространства во внутренней памяти.                                                              | Выгрузите данные из внутренней памяти в компьютер.                                    |

| MODE<br>ERROR                        | Любая ошибка в процессе измерений.                                                                                               |                                                                                          |
|--------------------------------------|----------------------------------------------------------------------------------------------------|------------------------------------------------------------------------------------------|
| NO DATA                              | В режиме поиска данные не найдены.                                                                                               | Проверьте данные и повторите поиск.                                                      |
| NO FILE                              | Во внутренней памяти файл<br>отсутствует.                                                                                        | Создайте файлы, если это<br>необходимо.                                                  |
| FILE NOT<br>SELECTED                 | Не выбран рабочий файл                                                                                                    | Выберите нужный рабочий файл и<br>подтвердите свой выбор.                                |
| P1-P2<br>distance<br>too short       | При выполнении линейных измерений<br>на пункте горизонтальное проложение<br>между первым и вторым пунктом менее<br>1 метра.      | Горизонтальное проложение между<br>первым и вторым пунктом должно быть<br>более 1 метра. |
| PT# EXIST                            | Точка с таким названием уже<br>существует во внутренней памяти.                                                                  | Проверьте название точки и введите<br>его снова.                                         |
| PT#<br>DOES NOT<br>EXIST             | Выводится на экран, когда вы вводите<br>неверное название, или при отсутствии<br>во внутренней памяти пункта с тем же<br>именем. | Введите правильное название или<br>введите пункт во внутреннюю память.                   |
| RANGE<br>ERROR                       | При определении координат нового<br>пункта невозможно выполнить<br>вычисление по результатам измерений.                          | Повторите измерения.                                                                     |
| TILT OVER                            | Наклон инструмента превышает 3 минуты.                                                                                           | Отнивелируйте как следует инструмент.                                                    |
| Unexpected<br>Error                  | Сбой во внутренней программе.                                                                                                    |                                                                                          |
| V ANGLE<br>ERROR<br>H ANGLE<br>ERROR | Сбой в системе измерения углов.                                                                                                  | Требуется ремонт инструмента.                                                            |
| VH ANGLE<br>ERROR                    |                                                                                                    |                                                                                          |

# 23 ТЕХНИЧЕСКИЕ ХАРАКТЕРИСТИКИ

# Объектив

| Длина                   | : 150мм                   |
|-------------------------|---------------------------|
| Диаметр объектива       | : 45мм (дальномера: 50мм) |
| Увеличение              | : 30×                     |
| Изображение             | : Прямое                  |
| Угол поля зрения        | : 1°30'                   |
| Разрешающая способность | : 2,5"                    |
| Наименьшее расстояние   |                           |
| фокусирования           | : 1,3м                    |
| Подсветка сетки нитей   | : Имеется                 |
|                         |                           |

# Измерение расстояний

Дальность измерений

|                                                                                                    | Monori                         | <b>D</b>        | Атмосферные условия                                                                    |                                                                                       | е условия                                      |  |
|----------------------------------------------------------------------------------------------------|--------------------------------|-----------------|----------------------------------------------------------------------------------------|---------------------------------------------------------------------------------------|------------------------------------------------|--|
| модель                                                                                                    |                                | призма          |                                                                                        | Условия 1                                                                             | Условия 2                                      |  |
|                                                                                                    | Мини                           |                 |                                                                                        | 1000м                                                                                 | -                                              |  |
|                                                                                                    | GTS-223                        | 1 призма        |                                                                                        | 3000м                                                                                 | 3500м                                          |  |
|                                                                                                    | GTS-225                        | 3 призмы        |                                                                                        | 4000м                                                                                 | 4700м                                          |  |
|                                                                                                    | GTS-226                        | 9 призм         |                                                                                        | 5000м                                                                                 | 5800м                                          |  |
|                                                                                                    |                                | Мини            |                                                                                        | 900м                                                                                  | -                                              |  |
|                                                                                                    | GTS-229                        | 1 призма        | 2000м                                                                                  |                                                                                       | 2300м                                          |  |
|                                                                                                    |                                | 3 призмы        |                                                                                        | 2700м                                                                                 | 3100м                                          |  |
|                                                                                                    |                                | 9 призм         |                                                                                        | 3400м                                                                                 | 4000м                                          |  |
| Условия 1: Слабая дымка с в<br>слабая тепловая<br>Условия 2: Отсутствие дымк<br>отсутствии тепло                            |                                |                 |                                                                                        | имостью примерно 20км,<br>булентность.<br>идимость около 40 км, об<br>турбулентности. | умеренный солнечный свет,<br>лачная погода при |  |
| Точ                                                                                                    | ность измерени                 | ий              |                                                                                        |                                                                                       |                                                |  |
|                                                                                                    |                                | GTS-223/225/226 | ) :                                                                                    | ± (2мм + 2мм/км) СКО                                                                  |                                                |  |
| Пискр                                                                                                    |                                | GIS-228         | ) :                                                                                    | ± (3мм + 3мм/км) СКО                                                                  |                                                |  |
| Рех                                                                                                    | КИМ ТОЧНЫХ ИЗМ                 | ерений          | •                                                                                      | 1мм ипи 0.2мм                                                                         |                                                |  |
| Pex                                                                                                    | ким грубых изм                 | ерений          | :                                                                                      | 10мм или 1мм                                                                          |                                                |  |
| Pex                                                                                                    | ким слежения                   |                 | :                                                                                      | 10мм                                                                                  |                                                |  |
| Отображение измерений на экране                                                                                             |                                | :               | 11цифр: максимальное значение на экране<br>±9999999.9999м                              |                                                                                       |                                                |  |
| Перис                                                                                                    | д измерений                    |                 |                                                                                        | ·                                                                                     |                                                |  |
| Pe>                                                                                                    | ким точных изм                 | ерений          | :                                                                                      | 1мм: 1,2сек. (первонача                                                               | ально 4сек.)                                   |  |
| Po                                                                                                    |                                | араций          |                                                                                        | 0,2мм: 2,8сек. (первона                                                               | Чально 5сек.)                                  |  |
| Pex                                                                                                    | ким прубых изм<br>ким спежения | ерении          | :                                                                                      | 0.4сек (первоначально Зсек.)                                                          |                                                |  |
| Гожим оложения<br>Диапазон поправки за атмосферу<br>Диапазон поправки за постоянную<br>призмы<br>Коэффициент пересчета м/фт |                                | •               | Первоначальный пери                                                                    | од измерений зависит от                                                               |                                                |  |
|                                                                                                    |                                |                 | внешних атмосферны                                                                     | х условий                                                                             |                                                |  |
|                                                                                                    |                                | :               | от – 999,9рртдо + 999,9                                                                | Эррт, шаг 0,1ppm                                                                      |                                                |  |
|                                                                                                    |                                | ) :             | от – 99,9мм до + 99,9мм                                                                | и, шаг 0,1 мм                                                                         |                                                |  |
|                                                                                                    |                                | :               | 1 метр = 3,2808398501 фута (международный фут)<br>1 метр = 3,28083333333фута (фут США) |                                                                                       |                                                |  |

# Электронное измерение углов

| Отсчетная система<br>Система определе<br>Горизонтальні | а<br>ния отсчета:<br>ый угол | :  | Датчик штриховой кодировки      |
|--------------------------------------------------------|------------------------------|----|---------------------------------|
|                                                        | GTS-223/225                  | :  | 2 стороны                       |
|                                                        | GTS-226/229                  | :  | 1 сторона                       |
| Вертикальный                                           | угол                         | :  | 1 сторона                       |
| Дискретность                                           |                              |    |                                 |
|                                                        | GTS-223/225/226              | :  | 5" /1" (мгон / 0,2мгон)         |
|                                                        | GTS-229                      | :  | 10" / 5" <b>(</b> агон / 1мгон) |
| Точность (стандар                                      | тное отклонение по           | DI | N 18723)                        |
| 、 · · · ·                                              | GTS-223                      | :  | 3''1и́(ѓон)                     |
|                                                        | GTS-225                      | :  | 5' '1,бмгон)                    |
|                                                        | GTS-226                      | :  | 6' '1,8мгон)                    |
|                                                        | GTS-229                      | :  | 9'' (2) мітон)                  |
| Период измерений                                       |                              | :  | Менее чем 0,3сек                |
| Диаметр круга                                          |                              | :  | 71мм                            |

# Поправка за наклон инструмента (автоматический ввод)

| Датчик наклона    | GTS-223/225/226 | : | Автокомпенсатор вертикальных и горизонтальных углов |
|-------------------|-----------------|---|-----------------------------------------------------|
|                   | GTS-229         | : | Автокомпенсатор вертикальных углов                  |
| Тип датчика       |                 | : | Жидкостный                                          |
| Диапазон работы   |                 | : | ± 3'                                                |
| Точность компенса | ции             | : | 1"                                                  |

# Другие характеристики

| Высота инструмента :                      | 176мм, съемный трегер<br>Высота от основания трегера до центра<br>зрительной трубы |
|-------------------------------------------|------------------------------------------------------------------------------------|
| Чувствительность уровней                  |                                                                                    |
| Круглый уровень                           | : 10'/2им                                                                          |
| Цилиндрический уровень                    |                                                                                    |
| GTS-223/225                               | : 30" /2мм                                                                         |
| GTS-226/229                               | : 40" /2мм                                                                         |
| Оптический отвес                          |                                                                                    |
| Увеличение                                | : 3×                                                                               |
| Диапазон фокусировки                      | : от 0,5м до бесконечности                                                         |
| Изображение                               | : Прямое                                                                           |
| Угол поля зрения                          | : 5°                                                                               |
| Лазерный отвес (только для приборов с л   | азерным отвесом)                                                                   |
| Тип источника                             | : Полупроводниковый светодиод (видимый                                             |
|                                           | · 633um                                                                            |
| длина волны<br>Выходиза мощность          | · 1MBT                                                                             |
| Спасе пазериого устройства                |                                                                                    |
|                                           | . КЛАСС Z (II)<br>: 236(р. 100та)×184(никрана)×150(пракаа) мм                      |
|                                           | . 550(высота)×то4(ширина)×то0(длина) мм                                            |
|                                           |                                                                                    |
|                                           | · / Qvr                                                                            |
|                                           | · 4,5N                                                                             |
| (оез оатареи)<br>Транспортировонный анник | · 4,0Kl                                                                            |
| пранспортировочный ящик                   | . 5,21                                                                             |
| Диапазон рабочих температур               | : от -20° Сдо + 50°С (по заказу от -30° Сдо + 50°С)                                |
| Защита от воды                            | : IPX 6 (с батареей питания BT-52QA)                                               |

# Встраиваемая батарея BT-52QA

| Выход | дное напряжение               | :     | 7,2 B                  |
|-------|-------------------------------|-------|------------------------|
| Емкос | СТЬ                           | :     | 2,7 Ач                 |
| Наибо | ольшее время работы (при пол  | ной п | одзарядке) при +20° С  |
|       | Включая измерение             | :     | 10 часов (12000 точек) |
|       | расстояний                    |       |                        |
|       | Только измерение углов        | :     | 45 часов               |
|       | Bec                           | :     | 0,3кг                  |
|       | Только измерение углов<br>Вес | :     | 45 часов<br>0,3кг      |

# Зарядное устройство BC-27BR / BC-27CR

| Входное напряжение<br>Частота                                                                                                    | : | Перем. ток 120В (BC-27BR), 230В(BC-27CR)<br>50/60Гц                                                                               |
|----------------------------------------------------------------------------------------------------|---|----------------------------------------------------------------------------------------------------|
| Время подзарядки (при +20°С/<br>+68°F) батареи BT-52QA                                                                                                    |   | 1,8 часа                                                                                                    |
| Время разрядки (при +20°C/ +68 °F)<br>батареи ВТ-52QA<br>Рабочая температура<br>Сигнал о начале подзарядки<br>Сигнал о проведении разрядки<br>Сигнал о завершении подзарядки<br>Вес |   | 8 часов (при полной зарядке батареи)<br>От +10°С до +40°С<br>Красный индикатор<br>Желтый индикатор<br>Зеленый индикатор<br>0,5 кг |

• Период использования батареи зависит от условий окружающей среды и операций, выполняемых при работе с тахеометром серии GTS-220.

# 1 ДВУХОСЕВАЯ КОМПЕНСАЦИЯ

Отклонение вертикальной оси прибора от отвесной линии вызывает ошибки при измерении горизонтальных углов. Величины таких ошибок зависят от трех факторов :

- суммарной величины наклона оси;
- высоты цели;
- горизонтального угла между плоскостью наклона вертикальной оси и направлением на цель.

Эти факторы связаны между собой следующей формулой :

Hz<sub>err</sub> = V \* sin α \* tan h , где V = наклон вертикальной оси в угловых секундах; α = горизонтальный угол между плоскостью наклона вертикальной оси

и направлением на цель; h = высота цели; Hz<sub>err</sub> = ошибка измерения горизонтального угла.

Пример: если наклон вертикальной оси составляет 30 угловых секунд, направление на цель перпендикулярно (90°) к плоскости наклона вертикальной оси и высота над горизонтом - 10°, то:

 $Hz_{err} = 30" * \sin 90^{\circ} * \tan 10^{\circ}$  $Hz_{err} = 30" * 1 * 0.176326=5.29"$ 

Из приведенного выше примера видно, что ошибка горизонтального угла будет возрастать по мере увеличения угла возвышения цели над горизонтом (при увеличении вертикального угла его тангенс - возрастает) и достигнет максимума, когда плоскость наклона вертикальной оси и направление на цель - перпендикулярны (т.к. sin 90°=1). Ошибка будет минимальной, когда цель находится близко к горизонту (h=0, tan0=0) и в том же самом направлении, что и плоскость наклона вертикальной оси (α=0, sin0=0). В таблице приведенной ниже представлено соотношение между наклоном оси (v), высотой цели (h) и ошибкой измерения горизонтальных углов, которая обусловливается этими факторами.

| v \ h | <b>0</b> ° | <b>1</b> ° | 5°    | 10°    | 30°    | 45° |
|-------|------------|------------|-------|--------|--------|-----|
| 0"    | 0"         | 0"         | 0"    | 0"     | 0"     | 0"  |
| 0"    | 0"         | 0,09"      | 0,44" | 0,88"  | 2,89"  | 5"  |
| 10"   | 0"         | 0,17"      | 0,87" | 1,76"  | 5,77"  | 10" |
| 15"   | 0"         | 0,26"      | 1,31" | 2,64"  | 8,66"  | 15" |
| 30"   | 0"         | 0,52"      | 2,62" | 5,29"  | 17,32" | 30" |
| 1'    | 0"         | 1,05"      | 5,25" | 10,58" | 34,64" | 1'  |

Из таблицы видно, что двухосевая компенсация особенно важна, когда цель возвышается более чем на 30° над горизонтом, а наклон оси превышает 10". Величины ошибок, выделенные в таблице жирным шрифтом, показывают, что для большинства рядовых геодезических приложений, т.е. при возвышении цели <30° и наклоне оси <10", практически не требуется ввода поправок. Таким образом, двухосевая компенсация особенно важна для приложений с большими значениями угла возвышения цели над горизонтом.

Даже учитывая, что компенсатор может вносить поправки за наклон вертикальной оси при измерениях горизонтальных углов, **очень важно проявлять** аккуратность при установке инструмента.

Например, ошибку центрирования невозможно скорректировать при помощи компенсатора. Если вертикальная ось наклонена на 1', а высота инструмента 1,4м над пунктом, то ошибка центрирования будет составлять приблизительно 0,4мм. Наибольшая величина данной ошибки при удалении цели на 10м вызывает ошибку при измерении горизонтального угла примерно 8".

Для поддержания высокой точности, которую обеспечивает двухосевая компенсация, необходимо должным образом выполнить юстировку компенсатора. Компенсатор должен соответствующим образом восстанавливать вертикальное положение инструмента. Вследствие различных внешних воздействий показания компенсатора могут расходиться с действительными значениями углов наклона. Для того чтобы установить правильное соотношение между компенсатором и действительным углом наклона инструмента, необходимо выполнить поверку, описанную в разделе 8.4 - "Учет систематических ошибок инструмента". Эта поверка позволяет заново установить положение нуля вертикального круга (таким образом, чтобы сумма "прямого" и "обратного" отсчетов по вертикальному кругу составляла ровно 360°) и обнулить начало отсчета горизонтального компенсатора. В то время как для вертикальных углов, даже при ошибочной юстировке положения нулевого индекса вертикального круга, с помощью осреднения прямого и обратного отсчетов можно получить скорректированные значения, то для горизонтальных углов таких значений получить нельзя. Поскольку наклон плоскости вертикальной оси зафиксирован для конкретной установки инструмента, ее влияние невозможно устранить путем осреднения двух значений.

По этому чрезвычайно важно регулярно выполнять юстировку положения нулевого индекса вертикального круга, чтобы обеспечить правильную компенсацию горизонтальных углов.

# 2 МЕРЫ ПРЕДОСТОРОЖНОСТИ ПРИ ПОДЗАРЯДКЕ И ХРАНЕНИИ БАТАРЕЙ

На емкости батареи и на сроке ее службы негативно сказываются любые из приведенных ниже случаев, которые могут возникнуть при подзарядке, разрядке и хранении батареи.

## 1. Подзарядка

На рис.1 представлена зависимость эффективности подзарядки или разрядной емкости батареи от температуры окружающего воздуха. Как видно из рисунка, наиболее оптимальна подзарядка при нормальной температуре (от +10°C до +20°C), а с ростом температуры эффективность подзарядки снижается. Поэтому лучше всего подзаряжать батарею при нормальной температуре, чтобы полностью использовать ее емкость и иметь максимальный по продолжительности цикл работы от одной зарядки. К тому же, если батарея часто избыточно перезаряжается или подзаряжается при высокой температуре, то срок ее службы сокращается.

**Примечание** : Заряд в 0,1 Кл означает, что сила тока при подзарядке составляла 0,1 от емкости батареи.

## 2. Разрядка

На рис. 2 показаны температурные характеристики при разрядке батарей. Разрядная емкость при высокой температуре такая же, как и при нормальной температуре. При разрядке в низкотемпературных условиях батарея имеет пониженную разрядную емкость, а так же более низкое разрядное напряжение. К тому же, если батарея часто сильно перезаряжается, то срок ее службы сокращается.

**Примечание** : Разряд в 1 Кл означает, что сила тока при разрядке батареи была равна ее емкости.

## 3. Хранение

На рис. 3 показана зависимость остаточной емкости батареи при хранении в различных температурных условиях. При увеличении как периода хранения, так и температуры хранения, емкость батареи уменьшается. Однако, это не означает, что при хранении наносится ущерб работоспособности батареи. Сразу после подзарядки батарея с пониженной емкостью будет готова к работе. Всегда проводите подзарядку батареи перед ее использованием. Если батарея не использовалась в течение длительного периода времени или хранилась при высокой температуре, то для восстановления ее емкости проведите операцию зарядка/разрядка 3 или 4 раза. Хранение при высокой температуре может отрицательно сказаться на сроке службы батареи.

Перед отправкой с завода батарея полностью заряжается. Однако, ее емкость может значительно уменьшиться, если несколько месяцев уходит на то, чтобы доставить ее потребителю, а так же если батарея хранилась при высокой температуре или транспортировалась через регион с жарким климатом. В этом случае следует 3-4 раза зарядить и разрядить батарею, чтобы полностью восстановить ее емкость.

Если батарея не будет использоваться в течение длительного периода времени, то хранить ее всегда следует при нормальной или пониженной температуре. Это продлит срок службы батареи.

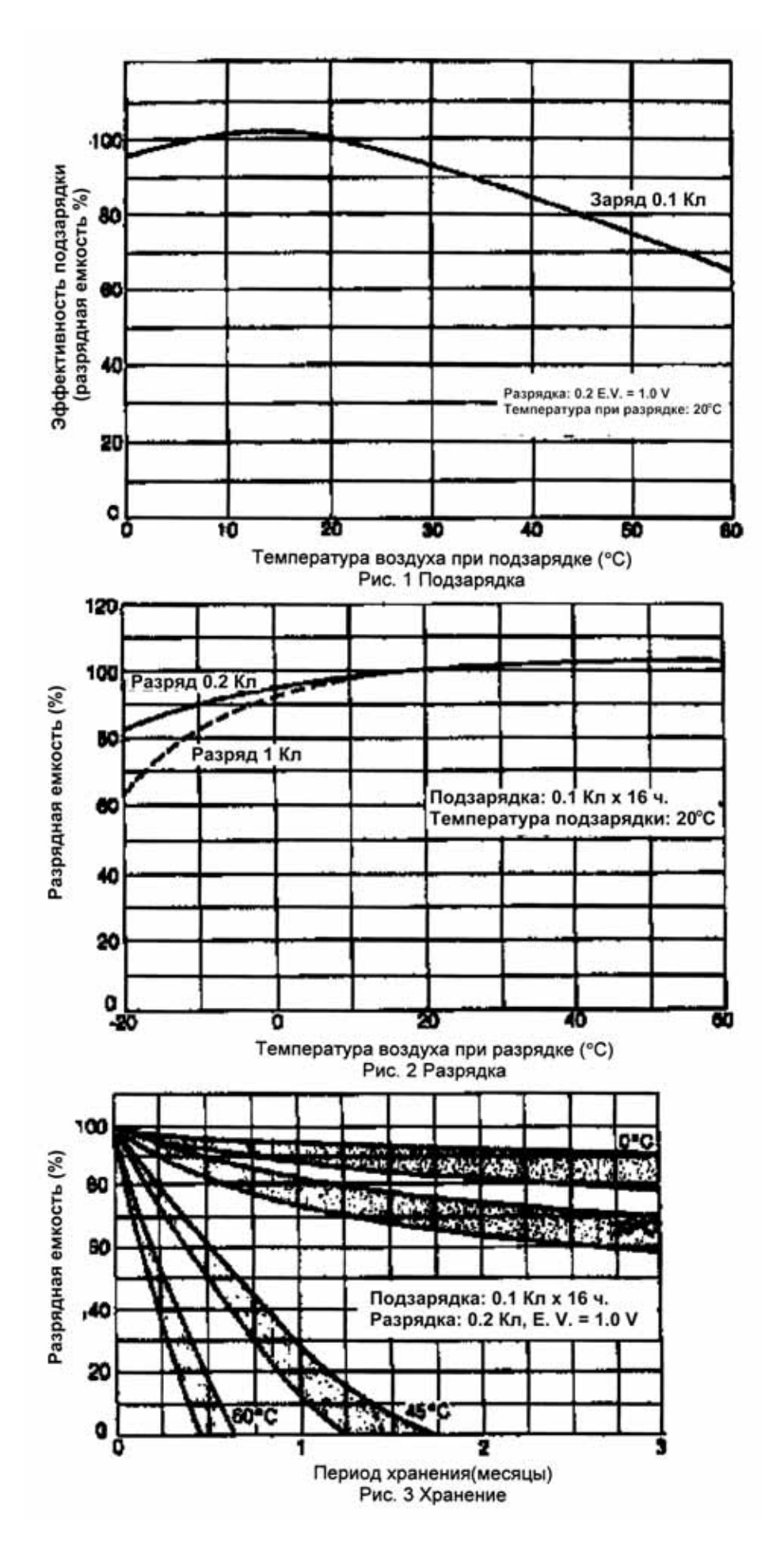

ПРИЛОЖЕНИЕ-4

## Комментарии к сообщениям при работе с тахеометрами серии GTS-220/210/310/GPT-1000

|   | Сообщение         | Комментарий                                                                      |
|---|-------------------|----------------------------------------------------------------------------------|
|   | 3 points required | Для вычисления плошади необходимо иметь не менее 3-х точек                       |
|   | [n]               | Индикатор выполнения измерений N-раз                                             |
|   | [r]               | Индикатор режима непрерывных измерений                                           |
|   | 0SET              | Установка отсчета по ГК = в 0°00'00"                                             |
| Α |                   | Параметр связи с внешними устройствами                                           |
|   |                   | Единицы измерения площадеи: акры                                                 |
|   | ADJUSTMENT MODE   | Режим юстировка/настройка                                                        |
|   | ALL               | Автоматическое измерение и запись в память результатов одной клавишей            |
|   | ALL DATA          | Все данные                                                                       |
|   | ANG               | Режим простых угловых измерений                                                  |
|   | ANG. OFFSET       | Угловой промер                                                                   |
|   | ANGLE             | Углы                                                                             |
|   | ANGLE MEAS.       | Угловые измерения                                                                |
|   |                   | Программа вычисления площадей                                                    |
|   | ACTOPOWER OF      | Азимут/лирекционный угол                                                         |
| в | BACKSIGHT         | Ввод задней точки, расчет и установка дирекционного угла на нее                  |
|   | BATTERY TYPE      | Тип используемых аккумуляторных батарей                                          |
|   | Baud Rate         | Скорость обмена данными в бодах                                                  |
|   | BS                | Задняя точка                                                                     |
|   | BS#               | Номер задней точки                                                               |
| С |                   |                                                                                  |
|   |                   | Вычисление не возможно из-за неверных данных                                     |
|   |                   | Вычисленное значение                                                             |
|   | Center            | Вилимыенное зна юние                                                             |
|   | Char./ Parity     | Длина данных и проверка четности (параметр связи)                                |
|   | CLR               | Очистка содержимого данного поля ввода                                           |
|   | CMPS              | Изменение оцифровки вертикального круга (360°/+-90°)                             |
|   | COARSE            | Грубый режим измерения расстояний или координат                                  |
|   | COLLECT SEQ.      | Выбор порядка редактирования и записи данных                                     |
|   |                   | Измерение центров колонн                                                         |
|   | complete          | Процедура выполнена                                                              |
|   | CONFIG.           | Настройка параметров съемки                                                      |
|   | CONTRAST ADJ.     | Регулировка контрастности экрана                                                 |
|   | COORD. CHECK      | Параметр автоматического поиска координат точки по ее номеру при съемке/разбивке |
|   | COORD. DATA       | Данные координат                                                                 |
|   | COORD. FILE       | Файл координат                                                                   |
|   |                   | имя фаила координат                                                              |
|   | CRLF              | Включает символы возврат каретки и новой строки                                  |
|   | CRS               | Грубый режим измерения расстояний или координат                                  |
|   | CUT & FILL        | Представление отклонений по высоте при разбивке (Выше/Ниже)                      |
| D | DATA COLLECT      | Программа съемки                                                                 |
|   | DATA CONFIRM      | Вкл/выкл подтверждения данных при выполнении съемки                              |
|   | DATA SEARCH       | Поиск информации о точке в выбранном файле                                       |
|   |                   | Информация об общем количестве измерении и координат                             |
|   | DEI               | Процедура передачи дапных<br>Уничтожение файла                                   |
|   | DELETE COORD.     | Удаление координат из файла                                                      |
|   | DELETE ERROR      | Ошибка удаления данных                                                           |
|   | DELETE?           | Удалить?                                                                         |
|   | dHD               | Требуемое горизонтальное смещение до проектного положения точки                  |
|   | DIST              | Измерение дистанции                                                              |
|   |                   | Режим измерении дальностеи                                                       |
|   | DISTANCE MEAS     | Линеиныи промер до недоступнои точки<br>Измерение расстояний                     |
|   | DON'T USE         | Не использовать данные из файла                                                  |
|   | dSD               | Приращение наклонного расстояний (отклонение при выносе в натуру)                |
|   | dVD               | Приращение привешения (отклонение при выносе в натуру)                           |
| Е | E                 | Координата Ү                                                                     |
|   | EDIT              | Редактирование/правка данных                                                     |
|   |                   | Средняя высота рабочего объекта над уровнем моря                                 |
|   |                   | овод, подтверждение<br>Полтвержление/ввол/сохранение                             |
|   | ERASE ALL DATA    | Удалить все данные                                                               |
|   | ERROR CORRECTION  | Вкл/выкл поправок за коллимацию и неравенстно поправок                           |
|   | ESC               | Клавиша выхода или отмены                                                        |
|   | ESC KEY MODE      | Настройка функции клавиши ESC                                                    |

| E | ETC                                                                                                    |                                                                                                    |
|---|----------------------------------------------------------------------------------------------------|----------------------------------------------------------------------------------------------------|
| Г | F, I, C                                                                                                    | индикатор точности (режима измерении)                                                                                                    |
|   | FAILED INITIALIZE                                                                                                    | Ошибка очистки памяти или удаления фаилов                                                                                                    |
|   | FEET                                                                                                    | Единицы измерения расстояний - футы                                                                                                    |
|   | FEET & inch                                                                                                    |                                                                                                    |
|   | r c r                                                                                                    |                                                                                                    |
|   | TI                                                                                                    | Единицы измерения расстоянии - футы и дюимы                                                                                                    |
|   | FILE AREA                                                                                                    | Область внутренней памяти, включающая все файлы данных тахеометра                                                                                                    |
|   | FILE DATA                                                                                                    | Ланные из файда                                                                                                    |
|   |                                                                                                    |                                                                                                    |
|   |                                                                                                    |                                                                                                    |
|   | FILE MAINTAN.                                                                                                    | Операции с файлами                                                                                                    |
|   | FILE NOT SELECTED                                                                                                    | Файл не задан                                                                                                    |
|   | FILE STATUS                                                                                                    | Общая информация о файдах                                                                                                    |
|   | FINE                                                                                                    |                                                                                                    |
|   | FINE                                                                                                    | Гочный режим измерения                                                                                                    |
|   | FIRST DATA                                                                                                    | Первая запись                                                                                                    |
|   | FN                                                                                                    | Название (имя) файла                                                                                                    |
|   | FRONT                                                                                                    |                                                                                                    |
|   |                                                                                                    |                                                                                                    |
|   | F3/33                                                                                                    | ввод и измерение переднеи точки или пикета в программе съемки                                                                                                    |
|   | ft                                                                                                    | Единицы измерения расстояний - футы                                                                                                    |
|   | ft.sa                                                                                                    | Единицы измерения плошадей: футы квадратные                                                                                                    |
|   |                                                                                                    | Слишком много файдов (необходимость удаления ненужных файдов из дамяти)                                                                                                    |
| • |                                                                                                    |                                                                                                    |
| G | G.F                                                                                                    | масштао координатной сетки (масштаоный коэффициент)                                                                                                    |
|   | GRID FACTOR                                                                                                    | Масштабный коэффициент                                                                                                    |
| Н | H ANGLE 0 SET                                                                                                    | Установка нулевого отсчета по ГК                                                                                                    |
|   |                                                                                                    | Текуший отсует по ГК зафиксирован                                                                                                    |
|   |                                                                                                    |                                                                                                    |
|   | TI ANGLE SEI                                                                                                    | установить отсчет по т к вручную                                                                                                    |
|   | ha                                                                                                    | Единицы измерения площадей - гектары                                                                                                    |
|   | HA-0-INDEX                                                                                                    | Настройка ориентировки горизонтального круга после включения тахеометра                                                                                                    |
|   | H-ANGLE BU77EP                                                                                                    |                                                                                                    |
|   |                                                                                                    |                                                                                                    |
|   | п-вд                                                                                                    | пастроика звукового сигнала для отсчетов по I К, кратных 90°                                                                                                    |
|   | HD                                                                                                    | Горизонтальное расстояние (проложение)                                                                                                    |
|   | HD&VD/SD                                                                                                    | Выбор выводимой информации о дистанции (прложение и превышение/наклонное)                                                                                                    |
|   | HD/SD                                                                                                    |                                                                                                    |
|   |                                                                                                    | Бысор типа измеряемого расстояния. протожение или нактонная дальноств                                                                                                    |
|   | пібп                                                                                                    | увеличить уровень подсветки сетки нитеи                                                                                                    |
|   | HL                                                                                                    | Отсчет по ГК (возрастание отсчетов влево)                                                                                                    |
|   | HOLD                                                                                                    | Фиксирование отсчета по ГК                                                                                                    |
|   | hPa                                                                                                    | Единицы измерения давления                                                                                                    |
|   | HR                                                                                                    |                                                                                                    |
|   | Цест                                                                                                    |                                                                                                    |
|   | HJEI                                                                                                    | установка зачения отсчета по тк вручную                                                                                                    |
|   | טו                                                                                                    |                                                                                                    |
|   | ILLUMINATION                                                                                                    | Подсветка экрана и сетки нитей                                                                                                    |
|   | inHg                                                                                                    | Единицы измерения давления - дюймы ртутного стола                                                                                                    |
|   | INITIALIZE                                                                                                    | Удаление файлов из памяти                                                                                                    |
|   | Initializing                                                                                                    | Илет процесс удаления файлов из памяти тахеометра!                                                                                                    |
|   | INDUT                                                                                                    |                                                                                                    |
|   |                                                                                                    |                                                                                                    |
|   |                                                                                                    | ввод высоты отражателя                                                                                                    |
|   | INSHT                                                                                                    | Ввод высоты инструмента                                                                                                    |
|   | INST. CONSTANT                                                                                                    | Ввод постоянной инструмента                                                                                                    |
|   | INST. CONSTANT SET                                                                                                    | Процедура установки постоянной инструмента при измерениях с призмой/без призмы                                                                                                    |
|   | INTERNATIONAL                                                                                                    |                                                                                                    |
|   |                                                                                                    |                                                                                                    |
|   |                                                                                                    | логаповка языка интерфейса тахеометра                                                                                                    |
|   | LASEK PLUMMEI                                                                                                    | лазерный отвес                                                                                                    |
|   | LAST DATA                                                                                                    | Последняя запись (переход к просмотру)                                                                                                    |
|   | LAYOUT                                                                                                    | Программа разбивки                                                                                                    |
|   | LAYOUT NEZ REC                                                                                                    | Запись координат, введенных с клавиатуры во время разбивки                                                                                                    |
|   | Left                                                                                                    | Певый вилимый край копонны                                                                                                    |
|   |                                                                                                    |                                                                                                    |
|   |                                                                                                    | уровень контрастности                                                                                                    |
|   |                                                                                                    | введенное значение вне допуска                                                                                                    |
|   |                                                                                                    |                                                                                                    |
|   | LIST                                                                                                    | Список, пролистать (выбор из списка)                                                                                                    |
|   | LIST<br>LOAD COORD, DATA                                                                                                    | Список, пролистать (выбор из списка)<br>Загрузить координаты                                                                                                    |
|   | LIST<br>LOAD COORD. DATA                                                                                                    | Список, пролистать (выбор из списка)<br>Загрузить координаты<br>Принять (получить) данные с ПК                                                                                                    |
|   | LIST<br>LOAD COORD. DATA<br>LOAD DATA                                                                                                    | Список, пролистать (выбор из списка)<br>Загрузить координаты<br>Принять (получить) данные с ПК                                                                                                    |
|   | LIST<br>LOAD COORD. DATA<br>LOAD DATA<br>Loading Data!                                                                                                    | Список, пролистать (выбор из списка)<br>Загрузить координаты<br>Принять (получить) данные с ПК<br>Идет процесс загрузки данных в тахеометр!                                                                                                    |
|   | LIST<br>LOAD COORD. DATA<br>LOAD DATA<br>Loading Data!<br>LOW                                                                                                    | Список, пролистать (выбор из списка)<br>Загрузить координаты<br>Принять (получить) данные с ПК<br>Идет процесс загрузки данных в тахеометр!<br>Уменьшить уровень подсветки сетки нитей                                                                                                    |
|   | LIST<br>LOAD COORD. DATA<br>LOAD DATA<br>Loading Data!<br>LOW<br>L.PL                                                                                                    | Список, пролистать (выбор из списка)<br>Загрузить координаты<br>Принять (получить) данные с ПК<br>Идет процесс загрузки данных в тахеометр!<br>Уменьшить уровень подсветки сетки нитей<br>Меню вкл/выкл лазерного отвеса                                                                                                    |
| м | LIST<br>LOAD COORD. DATA<br>LOAD DATA<br>Loading Data!<br>LOW<br>L.PL<br>m                                                                                                    | Список, пролистать (выбор из списка)<br>Загрузить координаты<br>Принять (получить) данные с ПК<br>Идет процесс загрузки данных в тахеометр!<br>Уменьшить уровень подсветки сетки нитей<br>Меню вкл/выкл лазерного отвеса<br>Единицы измерения расстояний - метры                                                                                                    |
| м | LIST<br>LOAD COORD. DATA<br>LOAD DATA<br>Loading Data!<br>LOW<br>L.PL<br>m<br>m.sq                                                                                                    | Список, пролистать (выбор из списка)<br>Загрузить координаты<br>Принять (получить) данные с ПК<br>Идет процесс загрузки данных в тахеометр!<br>Уменьшить уровень подсветки сетки нитей<br>Меню вкл/выкл лазерного отвеса<br>Единицы измерения расстояний - метры<br>Единицы измерения плошалей - метры квалратные                                                                                                    |
| M | LIST<br>LOAD COORD. DATA<br>LOAD DATA<br>Loading Data!<br>LOW<br>L.PL<br>m<br>m.sq<br>m!f!i                                                                                                    | Список, пролистать (выбор из списка)<br>Загрузить координаты<br>Принять (получить) данные с ПК<br>Идет процесс загрузки данных в тахеометр!<br>Уменьшить уровень подсветки сетки нитей<br>Меню вкл/выкл лазерного отвеса<br>Единицы измерения расстояний - метры<br>Единицы измерения площадей - метры квадратные<br>Перектрумение еликии измерения расстояний                                                                                                    |
| M | LIST<br>LOAD COORD. DATA<br>LOAD DATA<br>Loading Data!<br>LOW<br>L.PL<br>m<br>m.sq<br>m/f/i                                                                                                    | Список, пролистать (выбор из списка)<br>Загрузить координаты<br>Принять (получить) данные с ПК<br>Идет процесс загрузки данных в тахеометр!<br>Уменьшить уровень подсветки сетки нитей<br>Меню вкл/выкл лазерного отвеса<br>Единицы измерения расстояний - метры<br>Единицы измерения площадей - метры квадратные<br>Переключение единиц измерения расстояний                                                                                                    |
| M | LIST<br>LOAD COORD. DATA<br>LOAD DATA<br>Loading Data!<br>LOW<br>L.PL<br>m<br>m.sq<br>m/f/i<br>MEAS                                                                                                    | Список, пролистать (выбор из списка)<br>Загрузить координаты<br>Принять (получить) данные с ПК<br>Идет процесс загрузки данных в тахеометр!<br>Уменьшить уровень подсветки сетки нитей<br>Меню вкл/выкл лазерного отвеса<br>Единицы измерения расстояний - метры<br>Единицы измерения площадей - метры квадратные<br>Переключение единиц измерения расстояний<br>Старт измерений                                                                                                    |
| M | LIST<br>LOAD COORD. DATA<br>LOAD DATA<br>Loading Data!<br>LOW<br>L.PL<br>m<br>m.sq<br>m/f/i<br>MEAS<br>MEAS. DATA                                                                                                    | Список, пролистать (выбор из списка)<br>Загрузить координаты<br>Принять (получить) данные с ПК<br>Идет процесс загрузки данных в тахеометр!<br>Уменьшить уровень подсветки сетки нитей<br>Меню вкл/выкл лазерного отвеса<br>Единицы измерения расстояний - метры<br>Единицы измерения площадей - метры квадратные<br>Переключение единиц измерения расстояний<br>Старт измерений<br>Данные измерений                                                                                                    |
| M | LIST<br>LOAD COORD. DATA<br>LOAD DATA<br>Loading Data!<br>LOW<br>L.PL<br>m<br>m.sq<br>m/f/i<br>MEAS<br>MEAS. DATA<br>MEAS. DATA SEARCH                                                                                                    | Список, пролистать (выбор из списка)<br>Загрузить координаты<br>Принять (получить) данные с ПК<br>Идет процесс загрузки данных в тахеометр!<br>Уменьшить уровень подсветки сетки нитей<br>Меню вкл/выкл лазерного отвеса<br>Единицы измерения расстояний - метры<br>Единицы измерения расстояний - метры квадратные<br>Переключение единиц измерения расстояний<br>Старт измерений<br>Данные измерений<br>Поиск данных измерений                                                                                                    |
| М | LIST<br>LOAD COORD. DATA<br>LOAD DATA<br>Loading Data!<br>LOW<br>L.PL<br>m<br>m.sq<br>m/f/i<br>MEAS<br>MEAS. DATA<br>MEAS. DATA SEARCH<br>MEAS. FILE                                                                                                   | Список, пролистать (выбор из списка)<br>Загрузить координаты<br>Принять (получить) данные с ПК<br>Идет процесс загрузки данных в тахеометр!<br>Уменьшить уровень подсветки сетки нитей<br>Меню вкл/выкл лазерного отвеса<br>Единицы измерения расстояний - метры<br>Единицы измерения площадей - метры квадратные<br>Переключение единиц измерения расстояний<br>Старт измерений<br>Данные измерений<br>Поиск данных измерений<br>Файлы измерений                                                                                                    |
| М | LIST<br>LOAD COORD. DATA<br>LOAD DATA<br>Loading Data!<br>LOW<br>L.PL<br>m<br>m.sq<br>m/f/i<br>MEAS<br>MEAS. DATA<br>MEAS. DATA SEARCH<br>MEAS. FILE<br>MEAS. SEO                                                                                      | Список, пролистать (выбор из списка)<br>Загрузить координаты<br>Принять (получить) данные с ПК<br>Идет процесс загрузки данных в тахеометр!<br>Уменьшить уровень подсветки сетки нитей<br>Меню вкл/выкл лазерного отвеса<br>Единицы измерения расстояний - метры<br>Единицы измерения площадей - метры квадратные<br>Переключение единиц измерения расстояний<br>Старт измерений<br>Данные измерений<br>Поиск данных измерений<br>Файлы измерений                                                                                                    |
| М | LIST<br>LOAD COORD. DATA<br>LOAD DATA<br>Loading Data!<br>LOW<br>L.PL<br>m<br>m.sq<br>m/f/i<br>MEAS<br>MEAS. DATA<br>MEAS. DATA<br>MEAS. FILE<br>MEAS. SEQ.<br>MEAS. UPUNO                                                                             | Список, пролистать (выбор из списка)<br>Загрузить координаты<br>Принять (получить) данные с ПК<br>Идет процесс загрузки данных в тахеометр!<br>Уменьшить уровень подсветки сетки нитей<br>Меню вкл/выкл лазерного отвеса<br>Единицы измерения расстояний - метры<br>Единицы измерения площадей - метры квадратные<br>Переключение единиц измерения расстояний<br>Старт измерений<br>Данные измерений<br>Поиск данных измерений<br>Файлы измерений<br>Установка количества измерений расстояний                                                                                                    |
| м | LIST<br>LOAD COORD. DATA<br>LOAD DATA<br>Loading Data!<br>LOW<br>L.PL<br>m<br>m.sq<br>m/f/i<br>MEAS<br>MEAS. DATA<br>MEAS. DATA SEARCH<br>MEAS. FILE<br>MEAS. SEQ.<br>MEASURING                                                                        | Список, пролистать (выбор из списка)<br>Загрузить координаты<br>Принять (получить) данные с ПК<br>Идет процесс загрузки данных в тахеометр!<br>Уменьшить уровень подсветки сетки нитей<br>Меню вкл/выкл лазерного отвеса<br>Единицы измерения расстояний - метры<br>Единицы измерения площадей - метры квадратные<br>Переключение единиц измерения расстояний<br>Старт измерений<br>Данные измерений<br>Поиск данных измерений<br>Файлы измерений<br>Установка количества измерений расстояний<br>Выполнение измерения                                                                                                    |
| м | LIST<br>LOAD COORD. DATA<br>LOAD DATA<br>Loading Data!<br>LOW<br>L.PL<br>m<br>m.sq<br>m/f/i<br>MEAS<br>MEAS. DATA<br>MEAS. DATA<br>MEAS. DATA SEARCH<br>MEAS. FILE<br>MEAS. SEQ.<br>MEASURING<br>Measuring                                             | Список, пролистать (выбор из списка)<br>Загрузить координаты<br>Принять (получить) данные с ПК<br>Идет процесс загрузки данных в тахеометр!<br>Уменьшить уровень подсветки сетки нитей<br>Меню вкл/выкл лазерного отвеса<br>Единицы измерения расстояний - метры<br>Единицы измерения расстояний - метры<br>Единицы измерения площадей - метры квадратные<br>Переключение единиц измерения расстояний<br>Старт измерений<br>Данные измерений<br>Поиск данных измерений<br>Файлы измерений<br>Установка количества измерений расстояний<br>Выполнение измерения                                                                                                    |
| м | LIST<br>LOAD COORD. DATA<br>LOAD DATA<br>Loading Data!<br>LOW<br>L.PL<br>m<br>m.sq<br>m/f/i<br>MEAS<br>MEAS. DATA<br>MEAS. DATA<br>MEAS. DATA SEARCH<br>MEAS. FILE<br>MEAS. SEQ.<br>MEASURING<br>Measuring<br>MEMORY ERROR                             | Список, пролистать (выбор из списка)<br>Загрузить координаты<br>Принять (получить) данные с ПК<br>Идет процесс загрузки данных в тахеометр!<br>Уменьшить уровень подсветки сетки нитей<br>Меню вкл/выкл лазерного отвеса<br>Единицы измерения расстояний - метры<br>Единицы измерения расстояний - метры квадратные<br>Переключение единиц измерения расстояний<br>Старт измерений<br>Данные измерений<br>Поиск данных измерений<br>Майлы измерений<br>Установка количества измерений расстояний<br>Выполнение измерения<br>Идет измерение                                                                                                    |
| M | LIST<br>LOAD COORD. DATA<br>LOAD DATA<br>Loading Data!<br>LOW<br>L.PL<br>m<br>m.sq<br>m/f/i<br>MEAS<br>MEAS. DATA<br>MEAS. DATA<br>MEAS. DATA SEARCH<br>MEAS. FILE<br>MEAS. SEQ.<br>MEASURING<br>MEASURING<br>MEASURING<br>MEMORY ERROR<br>MEMORY MGR. | Список, пролистать (выбор из списка)<br>Загрузить координаты<br>Принять (получить) данные с ПК<br>Идет процесс загрузки данных в тахеометр!<br>Уменьшить уровень подсветки сетки нитей<br>Меню вкл/выкл лазерного отвеса<br>Единицы измерения расстояний - метры<br>Единицы измерения расстояний<br>Старт измерения площадей - метры квадратные<br>Переключение единиц измерения расстояний<br>Старт измерений<br>Данные измерений<br>Поиск данных измерений<br>Файлы измерений<br>Установка количества измерений расстояний<br>Выполнение измерения<br>Идет измерение<br>Ошибка (сбой) во внутренней памяти тахеометра<br>Работа с внутренней памятью тахеометра |
| M | LIST<br>LOAD COORD. DATA<br>LOAD DATA<br>Loading Data!<br>LOW<br>L.PL<br>m<br>m.sq<br>m/f/i<br>MEAS<br>MEAS. DATA<br>MEAS. DATA<br>MEAS. DATA SEARCH<br>MEAS. FILE<br>MEAS. SEQ.<br>MEASURING<br>MEASURING<br>MEMORY ERROR<br>MEMORY BOOP              | Список, пролистать (выбор из списка)<br>Загрузить координаты<br>Принять (получить) данные с ПК<br>Идет процесс загрузки данных в тахеометр!<br>Уменьшить уровень подсветки сетки нитей<br>Меню вкл/выкл лазерного отвеса<br>Единицы измерения расстояний - метры<br>Единицы измерения расстояний - метры квадратные<br>Переключение единиц измерения расстояний<br>Старт измерений<br>Данные измерений<br>Поиск данных измерений<br>Файлы измерений<br>Установка количества измерений расстояний<br>Выполнение измерения<br>Идет измерение<br>Ошибка (сбой) во внутренней памяти тахеометра<br>Работа с внутренней памятью тахеометра                             |

|   | MENU                          | Вызов главного меню                                                                          |
|---|-------------------------------|----------------------------------------------------------------------------------------------|
|   | METER                         | Единицы измерения длин - метры                                                               |
|   | MIL                           | Единицы измерения углов (милы)                                                               |
|   | MINIMUM READING               | Дискретность отсчетов                                                                        |
|   | MLM                           | Измерение неприступной линии                                                                 |
|   | mmHg                          | Единицы измерения давления - мм.рт.ст                                                        |
|   | MODE                          | Выбор режима измерений расстояний и координат                                                |
|   | MODE ERROR                    | Любая ошибка измерений                                                                       |
|   | MODE SET                      | Настройки режимов работы тахеометра                                                          |
|   | MODIFY                        | Изменить масштабный коэффициент                                                              |
| Ν | N                             | Координата Х                                                                                 |
|   | NE/AZ                         | Задание плановых координат и азимута                                                         |
|   | NEW POINT                     | Определение новой точки методом пикета или обратной засечкой                                 |
|   | NEXT                          | Начало новой сессии измерений (следующее измерение)                                          |
|   | NEZ                           | Координаты ХҮН                                                                               |
|   | NEZ AUTO CALC                 | Режим автоматического вычисления координат измеренных точек                                  |
|   | NEZ MEMORY                    | Выводить или нет координаты при вводе точки                                                  |
|   | NEZ REC FORM                  | Выбор записи координат в 8. 9. 9 цифр вместе с данными измерений                             |
|   | NEZ/ENZ                       | Порядок вывода координат                                                                     |
|   | NO DATA                       | Поиск неудачный                                                                              |
|   | NO FILE                       | Во внутренней памяти нет указанного файла                                                    |
|   | NO R.HT                       | Без ввода высоты отражателя                                                                  |
|   | No. SEARCH                    | Поиск кода по его порядковому номеру                                                         |
|   | NON-PRISM                     | Процедура ввода/правки постоянной инструмента при измерениях без отражателя                  |
|   | NON-PRISM/PRISM               | Настройка режима измерений расстояний и координат с призмой/без по умолчанию                 |
|   | NP/P                          | Переключение режимов измерений с отражателем (Р) и без него (NP)                             |
|   | NPM                           | Значение постоянной при режиме измерений без отражателя                                      |
|   | N-TIMES/REPEAT                | Режим измерения расстояний и координат (n-раз/непрерывный)                                   |
| 0 | 000                           | Ввол/правка координат станции                                                                |
| - | OCC.PT# INPUT                 | Ввод данных о станции                                                                        |
|   | OCNEZ                         | Ввол/правка координат станции                                                                |
|   | OFF                           | Выключить                                                                                    |
|   | OFFSET                        | Измерение с промерами                                                                        |
|   | OFFSET-MEAS                   | Измерения до недоступной точки с помощью примеров                                            |
|   | OFSET                         | Режим измерения нелоступных точек с помощью промеров                                         |
|   | ON                            | Включить                                                                                     |
|   | OTHERS SET                    | Лругие параметры                                                                             |
| Р | P1↓                           | Переход на спедующую страницу                                                                |
| - | P1-P2 distance too short      | Горизонтальное проложение между 1-й и 2-й точками слишком мало (менее 1 м)                   |
|   | P2↓                           | Переход на спедующую страницу                                                                |
|   | P3                            | Переход на следующую страницу                                                                |
|   | PARAMETERS 1                  | Основные рабочие параметры                                                                   |
|   | PCODE                         | Ввод кода описания точки                                                                     |
|   | PCODE DATA                    | Коды                                                                                         |
|   | PCODE INPUT                   | Ввод кода                                                                                    |
|   | PCODE LIB.                    | Библиотека кодов                                                                             |
|   | PCODE LIST                    | Список кодов                                                                                 |
|   | PCODE No. SEARCH              | Поиск кода по его порядковому номеру                                                         |
|   | PLANE OFFSET                  | Измерение точки на плоскости (промер на плоскости)                                           |
|   | POINT TO LINE                 | Построение системы координат по результатам измерений двух точек на местности                |
|   | POINTGUIDE                    | Режим включения системы визуального створоуказателя                                          |
|   | POWER ON MODE                 | Выбор режима измерений после включения прибора                                               |
|   | РРМ                           | Ввод значения поправки за атмосферу                                                          |
|   | PRES.                         | Давление                                                                                     |
|   | PRISM                         | Ввод постоянной отражателя                                                                   |
|   | PRISM CONST. SET              | Настройка постоянной отражателя                                                              |
|   | PROGRAMS                      | Набор прикладных программ                                                                    |
|   | Protocol                      | Протокол связи тахеометра с ПК                                                               |
|   | PT#                           | Номер точки                                                                                  |
|   | PT# DATA                      | Поиск точки с заданным номером                                                               |
|   | PT# DOES NOT EXIST            | Неправильное имя или такой точки нет во внутренней памяти                                    |
|   | PT# EXIST                     | Такая точка уже есть в памяти                                                                |
| R | R.HT                          | Ввод высоты отражателя                                                                       |
|   | R/L                           | Переключение право/лево-стороннего направления оцифровки отчетов по ГК                       |
|   | RANGE ERROR                   | По измеренным данным вычисления не возможны                                                  |
|   | REC                           | Запись данных в память тахеометра                                                            |
|   | REC TYPE                      | Порядок вывода информации на экран и в порт                                                  |
|   | REC?                          | Записать (сохранить) во внутреннюю память тахеометра                                         |
|   | REF.MEAS                      | Измерение опорной(ных) точек                                                                 |
|   | REFLECTOR HEIGHT              | Высота отражателя                                                                            |
| 1 | DEM                           |                                                                                              |
|   |                               |                                                                                              |
|   |                               | Переименовать файл                                                                           |
|   | REN<br>REP                    | Переименовать файл<br>Режим измерения угла методом повторений                                |
|   | REN<br>REP<br>REP-ANGLE COUNT | Переименовать файл<br>Режим измерения угла методом повторений<br>Счетчик повторных измерений |

| [        | RESECTION          | Определение координат станции методом обратной засечки                     |
|----------|--------------------|----------------------------------------------------------------------------|
|          |                    | Определение координа отапции методом обратной засечки                      |
|          |                    | Гежим определения новой точки методом обратной засечки                     |
|          | RESIDUAL ERROR     | Ошиока проложения и превышения                                             |
|          | REVERSE            | Наолюдение при круге право                                                 |
|          | Right              | Правыи видимыи краи колонны                                                |
| S        | S.0                | Режим выноса расстоянии в натуру                                           |
|          | S/A                | Уровень отраженного сигнала/ввод постоянной призмы и поправки за атмосферу |
|          | S/A BUZZER         | Настройка звукового сигнала при наведении на отражатель                    |
|          | SAVE               | Предложение запомнить результаты измерений                                 |
|          | SCALE              | Масштаб                                                                    |
|          | SD                 | Наклонное расстояние                                                       |
|          | SD(e)              | Стандартное отклонение по оси Y (СКО)                                      |
|          | SD(n)              | Стандартное отклонение по оси Х (СКО)                                      |
|          | SD(z)              |                                                                            |
|          | SEARCH             |                                                                            |
|          |                    |                                                                            |
|          |                    |                                                                            |
|          | SELECT GRID FACTOR |                                                                            |
|          | SEND DATA          | Отправить (отправить) данные в ПК                                          |
|          | SEND MES. DATA     | Отправить файл измерений                                                   |
|          | Sending Data!      | Идет передача данных!                                                      |
|          | SET                | Записать, запомнить выполненные измерения                                  |
|          | SET AUDIO MODE     | Настройка параметров постоянной отражателя, поправки за атмосферу.         |
|          | SIDE SHOT          | Режим определения новой точки методом измерения пикета                     |
|          | SIGHT              | Приглашение навестись и измерить точку                                     |
|          | Sight              | Визировать, наводиться на цель                                             |
|          | SIGNAL             | Уровень отраженного сигнала                                                |
|          | SKP                | Пропустить                                                                 |
|          | SRCH               | Поиск                                                                      |
|          | STAKE OUT          | Вынос в натуру (разбивка)                                                  |
|          | STEP               |                                                                            |
|          | STOP               | Стоп програти породони вонных                                              |
|          | Stop hits          | Стоп, прервать передачу данных                                             |
| -        | Stop bits          |                                                                            |
| <b>'</b> | TEMP.              | Гемпература                                                                |
|          | TEMP. & PRES       | Настройка единиц измерения температуры и давления                          |
|          | TEMP. & PRES. SET  | Ввод температуры и давления для расчета поправки за атмосферу              |
|          | TILT               | Настройка работы компенсатора инструмента                                  |
|          | TILT OVER          | Наклон прибора более 3' от вертикали                                       |
|          | TILT SENSOR        | Компенсатор углов наклона инструмента                                      |
|          | TIMES OF MEAS.     | Настройка числа измерений расстояний и координат                           |
|          | T-P                | Ввод температуры и давления для расчета поправки за атмосферу              |
|          | TRACK              | Режим слежения                                                             |
|          | TRK                | Режим слежения                                                             |
| U        | UNEXPECTED ERROR   | Неизвестная ошибка программы                                               |
|          | UNIT SET           | Настройка единиц измерений                                                 |
|          | US SURVEY          | Футы США                                                                   |
|          | USE FILE           | Использовать данные из файла                                               |
|          | USE LAST DATA      | Использовать последнее полученное значение                                 |
| v        | V                  | Отсчет по ВК                                                               |
| '        |                    | Программа определения места нуля                                           |
|          |                    | Выбор попожения нуля ВК                                                    |
|          |                    |                                                                            |
|          |                    |                                                                            |
|          | V ADJUSTMENT       | Определение и юстировка места нуля вк                                      |
|          | VUSELTURN          | Процедура инициализации отсчетов по вк (вращаите зрительную трубу)         |
|          |                    | Относительное превышение                                                   |
|          |                    | переход в режим измерения углов                                            |
|          |                    | просмотреть значения координат                                             |
| w        | W/C ERROR          | Ошибка при расчете поправки за кривизну Земли и рефракцию                  |
|          | W-CORRECTION       | Поправка за кривизну земной поверхности и рефракцию                        |
| Х        | X TILT OVER        | Наклон прибора в продольном направлении вне допуска                        |
|          | X-ON               | Компенсатор включен по одной оси                                           |
| [        | XY TILT OVER       | Наклон прибора в вне допуска по двум направлениям                          |
|          | XY-ON              | Компенсатор включен по двум осям                                           |
| Y        | Y TILT OVER        | Наклон прибора в поперечном направлении вне допуска                        |
| Ζ        | Z                  | Высота Н                                                                   |
|          | Z COORD.           | Программа определения координат станции методом обратной засечки           |